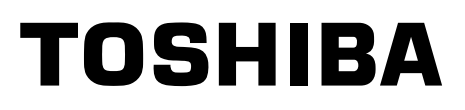

# SERVICE MANUAL

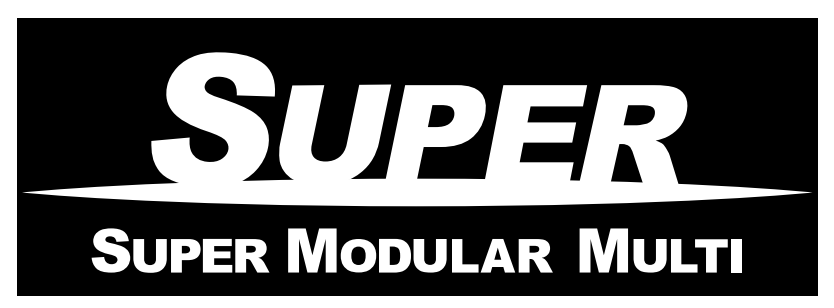

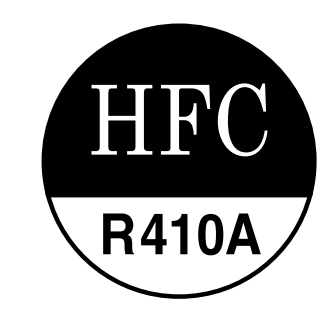

<1-Way Discharge Cassette Type>

# MMU-AP0152SH, AP0152SH-K MMU-AP0182SH, AP0182SH-K MMU-AP0242SH, AP0242SH-K

• This Service Manual describes contents of the new 1-Way Discharge Cassette indoor unit. For the outdoor unit, refer to the Manual with **FILE NO. A03-009**.

PRINTED IN JAPAN, Jul, 2005 ToMo

# CONTENTS

| SAF | ETY CAUTION                         |
|-----|-------------------------------------|
| 1.  | CONSTRUCTION VIEWS (EXTERNAL VIEWS) |
| 2.  | WIRING DIAGRAM                      |
| 3.  | PARTS RATING 10                     |
| 4.  | REFRIGERANTING CYCLE DIAGRAM        |
| 5.  | CONTROL OUTLINE                     |
| 6.  | APPLIED CONTROL 40                  |
| 7.  | TROUBLESHOOTING 45                  |
| 8.  | CONFIGURATION OF CONTROL CIRCUIT    |
| 9.  | DETACHMENTS 102                     |
| 10. | P.C. BOARD EXCHANGE PROCEDURES 110  |
| 11. | EXPLODED VIEWS AND PARTS LIST 115   |

# SAFETY CAUTION

The important contents concerned to the safety are described on the product itself and on this Service Manual. Please read this Service Manual after understanding the described items thoroughly in the following contents, and keep them.

| MARNING                                      |                                                                                                    |  |  |
|----------------------------------------------|----------------------------------------------------------------------------------------------------|--|--|
| Check earth wires.                           | Before troubleshooting or repair work, check the earth wire is connected to the earth terminals of the main unit, otherwise an electric shock is caused when a leak occurs.<br>If the earth wire is not correctly connected, contact an electric engineer for rework.                                                                                                    |  |  |
| Prohibition of modification.                 | <b>Do not modify the products.</b><br>Do not also disassemble or modify the parts. It may cause a fire, electric shock or injury.                                                                                                    |  |  |
| Use specified parts.                         | For spare parts, use those specified (*).<br>If unspecified parts are used, a fire or electric shock may be caused.<br>*: For details, refer to the parts list.                                                                                                    |  |  |
| Do not bring a child close to the equipment. | Before troubleshooting or repair work, do not bring a third party (a child, etc.) except<br>the repair engineers close to the equipment.<br>It causes an injury with tools or disassembled parts.<br>Please inform the users so that the third party (a child, etc.) does not approach the equipment.                                                                                                    |  |  |
| Insulating measures                          | Connect the cut-off lead cables with crimp contact, etc, put the closed end side<br>upward and then apply a water-cut method, otherwise a leak or production of fire is<br>caused at the users' side.                                                                                                    |  |  |
| No fire                                      | <ul> <li>When repairing the refrigerating cycle, take the following measures.</li> <li>1) Be attentive to fire around the cycle. When using a gas stove, etc, be sure to put out fire before work; otherwise the oil mixed with refrigerant gas may catch fire.</li> <li>2) Do not use a welder in the closed room. When using it without ventilation, carbon monoxide poisoning may be caused.</li> <li>3) Do not bring inflammables close to the refrigerant cycle, otherwise fire of the welder may catch the inflammables.</li> </ul>                                                                                                    |  |  |
| Refrigerant                                  | <ul> <li>Check the used refrigerant name and use tools and materials of the parts which match with it.</li> <li>For the products which use R410A refrigerant, the refrigerant name is indicated at a position on the outdoor unit where is easy to see. To prevent miss-charging, the route of the service port is changed from one of the former R22.</li> <li>For an air conditioner which uses R410A, never use other refrigerant than R410A.</li> <li>For an air conditioner which uses other refrigerant (R22, etc.), never use R410A.</li> <li>If different types of refrigerant are mixed, abnormal high pressure generates in the refrigerating cycle and an injury due to breakage may be caused.</li> <li>Do not charge refrigerant additionally.</li> <li>If charging refrigerant additionally when refrigerant gas leaks, the refrigerant composition in the refrigerating cycle changes resulted in change of air conditioner characteristics or refrigerant over the specified standard amount is charged and an abnormal high pressure is applied to the inside of the refrigerant gos leaks, recover the refrigerant in the air conditioner, execute vacuuming, and then newly recharge the specified amount.</li> <li>When recharging the refrigerant in the refrigerant. In this time, never charge the refrigerant in the refrigerant.</li> <li>If air or others is mixed with the refrigerant, abnormal high pressure generates in the refrigerating cycle resulted in cause of injury due to breakage.</li> <li>After installation work, check the refrigerant gas does not leak.</li> <li>If the refrigerant gas leaks in the room, poisonous gas generates when gas touches to fire such as fan heater, stove or cocking stove though the refrigerant gas itself is innocuous.</li> <li>Never recover the refrigerant tinto the outdoor unit.</li> <li>When the equipment is moved or repaired, be sure to recover the refrigerant with recovering device a serious.</li> </ul> |  |  |

|                                   | <u> </u>                                                                                                    |  |  |  |  |
|-----------------------------------|----------------------------------------------------------------------------------------------------|--|--|--|--|
| 0                                 | After repair work, surely assemble the disassembled parts, and connect and lead the removed cables as before. Perform the work so that the cabinet or panel does not catch the inner cables.                                                                                                    |  |  |  |  |
| Assembly/Cabling                  | If incorrect assembly or incorrect cable connection was done, a disaster such as a leak or fire is caused at user's side.                                                                                                    |  |  |  |  |
| 0                                 | After the work has finished, be sure to use an insulation tester set (500V mugger) to check the resistance is 2MW or more between the charge section and the non-charge metal section (Earth position).                                                                                                    |  |  |  |  |
| Insulator check                   | If the resistance value is low, a disaster such as a leak or electric shock is caused at user's side.                                                                                                    |  |  |  |  |
|                                   | When the refrigerant gas leaks during work, execute ventilation.                                                                                                    |  |  |  |  |
| Ventilation                       | If the refrigerant gas touches to a fire, poisonous gas generates. A case of leakage of the refrigerant and the closed room full with gas is dangerous because a shortage of oxygen occurs. Be sure to execute ventilation.                                                                                                    |  |  |  |  |
| Â                                 | When checking the circuit inevitably under condition of the power-ON, use rubber gloves and others not to touch to the charging section.                                                                                                    |  |  |  |  |
| Be attentive to<br>electric shock | If touching to the charging section, an electric shock may be caused.                                                                                                    |  |  |  |  |
|                                   | When the refrigerant gas leaks, find up the leaked position and repair it surely.<br>If the leaked position cannot be found up and the repair work is interrupted, pump-down<br>and tighten the service valve, otherwise the refrigerant gas may leak into the room.<br>The poisonous gas generates when gas touches to fire such as fan heater, stove or cocking<br>stove though the refrigerant gas itself is innocuous. |  |  |  |  |
| Compulsion                        | When installing equipment which includes a large amount of charged refrigerant such<br>as a multi air conditioner in a sub-room, it is necessary that the density does not the<br>limit even if the refrigerant leaks.                                                                                                    |  |  |  |  |
|                                   | If the refrigerant leaks and exceeds the limit density, an accident of shortage of oxygen is caused.                                                                                                    |  |  |  |  |
|                                   | For the installation/moving/reinstallation work, follow to the Installation Manual.<br>If an incorrect installation is done, a trouble of the refrigerating cycle, water leak, electric shock or fire is caused.                                                                                                    |  |  |  |  |
| Ω                                 | After repair work has finished, check there is no trouble.<br>If check is not executed, a fire, electric shock or injury may be caused. For a check, turn off<br>the power breaker.                                                                                                    |  |  |  |  |
| Check after rerair                | After repair work (installation of front panel and cabinet) has finished, execute a test run to check there is no generation of smoke or abnormal sound.                                                                                                    |  |  |  |  |
|                                   | If check is not executed, a fire or an electric shock is caused. Before test run, install the front panel and cabinet.                                                                                                    |  |  |  |  |
|                                   | Check the following items after reinstallation.                                                                                                    |  |  |  |  |
|                                   | 1) The earth wire is correctly connected.                                                                                                    |  |  |  |  |
| Check after reinstallation        | <ul> <li>2) The power cord is not caught in the product.</li> <li>2) There is no inclination or unstandings and the installation is stable.</li> </ul>                                                                                                    |  |  |  |  |
|                                   | If check is not executed, a fire, an electric shock or an injury is caused.                                                                                                    |  |  |  |  |

| Be sure to put on gloves (*) during repair work.<br>If not putting on gloves, an injury may be caused with the parts, etc.<br>(*) Heavy gloves such as work gloves |                                                                                                    |  |  |
|----------------------------------------------------------------------------------------------------|----------------------------------------------------------------------------------------------------|--|--|
|                                                                                                    | When the power was turned on, start to work after the equipment has been sufficiently cooled.                         |  |  |
| Cooling check                                                                                                    | As temperature of the compressor pipes and others became high due to cooling/heating operation, a burn may be caused. |  |  |

# • New Refrigerant (R410A)

This air conditioner adopts a new HFC type refrigerant (R410A) which does not deplete the ozone layer.

# 1. Safety Caution Concerned to New Refrigerant

The pressure of R410A is high 1.6 times of that of the former refrigerant (R22). Accompanied with change of refrigerant, the refrigerating oil has been also changed. Therefore, be sure that water, dust, the former refrigerant or the former refrigerating oil is not mixed into the refrigerating cycle of the air conditioner with new refrigerant during installation work or service work. If an incorrect work or incorrect service is performed, there is a possibility to cause a serious accident. Use the tools and materials exclusive to R410A to purpose a safe work.

## 2. Cautions on Installation/Service

(1) Do not mix the other refrigerant or refrigerating oil.

For the tools exclusive to R410A, shapes of all the joints including the service port differ from those of the former refrigerant in order to prevent mixture of them.

- (2) As the use pressure of the new refrigerant is high, use material thickness of the pipe and tools which are specified for R410A.
- (3) In the installation time, use clean pipe materials and work with great attention so that water and others do not mix in because pipes are affected by impurities such as water, oxide scales, oil, etc. Use the clean pipes.

Be sure to brazing with flowing nitrogen gas. (Never use gas other than nitrogen gas.)

- (4) For the earth protection, use a vacuum pump for air purge.
- (5) R410A refrigerant is azeotropic mixture type refrigerant. Therefore use liquid type to charge the refrigerant. (If using gas for charging, composition of the refrigerant changes and then characteristics of the air conditioner change.)

## 3. Pipe Materials

For the refrigerant pipes, copper pipe and joints are mainly used. It is necessary to select the most appropriate pipes to conform to the standard. Use clean material in which impurities adhere inside of pipe or joint to a minimum.

(1) Copper pipe

### <Piping>

The pipe thickness, flare finishing size, flare nut and others differ according to a refrigerant type.

When using a long copper pipe for R410A, it is recommended to select "Copper or copper-base pipe without seam" and one with bonded oil amount 40mg/10m or less. Also do not use crushed, deformed, discolored (especially inside) pipes. (Impurities cause clogging of expansion valves and capillary tubes.)

### <Flare nut>

Use the flare nuts which are attached to the air conditioner unit.

(2) Joint

The flare joint and socket joint are used for joints of the copper pipe. The joints are rarely used for installation of the air conditioner. However clear impurities when using them.

## 4. Tools

(1) Required Tools for R410A

Mixing of different types of oil may cause a trouble such as generation of sludge, clogging of capillary, etc. Accordingly, the tools to be used are classified into the following three types.

- 1) Tools exclusive for R410A (Those which cannot be used for conventional refrigerant (R22))
- 2) Tools exclusive for R410A, but can be also used for conventional refrigerant (R22)
- 3) Tools commonly used for R410A and for conventional refrigerant (R22)

The table below shows the tools exclusive for R410A and their interchangeability.

|     | Tools whose                                             | specifications are cha             | nged for R410                              | A and their interchar                              | ngeability                                                           |  |
|-----|---------------------------------------------------------|------------------------------------|--------------------------------------------|----------------------------------------------------|----------------------------------------------------------------------|--|
|     | Used tool                                               | Usage                              | air conditi                                | R410A<br>oner installation                         | Conventional air conditioner installation                            |  |
| No. |                                                         |                                    | Existence of<br>new equipment<br>for R410A | Whether conven-<br>tional equipment can<br>be used | Whether new equipmen<br>can be used with<br>conventional refrigerant |  |
| 1   | Flare tool                                              | Pipe flaring                       | Yes                                        | *(Note 1)                                          | Yes                                                                  |  |
| 2   | Copper pipe gauge for<br>adjusting projection<br>margin | Flaring by conventional flare tool | Yes                                        | *(Note 1)                                          | *(Note 1)                                                            |  |
| 3   | Torque wrench                                           | Connection of flare nut            | Yes                                        | No                                                 | No                                                                   |  |
| 4   | Gauge manifold                                          | Evacuating, refrigerant            | Yes                                        | No                                                 | No                                                                   |  |
| 5   | Charge hose                                             | Charge, full check, etc.           |                                            |                                                    |                                                                      |  |
| 6   | Vacuum pump adapter                                     | Vacuum evacuating                  | Yes                                        | No                                                 | Yes                                                                  |  |
| 0   | Electronic balance for<br>refrigerant charging          | Refrigerant charge                 | Yes                                        | Yes                                                | Yes                                                                  |  |
| 8   | Refrigerant cylinder                                    | Refrigerant charge                 | Yes                                        | No                                                 | No                                                                   |  |
| 9   | Leakage detector                                        | Gas leakage check                  | Yes                                        | No                                                 | Yes                                                                  |  |
| 9   | Charging cylinder                                       | Refrigerant charge                 | (Note 2)                                   | No                                                 | No                                                                   |  |

(Note 1) When flaring is carried out for R410A using the conventional flare tools, adjustment of projection margin is necessary. For this adjustment, a copper pipe gauge, etc. are necessary.

(Note 2) Charging cylinder for R410A is being currently developed.

|                                                                                                    | General tools (Conve           | entional tools can be used.)                                                                                                    |
|----------------------------------------------------------------------------------------------------|--------------------------------|----------------------------------------------------------------------------------------------------|
| <ul> <li>In addition to the above as the general tools.</li> <li>(1) Vacuum pump Use vacuum pump attaching vacuum</li> <li>(2) Torque wrench</li> <li>(3) Pipe cutter</li> <li>(4) Reamer</li> <li>(5) Pipe bender</li> <li>(6) Level vial</li> </ul> | ve exclusive tools, the follow | <ul> <li>ving equipments which serve also for R22 are necessary</li> <li>(7) Screwdriver (+, -)</li> <li>(8) Spanner or Monkey wrench</li> <li>(9) Hole core drill</li> <li>(10) Hexagon wrench (Opposite side 4mm)</li> <li>(11) Tape measure</li> <li>(12) Metal saw</li> </ul> |
| Also prepare the follow                                                                                                    | wing equipments for other ir   | nstallation method and run check.                                                                                                    |
| (1) Clamp meter                                                                                                    |                                | (3) Ilnsulation resistance tester                                                                                                    |
| (2) Thermometer                                                                                                    |                                | (4) Electroscope                                                                                                    |

(2) Thermometer

# 5. Recharge of Refrigerant

When recharge of the refrigerant is required, charge the new refrigerant with the specified amount in the procedure as described below.

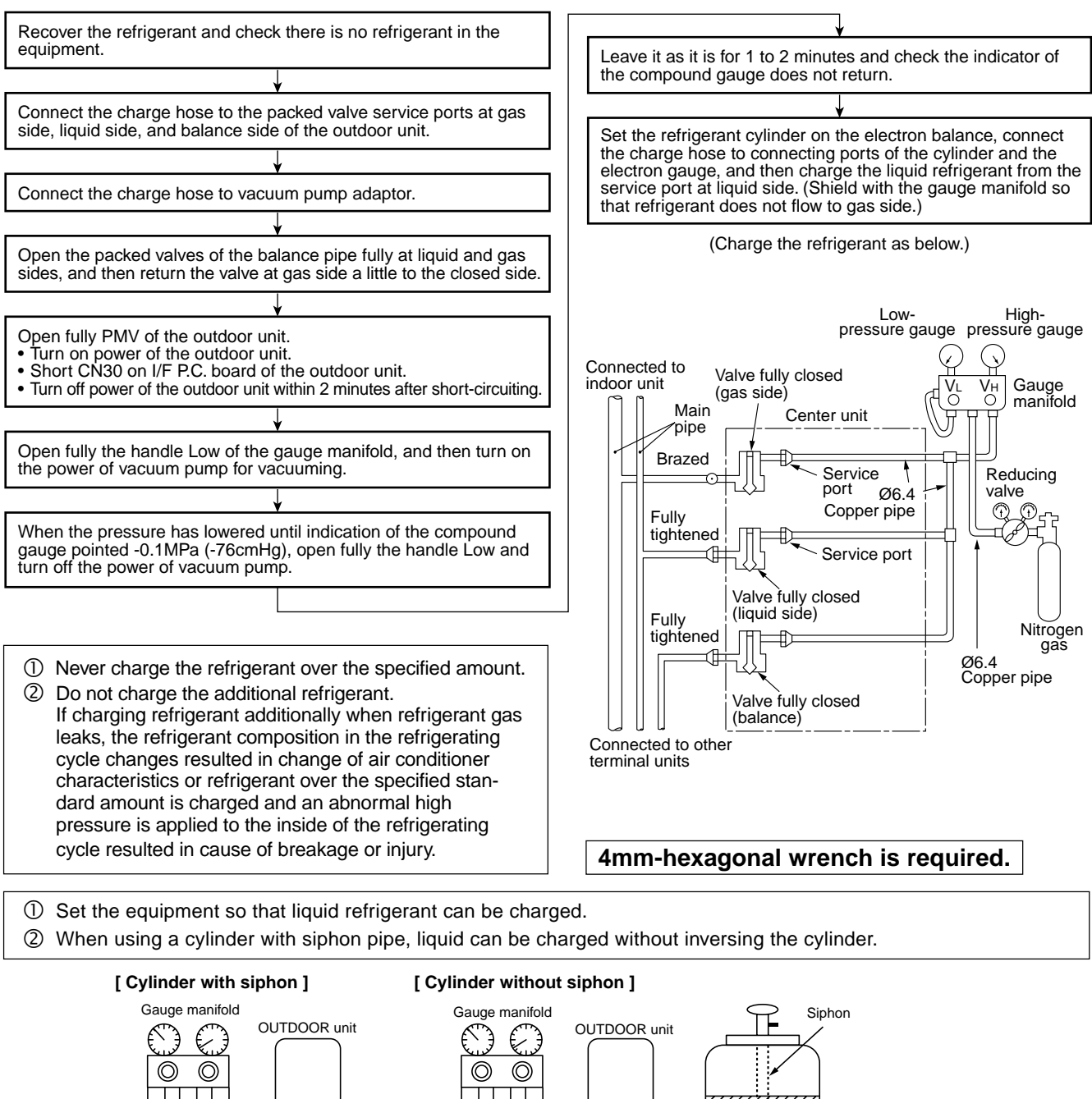

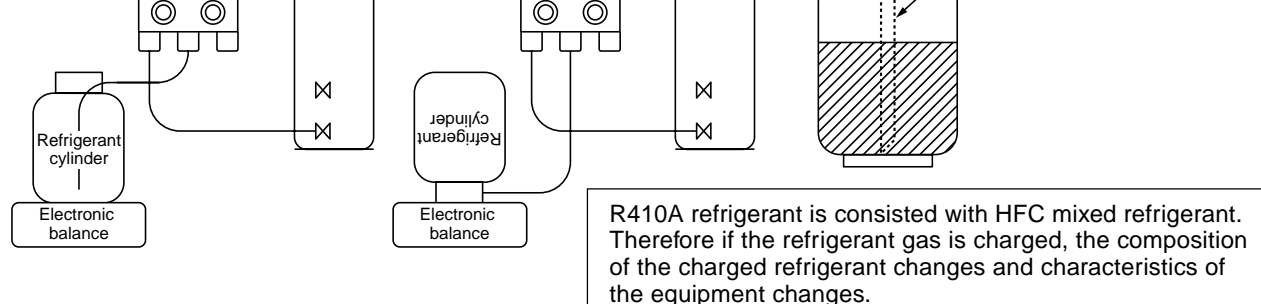

# 6. Environment

Use "Vacuum pump method" for an air purge (Discharge of air in the connecting pipe) in installation time.

- Do not discharge flon gas into the air to protect the earth environment.
- Using the vacuum pump method, clear the remained air (Nitrogen, etc.) in the unit. If the air remains, the pressure in the refrigerating cycle becomes abnormally high and an injury and others are caused due to burst.

# 1. CONSTRUCTION VIEWS (EXTERNAL VIEWS)

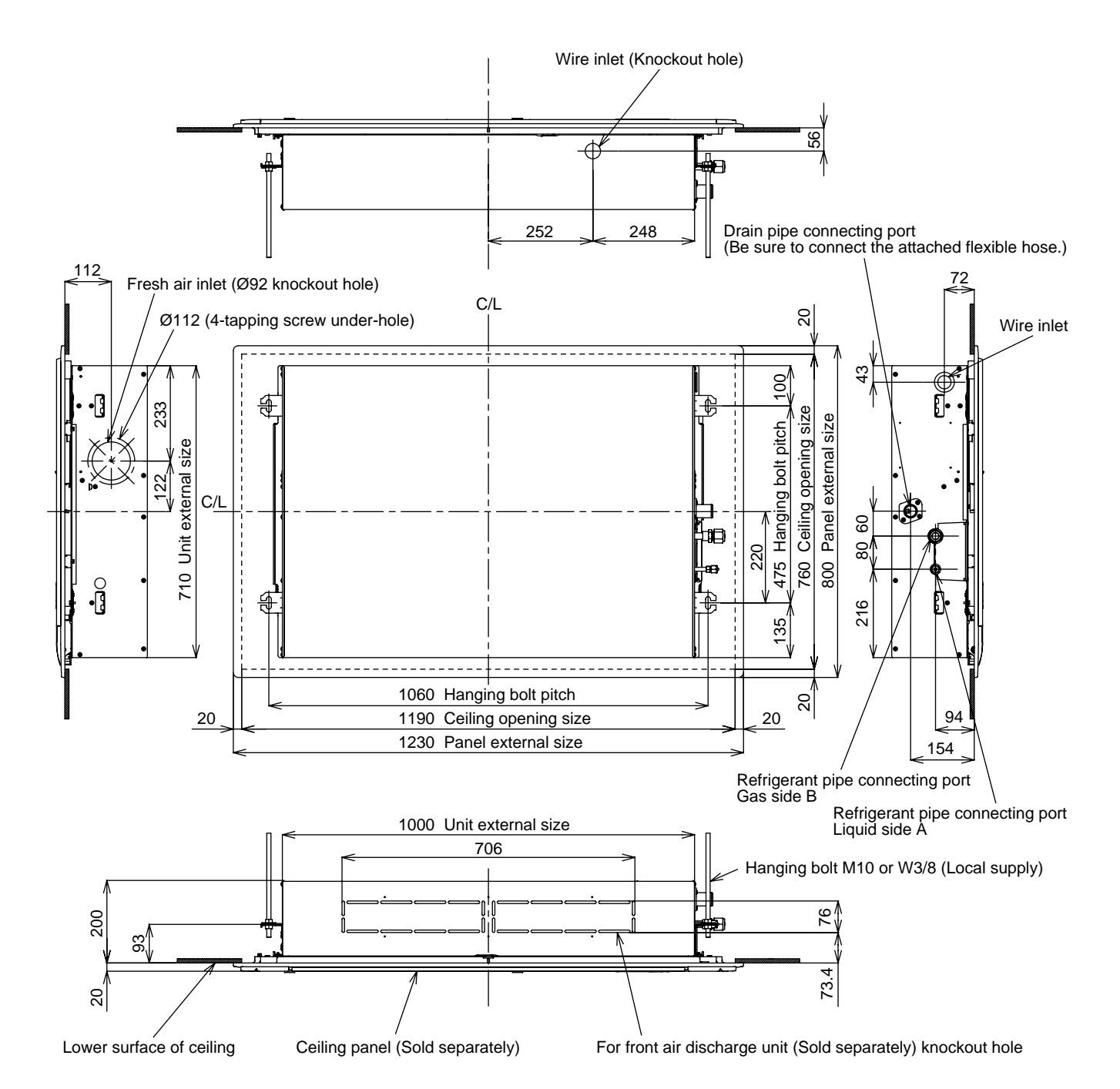

 Wired remote controller (RBC-AMT31E)

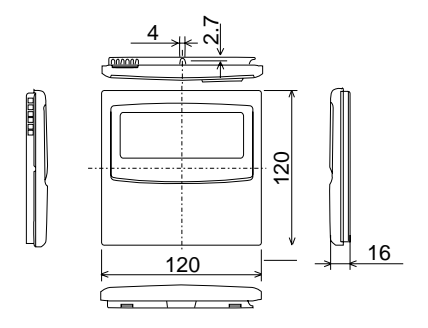

| Model name MMU-   | Α    | В     |
|-------------------|------|-------|
| AP015, AP018 type | Ø6.4 | Ø12.7 |
| AP024 type        | Ø9.5 | Ø15.9 |

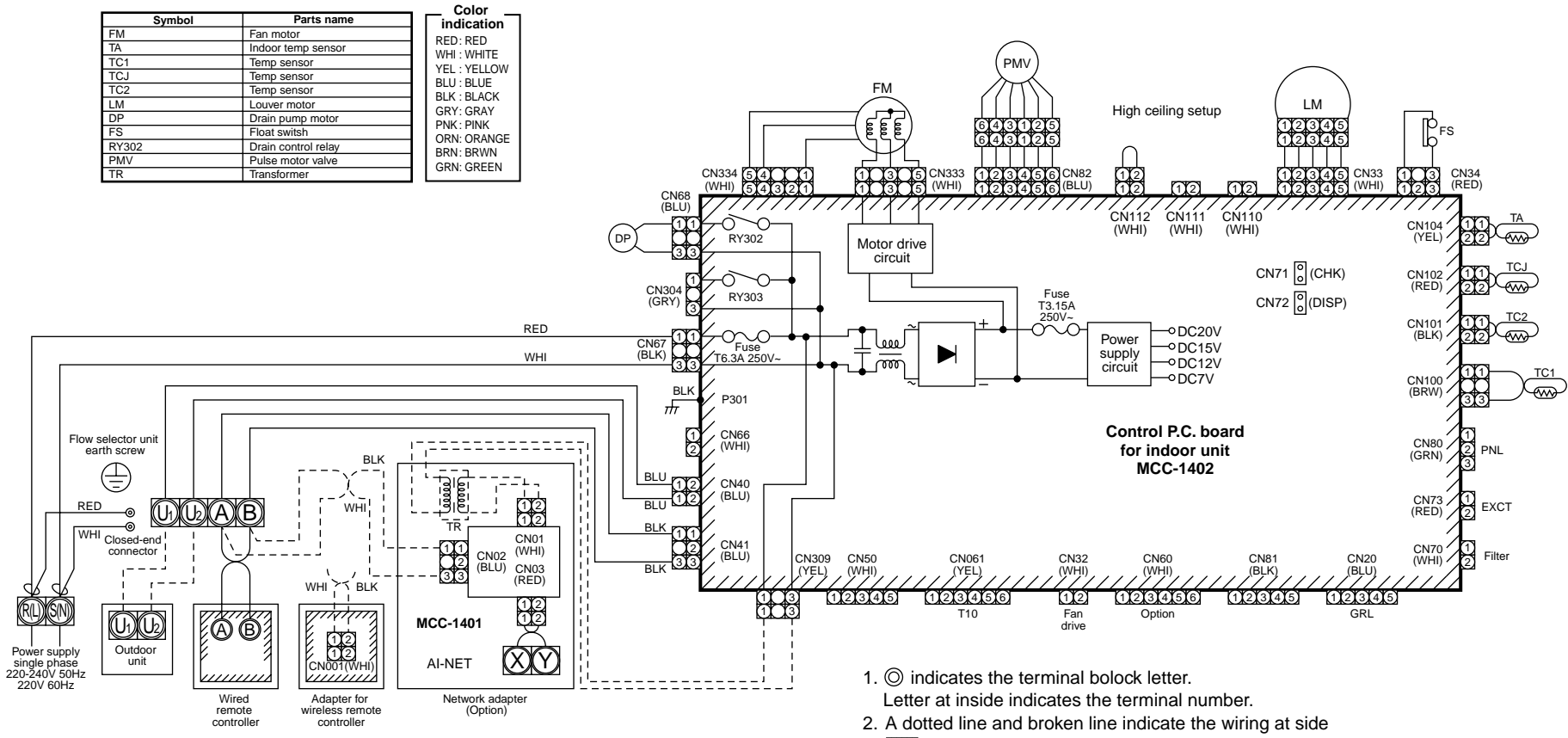

3. indicates a control P.C. board.

Indoor unit earth screw

# 3. PARTS RATING

# 3-1. Parts Rating

| Model MMU-AP                        | 0152SH                                               | 0182SH | 0242SH |  |
|-------------------------------------|------------------------------------------------------|--------|--------|--|
| Fan motor                           | SWF-280-60-1                                         |        |        |  |
| Driving motor for horizontal grille | MP24GA1                                              |        |        |  |
| Pulse motor                         | EDM-MD12TF-3                                         |        |        |  |
| Pulse motor valve                   | EDM-B40YGTF-3                                        |        |        |  |
| TA sensor                           | Lead wire length : 155mm Vinyl tube                  |        |        |  |
| TC1 sensor                          | Ø4 size lead wire length : 1100mm Vinyl tube (Blue)  |        |        |  |
| TC2 sensor                          | Ø6 size lead wire length : 1100mm Vinyl tube (Black) |        |        |  |
| TCJ sensor                          | Ø6 size lead wire length : 1100mm Vinyl tube (Red)   |        |        |  |
| Float switch                        | FS-0218-103                                          |        |        |  |
| Drain pump motor                    | ADP-1409                                             |        |        |  |

# 3-2. Name of Each Part

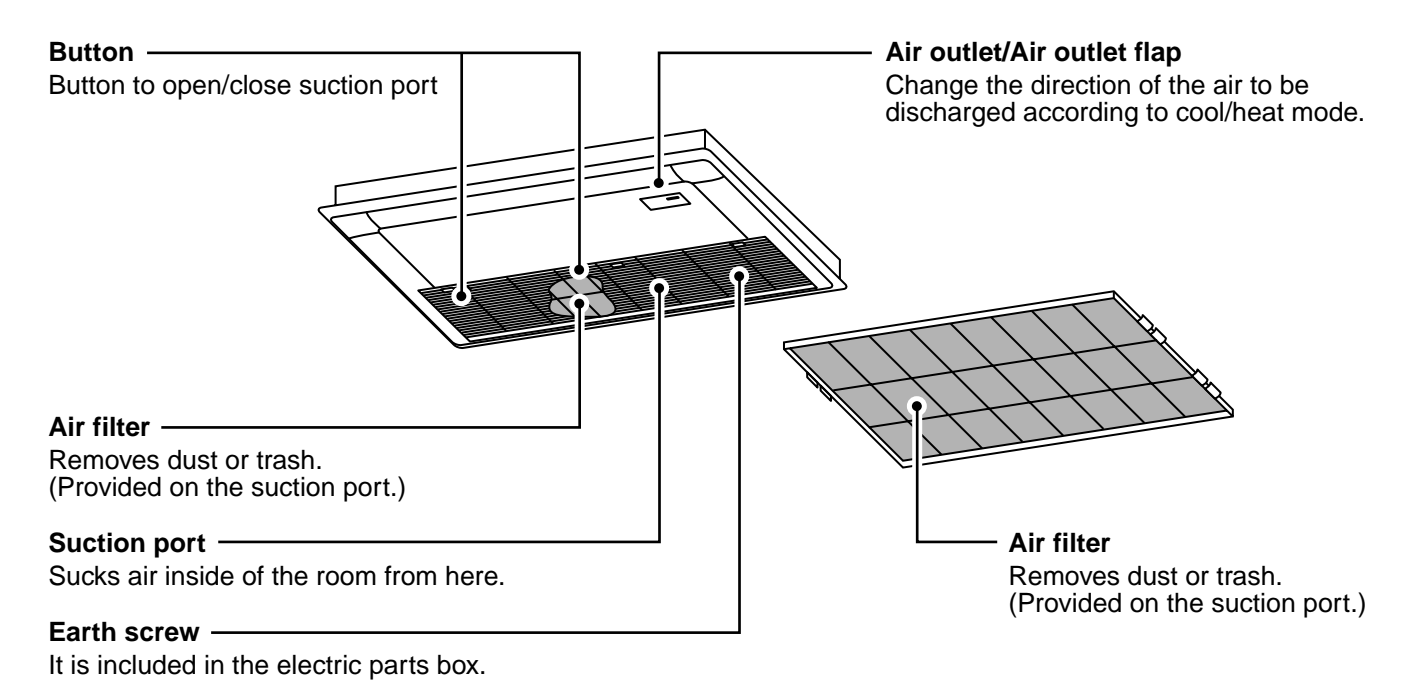

# 3-3. Parts Name of Remote Controller

# **Display section**

In the display example, all indicators are displayed for the explanation. In reality only, the selected contents are indicated.

• When turning on the leak breaker at the first time, [SET DATA] flashes on the display part of the remote controller. While this display is flashing, the model is being automatically confirmed. Accordingly, wait for a while after [SET DATA] display has disappeared, and then use the remote controller.

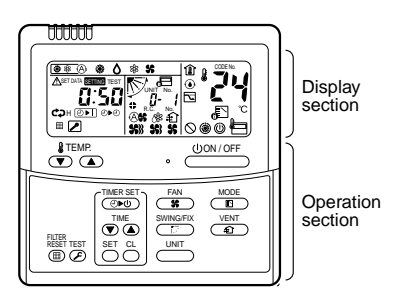

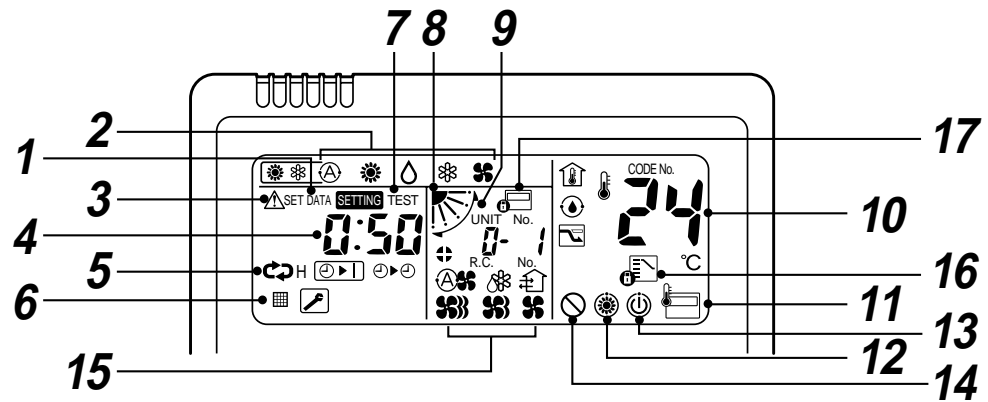

# **1** SET DATA display

Displayed during setup of the timer.

# **2** Operation mode select display

The selected operation mode is displayed.

# **3** CHECK display

Displayed while the protective device works or a trouble occurs.

# **4** Timer time display

Time of the timer is displayed. (When a trouble occurs, the check code is displayed.)

# **5** Timer SETIN setup display

When pushing the Timer SETIN button, the display of the timer is selected in order of  $[OFF] \textcircled{OFF} \rightarrow \textcircled{OFF}$  [OFF] repeat OFF timer  $\rightarrow$  [ON]  $\textcircled{OPO} \rightarrow No$  display.

# **6** Filter display

If "FILTER III" is displayed, clean the air filter.

# **7** TEST run display

Displayed during a test run.

# ${m 8}$ Flap position display

Displays flap position.

# **9** SWING display

Displayed during up/down movement of the flap.

# **10** Set up temperature display

The selected set up temp. is displayed.

# **11** Remote controller sensor display

Displayed while the sensor of the remote controller is used.

# 12 PRE-HEAT display

Displayed when the heating operation starts or defrost operation is carried out.

While this indication is displayed, the indoor fan stops or the mode enters in LOW.

# **13** Operation ready display

Displayed when cooling or heating operation is impossible because the outdoor temperature goes out of the operable range.

# **14** No function display

Displayed if there is no function even if the button is pushed.

# **15** Air volume select display

The selected air volume mode is displayed.

(AUTO) (A) (HIGH) (HIGH) (MED.) (LOW) (LOW) (AUTO) (MED.) (LOW)

models, [HIGH] only is displayed for the air speed.

# **16** Mode select control display

Displayed when pushing "Operation mode select " button while the operation mode is fixed to heating or cooling by the system manager of the air conditioner.

# 17 Central control display

Displayed when using the remote controller together with the central control remote controller, etc. If Remote controller is prohibited at the centralcontrol side,  $d \equiv$  flashes when operating

 $(\bigcirc ON/OFF)$ ,  $(\blacksquare)$ ,  $(\blacksquare)$ ,  $(\blacksquare)$ ,  $(\blacksquare)$ ,  $(\blacksquare)$ ,  $(\blacksquare)$  buttons and

### the change is not accepted.

(The contents available to be set up on the remote controller differ according to the central control mode. For details, refer to Owner's Manual of the central control remote controller.)

# **Operation section**

Push each button to select a desired operation.

This remote controller can operate the maximum 8 indoor units.

• The details of the operation needs to be set up once, afterward, the air conditioner can be used by pushing

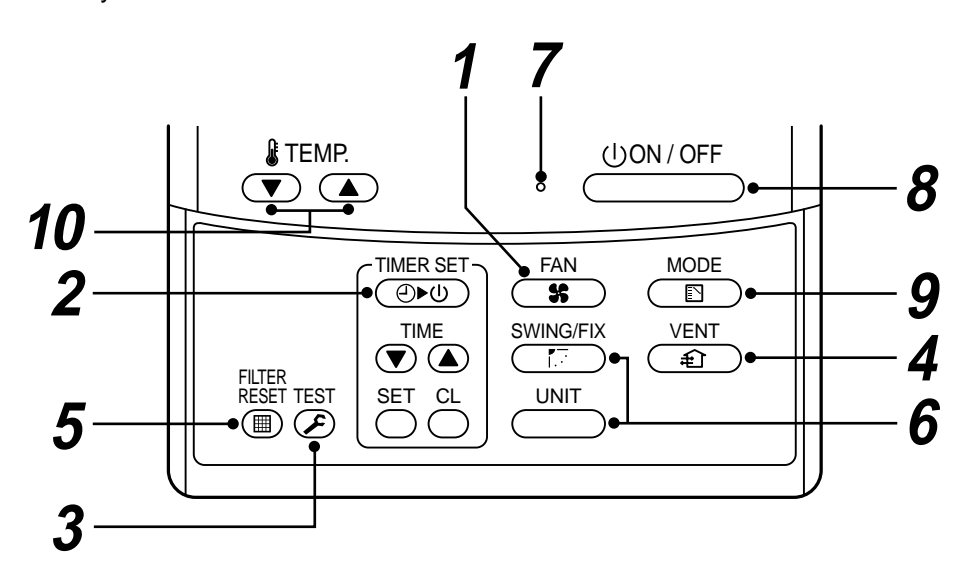

# **1** Air volume select button

Selects the desired air volume mode. The Concealed Duct High Static Pressure type models cannot be operated.

# $m{2}$ Timer set button

TIMER SET button is used when the timer is set up.

# ${m 3}$ Check button

The CHECK button is used for the check operation. During normal operation, do not use this button.

# **4** Fan button

FAN button is used when a fan which is sold on the market or etc. is connected.

 If *is* displayed on the remote controller when pushing the FAN button, a fan is not connected.

# **5** Filter reset button

Resets (Erases) "FILTER I risplay.

# **6** Wind direction and Swing

### 

If the multiple indoor units are operated by only one remote controller, select the units when the air direction is adjusted.

### SWING/FIX

Set up the auto swing and angle of the flap.

# **7** Operation lamp

Lamp is lit during the operation. Lamp is off when stopped.

Although it flashes when operating the protection device or abnormal time.

# 8 (<u>)ON/OFF</u> button

When the button is pushed, the operation starts, and it stops by pushing the button again.

When the operation has stopped, the operation lamp and all the displays disappear.

# **9** Operation select button

Selects desired operation mode.

# **10** Set up temperature button

Adjusts the room temperature. Set the desired set temperature by pushing v or

# **OPTION**:

### Remote controller sensor

Usually the TEMP. sensor of the indoor unit senses the temperature. The temperature on the surrounding of the remote controller can also be sensed. For details, contact the dealer from which you have purchased the air conditioner.

• In case that one remote controller controls the multiple indoor units, the setup operation is unavailable in group control.

# 3-4. Correct Usage

When you use the air conditioner for the first time or when you change the SET DATA value, follow the procedure below. From the next time, the operation displayed on the remote controller will start by pushing the button only.

# Preparation

### Turn on the main power switch and/or the leakage breaker.

- When the power supply is turned on, a partition line is displayed on the display part of the remote controller.
- \* After the power supply is turned on, the remote controller does not accept an operation for approx. 1 minute, but it is not a failure.

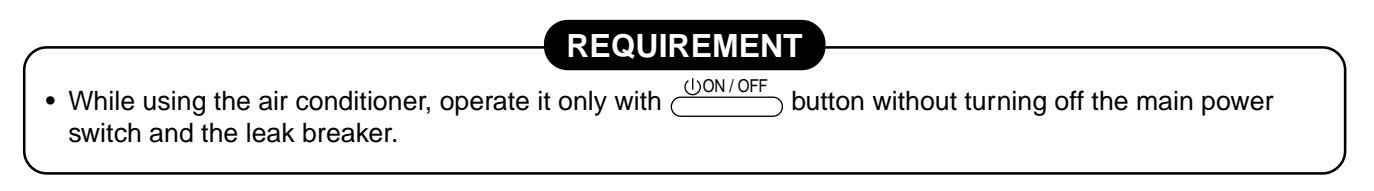

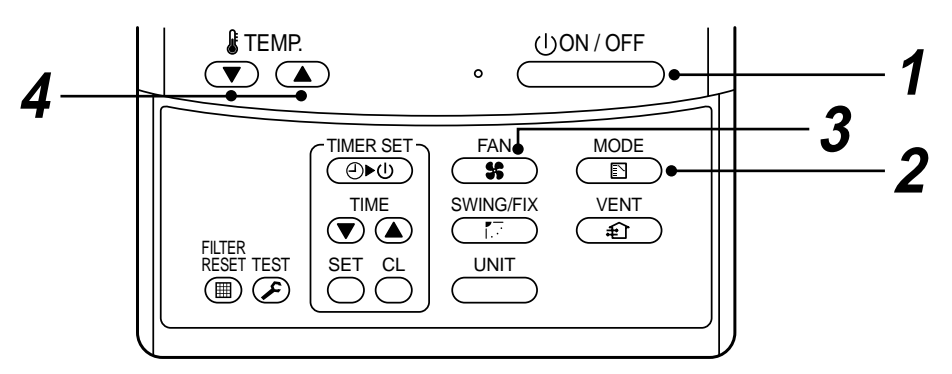

# **1** Push $\bigcirc$ button.

The operation lamp goes on, and the operation starts.

- **2** Select an operation mode with the "MODE (  $\mathbb{R}$  ) " button. One push of the button, and the display changes in the order shown on the right.
  - In HEAT Some mode, if the room temperature reaches to the set temperature, the outdoor unit stops and the air flow becomes LOW and the air volume decreases.
  - In the defrost mode, the fan stops so that cool air is not discharged and PRE-DEF () is displayed.

# **3** Select air volume with "FAN FAN "button.

One push of the button, and the display changes in the order shown on the right.

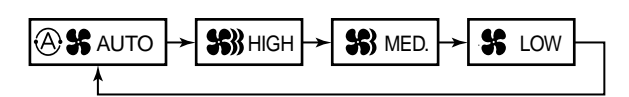

()

DRY

(Dehumidity)

**Cooling only model** 豁

COOL

Heat-pump model

豁

COOL

()DRY

۲

HEAT

S

FAN

S

FAN

- When air volume is "AUTO (A) ", air volume differs according to the temperature difference between set temp. and room temp.
- In DRY  $\bigwedge$  mode, "AUTO  $(\widehat{A})$ " is displayed and the air volume is LOW.
- In heating operation, if the room temperature is not heated sufficiently with VOLUME "LOW Se" operation, select "MED. SR" or "HIGH SR" operation.

# **4** Determine the set up temperature by pushing the "TEMP. **•**" or "TEMP. **•**" button.

# Stop

Push (UON/OFF) button.

The operation lamp goes off, and the operation stops.

# 3-5. Automatic Operation (Super Heat Recovery Type Only)

When you set the air conditioner in (A) mode or switch over from AUTO operation because of some settings change, it will automatically select either cooling, heating, or fan only operation depending on the indoor temperature.

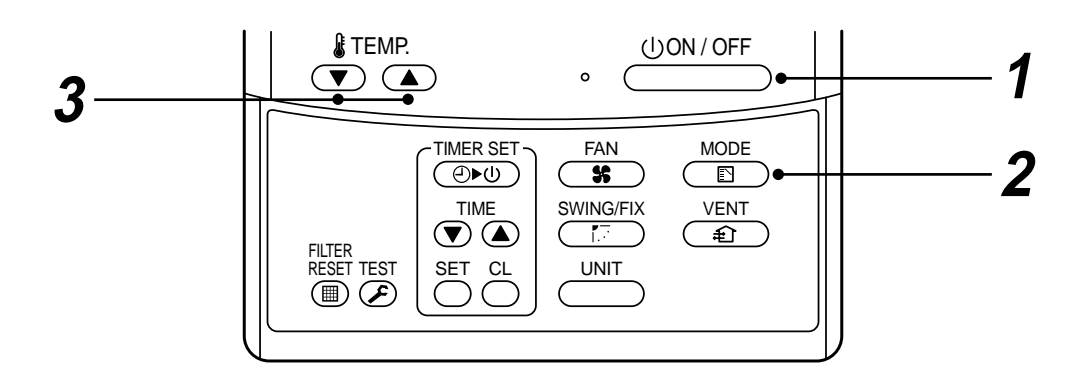

## Start

#### 

Push this button to start the air conditioner.

**2** Mode select button (MODE)

Select Auto.

# **3** Temperature button

Set the desired temperature.

- In case of cooling, start the operation after approx. 1 minute.
- In case of heating, the operation mode is selected in accordance with the room temperature and operation starts after approximately 3 to 5 minutes.
- When you select the Auto mode, it is unnecessary to set the fan speed. The FAN speed display will show AUTO and the fan speed will be automatically controlled.
- After the heating operation has stopped, FAN operation may continue for approx. 30 seconds.
- When the room temperature reaches the set temperature and the outdoor unit stops, the super low wind is discharged and the air volume decreases excessively. During defrost operation, the fan stops so that cool air is not discharged and "HEAT READY" is displayed.
- If the Auto mode is uncomfortable, you can select the desired conditions manually.

# NOTE

### When restarting the operation after stop

• When restarting the operation immediately after stop, the air conditioner does not operate for approx. 3 minutes to protect the machine.

## Stop

Push  $\bigcirc$  button.

Push this button again to stop the air conditioner.

# 3-6. TIMER Operation

A type of timer operation can be selected from the following three types.

OFF timer : The operation stops when the time of timer has reached the set time.

Repeat OFF timer : Every time, the operation stops after the set time has passed.

ON timer : The operation starts when the time of timer has reached the set time.

# **Timer operation**

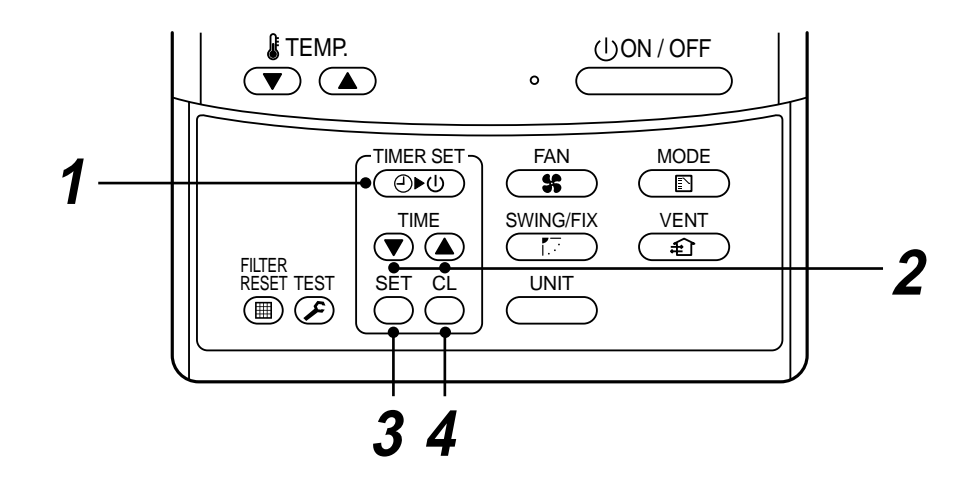

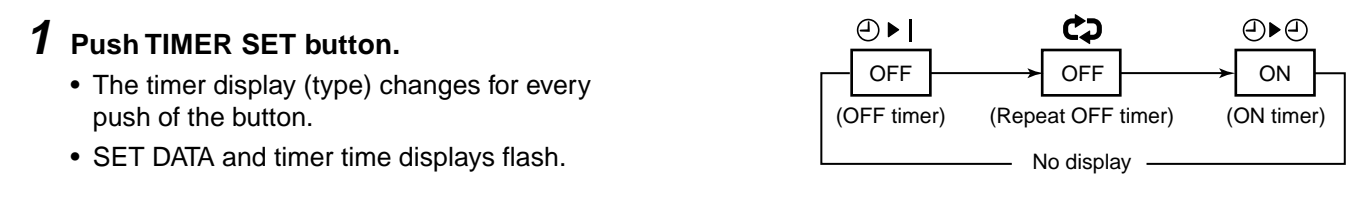

# **2** Push $\mathbf{P}$ to select "SET TIME".

For every push of a button, the set time increases in the unit of 0.5 hr (30 minutes). The maximum set time is 72.0 hr.

For every push of  $\bigcirc$  button, the set time decreases in the unit of 0.5 hr (30 minutes). The minimum set time is 0.5 hr.

# **3** Push SET button.

SETTING display disappears and timer time display goes on.
 (When ON timer is activated, timer time, ON timer <a>D</a> are displayed and other displays disappear.)

# **Cancel of timer operation**

# **4** Push CL button.

• TIMER display disappears.

# NOTICE

• When the operation stops after the timer reached the preset time, the Repeat OFF timer resumes the operation by pushing \_\_\_\_\_\_ button and stops the operation after the time of the timer has reached the set time.

# 3-7. Adjustment of Wind Direction

- While the air conditioner stops, the horizontal flap (Up/Down air direction adjustment plate) automatically directs upward.
- While the air conditioner is in ready status for heating, the horizontal flap (Up/Down air direction adjustment plate) directs upward. The swinging operation starts after heating ready status has been cleared, but "SWING ✓ " is displayed on the remote controller even if the status is ready to heating.

# How to set up the air direction

Push button during operation.

# In Heating operation

Set the horizontal flap (Up/Down air direction adjustment plate) downward. If directing it upward, the hot air may not come to the foot come to the foot.

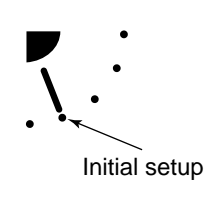

### 1 Every pushing the button, the air direction changes.

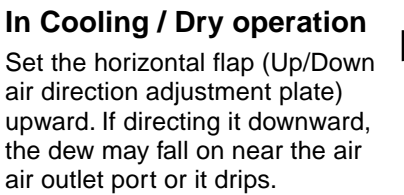

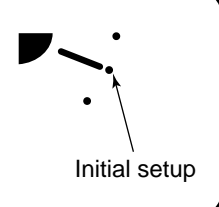

# How to start swinging

# **2** Push button.

Set direction of the horizontal flap (Up/Down air direction adjustment plate) to the lowest position and then push SWINGFIX button again.

 [SWING ] is displayed and the air direction automatically changes upward/downward. In case when one remote controller controls the multiple indoor units, each indoor unit can be selected and its air direction can be set up.

# How to stop swinging

- **3** Push button again during swinging of the horizontal flap.
  - The horizontal flap can be stopped at the desired position. After then the air direction can be again set up from the uppermost position by pushing with the button.
    - \* While the horizontal flap is set downward in cooling/drying operation, it does not stop.
      If stopping the horizontal flap which directs downward during swinging, it stops after moving to the 3rd position from the top position.
- 4 UNIT
  - To set up the air direction individually, push button to display each indoor unit No. in a group control. Then set up the air direction to a displayed indoor unit.
  - If there is no display, all the indoor units can be operated collectively.
  - Every pushing <u>unit</u> button, the display exchanges as shown in the figure.

No display → Unit No. 1-1 → Unit No. 1-2 →
 Unit No. 1-4 ← Unit No. 1-3 ←

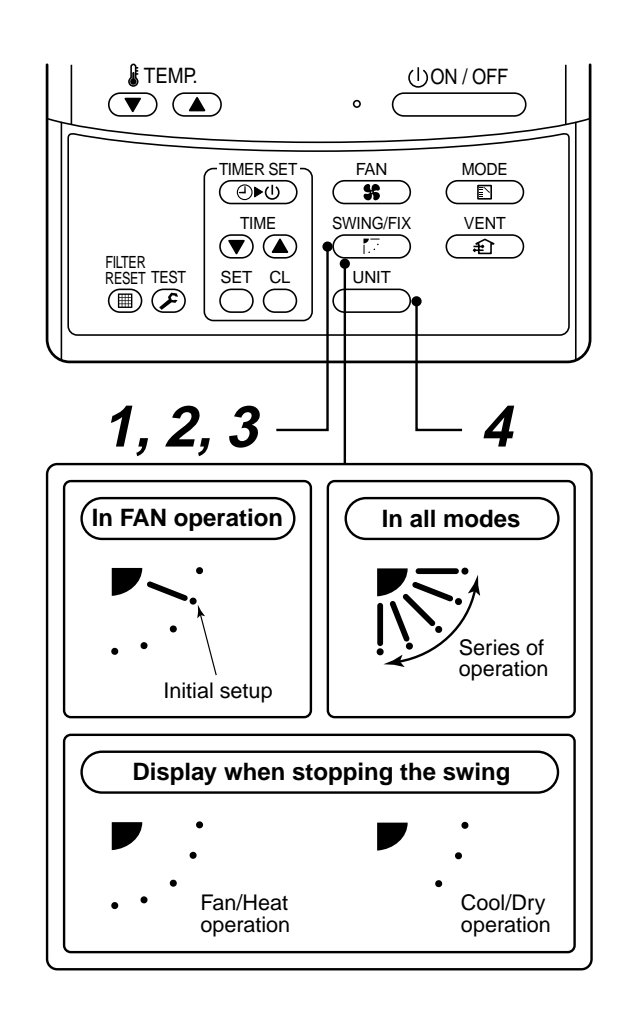

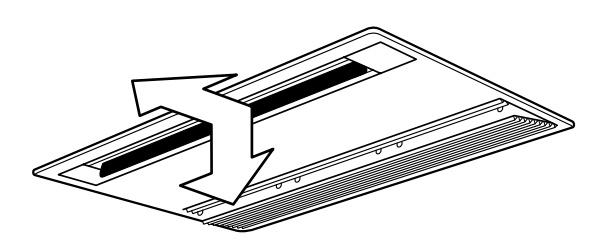

# 3-8. Information

## **Confirmation before operation**

- Turn on the power switch 12 hours before starting the operation.
- Make sure whether earth wire is connected.
- Make sure the air filter is connected to the indoor unit.

## Heating capacity

- A heat pump system which absorbs heat from outside of the room and then discharges heat into the room is adopted for heating. If the outside temperature falls, the heating capacity decreases.
- When the outside temperature is too low, it is recommended to use this air conditioner together with other heating equipment.

## Defrost during heating operation

- In heating operation, if there is frost on the outdoor unit, the operation changes automatically to the defrost operation (Approx. 2 to 10 minutes) to increase the heating efficiency.
- During defrost operation, the fan of the indoor unit stops.

### 3-minutes protection

• When restarting the operation just after the operation has been stopped or the main power switch has turned on, the outdoor unit does not work for approx. 3 minutes in order to protect the air conditioner.

## **Power failure**

- If a power failure occurred during operation, all operations stop.
- When the power is returned after a power failure, the operation lamp notifies the power-ON by flashing operation lamp on the remote controller.
- When restarting the operation, push button again.

# Fan rotation in stopped unit

• In heating operation even in the stopped indoor unit, the fan rotates once for several minutes per approx. an hour when the other indoor unit is operating to protect the air conditioner.

# Protective device (High pressure switch)

This device stops automatically an operation when excessive force is applied on the air conditioner.

If the protective device works, the operation stops and the operation lamp flashes.

When the protective device works, the indication  $\overrightarrow{\mathcal{E}}$  and the check code are displayed on the display section of the remote controller. In the following cases, the protective device may work.

### In cooling operation

- The suction port or discharge port of the outdoor unit is closed.
- A strong wind continuously blows to the discharge port of the outdoor unit.

### In heating operation

- Dust or waste adheres excessively to air filter of the indoor unit.
- The discharge port of the indoor unit is closed.

If the protective device works, turn off the main power switch, solve the cause, and then start the operation again.

### Cooling/Heating operation of Super Modular Multi system air conditioner

- Although each indoor unit can be individually controlled in the Super Modular Multi system air conditioner, the cooling operation and the heating operation cannot be simultaneously performed in the multiple indoor units which are connected to an outdoor unit.
- If the cooling operation and the heating operation are simultaneously performed, the indoor unit which executes cooling operation stops, and on the operation section lights up. On the other hand, the indoor unit which executes heating operation continues running. In a case that the manager of the air conditioner has fixed the operation to cooling or heating, an operation other than that set up is unavailable. If an operation other than that set up is executed, on the operation section lights up and the operation stops.

## Characteristics of heating operation

- The wind is not out just after starting an operation. The hot wind starts to blow 3 to 5 minutes after (Time differs according to indoor/outdoor temperature.) the indoor heat exchanger has warmed up.
- During operation, the outdoor unit may stop if the outside temperature rises.

# 3-9. Air Conditioner Operations and Performance

### 3 minutes protection function

3-minutes protection function prevents the air conditioner from starting for initial 3 minutes after the main power switch/circuit breaker is turned on for re-starting the air conditioner.

### Power failure

Power failure during operation will stop the unit completely.

- To restart the operation, push the START/STOP button on the remote controller.
- Lightning or a wireless car telephone operating nearby may cause the unit to malfunction. Turn off the main power switch or circuit breaker and then turn them on again. Push the START/STOP button on the remote controller to restart.

### Heating characteristics Preheating operation

The air conditioner will not deliver warm air immediately after it is turned on. Warm air will start to flow out after approximately 5 minutes when the indoor heat exchanger warmed up.

### Warm air control (In heating operation)

When the room temperature reaches the set temperature, the fan speed is automatically reduced to prevent to blow cold draft. At this time, the outdoor unit will stop.

### **Defrosting operation**

If the outdoor unit is frosted during the heating operation, defrosting starts automatically (for approximately 2 to 10 minutes) to maintain the heating capacity.

- The fans in both indoor and outdoor units will stop during the defrosting operation.
- During the defrosting operation, the defrosted water will be drained from the bottom plate of the outdoor unit.

### **Heating capacity**

In the heating operation, the heat is absorbed from the outside and brought into the room. This way of heating is called heat pump system. When the outside temperature is too low, it is recommended to use another heating apparatus in combination with the air conditioner.

### Attention to snowfall and freeze on the outdoor unit

- In snowy areas, the air inlet and air outlet of the outdoor unit are often covered with snow or frozen up. If snow or freeze on the outdoor unit is left as it is, it may cause machine failure or poor warming.
- In cold areas, pay attention to the drain hose so that it perfectly drains water without water remaining inside for freeze prevention. If water freezes in the drain hose or inside the outdoor unit, it may cause machine failure or poor warming.

### Air conditioner operating conditions

For proper performance, operate the air conditioner under the following temperature conditions:

| Cooling operation                                                                                                    | Outdoor temperature : -5°C to 43°C                                                |  |  |  |
|----------------------------------------------------------------------------------------------------|-----------------------------------------------------------------------------------|--|--|--|
|                                                                                                    | Room temperature : 21°C to 32°C (Dry valve temp.), 15°C to 24°C (Wet valve temp.) |  |  |  |
| <b>CAUTION</b> Room relative humidity – less than 80 %. If the air conditioner operation in excess of this figure, the surface of the air conditioner may cause of the surface of the air conditioner may cause of the surface of the air conditioner may cause of the surface of the surface of the sur |                                                                                   |  |  |  |
| Dry operation                                                                                                    | Outdoor temperature : 15°C to 43°C (Maximum suction air temp. 46°C)               |  |  |  |
|                                                                                                    | Room temperature : 17°C to 32°C                                                   |  |  |  |
| Heating operation                                                                                                    | Outdoor temperature : -15°C to 15°C (Wet valve temp.)                             |  |  |  |
|                                                                                                    | Room temperature : 15°C to 28°C (Dry valve temp.)                                 |  |  |  |

If air conditioner is used outside of the above conditions, safety protection may work.

# 3-10. When the Following Symptoms are Found

Check the points described below before asking repair servicing.

|         | Syı                                             | nptom                                                                                                    | Cause                                                                                                    |
|---------|-------------------------------------------------|----------------------------------------------------------------------------------------------------|----------------------------------------------------------------------------------------------------|
|         | Outdoor unit                                    | <ul> <li>White misty cold air<br/>or water is out.</li> <li>Sometimes, noise<br/>"Pushu !" is heard.</li> </ul> | <ul> <li>Fan of the outdoor unit stops automatically and performs defrost operation.</li> <li>Solenoid valve works when defrost operation starts or finishes.</li> </ul>                                                                                                    |
|         | Indoor unit • "Swish" sound is heard sometimes. |                                                                                                    | • When the operation has started, during the operation, or immediately after the operation has stopped, a sound such as water flows may be heard, and the operation sound may become larger for 2 or 3 minutes immediately after the operation has started. They are flowing sound of refrigerant or draining sound of dehumidifier. |
|         |                                                 | <ul> <li>Slight "Pishi!" sound<br/>is heard.</li> </ul>                                                         | <ul> <li>This is sound generated when heat exchanger, etc. expand and<br/>contract slightly due to change of temperature.</li> </ul>                                                                                                    |
| ain.    |                                                 | Discharge air smells.                                                                                           | <ul> <li>Various smell such as one of wall, carpet, clothes, cigarette, or<br/>cosmetics adhere to the air conditioner.</li> </ul>                                                                                                    |
| k aga   |                                                 | <ul> <li>The operation lamp<br/>flashes</li> </ul>                                                              | <ul> <li>Flashes when power is turned on again after power failure, or when<br/>power switch is turned on.</li> </ul>                                                                                                    |
| heck    |                                                 | <ul> <li>"STANDBY"<br/>indication is lit.</li> </ul>                                                            | <ul> <li>When cooling operation cannot be performed because another indoor<br/>unit performs heating operation.</li> </ul>                                                                                                    |
| C       |                                                 |                                                                                                    | <ul> <li>When the manager of the air conditioner has fixed the operation to<br/>COOL or HEAT, and an operation contrary to the setup operation is<br/>performed.</li> </ul>                                                                                                    |
|         |                                                 | 2/21                                                                                                    | <ul> <li>When fan operation stopped to prevent discharge of hot air.</li> </ul>                                                                                                    |
|         |                                                 | <ul> <li>Sound or cool air is<br/>output from the<br/>stand by indoor unit.</li> </ul>                          | <ul> <li>Since refrigerant is flowed temporarily to prevent stay of oil or<br/>refrigerant in the stand by indoor unit, sound of flowing refrigerant,<br/>"Kyururu" or "Shaa" may be heard or white steam when other indoor<br/>unit operates in HEAT mode, and cold air in COOL mode may be<br/>blow-out.</li> </ul>                |
|         |                                                 | • When power of the air conditioner is turned on, "Ticktock" sound is heard.                                    | <ul> <li>Sound is generated when the expansion valve operates when power<br/>has been turned on.</li> </ul>                                                                                                    |
|         | Operates or st                                  | ops automatically.                                                                                              | • Is the timer "ON" or "OFF"?                                                                                                    |
|         | Does not opera                                  | ate.                                                                                                    | Is it a power failure?                                                                                                    |
|         |                                                 |                                                                                                    | Is the power switch turned off?                                                                                                    |
|         |                                                 |                                                                                                    | <ul> <li>Is the power ruse or breaker blown?</li> <li>Has the protective device operated? (The operation lamp goes on )</li> </ul>                                                                                                    |
| ē.      | E E                                             |                                                                                                    | <ul> <li>Is the timer "ON"? (The operation lamp goes on.)</li> </ul>                                                                                                    |
| a failu |                                                 |                                                                                                    | • Are COOL and HEAT selected simultaneously? ("STANDBY" indica-<br>tion is lit on the display column of the remote controller.)                                                                                                    |
| s not a | Air is not cooled or warmed sufficiently.       |                                                                                                    | <ul> <li>Is the suction port or discharge port of the outdoor unit obstructed?</li> <li>Are any door or window open?</li> <li>Is the air filter clogged with dust?</li> </ul>                                                                                                    |
| It i    | It's strange.                                   |                                                                                                    | <ul> <li>Is discharge louver of the indoor unit set at appropriate position?</li> <li>Is air selection set to "LOW" "MED", and is the operation mode set to "FAN"?</li> </ul>                                                                                                    |
|         |                                                 | EC.                                                                                                    | <ul> <li>Is the setup temp. the appropriate temperature?</li> <li>Are COOL and HEAT selected simultaneously? ("STANDBY" indication is lit on the display column of the remote controller.)</li> </ul>                                                                                                    |

When the following symptoms are found, stop the operation immediately, turn off the power switch, and contact the dealer which you have purchased the air conditioner.

- Activation of switch is unstable.
- Fuse or breaker is blown periodically.
- Foreign matters or water entered by mistake.
- When if activation cause of the protective device has been removed, the operation is not performed.
- Other unusual status occurred.

# Accessory parts and Parts to be procured locally

### □ Accessory parts

| Part name            | Q'ty | Shape       | Usage                                                                           |
|----------------------|------|-------------|---------------------------------------------------------------------------------|
| Installation Manual  | 1    | This manual | (Be sure to hand over to customers.)                                            |
| Installation pattern | 1    | —           | For check of ceiling opening and unit position                                  |
| Installation gauge   | 1    | -           | For check of ceiling opening and unit position (Unit with installation pattern) |
| Pattern fixing screw | 4    | M5 × 16L    | For mounting of pattern                                                         |
| Heat insulating pipe | 2    | C           | For insulating pipe connecting section                                          |
| Washer               | 8    | M10 × Ø34   | For hanging-down of unit                                                        |
| Hose band            | 1    | Ø           | For connecting drain pipe                                                       |
| Flexible hose        | 1    |             | For adjustment of drain pipe centering                                          |
| Heat insulator       | 1    |             | For insulating drain connecting section                                         |
| Heat insulator       | 1    | E           | For sealing of pipe connecting port (With slit)                                 |
| Heat insulator       | 1    |             | For sealing of pipe connecting port (Without slit)                              |

#### Refrigerant piping)

- · Piping material used for the conventional refrigerant cannot be used.
- Use copper pipe with 0.8 mm or more thickness for Ø6.4, Ø9.5, Ø12.7. Use copper pipe with 1.0 mm or more thickness for Ø15.9.
- Flare nut and flare works are also different from those of the conventional refrigerant. Take out the flare nut attached to the indoor unit of the air conditioner, and use it.

### □ Parts to be procured locally

Connecting pipe (Liquid side) (6,4mm (diam.), Nominal (diam.) 1/4" thick 0.8mm)

MMU-AP0152SH, MMU-AP0182SH (9.5mm (diam.), Nominal (diam.) 3/8" thick 0.8mm) MMU-AP0242SH

Connecting pipe (Gas side) (12.7mm (diam.), Nominal (diam.) 1/2" thick 0.8mm) MMU-AP0152SH, MMU-AP0182SH (15.9mm (diam.), Nominal (diam.) 5/8" thick 1.0mm) MMU-AP0242SH

Power supply cord Cable 3-core 2.5mm<sup>2</sup>, in conformity with Design 60245 IEC57

# **1** PRECAUTIONS FOR SAFETY

- Ensure that all Local, National and International regulations are satisfied.
- Read this "PRECAUTIONS FOR SAFETY" carefully before Installation.
- The precautions described below include the important items regarding safety. Observe them without fail.
- After the installation work, perform a trial operation to check for any problem.
   Follow the Owner's Manual to explain how to use and maintain the unit to the customer.
- Turn off the main power supply switch (or breaker) before the unit maintenance.
- Ask the customer to keep the Installation Manual together with the Owner's Manual.

#### CAUTION

#### New Refrigerant Air Conditioner Installation

 THIS AIR CONDITIONER ADOPTS THE NEW HFC REFRIGERANT (R410A) WHICH DOES NOT DESTROY OZONE LAYER.

The characteristics of R410A refrigerant are ; easy to absorb water, oxidizing membrane or oil, and its pressure is approx. 1.6 times higher than that of refrigerant R22. Accompanied with the new refrigerant, refrigerating oil has also been changed. Therefore, during installation work, be sure that water, dust, former refrigerant, or refrigerating oil does not enter the refrigerating cycle.

To prevent charging an incorrect refrigerant and refrigerating oil, the sizes of connecting sections of charging port of the main unit and installation tools are charged from those for the conventional refrigerant.

Accordingly the exclusive tools are required for the new refrigerant (R410A).

For connecting pipes, use new and clean piping designed for R410A, and please care so that water or dust does not enter. Moreover, do not use the existing piping because there are problems with pressure-resistance force and impurity in it.

CAUTION

#### To Disconnect the Appliance from Main Power Supply.

This appliance must be connected to the main power supply by means of a switch with a contact separation of at least 3 mm.

## 

 Ask an authorized dealer or qualified installation professional to install/maintain the air conditioner.

Inappropriate installation may result in water leakage, electric shock or fire.

- Turn off the main power supply switch or breaker before attempting any electrical work. Make sure all power switches are off. Failure to do so may cause electric shock.
- Connect the connecting wire correctly. If the connecting wire is connected in a wrong way, electric parts may be damaged.
- When moving the air conditioner for the installation into another place, be very careful not to enter any gaseous matter other than the specified refrigerant into the refrigeration cycle. If air or any other gas is mixed in the refrigerant, the gas pressure in the refrigeration cycle becomes abnormally high and it as a result causes pipe burst and injuries on persons.
- Do not modify this unit by removing any of the safety guards or by by-passing any of the safety interlock switches.
- Exposure of unit to water or other moisture before installation may cause a short-circuit of electrical parts.

Do not store it in a wet basement or expose to rain or water.

• After unpacking the unit, examine it carefully if there are possible damage.

# PRECAUTIONS FOR SAFETY

- Do not install in a place that might increase the vibration of the unit.
- To avoid personal injury (with sharp edges), be careful when handling parts.
- · Perform installation work properly according to the Installation Manual. Inappropriate installation may result in water leakage, electric shock or fire.
- When the air conditioner is installed in a small room, provide appropriate measures to ensure that the concentration of refrigerant leakage occur in the room does not exceed the critical level.
- Install the air conditioner securely in a location where the base can sustain the weight adequately.
- Perform the specified installation work to guard against an earthquake. If the air conditioner is not installed appropriately, accidents may occur due to the falling unit.
- If refrigerant gas has leaked during the installation work, ventilate the room immediately. If the leaked refrigerant gas comes in contact with fire, noxious gas may generate.
- After the installation work, confirm that refrigerant gas does not leak. If refrigerant gas leaks into the room and flows near a fire source, such as a cooking range, noxious gas might generate.
- Electrical work must be performed by a qualified electrician in accordance with the Installation Manual. Make sure the air conditioner uses an exclusive power supply. An insufficient power supply capacity or inappropriate installation may cause fire.
- Use the specified wires for wiring connect the terminals securely fix. To prevent external forces applied to the terminals from affecting the terminals.
- Conform to the regulations of the local electric company when wiring the power supply. Inappropriate grounding may cause electric shock.
- Do not install the air conditioner in a location subject to a risk of exposure to a combustible aas.
- If a combustible gas leaks, and stays around the unit, a fire may occur.

### REQUIREMENT

If installing an air conditioner at a place such as the following place where temperature inside of the ceiling is 30°C or higher and relative humidity is 80% or higher, dewing may occur at outer surface of the indoor unit and dew may drip down. Therefore be sure to attach the heat insulator to four sides and ceiling surface of the indoor unit.

- · Place where much heat is generated in the room such as a kitchen
- Place where inside of the ceiling is used as an inlet of fresh air
- · Place where heat from ceiling of the roof is insufficiently insulated

Shape of additional heat insulator (Use heat insulator with 10-mm or more thick)

| Attached surface        | Size (mm)  | Q'ty | Remarks                                        |
|-------------------------|------------|------|------------------------------------------------|
| Ceiling surface of unit | 1000 × 710 | 1    | —                                              |
| Front/rear surface      | 1000 × 210 | 2    | —                                              |
| Left side surface       | 730 × 210  | 1    | Slits for hanging hook are necessary.          |
| Right side surface      | 730 × 210  | 1    | Slits for pipe and hanging hook are necessary. |

# $\mathbf{2}$ selection of installation place

# WARNING

- Install the air conditioner where there is sufficient strength to weight of the unit. If strength is insufficient, the unit may fall down resulting in human injury.
- Perform a specified installation work to guard against an earth guake. An incomplete installation can cause accidents by the units failing and dropping.
- Install the air conditioner at a height 2.5m or more from the floor. If you insert your hands or others directly into the unit while the air conditioner operates, it is dangerous because you may contact with revolving fan or active electricity.

## CAUTION

 Do not install the air conditioner in a location subject to a risk of exposure to combustible gas. Should the combustible gas leak and collect near the unit, fire may occur.

Upon approval of the customer, install the air conditioner in a place that satisfies the following conditions.

- · Place where the unit can be installed horizontally.
- Place where a sufficient servicing space can be ensured for safe maintenance and check.
- · Place where drained water will not cause any problem.

#### Avoid installing in the following places.

- Place exposed to air with high salt content (seaside area), or place exposed to large quantities of sulfide gas (hot spring). (Should the unit be used in these places, special protective measures are needed.)
- Place exposed to oil, vapor, oil smoke or corrosive gas.
- · Place where organic solvent is used nearby.
- · Place close to a machine generating high frequency.
- Place near door or window where may come to contact with the outside air of high humidity. (Dewing may be caused.)
- · Place where special spray is frequently used.
- · Place with poor ventilation.

#### Installation space

Keep 5mm or more for clearance between top plate of the indoor unit and the ceiling surface. Reserve space required to install the indoor unit and for service work.

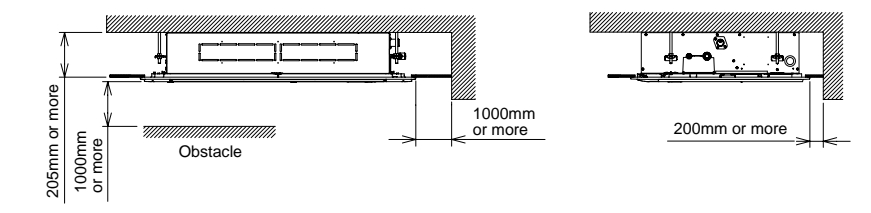

The lighting term setup of the filter sign (Notification of filter cleaning) of the remote controller can be changed according to the condition of installation. If the room is not heated due to the installation place or construction of the room, the detection temperature of heating can be raised.

For setup method, refer to "Change of lighting term of filter sign" and "To secure better effect of heating" in the Applicable controls of this Manual.

# ${f 2}$ selection of installation place

#### Height of ceiling

The installable ceiling height of the air conditioner is within 4.2m. If the height exceeds 4.2m, distribution of the air volume becomes poor.

If the ceiling height exceeds the standard value (At shipment) in the following table, hot air is difficult to arrive at floor. Therefore it is necessary to set a high ceiling.

For setting method of the high ceiling, refer to Applicable control "In case of high ceiling installation" of this manual.

#### List of installable ceiling height (Unit: m)

| Model name<br>MMU-        | AP015, 018 | AP024 | Setup<br>data |
|---------------------------|------------|-------|---------------|
| Standard<br>(At shipment) | 3.5        | 3.8   | 0000          |
| High ceiling 1)           | 4.0        | 4.0   | 0001          |
| High ceiling 3)           | 4.2        | 4.2   | 0003          |

#### In case of wireless type

The sensor of indoor unit with wireless remote controller can receive a signal within approx. 8m. Based upon it, determine a place where the remote controller is operated and the installation place of the indoor unit.

- To prevent a malfunction, select a place where is not influenced by a florescent light or direct sunlight.
- Two or more (Up to 6 units) indoor units with wireless remote controller can be installed in the same room.

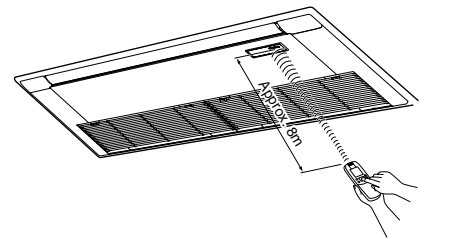

Corresponded to the installation conditions, lighting time of filter sign of the remote controller (Notification

If temperature does not rise easily due to installation

place or room structure, the detection temperature of

"Change of filter sign lighting time" and "To increase

For setting method, refer to Applicable control

of filter cleaning) can be changed.

heating can be raised.

heating effect" of this manual.

# **3** INSTALLATION OF INDOOR UNIT

### WARNING

Install the air conditioner certainly to sufficiently withstand the weight. If the strength is insufficient, the unit may fall down resulting in human injury. Perform a specified installation work to guard against strong wind or earthquake. An incomplete installation can cause accidents by the units falling and dropping.

### REQUIREMENT

- Strictly comply with the following rules to prevent damage of the indoor units and human injury.
- Do not put a heavy article on the indoor unit. (Even units are packaged)
- Carry in the indoor unit as it is packaged if possible. If carrying in the indoor unit unpacked by necessity, be sure to use buffering cloth, etc. to not damage the unit.
- To move the indoor unit, do not apply force to the refrigerant pipe, drain pan, foamed parts, or resin parts, etc.
- Carry the package by two or more persons, and do not bundle it with PP band at positions other than specified.

#### External view

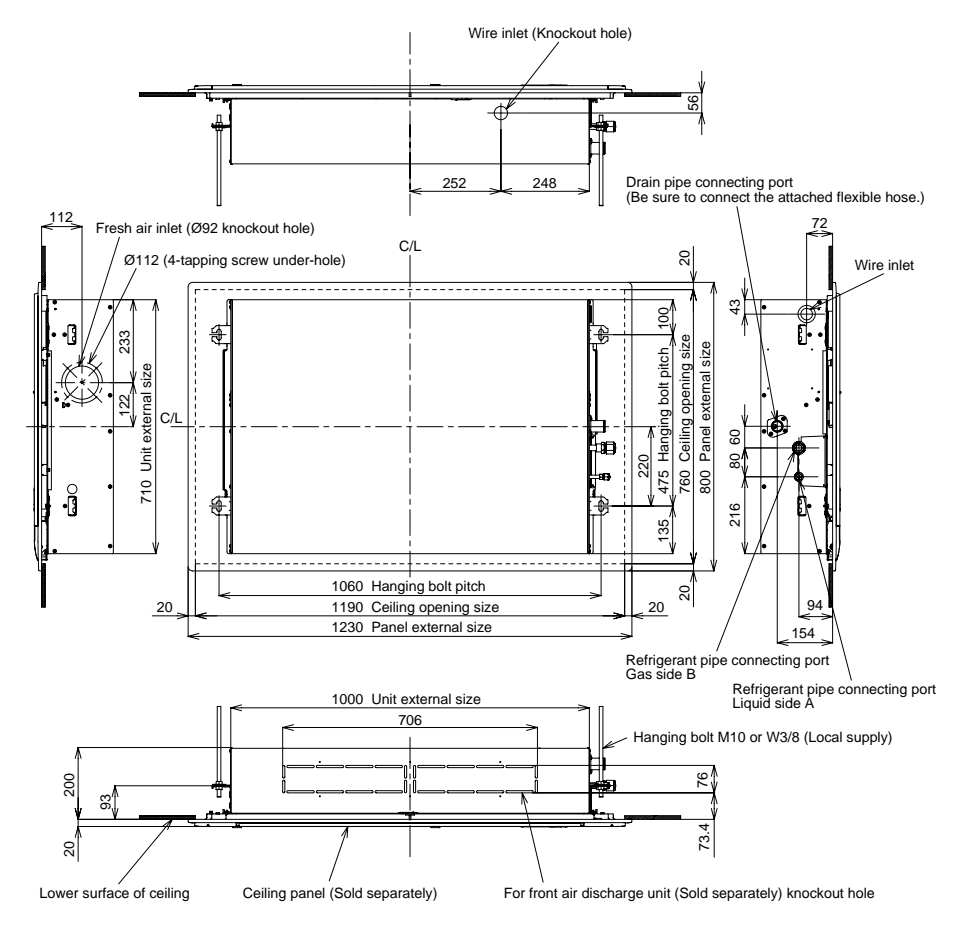

 Wired remote controller (RBC-AMT31E)

|   | Model name MMU-   | Α    | В     |
|---|-------------------|------|-------|
| Γ | AP015, AP018 type | Ø6.4 | Ø12.7 |
| Γ | AP024 type        | Ø9.5 | Ø15.9 |

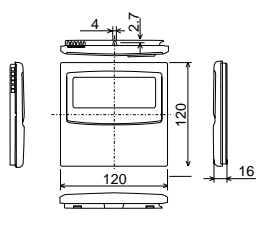

# **3** INSTALLATION OF INDOOR UNIT

#### Ceiling opening and installation of hanging bolts

- Considering pipe/wire connecting work inside the ceiling after the indoor unit has been hanged, select an installation place and determine piping direction.
- After installation place of the indoor unit has been determined, open the installation hole on the ceiling and install the hanging bolts.
- For the ceiling opening size and the hanging bolt pitch, refer to the external view and the attached installation pattern.
- If the ceiling has been already set up, draw the drain pipe, refrigerant pipe, indoor/outdoor inter-unit wire, wire for central control system, and remote controller wire up to the position where pipes and wires are to be connected before hanging the indoor unit.

Please procure the hanging bolts and nuts for installation of the indoor unit at local site.

| Hanging bolt | M10 or W3/8 | 4 pieces  |
|--------------|-------------|-----------|
| Nut          | M10 or W3/8 | 12 pieces |

#### [How to use the attached installation pattern]

The installation pattern is attached inside of the package cap.

#### <In case of existing ceiling>

Use the installation pattern for positioning of the ceiling opening hole and the hanging bolt.

#### <In case of new ceiling>

Use the installation pattern for positioning of the opening hole when setting up a new ceiling.

- Install the indoor unit after installation of the hanging bolts.
- Using the attached installation pattern fixing screws (M5 x 16L: 4 pieces), attach the installation pattern to the indoor unit. (Screwing to installation brackets of the ceiling panel)
- When setting up the ceiling, open a hole along the outside dimension of the installation pattern.

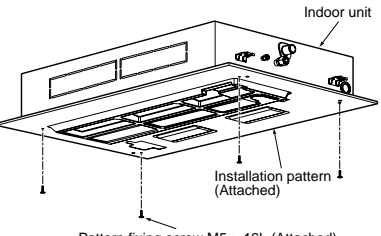

Pattern fixing screw M5 x 16L (Attached) This screw is exclusive to fix the installation pattern. When installing the ceiling panel, use the exclusive mounting screw attached to the ceiling panel (sold separately).

#### Installation of hanging bolts

Use M10 hanging bolts (4 pcs, to be local procure).

Matching to the existing structure, set pitch according to size in the unit external view as shown below.

| New concrete slab                                                    | Steel flame structure                                 | Existing concrete slab                                    |
|----------------------------------------------------------------------|-------------------------------------------------------|-----------------------------------------------------------|
| Install the bolts with insert brackets or anchor bolts.              | Use existing angles or install new<br>support angles. | Use a hole-in anchors, hole-in plugs, or a hole-in bolts. |
| (Blade type (Slide type bracket) bracket) (Pipe hanging anchor bolt) | Hanging bolt                                          |                                                           |

#### (Hanging up of unit)

### 

This unit is incorporated with drain pump and float switch. Never incline the indoor unit. Otherwise, malfunction of the float switch may be caused resulting in water leakage.

Mount the nut (M10 or W3/8: Supplied locally) and the attached washer (M10  $\times$  Ø34) to the hanging bolt.

- Hang up the indoor unit by hanging nut of hanging bolt to T groove of hanging bracket of the indoor unit.
- Using the level vial, etc., check that four sides are horizontal. (Horizontal degree : whithin 5mm)
- Using the installation gauge, check and adjust the positional relation between the indoor unit and ceiling opening hole, and hanging-up height of the indoor unit.

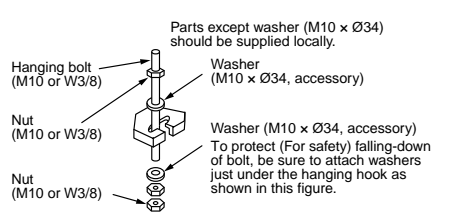

- ① Check lower side of the indoor unit locates at position 17 to 22mm higher than bottom surface of the ceiling board. (4 corners)
- ② Check clearance between the side of the indoor unit and the ceiling board is 25mm. (Both left/right)
- ③ Check clearance between the front side (piping side) of the indoor unit and the ceiling board is 87.5mm.
  - Size of the side face (longitudinal) of the indoor unit differs according to position. Therefore be sure to perform a check using an installation gauge at outside of the hanging hook.

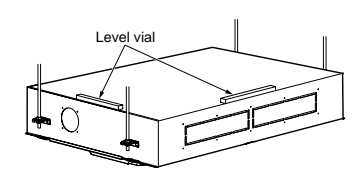

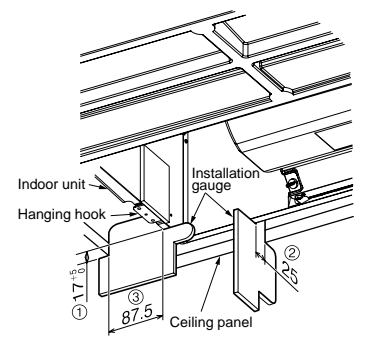

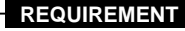

Before installation of the indoor unit, remove the protective tape for transportation. If driving the indoor unit with protective tape, abnormal sound may generate.

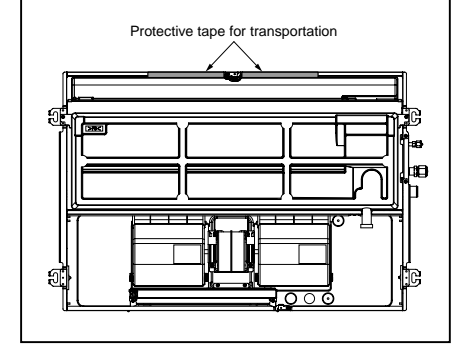

#### REQUIREMENT

- Using a level vial, etc., confirm the horizontal
- level of the indoor unit.
- Tighten the nut sufficiently, and fix it securely.

23

#### 3 INSTALLATION OF INDOOR UNIT

#### Installation of ceiling panel (Sold separately)

Install the ceiling panel according to Installation Manual after piping/wiring work has completed. Check that installation of indoor unit and ceiling opening part is correct, and then install it.

#### REQUIREMENT

Connect the connecting sections of ceiling panel and ceiling surface, and the ceiling panel and indoor unit closely. If there is clearance, air leakage generates resulting in dewing or water leakage.

Before installing the ceiling panel, remove the adjust cover (Left and right) and install it to the indoor unit.

#### OK NO GOOD NO GOOD 11111 1111 Indoor unit Indoor unit Indoor unit Lower side of Drawing : 3mm or less Protruding : 0mm or more `pattern sheet Lower surface of ceiling

### 24

#### Installation of remote controller (Sold separately)

Match on the same level

For installation of the wired remote controller, follow the Installation Manual attached with the remote controller. For installation of the wireless remote controller, follow to the Installation Manual attached to the remote controller.

- Do not put the remote controller on the place where is exposed to direct sunlight or near a stove, etc.
- Operate the remote controller, check the indoor unit surely receives the signal, and then install the remote controller. (Wireless type)
- Install the remote controller 1m apart from the devices such as TV or stereo. (Image may be disturbed or noise may be output.) (Wireless type)

# **4** DRAIN PIPING WORK

### 

· Following the Installation Manual, perform the drain piping work so that water is properly drained, and apply a heat insulation so as not to cause a dew. Inappropriate piping work may result in water leakage in the room and wet of furniture.

#### Pipe material/Insulator and size

The following materials for piping work and insulating process are procured locally.

|   |               | Hard vinyl chloride pipe socket for VP25                  |  |
|---|---------------|-----------------------------------------------------------|--|
| F | Pipe material | Hard vinyl chloride pipe VP25<br>(Nominal diameter Ø32mm) |  |
|   | Insulator     | Foamed polyethylene foam, thickness: 10mm or more         |  |

1.5m to 2m Support

bracket

### REQUIREMENT

- · Be sure to perform heat insulation of the drain pipes of the indoor unit.
- Never forget to perform heat insulation of the connecting part with the indoor unit. An incomplete heat insulation causes dewing.
- Set the drain pipe with downward slope (1/100 or more), and do not make swelling or trap on the piping. It may cause an abnormal sound.
- For length of the traversing drain pipe, restrict to 20m or less. In case of a long pipe, provide support brackets with interval of 1.5 to 2m in order to prevent waving.
- Set the collective piping as shown in the right figure.
- Do not mount an air purge pipe, otherwise drain water spouts out resulted in water leak.

 $\overline{\mathcal{N}}_{\prime\prime}$ 

- The hard vinvl-chloride pipe cannot be directly connected to the drain pipe connecting port of the indoor unit. For connection with the drain pipe connecting port, be sure to fix the attached flexible hose.
- Adhesive agent cannot be used for the pipe connecting port (hard socket) of the indoor unit. Be sure to use the attached hose band for fixing, otherwise damage or water leakage of the drain pipe connecting port is caused.
- In work, be sure not to apply force to the connecting part with the drain pipe.

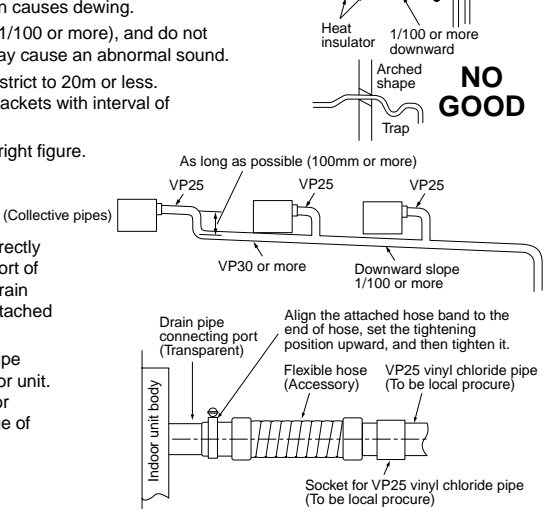

#### **Connection of flexible hose**

- · Insert the soft socket of the attached flexible hose into the connecting port of the drain pipe until it strikes against the end.
- Align the attached hose band to the end of the pipe connecting port, and then tighten it surely.

#### REQUIREMENT

- Be sure to fix the soft socket with the attached hose band and set the tightening position at upper side.
- Use the attached flexible hose by bending it with 45° or less so that no breakage or clogging occurs.

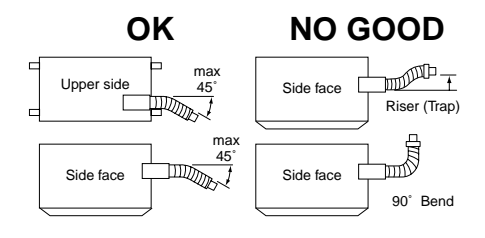

# **4** DRAIN PIPING WORK

#### Connection of drain pipe

- Connect the hard socket (local supply) to the hard socket side of the attached flexible hose which has been installed.
- Connect the drain pipes (local supply) successively to the connected the hard socket.

#### REQUIREMENT

- Using adhesive agent for vinyl chloride, connect the hard vinyl chloride pipes certainly so that water does not leak.
- It requires several times to dry and harden the adhesive agent.

(Refer to Guide Manual of the adhesive agent.) In this time, be sure not to apply force to the connecting section with the drain pipes.

#### Drain up

When a downward grading cannot be secured on the drain pipe, a drain-up work is possible.

- Set the height of the drain pipe within 850mm from the underneath of ceiling.
- Draw out the drain pipe within 300mm from the end of the drain pipe connecting port of the indoor unit, and then raise it vertically.
- After the drain pipe has been raised, set a grading so that it is immediately bent downward.

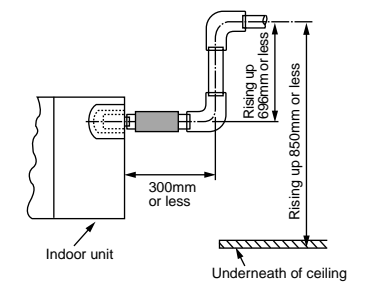

#### Check the draining

After drain piping work, check that water drain is properly performed and water does not leak from the connecting part of the pipes. In this time, check also there is no abnormal sound of the motor of the drain pump. Be sure to check draining when installed in the heating period.

#### When the electric work has finished:

 Before installing a panel, pour water as shown in the following figure, check water is drained from the drain pipe connecting port in COOL mode, and then check there is no water leak from the drain pipes.

#### When the electric work has not finished:

- Pull out the float switch connector (3P: Red) from P.C. board connector (CN34: Red) of the electric parts box. (In this time, be sure to check the power is turned off.)
- Connect the single-phase 220-240V 50Hz (or 220V 60Hz) power to the terminal blocks R (L) and S (N). (Never apply 220-240V to (A), (B), (U1),and (U2), otherwise a trouble of P.C. board occurs.)
- Pour water referring to the figure. (Amount: 1500cc to 2000cc)
- When the power is turned on, the drain pump motor drives automatically. Check water is drained from the drain pipe connecting port, and then check there is no water leak from the drain pipes.
- After check of draining and water leak, turn off the power supply, attach the float switch connector to the original position (CN34) of P.C. board, and then set the electric parts box as before.

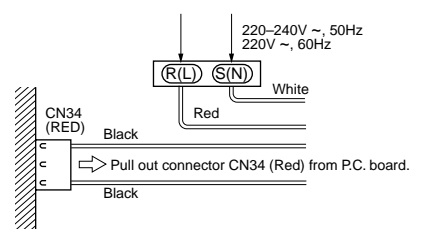

#### Heat insulating process

- After drain check, using the attached heat insulator for drain connecting section, wrap the flexible hose without clearance from the end of the drain pipe connecting port of the indoor unit.
- Covering the attached heat insulator for drain connecting section, wrap the drain pipe with heat insulator (local supply) without clearance.

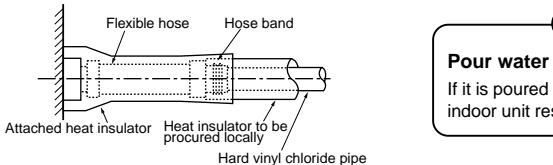

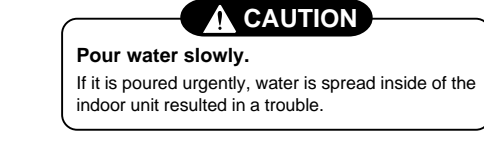

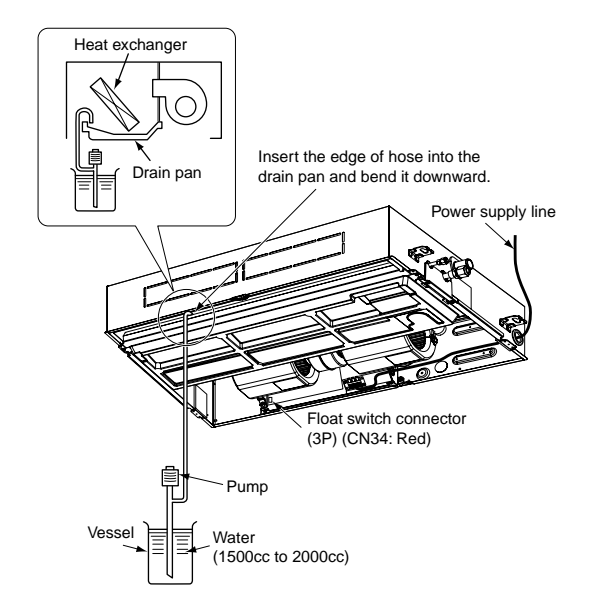

# **REFRIGERANT PIPING**

### 

• If refrigerant gas has leaked during the installation work, ventilate the room immediately.

• If the leaked refrigerant gas comes in contact with fire, noxious gas may generate.

#### • After the installation work, confirm that refrigerant gas does not leak.

• If refrigerant gas leaks into the room and flows near a fire source, such as a cooking range, noxious gas may generate.

#### REQUIREMENT

When the refrigerant pipe is long, set the support brackets to fix the pipe with 2.5 to 3m intervals. If the pipe is not fixed, abnormal sound may generate.

Be sure to use the flare nuts attached to the indoor unit or those fro R410A.

#### Permissible pipe length and permissible height difference

They are different according to the used outdoor unit. For details, refer to the Installation Manual attached to the outdoor unit.

#### Piping material and dimensions

| Piping material |             | Phosphor deoxidization joint-less pipe for air conditioner |       |  |
|-----------------|-------------|------------------------------------------------------------|-------|--|
| Mod             | lel MMU-    | AP015 , AP018                                              | AP024 |  |
|                 | Gas side    | Ø12.7                                                      | Ø15.9 |  |
| Pipe Size (mm)  | Liquid side | Ø6.4                                                       | Ø9.5  |  |

• Use a clean and new pipe, and check that impurity such as dust, oil, moisture, etc. does not adhere in the pipe.

#### Pipe forming/End positioning

#### Flaring

1. Cut the pipe with a pipe cutter.

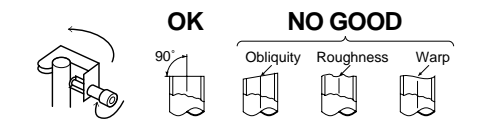

- 2. Insert a flare nut into the pipe, and flare the pipe.
  - As the flaring sizes of R410A differ from those of refrigerant R22, the flare tools newly manufactured for R410A are recommended. However, the conventional tools can be used by adjusting projection margin of the copper pipe.

| Flaring diam, meter size : | A |
|----------------------------|---|
| A (Unit : mm)              |   |

| Outer diam. of | A +0<br>-0.4 |
|----------------|--------------|
| copper pipe    | R410A        |
| 6.4            | 9.1          |
| 9.5            | 13.2         |
| 12.7           | 16.6         |
| 15.9           | 19.7         |

\* In case of flaring for R410A with the conventional flare tool, pull it out approx. 0.5 mm more than that for R22 to adjust to the specified flare size. The copper pipe gauge is useful for adjusting projection margin size.

#### · Projection margin in flaring : B (Unit : mm)

Rigid (Clutch type)

| Outer diam. of | R410A tool used |                | Conventional tool use |            |
|----------------|-----------------|----------------|-----------------------|------------|
| copper pipe    | R410A           | R22            | R410A                 | R22        |
| 6.4            | 0 to 0.5        | (Same as left) | 1.0 to 1.5            | 0.5 to 1.0 |
| 9.5            | 0 to 0.5        | (Same as left) | 1.0 to 1.5            | 0.5 to 1.0 |
| 12.7           | 0 to 0.5        | (Same as left) | 1.0 to 1.5            | 0.5 to 1.0 |
| 15.9           | 0 to 0.5        | (Same as left) | 1.0 to 1.5            | 0.5 to 1.0 |

#### Imperial (Wing nut type)

| Outer diam. of copper pipe | R410A      | R22        |
|----------------------------|------------|------------|
| 6.4                        | 1.5 to 2.0 | 1.0 to 1.5 |
| 9.5                        | 1.5 to 2.0 | 1.0 to 1.5 |
| 12.7                       | 2.0 to 2.5 | 1.5 to 2.0 |
| 15.9                       | 2.0 to 2.5 | 1.5 to 2.0 |

#### Connection of refrigerant pipe

Connect all the refrigerant pipes with flare connecting work.

- · Since the atmospheric pressure only is sealed as the sealing gas, it is not abnormal that "Pushu..." sound is not heard when the flare nut is removed.
- · Be sure to use a double spanner for pipe connecting work of the indoor unit.

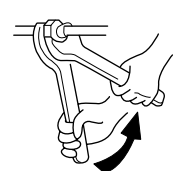

Work using double spanner

#### · Refer to the following table for tightening torque.

| Connecting pipe outer dia. (mm) | Tightening torque<br>(N•m)  | Re-tightening<br>torque (N•m) |
|---------------------------------|-----------------------------|-------------------------------|
| Ø6.4                            | 14 to 18 (1.4 to 1.8 kgf•m) | 18 (1.8 kgf•m)                |
| Ø9.5                            | 33 to 42 (3.3 to 4.2 kgf•m) | 42 (4.2 kgf•m)                |
| Ø12.7                           | 50 to 62 (5.0 to 6.2 kgf•m) | 50 (5.0 kgf•m)                |
| Ø15.9                           | 68 to 82 (6.8 to 8.2 kgf•m) | 68 (6.8 kgf•m)                |
|                                 |                             |                               |

#### Airtight test/Air purge, etc.

For airtight test, air purge, addition of refrigerant, and gas leak check, follow the Installation Manual attached to the outdoor unit.

#### REQUIREMENT

Be sure to use the tool such as charge hose exclusive to R410A.

Do not turn on the power until the airtight test and the vacuuming have finished. (If turning on the power, the incorporated PMV is closed fully and the period until the vacuuming finishes elongates.

#### Open fully valves of the outdoor unit

#### Gas leak check

Check with a leak detector or soap water whether gas leaks or not, from the pipe connecting section or cap of the valve.

#### REQUIREMENT

Use a leak detector manufactured exclusively for HFC refrigerant (R410A, R134a, etc.).

#### Heat insulating process

Perform heat insulating for pipes at liquid side and gas side separately.

In cooling time, temperature at both liquid and gas sides becomes lower.

Therefore, perform heat insulating process sufficiently to avoid dewing.

• For heat insulator of pipe at gas side, be sure to use one with heat-resisting temp.120°C or more.

· Using the attached heat insulating pipe, perform heat insulating process securely for pipe connecting part of the indoor units without clearance.

#### REQUIREMENT

Apply the thermal insulation to the pipe connecting section of the indoor unit securely up to the root without exposure of the pipe. (The pipe exposed to the outside causes water leak.)

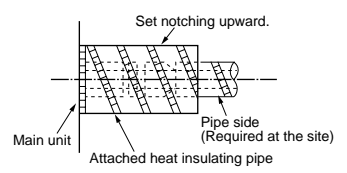

26

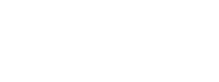

Flar

# 6 ELECTRIC WORK

### 

 Using the specified wires, ensure to connect the wires, and fix wires securely so that the external strength of the wires do not transmit to the connecting part of the terminals. Incomplete connection or fixation may cause a fire, etc.

#### 2. Be sure to connect earth wire. (Grounding work)

Do not connect the earth wire to gas pipe, city water pipe, lightning rod, or the earth wire of telephone. Incomplete grounding causes an electric shock.

3. For electric work, strictly follow to the Local Regulation in each country and the Installation Manual, and use an exclusive circuit.

Capacity shortage of power circuit or incomplete installation may cause an electric shock or a fire.

## 

#### Be sure to install an earth leakage breaker.

If an earth leakage breaker is not installed, an electric shock may be caused.

#### REQUIREMENT

- For power supply wiring, strictly conform to the Local Regulation in each country.
- For wiring of power supply of the outdoor units, follow to the Installation Manual of each outdoor unit.
- Never connect 220–240V power to the terminal blocks (A, B, U1, U2, X, Y, etc.) for control wiring. (Otherwise, the system will be failed.)
- Perform the electric wiring so that it does not come to contact with the high-temperature part of the pipe. The coating may melt resulted in an accident.
- After connecting wires to the terminal blocks, provide a trap and fix wires with the wire clamp.
- Store the refrigerant piping line and control wiring line in the same line.
- Do not turn on the power of the indoor unit until vacuuming of the refrigerant pipes completes.

#### Power supply cord and communication wires specifications

Power supply cord and communication wires are procured locally.

For the power supply specifications, follow to the table below. If capacity is little, it is dangerous because overheat or seizure may be caused.

For specifications of the power capacity of the outdoor unit and the power supply wires, refer to the Installation Manual attached to the outdoor unit.

#### Indoor unit power supply

- · For the power supply of the indoor unit, prepare the exclusive power supply separated from that of the outdoor unit.
- Arrange the power supply, earth leakage breaker, and main switch of the indoor unit connected to the same outdoor unit so that they are commonly used.
- Power supply cord specification : Cable 3-core 2.5mm<sup>2</sup>, in conformity with Design 60245 IEC 57.

|              | Power supply                                                                                                    |           | 220–240V ~ 50Hz<br>220V ~ 60Hz   |  |
|--------------|----------------------------------------------------------------------------------------------------|-----------|----------------------------------|--|
| Power supply | Power supply switch/Earth leakage breaker or power supply wiring/fuse rating for<br>indoor units should be selected by the accummulated total current values of the indoor units. |           |                                  |  |
|              | Power supply wiring                                                                                                    | Below 20m | Twist wire : 2.0 mm <sup>2</sup> |  |
|              |                                                                                                    | Below 50m | Twist wire : 3.5 mm <sup>2</sup> |  |

#### Central wiring between indoor and outdoor units, Central controller wiring

- 2-core with polarity wires are used for the Central wiring between indoor and outdoor units and Central controller wiring.
- To prevent noise trouble, use 2-core shield wire.
- The length of the communication line means the total length of the inter-unit wire length between indoor and outdoor units added with the central control system wire length.

| Communication line | Central wiring between indoor and outdoor units (2 cables) | Wire size | (Up to 1000m) Twist wire : 1.25 mm <sup>2</sup><br>(Up to 2000m) Twist wire : 2.0 mm <sup>2</sup> |
|--------------------|------------------------------------------------------------|-----------|---------------------------------------------------------------------------------------------------|
| Communication line | Central control line wiring (2 cables)                     | Wire size | (Up to 1000m) Twist wire : 1.25 mm <sup>2</sup><br>(Up to 2000m) Twist wire : 2.0 mm <sup>2</sup> |

#### Remote controller wiring

· 2-core with non-polarity wire is used for wiring of the remote controller wiring and group remote controllers wiring.

| Remote controller wiring, remote controller inter-unit wiring          | Twist wire: 0.5mm <sup>2</sup> to 2.0mm <sup>2</sup> × 2 | The remote controller wire<br>(Communication line) and |                                    |
|------------------------------------------------------------------------|----------------------------------------------------------|--------------------------------------------------------|------------------------------------|
|                                                                        |                                                          |                                                        | AC220-240V wires cannot be         |
| Total wire length of remote controller                                 | In case of wired type only                               | Up to 500m                                             | parallel to contact each other and |
| wiring and remote controller inter-unit<br>wiring = $L + L1 + L2 + Ln$ | In case of wireless type included                        | Up to 400m                                             | conduits. If doing so, a trouble   |
| Total wire length of remote controller int                             | Up to 200m                                               | system due to noise, etc.                              |                                    |

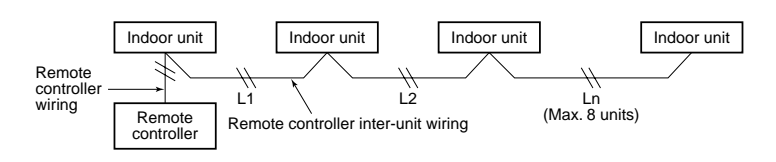

#### 6 ELECTRIC WORK

#### Cable connection

#### REQUIREMENT

- · As the remote controller cable has no polarity, there is no problem if connections to indoor unit terminal blocks A and B are reversed.
- · Be sure to pass the cable through the bushing of cable connection port of the indoor unit.
- Keep a margin (approx. 100mm) on a cable to hang down the electric parts box at servicing, etc.
- The low-voltage circuit is provided for the remote controller. (Do not connect high-voltage circuit.)
- · Remove the cover of the electric parts box.
- · Slit film of the bushing attached to the wire inlet, and then pass wires through the slit.
- \* When taking in wires from the rear side, drill a knockout hole and exchange the bushing at side face. For the hole remained opened by removing the bushing, adhere the attached thermal insulator (without slit) from inside to close the hole.
- Tighten the screws of the terminal block, and fix the cables with cord clamp attached to the electric parts box. (Do not apply tension to the connecting section of the terminal block.)
- · Mount the cover of the electric parts box without pinching cables.
- Using the attached heat insulator for sealing of cable connecting port, seal the cable connecting port. (Otherwise dewing may be caused.)

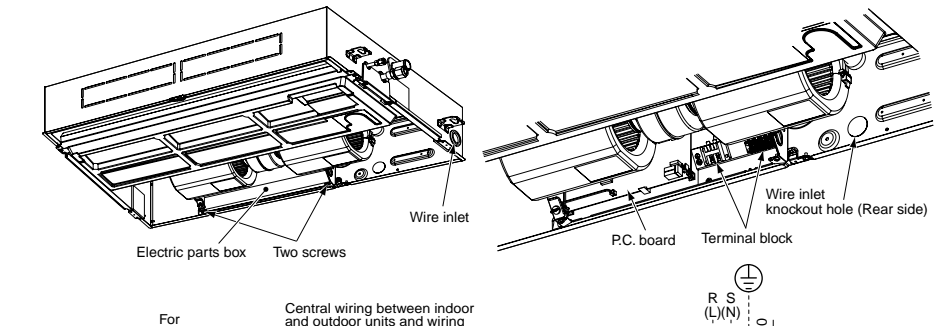

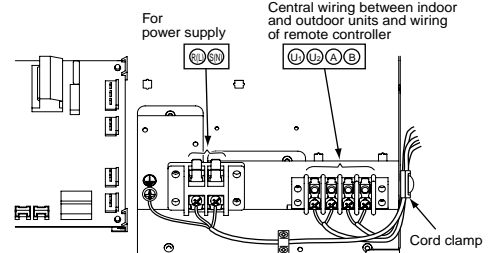

# Q Earth line Connecting cable (R (L), S (N) terminal) Indoor unit power supply

(U1, U2 terminal) Central wiring between indoor and outdoor units (A, B terminal) Remote controller wirna

#### Treating of wiring connecting port

· As shown on the figure, seal the wire connecting port with heat insulator. If sealing is insufficient, dewing is caused in the electric parts box.

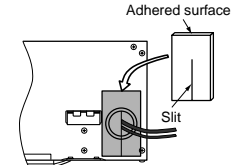

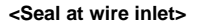

#### Remote controller wiring

· As the remote controller wire has no polarity, there is no problem if connections to indoor unit terminal blocks A and B are reversed.

#### <Wiring diagram>

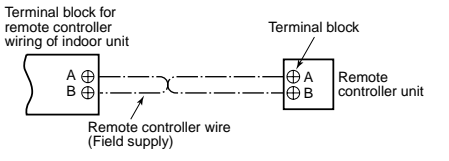

#### Wiring between indoor and outdoor units

#### <Wiring example>

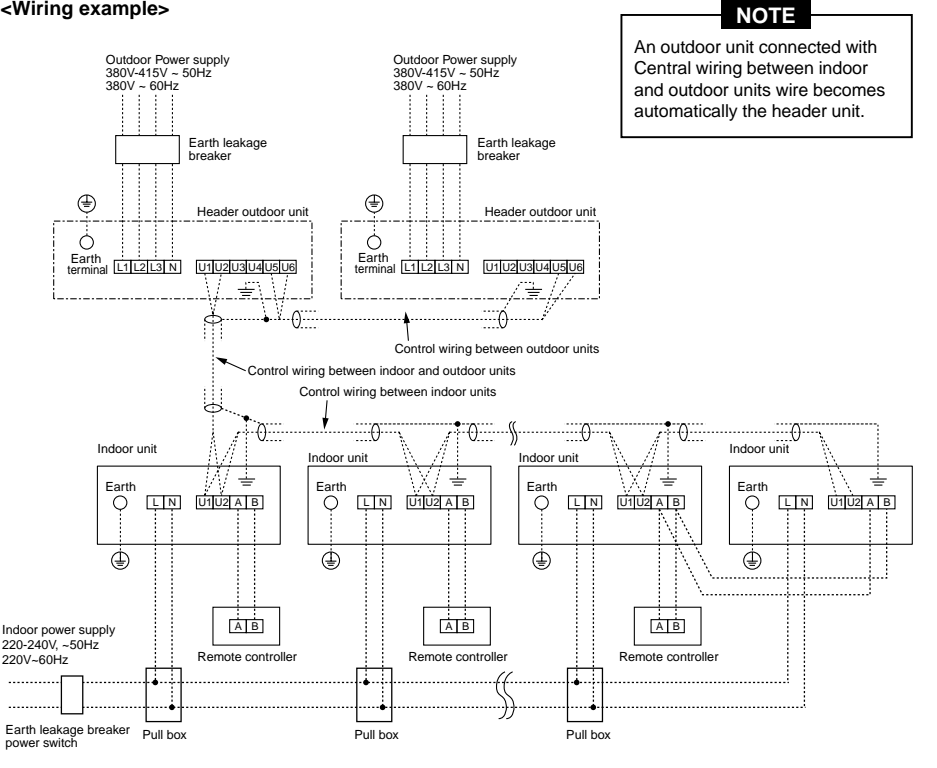

#### Address setup

Set up the addresses according to the Installation Manual attached to the outdoor unit.

#### Wiring on the ceiling panel

According to the Installation Manual of the ceiling panel, connect the connector (5P: White) of the ceiling panel to the connector (CN33: White) on P.C. board of the electric parts box.

# **7** APPLICABLE CONTROLS

### NOTIFICATION

When using the equipment at the first time, it will take a lot of time that the remote controller accepts an operation after power was on. However, it is not a trouble.

#### Automatic address

- While automatic addressing, the operation cannot be performed on the remote controller.
- For automatic addressing, Max. 10 minutes (generally, approx. 5 minutes) are required.
- · When power will be turned on after finish of automatic addressing;
- It will require Max. 10 minutes (generally, approx. 3 minutes) that outdoor unit starts operation after power was on.

As all have been set to [Standard] at the shipment, change the setup of the indoor unit if necessary.

To change the setup, use the main remote controller (wired remote controller).

\* The setup change for wireless remote controller, sub remote controller, or remote controller-less system (Central control remote controller only is provided.) is impossible. In these cases, prepare and mount a separate main remote controller.

#### Exchange of applicable control setup )

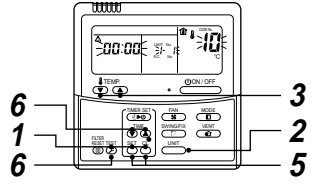

Basic operation procedure for setup exchange

## 29

| Change the setup while operation of the equipment stops. |
|----------------------------------------------------------|
| (Be sure to stop the operation of a set.)                |

| Procedure | Description                                                                                                    |
|-----------|----------------------------------------------------------------------------------------------------|
| 1         | When pushing $\stackrel{\text{CF}}{\bigcirc}$ , $\stackrel{\text{C}}{\bigcirc}$ , and $\stackrel{\text{ES}}{\bigcirc}$ buttons simultaneously for 4 seconds or more, after a while, the display part<br>flashes as shown in the figure.<br>Check that the displayed item code is [10].<br>• If the item code indicates other than [10], push $\stackrel{\text{TES}}{\longleftarrow}$ button to erase<br>the display, and then retry the operation from the first step.<br>(For some time after $\stackrel{\text{TES}}{\Longrightarrow}$ button has been pushed, the operation of<br>the remote controller cannot be accepted.)<br>(In a group control, the firstly displayed<br>indoor unit No. becomes the header unit.) (* The display changes according<br>to the indoor unit model.) |
| 2         | Every pushing button, the indoor unit No. in the group control is displayed successively. Select an indoor unit of which setup to be changed In this time, the position of the indoor unit of which setup to be changed can be confirmed because the fan and the flap of the selected indoor unit work.                                                                                                    |
| 3<br>4    | Using (), () buttons of set temperature, specify the item<br>code [**].<br>Using (), () buttons of timer time, select set data [****].                                                                                                    |
| 5         | Push G <sup>st</sup> button. In this time, if the display changes from flashing to lighting, the setup completes.         • To change the setup of an indoor unit other than the selected one, start operation from Procedure 2.         • To change the setup of another setup in the selected indoor unit, start operation from Procedure 3.         Pushing C button clears the set up contents which have been already set. In this case, retry from Procedure 2.                                                                                                    |
| 6         | When the setup finished, push <sup>TEST</sup> button. (The setup is determined.)<br>Pushing <sup>TEST</sup> button deletes the display and returns the status to<br>normal stop status.<br>(For some time after <sup>TEST</sup> button has been pushed, the operation of the<br>remote controller cannot be accepted.)                                                                                                    |

#### (In case of high ceiling installation)

If the ceiling height exceeds 3.5m (3.8m for AP024 type), adjustment of the air volume is necessary. Set up the high ceiling.

- Work according to the standard operation procedure  $(1 \rightarrow 2 \rightarrow 3 \rightarrow 4 \rightarrow 5 \rightarrow 6)$ .
- For Item code in Procedure **3**, specify [5d].
- Select [Setup data] in Procedure 4 from "List of installable ceiling height" of this manual.

#### (In case of no remote controller (Group control)

To set up the high ceiling, use Dip switch on the wireless sensor board for selection.

For details, refer to the Manual for wireless remote controller kit. As shown in the following table, switching short plug on the micro computer P.C. board of the indoor unit is also available for selection.

\* However if it has been selected once, 0001 and 0003 can be freely set up, but it is necessary for return to 0000 to switch the short plug to standard (at shipment) position and to rewrite data to setup data 0000 from the wired remote controller sold separately.

# • Selection is performed by switching short plug on the microcomputer board of indoor unit.

| Short plug position | Set data | High ceiling<br>MMU- |       |  |  |
|---------------------|----------|----------------------|-------|--|--|
| Short Open          | Get data | AP015<br>AP018       | AP024 |  |  |
| CN112 CN111 CN110   | 0000     | 3.5 m                | 3.8 m |  |  |
| CN112 CN111 CN110   | 0001     | 4.0                  | ) m   |  |  |
| CN112 CN111 CN110   | 0003     | 4.2                  | 2 m   |  |  |

#### Position of short plug (CN112, CN111, CN110 from the left)

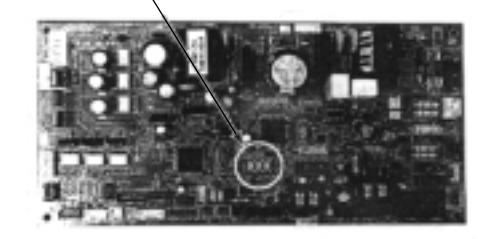

# **7** APPLICABLE CONTROLS

#### (Change of lighting term of filter sign)

According to the installation condition, the lighting term of the filter sign (Notification of filter cleaning) can be changed.

# Follow to the basic operation procedure $(1 \rightarrow 2 \rightarrow 3 \rightarrow 4 \rightarrow 5 \rightarrow 6)$ .

- For the item code in Procedure **3**, specify [01].
- For the [Set data] in Procedure **4**, select the setup data of filter sign lighting term from the following table.

| Setup data | Filter sign lighting term        |  |  |  |  |  |
|------------|----------------------------------|--|--|--|--|--|
| 0000       | None                             |  |  |  |  |  |
| 0001       | 150H                             |  |  |  |  |  |
| 0002       | 2500H (At shipment from factory) |  |  |  |  |  |
| 0003       | 5000H                            |  |  |  |  |  |
| 0004       | 10000H                           |  |  |  |  |  |

#### To secure better effect of heating

When it is difficult to obtain satisfactory heating due to installation place of the indoor unit or structure of the room, the detection temperature of heating can be raised. Also use a circulator, etc. to circulate heat air near the ceiling.

Follow to the basic operation procedure

#### $(1 \rightarrow 2 \rightarrow 3 \rightarrow 4 \rightarrow 5 \rightarrow 6).$

- For the item code in Procedure **3**, specify [06].
- For the set data in Procedure **4**, select the setup data of shift value of detection temperature to be set up from the table below.

| Setup data | Detection temp shift value      |  |  |  |  |  |
|------------|---------------------------------|--|--|--|--|--|
| 0000       | No shift                        |  |  |  |  |  |
| 0001       | +1°C                            |  |  |  |  |  |
| 0002       | +2°C (At shipment from factory) |  |  |  |  |  |
| 0003       | +3°C                            |  |  |  |  |  |
| 0004       | +4°C                            |  |  |  |  |  |
| 0005       | +5°C                            |  |  |  |  |  |
| 0006       | +6°C                            |  |  |  |  |  |

#### (Group control)

- In a group control, a remote controller can control up to maximum 8 units.
- For cabling procedure and cables of the individual line (Identical refrigerant line) system, refer to "Electric work" in this Manual.
- Cabling between indoor units in a group is performed in the following procedure.

Connect the indoor units by connecting the remote controller inter-unit cables from the remote controller terminal blocks (A, B) of the indoor unit connected with a remote controller to the remote controller terminal blocks (A, B) of the other indoor unit. (No polarity)

• For address setup, refer to the Installation Manual attached to the outdoor unit.

# 8 TEST RUN

#### Before test operation )

· Before turning on the power supply, carry out the following items.

- 1) Using 500V-megger, check there is  $1M\Omega$  or more between the terminal block of the power supply and the earth. If  $1M\Omega$  or less is detected, do not run the unit.
- 2) Check that all the valves of the outdoor unit are fully opened.
- Never push the electromagnetic contactor to carry out a forced test operation. (It is very dangerous because a protective device does not work.)

#### How to execute test operation

- To carry out a fan operation in a single indoor unit, turn off the power once, short CN72 on P.C. board, and then turn on the power again. (Start the unit in FAN mode.) In this case, do not forget to clear short-circuit of CN72 after test operation.
- Using the remote controller, check the operation in the usual operation. For the operation procedure, refer to the attached Owner's Manual.

A forced test operation can be executed in the following procedure under condition of thermo-OFF of room temperature.

In order to prevent a serial operation, the forced test operation is released after 60 minutes and returns to the usual operation.

Do not use a forced operation in cases other than test operation because it applies an excessive load to the air conditioner.

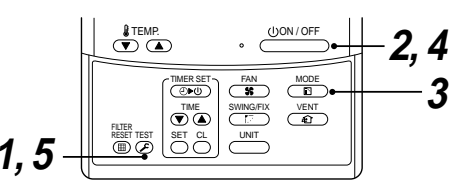

#### In case of wired remote controller

| Procedure | Description                                                                                                    |          |
|-----------|----------------------------------------------------------------------------------------------------|----------|
| 1         | Keep $\stackrel{\text{TEST}}{\textcircled{C}}$ button pushed for 4 seconds or more.<br>[TEST] is displayed on the display part and the selection of mode in the test mode is permitted.                                                                                        | TEST     |
| 2         | Push (UON/OFF) button.                                                                                                    |          |
| 3         | Using (B) button, select the operation mode, [COOL] or [HEAT].<br>• Do not run the air conditioner in a mode other than [COOL] or [HEAT].<br>• The temperature controlling function does not work during test<br>operation.<br>• The detection of error is performed as usual. | ** *<br> |
| 4         | After the test operation, push $\underbrace{(\bigcirc ON/OFF}_{OSV}$ button to stop the operation.<br>(Display part is same as procedure $1$ )                                                                                                    |          |
| 5         | Push $\overset{\text{test}}{\textcircled{O}}$ button to cancel (release from) the test operation mode.<br>([TEST] disappears on the display part and the status returns to a normal stop status.)                                                                              |          |

## WARNING

To protect the compressor at starting time, keep power-ON condition before 12 hours or more.

# 8 TEST RUN

#### In case of wireless remote controller

| Procedure | Description                                                                                                    |
|-----------|----------------------------------------------------------------------------------------------------|
| 1         | Remove a small screw which fixes the nameplate of the receiver unit.<br>Remove the nameplate of the sensor section by inserting a minus screwdriver, etc into the notch at the bottom<br>of the plate, and set the Dip switch to [TEST RUN ON].                                                                                                    |
| 2         | <ul> <li>Execute a test operation with :: () button on the wireless remote controller.</li> <li>(), (), (), and () LED flash during test operation.</li> <li>Under status of [TEST RUN ON], the temperature adjustment from the wireless remote controller is invalid. Do not use this method in the operation other than test operation because the equipment is damaged.</li> </ul> |
| 3         | Use either COOL or HEAT operation mode for a test operation.<br>* The outdoor unit does not operate approx. 3 minutes after power-ON and operation stop.                                                                                                    |
| 4         | After the test operation finished, stop the air conditioner from the wireless remote controller, and return Dip switch of the receiver section as before.<br>(A 60-minutes timer clearing function is attached to the receiver section in order to prevent a continuous test operation.)                                                                                              |

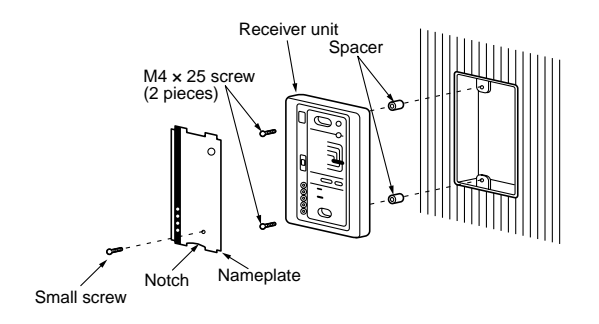

# **9** TROUBLESHOOTING

#### Confirmation and check

When a trouble occurred in the air conditioner, the check code and the indoor unit No. appear on the display part of the remote controller.

The check code is only displayed during the operation. If the display disappears, operate the air conditioner according to the following "Confirmation of error history" for confirmation.

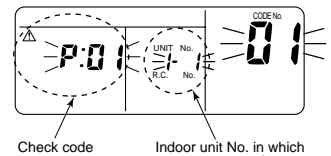

Indoor unit No. in which an error occurred

#### Confirmation of error history

When a trouble occurred on the air conditioner, the error history can be confirmed with the following procedure.

(The error history is stored in memory up to 4 errors.) This history can be confirmed from either operating status or stop status.

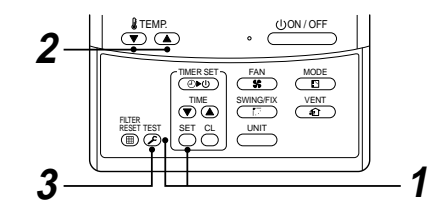

| Procedure | Description                                                                                                    |                                                            |
|-----------|----------------------------------------------------------------------------------------------------|------------------------------------------------------------|
| 1         | When pushing <sup>SE</sup> and <sup>TST</sup> buttons simultaneously for 4 seconds or more, the right display appears.         If [Service Check] is displayed, the mode enters in the error history mode.         • [01: Order of error history] is displayed in CODE No. window.         • [Check Code] is displayed in CHECK window.         • [Indoor unit address in which an error occurred] is displayed in UNIT No. |                                                            |
| 2         | Every pushing ( $\mathbf{v}$ ), ( $\mathbf{A}$ ) buttons, the error history stored in the memory the numbers in CODE No. indicates CODE No. [01] (Latest) $\rightarrow$ [04] (C CAUTION<br>Do not push $\stackrel{\circ}{\rightarrow}$ button because all the error history of the indoor unit w                                                                                                    | ory is displayed in order.<br>Didest).<br>vill be deleted. |
| 3         | After confirmation, push $\overset{\text{TEST}}{\textcircled{O}}$ button to return to the usual display.                                                                                                    |                                                            |

# **9** TROUBLESHOOTING

#### Check method

On the remote controller (Main remote controller, Central control remote controller) and the interface P.C. board of the outdoor unit (*I/F*), a check display LCD (Remote controller) or 7-segment display (on the outdoor interface P.C. board) to display the operation is provided. Therefore the operation status can be known. Using this self-diagnosis function, a trouble or position with error of the air conditioner can be found as shown in the table below.

#### Check code list )

The following list shows each check code. Find the check contents from the list according to part to be checked.

- In case of check from indoor remote controller: See "Main remote controller display" in the list.
- In case of check from outdoor unit: See "Outdoor 7-segment display" in the list.
- In case of check from AI-NET central control remote controller: See "AI-NET central control display" in the list.
- In case of check from indoor unit with wireless remote controller: See "Sensor block display of receiving unit" in the list.

AI-NET : Artificial Intelligence. Terminology

IPDU: Intelligent Power Drive Unit O: Lighting, **¤**: Flashing, ●: Goes off ALT.: Flashing is alternately when there are two flashing LED. SIM: Simultaneous flashing when there are two flashing LED.

| Check code     |                              |                                                                                                    | Wireless remote controller |                                           |      | troller    |                 |                                                                                                    |                   |
|----------------|------------------------------|----------------------------------------------------------------------------------------------------|----------------------------|-------------------------------------------|------|------------|-----------------|----------------------------------------------------------------------------------------------------|-------------------|
| Main<br>remote | Main<br>remote<br>controller |                                                                                                    | Al-NET central             | Sensor block display<br>of receiving unit |      | olay<br>it | Check code name | Judging device                                                                                      |                   |
| display        |                              | Auxiliary code                                                                                                    | control alopiay            | Operation                                 | Time | r Ready    | Flash           |                                                                                                    |                   |
| E01            | -                            | -<br>-                                                                                                    | -                          | ¤                                         | •    | •          |                 | Communication error between indoor and<br>remote controller<br>(Detected at remote controller side) | Remote controller |
| E02            | -                            |                                                                                                    | -                          | ¤                                         | ٠    | ٠          |                 | Remote controller transmission error                                                                | Remote controller |
| E03            | -                            |                                                                                                    | 97                         | ¤                                         | ٠    | ٠          |                 | Communication error between indoor and<br>remote controller (Detected at indoor side)               | Indoor            |
| E04            | -                            | -                                                                                                    | 04                         | ٠                                         | ٠    | ¤          |                 | Communication circuit error between indoor/<br>outdoor (Detected at indoor side)                    | Indoor            |
| E06            | E06                          | No. of indoor units in which<br>sensor has been normally<br>received                                                                                                    | 04                         | ٠                                         | •    | ¤          |                 | Decrease of No. of indoor units                                                                     | I/F               |
| _              | E07                          | -                                                                                                    | -                          | •                                         | •    | ¤          |                 | Communication circuit error between indoor/<br>outdoor (Detected at outdoor side)                   | I/F               |
| E08            | E08                          | Duplicated indoor addresses                                                                                                    | 96                         | ¤                                         | •    | ٠          |                 | Duplicated indoor addresses                                                                         | Indoor / I/F      |
| E09            | -                            | -                                                                                                    | 99                         | ¤                                         | •    | ٠          |                 | Duplicated main remote controllers                                                                  | Remote controller |
| E10            | -                            | -                                                                                                    | CF                         | ¤                                         | •    | ٠          |                 | Communication error between indoor MCU                                                              | Indoor            |
| E12            | E12                          | 01: Indoor/Outdoor<br>communication<br>02: Communication between<br>outdoor units                                                                                                    | 42                         | ¤                                         | •    | ٠          |                 | Automatic address start error                                                                       | I/F               |
| E15            | E15                          | -                                                                                                    | 42                         | ٠                                         | ٠    | ¤          |                 | Indoor is nothing during automatic addressing                                                       | I/F               |
| E16            | E16                          | 00: Capacity over<br>01 ~:No. of connected units                                                                                                    | 89                         | ٠                                         | ٠    | ¤          |                 | Capacity over / No. of connected indoor units                                                       | I/F               |
| E18            | -                            | i –                                                                                                    | 97, 99                     | ¤                                         | •    | •          |                 | Communication error between indoor units                                                            | Indoor            |
| E19            | E19                          | 00: Header is nothing<br>02: Two or more header units                                                                                                    | 96                         | •                                         | •    | ¤          |                 | Outdoor header units quantity error                                                                 | I/F               |
| E20            | E20                          | 101: Outdoor of other line<br>connected<br>02: Indoor of other line<br>connected                                                                                                    | 42                         | •                                         | •    | ¤          |                 | Other line connected during automatic<br>address                                                    | I/F               |
| E23            | E23                          |                                                                                                    | 15                         | •                                         | •    | ¤          |                 | Sending error in communication between<br>outdoor units                                             | I/F               |
| E25            | E25                          | -                                                                                                    | 15                         | ٠                                         | •    | ¤          |                 | Duplicated follower outdoor addresses                                                               | I/F               |
| E26            | E26                          | No. of outdoor units which<br>received signal normally                                                                                                    | 15                         | •                                         | •    | ¤          |                 | Decrease of No. of connected outdoor units                                                          | I/F               |
| E28            | E28                          | Detected outdoor unit number                                                                                                    | d2                         | •                                         | •    | ¤          |                 | Follower outdoor unit error                                                                         | I/F               |
| E31            | E31                          | 101: IPDU1 error<br>102: IPDU2 error<br>103: IPDU3 error<br>104: Fan IPDU error<br>105: IPDU + Fan IPDU error<br>106: IPDU2 + Fan IPDU error<br>107: Al IPDU error<br>107: Al IPDU error | CF                         | •                                         | •    | ¤          |                 | IPDU communication error                                                                            | VF                |

| Check code     |                             |                                                                                                    | Wireless remote controller |           |                                           | troller |            |                                                                                                    |                                    |
|----------------|-----------------------------|----------------------------------------------------------------------------------------------------|----------------------------|-----------|-------------------------------------------|---------|------------|----------------------------------------------------------------------------------------------------|------------------------------------|
| Main<br>remote | Main<br>remote<br>outroller |                                                                                                    | AI-NET central             | Sen       | Sensor block display<br>of receiving unit |         | olay<br>it | Check code name                                                                                      | Judging device                     |
| display        |                             | Auxiliary code                                                                                                    | control display            | Operation | Timer                                     | Ready   | Flash      |                                                                                                    |                                    |
| F01            | _ !                         | —                                                                                                    | 0F                         | ¤         | ¤                                         | ٠       | ALT        | Indoor TCJ sensor error                                                                              | Indoor                             |
| F02            | - 1                         | —                                                                                                    | 0d                         | ¤         | ¤                                         | ٠       | ALT        | Indoor TC2 sensor error                                                                              | Indoor                             |
| F03            | -                           | —                                                                                                    | 93                         | ¤         | ¤                                         | ٠       | ALT        | Indoor TC1 sensor error                                                                              | Indoor                             |
| F04            | F04                         | -                                                                                                    | 19                         | ¤         | ¤                                         | 0       | ALT        | TD1 sensor error                                                                                     | I/F                                |
| F05            | F05                         | —                                                                                                    | A1                         | ¤         | ¤                                         | 0       | ALT        | TD2 sensor error                                                                                     | I/F                                |
| F06            | F06                         | -                                                                                                    | 18                         | ¤         | ¤                                         | 0       | ALT        | TE1 sensor error                                                                                     | I/F                                |
| F07            | F07                         | -                                                                                                    | 18                         | ¤         | ¤                                         | 0       | ALT        | TL sensor error                                                                                      | I/F                                |
| F08            | F08                         | -                                                                                                    | 1b                         | ¤         | ¤                                         | 0       | ALT        | TO sensor error                                                                                      | I/F                                |
| F10            | -                           | -                                                                                                    | OC                         | ¤         | ¤                                         | •       | ALT        | Indoor TA sensor error                                                                               | Indoor                             |
| F12            | F12                         | -                                                                                                    | A2                         | ¤         | ¤                                         | 0       | ALT        | TS1 sensor error                                                                                     | I/F                                |
| F13            | F13                         | 01: Comp. 1 side<br>02: Comp. 2 side                                                                                                    | 43                         | ¤         | ¤                                         | 0       | ALT        | TH sensor error                                                                                      | IPDU                               |
| F15            | F15                         | -                                                                                                    | 18                         | ¤         | ¤                                         | 0       | ALT        | Outdoor temp. sensor miscabling (TE, TL)                                                             | I/F                                |
| F16            | F16                         | —                                                                                                    | 43                         | ¤         | ¤                                         | 0       | ALT        | Outdoor pressure sensor miscabling (Pd, Ps)                                                          | I/F                                |
| F23            | F23                         | -                                                                                                    | 43                         | ¤         | ¤                                         | 0       | ALT        | Ps sensor error                                                                                      | I/F                                |
| F24            | F24                         | -                                                                                                    | 43                         | ¤         | ¤                                         | 0       | ALT        | Pd sensor error                                                                                      | I/F                                |
| F29            | - 1                         | -                                                                                                    | 12                         | ¤         | ¤                                         | •       | SIM        | Indoor other error                                                                                   | Indoor                             |
| F31            | F31                         | -                                                                                                    | 1C                         | ¤         | ¤                                         | 0       | SIM        | Indoor EEPROM error                                                                                  | I/F                                |
| H01            | H01                         | 01: Comp. 1 side<br>02: Comp. 2 side                                                                                                    | IF                         | •         | ¤                                         | •       |            | Compressor break down                                                                                | IPDU                               |
| H02            | H02                         | 01: Comp. 1 side<br>02: Comp. 2 side                                                                                                    | 1d                         | •         | ¤                                         | •       |            | Magnet switch error<br>Overcurrent relay operation<br>Compressor trouble (lock)                      | MG-SW<br>Overcurrent relay<br>IPDU |
| H03            | H03                         | 01: Comp. 1 side<br>02: Comp. 2 side                                                                                                    | 17                         | •         | ¤                                         | ٠       |            | Current detect circuit system error                                                                  | IPDU                               |
| H04            | H04                         | -                                                                                                    | 44                         | •         | ¤                                         | •       |            | Comp 1 case thermo operation                                                                         | I/F                                |
| H06            | H06                         | _                                                                                                    | 20                         | ٠         | ¤                                         | •       |            | Low pressure protective operation                                                                    | I/F                                |
| H07            | H07                         | —                                                                                                    | d7                         | •         | ¤                                         | ٠       |            | Oil level down detective protection                                                                  | I/F                                |
| H08            | H08                         | 01: TK1 sensor error<br>02: TK2 sensor error<br>03: TK3 sensor error<br>04: TK4 sensor error                                                                  | d4                         | •         | ¤                                         | •       |            | Oil level detective temp sensor error                                                                | I/F                                |
| H14            | H14                         | —                                                                                                    | 44                         | •         | ¤                                         | •       |            | Comp 2 case thermo operation                                                                         | I/F                                |
| H16            | H16                         | 01: TK1 oil circuit system error<br>02: TK2 oil circuit system error<br>03: TK3 oil circuit system error<br>04: TK4 oil circuit system error                  | d7                         | •         | ¤                                         | •       |            | Oil level detective circuit error<br>Magnet switch error<br>Overcurrent relay operation              | I/F<br>MG-SW<br>Overcurrent relay  |
| L03            | -                           | _                                                                                                    | 96                         | ¤         | •                                         | ¤       | SIM        | Indoor center unit duplicated                                                                        | Indoor                             |
| L04            | L04                         | -                                                                                                    | 96                         | ¤         | 0                                         | ¤       | SIM        | Outdoor line address duplicated                                                                      | I/F                                |
| L05            | -                           | -                                                                                                    | 96                         | ¤         | ٠                                         | ¤       | SIM        | Duplicated indoor units with priority<br>(Displayed in indoor unit with priority)                    | I/F                                |
| L06            | L06                         | No. of indoor units with priority                                                                                                    | 96                         | ¤         | •                                         | ¤       | SIM        | Duplicated indoor units with priority<br>(Displayed in unit other than indoor unit with<br>priority) | I/F                                |
| L07            | —                           | -                                                                                                    | 99                         | ¤         | •                                         | ¤       | SIM        | Group line in individual indoor unit                                                                 | Indoor                             |
| L08            | L08                         | -                                                                                                    | 99                         | ¤         | •                                         | ¤       | SIM        | Indoor group/Address unset                                                                           | Indoor, I/F                        |
| L09            | -                           | -                                                                                                    | 46                         | ¤         | ٠                                         | ¤       | SIM        | Indoor capacity unset                                                                                | Indoor                             |
| L10            | L10                         | -                                                                                                    | 88                         | ¤         | 0                                         | ¤       | SIM        | Outdoor capacity unset                                                                               | I/F                                |
| L20            | L20                         | -                                                                                                    | 98                         | ¤         | 0                                         | ¤       | SIM        | Duplicated central control addresses                                                                 | AI-NET, Indoor                     |
| L28            | L28                         | —                                                                                                    | 46                         | ¤         | 0                                         | ¤       | SIM        | Over No. of connected outdoor units                                                                  | I/F                                |
| L29            | L29                         | 01: IPDU1 error<br>02: IPDU3 error<br>03: IPDU3 error<br>04: Fan IPDU error<br>05: IPDU1 + Fan IPDU error<br>06: IPDU2 + Fan IPDU error<br>07: All IPDU error | CF                         | ¤         | 0                                         | ¤       | SIM        | No. of IPDU error                                                                                    | I/F                                |
| L30            | L30                         | Detected indoor address                                                                                                    | b6                         | ¤         | 0                                         | ¤       | SIM        | Indoor outside interlock                                                                             | Indoor                             |
| -              | L31                         | _                                                                                                    | -                          |           | _                                         |         |            | Extended I/C error                                                                                   | I/F                                |

#### 9 TROUBLESHOOTING

| Check code     |     |                                                                                                    |                 | Wireless remote controller                |                                   |       | troller                                                |                                              |                |
|----------------|-----|----------------------------------------------------------------------------------------------------|-----------------|-------------------------------------------|-----------------------------------|-------|--------------------------------------------------------|----------------------------------------------|----------------|
| Main<br>remote | C   | Outdoor 7-segment display                                                                                                    | AI-NET central  | Sensor block display<br>of receiving unit |                                   |       |                                                        | Check code name                              | Judging device |
| display        |     | Auxiliary code                                                                                                    | control display | Operation Timer Ready Flash               |                                   | Flash |                                                        |                                              |                |
| P01            | -   |                                                                                                    | 11              | •                                         | ¤                                 | ¤     | ALT                                                    | Indoor fan motor error                       | Indoor         |
| P03            | P03 | i –                                                                                                    | 1E              | ¤                                         | ٠                                 | ¤     | ALT                                                    | Discharge temp. TD1 error                    | I/F            |
| P04            | P04 | 01: Comp. 1 side<br>02: Comp. 2 side                                                                                                    | 21              | ¤                                         | x ● x ALT High-pressure SW system |       | High-pressure SW system operation                      | IPDU                                         |                |
| P05            | P05 | 01: Phase-missing detection<br>02: Phase error                                                                                                    | AF              | ¤                                         | ٠                                 | ¤     | ALT                                                    | Phase-missing detection /Phase error         | I/F            |
| P07            | P07 | 01: Comp. 1 side<br>02: Comp. 2 side                                                                                                    | IC              | ¤                                         | ٠                                 | ¤     | ALT                                                    | Heat sink overheat error                     | IPDU, I/F      |
| P10            | P10 | Detected indoor address                                                                                                    | Ob              | ٠                                         | ¤                                 | ¤     | ALT                                                    | Indoor overflow error                        | Indoor         |
| P12            | -   |                                                                                                    | 11              | ٠                                         | ¤                                 | ¤     | ALT                                                    | Indoor fan motor error                       | Indoor         |
| P13            | P13 | -                                                                                                    | 47              | ٠                                         | ¤                                 | ¤     | ALT                                                    | Outdoor liquid back detection error          | I/F            |
| P15            | P15 | 01: TS condition<br>02: TD condition                                                                                                    | AE              | ¤                                         | ٠                                 | ¤     | ALT                                                    | Gas leak detection                           | I/F            |
| P17            | P17 | -                                                                                                    | bb              | ¤                                         | ٠                                 | ¤     | ALT                                                    | Discharge temp. TD2 error                    | I/F            |
| P19            | P19 | Detected outdoor unit number                                                                                                    | O8              | ¤                                         | ٠                                 | ¤     | ALT                                                    | 4-way valve inverse error                    | I/F            |
| P20            | P20 |                                                                                                    | 22              | ¤                                         | ٠                                 | ¤     | ALT                                                    | High-pressure protective operation           | I/F            |
| P22            | P22 | O: IGBT short     detective circuit error     detective circuit error     S: Fan motor trouble     C: TH sensor temp. error     (Heat sink overheat)     D: TH sensor error     E: Vdc output error | 1A              | ¤                                         | •                                 | ¤     | ALT                                                    | Outdoor fan IPDU error                       | IPDU           |
| P26            | P26 | 01: Comp. 1 side<br>02: Comp. 2 side                                                                                                    | 14              | ¤                                         | ٠                                 | ¤     | ALT                                                    | G-TR short protection error                  | IPDU           |
| P29            | P29 | 01: Comp. 1 side<br>02: Comp. 2 side                                                                                                    | 16              | ¤                                         | •                                 | ¤     | ALT                                                    | Comp position detective circuit system error | IPDU           |
| P31            | P31 | -                                                                                                    | 47              | ¤ ● ¤ ALT                                 |                                   | ALT   | Other indoor unit error<br>(Group terminal unit error) | Indoor                                       |                |
| -              | _   | -                                                                                                    | b7              | By                                        | By alarm device A                 |       | ALT                                                    | Error in indoor group                        | AI-NET         |
| _              | _   | -                                                                                                    | 97              |                                           | -                                 |       |                                                        | AI-NET communication system error            | AI-NET         |
| -              | -   |                                                                                                    | 99              |                                           | _                                 |       |                                                        | Duplicated network adaptors                  | AI-NET         |

#### Error detected by TCC-LINK central control device

| Check code                                              |       |                           |                    | Wireless remote controller                |       |       | troller                            |                                                               |                               |  |
|---------------------------------------------------------|-------|---------------------------|--------------------|-------------------------------------------|-------|-------|------------------------------------|---------------------------------------------------------------|-------------------------------|--|
| Central<br>control                                      | c     | outdoor 7-segment display | AI-NET central     | Sensor block display<br>of receiving unit |       |       |                                    | Check code name                                               | Judging device                |  |
| indication                                              |       | Auxiliary code            | control display    | Operation                                 | Timer | Ready | Flash                              |                                                               |                               |  |
| C05                                                     | -     | -                         | -                  | —                                         |       |       |                                    | Sending error in TCC-LINK central<br>control device           | TCC-LINK                      |  |
| C06                                                     | -     |                           | -                  | —                                         |       |       |                                    | Receiving error in TCC-LINK central<br>control device         | TCC-LINK                      |  |
| C12                                                     | -     | —                         | -                  | -                                         |       |       |                                    | Batch alarm of general-purpose<br>equipment control interface | General-purpose equipment I/F |  |
| P30 Differs according to error contents of unit with or |       |                           | ccurrence of alarm |                                           |       |       | Group control branching unit error |                                                               |                               |  |
|                                                         | [ _ ] |                           | (L2                | ) is displayed.)                          |       |       |                                    | Duplicated central control addresses                          |                               |  |

#### Terminology

TCC-LINK : TOSHIBA Carriea Cominication Link.

#### New check code

#### 1. Difference between the new check code and the current system

The displaying method of the check code changes in this model and after.

|                                        | Check code in current system                                | New check code                                                                                                    |  |  |
|----------------------------------------|-------------------------------------------------------------|----------------------------------------------------------------------------------------------------|--|--|
| Used characters                        | Hexadecimal notation, 2 digits                              | Alphabet + Decimal notation, 2 digits                                                                                 |  |  |
| Characteristics of code classification | Few classification of communication/incorrect setup system  | Many classification of communication/incorrect setup system                                                           |  |  |
| Block display                          | Indoor P.C. board, Outdoor P.C. board, Cycle, Communication | Communication/Incorrect setup (4 ways), Indoor protection,<br>Outdoor protection, Sensor, Compressor protection, etc. |  |  |

#### <Display on wired remote controller>

- [/] goes on.
- [UNIT No.] + Check code + Operation lamp (Green) flash

#### <Display on sensor part of wireless>

• Block display of combination of [] [()] [()]

#### <Display on indicater on wiress remote controller receiver part>

- Unit No. and check code are displayed.
- In a case of error with auxiliary code, check code and auxiliary code are displayed alternately.

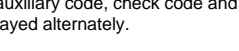

Display Classification Unused Α С Central control system error Е Communication system error F Each sensor error (Failure) н Compressor protective system error J Unused L Setup error, Other errors Protective device operation Р

#### 2. Special mention

- 1) If this model is connected to AI-NET by network adaptor, the different check codes are displayed on the main remote controller (New check code display on new remote controller) and AI-NET central control remote controller (Current system check code display on the current system central control remote controller).
- 2) The check code is displayed only while the air conditioner is operating (Remote controller start button ON). When the air conditioner stops and the error is cleared, the check code display on the remote controller also disappears. However, if the error continues after stop of the operation, the check code is immediately displayed with restarting.

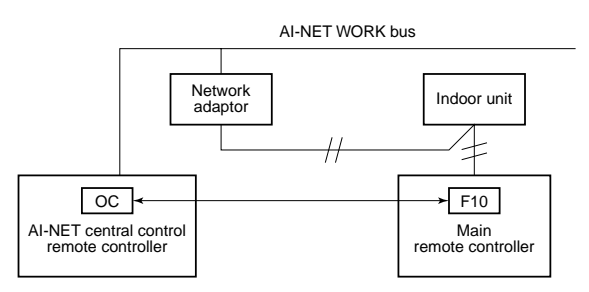

# **10** MAINTENANCE

For maintenance, be sure to turn off the main power switch.

### 

Do not handle the buttons with wet hands; otherwise an electric shock may be caused.

#### <Daily maintenance>

#### Cleaning of air filter

- [FILTER] is displayed on the remote controller, maintain the air filter.
- Clogging of the air filter decreases the cooling/ heating effect.

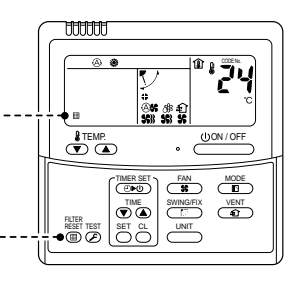

• After cleaning, push [ ). ---[FILTER] display disappears.

## **1** Open the suction grille.

 Holding "knobs" of the suction grille, push the grille backward (OPEN) and open the grille quietly.

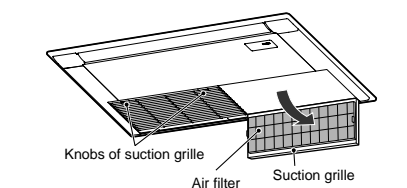

. . . . . . . . . . . . . . . . . .

# **2** Take out air filter.

 Push hooks of air filter and take out claw of the suction grille. Pull the air filter toward you to take out the air filter.

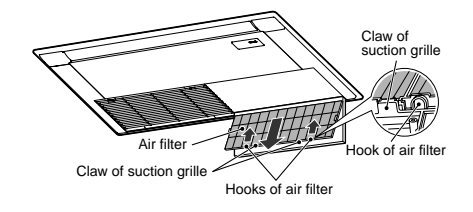

# **3** Vacuum dust using a cleaner or clean the air filter with water.

• When dirt is heavy, it is effective to wash the air filter with neutral detergent dissolved in tepid water or cool water.

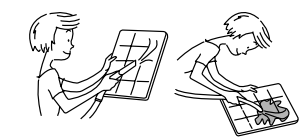

• After cleaning with water, dry the air filter completely in the shade.

### **4** Install the air filter.

# ${f 5}$ Close the suction grille.

• Close the suction grille, slide "knobs" toward you, and fix the grille securely.

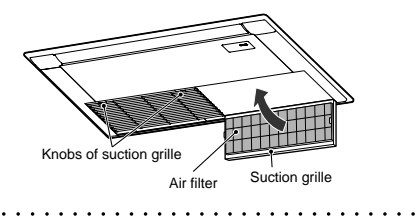

6 Push the [ ].
• [FILTER] display disappears.

# 34

# 4. REFRIGERANTING CYCLE DIAGRAM

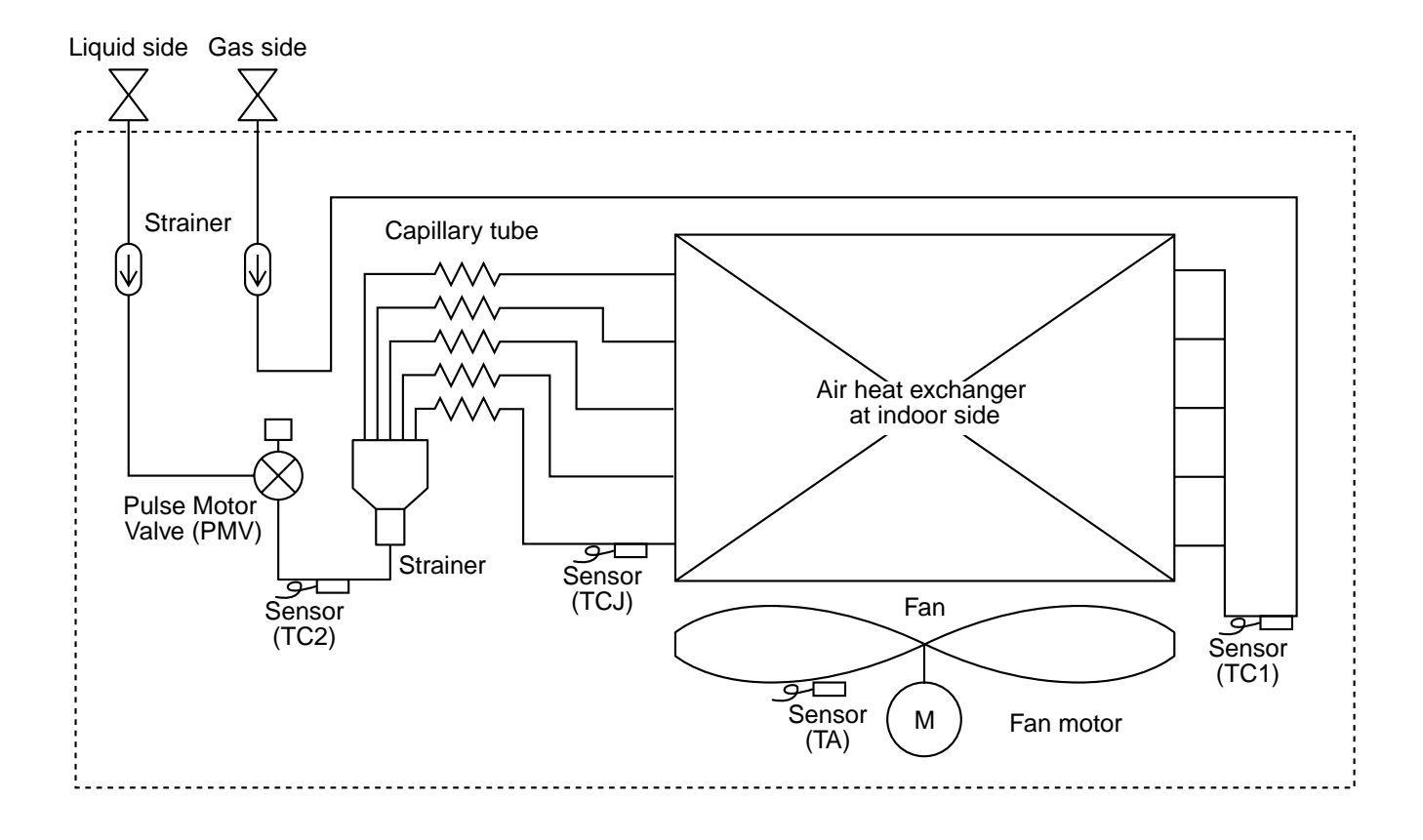

| Functional part   | name   | Functional outline                                                                                                    |  |  |  |  |  |
|-------------------|--------|----------------------------------------------------------------------------------------------------|--|--|--|--|--|
| Pulse Motor Valve | PMV    | <ul> <li>(Connector CN082 (6P): Blue)</li> <li>1) Controls super heat in cooling operation</li> <li>2) Controls under cool in heating operation</li> <li>3) Recovers refrigerant oil in cooling operation</li> <li>4) Recovers refrigerant oil in heating operation</li> </ul> |  |  |  |  |  |
| Temp. sensor      | 1. TA  | (Connector CN104 (2P): Yellow)<br>1) Detects indoor suction temperature                                                                                                    |  |  |  |  |  |
|                   | 2. TC1 | (Connector CN100 (3P): Brown)<br>1) Controls PMV super heat in cooling operation                                                                                                    |  |  |  |  |  |
|                   | 3. TC2 | <ul><li>(Connector CN101 (2P): Black)</li><li>1) Controls PMV under cool in heating operation</li></ul>                                                                                                    |  |  |  |  |  |
|                   | 4. TCJ | <ul><li>(Connector CN102 (2P): Red)</li><li>1) Controls PMV super heat in cooling operation</li></ul>                                                                                                    |  |  |  |  |  |

# 5. CONTROL OUTLINE

# 5-1. Control Specifications

| No. | Item                             | Outlin                                                                                                    | Remarks                                 |                                                                                                |           |             |                             |  |  |
|-----|----------------------------------|----------------------------------------------------------------------------------------------------|-----------------------------------------|------------------------------------------------------------------------------------------------|-----------|-------------|-----------------------------|--|--|
| 1   | Power supply<br>is reset.        | <ol> <li>Distinction of outdoor<br/>When the power supp<br/>distinguished, and cor<br/>distinctive results.</li> <li>Check code clear<br/>When the power supp<br/>once. If an abnormal s<br/>after Start/Stop buttor<br/>pushed continues, the<br/>remote controller.</li> </ol> |                                         |                                                                                                |           |             |                             |  |  |
| 2   | Operation<br>select              | (1) Based upon the operation of the controller or central controller or central controller.                                                                                                    | e remote<br>s se-                       | * Concealed Duct High<br>Static Pressure type air<br>conditioner cannot operate<br>for drying. |           |             |                             |  |  |
|     |                                  | Remote controller<br>command                                                                                                    |                                         | , , ,                                                                                          |           |             |                             |  |  |
|     |                                  | STOP                                                                                                    | St                                      | Stops air conditioner.                                                                         |           |             |                             |  |  |
|     |                                  | FAN Fan operation                                                                                                    |                                         |                                                                                                |           |             |                             |  |  |
|     |                                  | COOL                                                                                                    |                                         | Cooling operation                                                                              |           |             |                             |  |  |
|     |                                  | DRY                                                                                                    |                                         | Dry ope                                                                                        | eration * |             |                             |  |  |
|     |                                  | HEAT                                                                                                    |                                         | Heating                                                                                        | operation |             |                             |  |  |
|     |                                  | COOL/HEAT AUTO                                                                                                    | COOL/HEAT AUTO COOL/HEAT AUTO operation |                                                                                                |           |             |                             |  |  |
|     |                                  | Heating operation is auto<br>between setup temperatu                                                                                                    | nce                                     |                                                                                                |           |             |                             |  |  |
| 3   | Room temp.                       | (1) Adjustment range Se                                                                                                    | t temperatu                             | ire on re                                                                                      | mote cont | roller (°C) |                             |  |  |
|     | control                          | Allcooling All heating                                                                                                    |                                         |                                                                                                |           |             |                             |  |  |
|     |                                  | Wired type                                                                                                    | 18 to 29°C                              | 8 to 29°C                                                                                      |           | 29°C        |                             |  |  |
|     |                                  | Wireless type                                                                                                    | 30°C                                    |                                                                                                |           |             |                             |  |  |
|     |                                  | (2) From the item code 06 operation can be corre                                                                                                    |                                         |                                                                                                |           |             |                             |  |  |
|     |                                  | Setup data                                                                                                    | 0                                       | 2                                                                                              | 4         | 6           | Heating suction temperature |  |  |
|     |                                  | Setup temp. correction                                                                                                    | +0°C                                    | +2°C                                                                                           | +4°C      | +6°C        | shift                       |  |  |
|     |                                  | Setup at shipment<br>Setup data 2                                                                                                    |                                         |                                                                                                |           |             |                             |  |  |
| 4   | Automatic<br>capacity<br>control | (1) Based upon difference<br>frequency is indicated                                                                                                    |                                         |                                                                                                |           |             |                             |  |  |
| 5   | Air volume<br>control            | <ol> <li>By the command from<br/>"MED (H)", or "LOW (I</li> <li>While air speed is in A<br/>according to the differ</li> </ol>                                                                                                    | HH > H+ > H ><br>L+ > L > LL            |                                                                                                |           |             |                             |  |  |
| No. | Item                                                   | Outline of specifications                                                                                                    | Remarks                                                                                                    |
|-----|--------------------------------------------------------|----------------------------------------------------------------------------------------------------|----------------------------------------------------------------------------------------------------|
| 6   | Prevention of<br>cold air<br>discharge                 | <ul> <li>(1) In all heating operation, the upper limit of the fan tap is set by one with higher temperature of TC2 sensor and TCJ sensor.</li> <li>When B zone has continued for 6 minutes, the operation shifts to C zone.</li> <li>In defrost time, the control point is set to +6°C.</li> <li>(°C) 32 D A zone: OFF B zone: Over 26°C, below 28°C, LOW C zone: Over 28°C, below 30°C, MED D zone: Over 30°C, below 32°C, HIGH E zone: Ultra HIGH</li> <li>20 A A A A A A A A A A A A A A A A A A A</li></ul>                                                                                                    | <ul> <li>In D and E zones, priority<br/>is given to remote control-<br/>ler air speed setup.</li> <li>In A and B zones, "<sup>(**)</sup>" is<br/>displayed.</li> </ul> |
| 7   | Freeze<br>prevention<br>control (Low<br>temp. release) | (1) In all cooling operation, the air conditioner operates as described below based upon temp. detected by TC1, TC2 and TCJ sensors.<br>To prevent the heat exchanger from freezing, the operation stops.<br>• When "J" zone is detected for 5 minutes, the command frequency becomes "S0" to the outdoor unit.<br>• In "K" zone, the timer count is interrupted, and held.<br>• When "J" zone is detected, the timer is cleared and the operation returns to the normal operation.<br>• When the command frequency became S0 with continuation of "J" zone, operation of the the indoor fan in LOW mode until it reaches the "J" zone.<br>It is reset when the following conditions are satisfied.<br><b>Reset conditions</b><br>1) TC1 $\ge$ 12°C and TC2 $\ge$ 12°C and TCJ $\ge$ 12°C<br>2) 30 minutes passed after stop.<br>('C) P1 $\frac{1}{01}$ $\frac{1}{0}$ $\frac{1}{0}$ $\frac{1}{$ | * In a Model without TC2,<br>TC2 is not judged.                                                                                                    |

| No. | Item                                                                                                    | Outline of specifications                                                                                                    | Remarks                                                                                                    |
|-----|----------------------------------------------------------------------------------------------------|----------------------------------------------------------------------------------------------------|----------------------------------------------------------------------------------------------------|
| 8   | Recovery control<br>for cooling<br>refrigerant and oil                                                          | <ol> <li>The indoor unit which stops operation, thermostat is OFF, or operates in FAN mode opens PMV of the indoor unit by the specified opening degree when cooling refrigerant or oil recovery signal is received from the outdoor unit.</li> <li>Drain pump of 4-way air discharge cassette type and concealed duct type operate during recovery control mode.</li> </ol>                                                                                                    | Recovery operation is<br>usually executed every 2<br>hours.                                                                                                    |
|     |                                                                                                    |                                                                                                    |                                                                                                    |
| 9   | Recovery control<br>for heating<br>refrigerant and oil                                                          | <ul> <li>The indoor unit which stops operation, thermostat is OFF, or operates in FAN mode performs the following controls when the heating refrigerant/Oil recovery signal is received from the outdoor unit.</li> <li>1) Opens PMV of the indoor unit by the specified opening degree.</li> <li>2) Stops the fan.</li> <li>3) Only 4-way Air Discharge Cassette type air conditioner rotates the indoor fan with intermittent operation for approx. 1 minute after recovery control.</li> <li>4) Only 4-way Air Discharge Cassette type air conditioner rotates the indoor fan with intermittent operation for approx. 1 minute after recovery control.</li> <li>4) Only 4-way Air Discharge Cassette type air conditioner rotates the indoor fan with intermittent operation for approx. 1 minute after recovery control as the outdoor unit.</li> </ul> | <ul> <li>In the indoor unit which thermostat is OFF, or operates in FAN mode, "(i)" lamp goes on.</li> <li>Recovery operation is usually executed every 1 hour.</li> </ul>                       |
|     |                                                                                                    | <ol> <li>After recovery control, drain pump of 4-way air discharge<br/>cassette type and cobcealed duct type will operate.</li> </ol>                                                                                                    |                                                                                                    |
| 10  | Short intermittent<br>operation<br>compensation<br>control                                                      | <ol> <li>For 5 minutes after the operation has started, the operation<br/>is continued even if entering thermostat-OFF condition.</li> <li>However, if the thermostat has been turned off by changing<br/>the set up temp., the thermostat is OFF with even the<br/>above condition. The protective control has priority.</li> </ol>                                                                                                    |                                                                                                    |
| 11  | Drain pump<br>control                                                                                           | <ol> <li>During "COOL" operation (including DRY operation), the drain pump operates.</li> <li>While the drain pump operates, if the float switch works, the drain pump continues operation and a check code is displayed.</li> <li>While the drain pump stops, if the float switch works, turn off the capacity demand command, stop the operation, and operate the drain pump. If the float switch continues operating for approx. 5 minutes, the operation stops and the check code is displayed.</li> <li>In heating operation, if humidifier "provided" is judged, compressor "ON", compressor "ON", fan "ON", and MAX (TC2, TCJ) ≥ 33°C, the drain pump operates.</li> </ol>                                                                                                    | Check code [P10]<br>When CN70 is connected<br>or the item code 40 setup<br>data is 1, the setup<br>becomes humidifier<br>"provided", and the drain<br>pump operates with the left<br>conditions. |
| 12  | Elimination of<br>remaining heat                                                                                | (1) When the air conditioner stops in the "HEAT" mode, drive<br>the indoor fan with "LOW" mode for approx. 30 seconds.                                                                                                    |                                                                                                    |
| 13  | Auto flap control                                                                                               | <ol> <li>When the louver signal has been received from the remote controller, the louver operates if the indoor fan is operating.</li> <li>In 4-way Air Discharge Cassette type, the discharge louver automatically directs downward if the operation stops.</li> <li>In 4-way Air Discharge Cassette type, the discharge louver directs upward if the heating operation is being prepared.</li> </ol>                                                                                                    |                                                                                                    |
| 14  | Filter sign display<br>(None in wireless<br>type)<br>* Provided in the<br>separately laid<br>type<br>TCB-AX21E. | <ol> <li>The operation time of the indoor fan is integrated and<br/>stored in memory, and the filter exchange signal is sent to<br/>the remote controller to display on the remote controller<br/>LCD after the specified time.</li> <li>When the filter reset signal is received form the remote<br/>controller, time of the integrated timer is cleared. In this<br/>time, if the specified time has passed, the measured time is<br/>reset and LCD display disappears.</li> </ol>                                                                                                    |                                                                                                    |

| No. | Item                                                              | Outline of specifications                                                                                                    | Remarks                                                                                                    |
|-----|-------------------------------------------------------------------|----------------------------------------------------------------------------------------------------|----------------------------------------------------------------------------------------------------|
| 15  | "(i)" and "(i)"<br>display<br>(Operation and<br>heating stand-by) | <ul> <li><operation standby=""> Display on remote controller</operation></li> <li>(1) • "P05" is one of displays of power wire missing.</li> <li>"P05" of power cable is detected.</li> <li>"COOL/DRY" operation cannot be performed because the other indoor unit is under "HEAT" operation.</li> <li>"HEAT" operation cannot be performed because COOL priority is set (Outdoor I/F P.C. board SW11 1-bit is ON) and the other indoor unit is under "COOL/DRY" operation.</li> <li>"FAN" operation cannot be performed because the system performs "Heat oil/Refrigerant recovery" operation.</li> <li>There is a unit in which indoor overflow "P10" is detected.</li> <li>There is a unit in which interlock alarm "P23" is detected.</li> <li>(2) The above indoor units unavailable to operate waits under condition of thermostat OFF.</li> <li><heat standby=""> Display on remote controller</heat></li> <li>(1) • HEAT thermostat is OFF.</li> <li>During HEAT operation, the fan rotates with lower air speed than one specified in order to prevent discharge of cold draft or stops. (including case that defrost operation is being performed)</li> <li>"HEAT" operation cannot be performed because COOL priority is set (Outdoor I/F P.C. board SW11 bit 1 is ON) and the other indoor unit is under "COOL/DRY" operation.</li> </ul> | • "∰" goes on.                                                                                                    |
| 16  | Selection of<br>central control<br>mode                           | <ul> <li>(1) The contents which can be changed on the remote controller at indoor unit side can be selected by setup at the central controller side.</li> <li>(2) In case of operation from TCC-LINK central controller (TCB-SC642TLE, etc.) [Central control mode 1] : Cannot operate [Central control mode 2] : Cannot operate, stop, select mode, set up temp. [Central control mode 3] : Cannot select mode, set up temp. [Central control mode 4] : Cannot select mode</li> <li>(3) RBC-AMT21E (Wired remote controller) While mode is the central control mode, "G CENTRAL" lights on the display part of the remote controller.</li> </ul>                                                                                                    | If operation is performed<br>from the remote control<br>"CENTRAL CONTROL"<br>mode, the status is<br>notified with receiving<br>sound. |

# 6. APPLIED CONTROL

## 6-1. Setup of Selecting Function in Indoor Unit (Be sure to Execute Setup by a Wired Remote Controller)

<Procedure> Execute the setup operation while the unit stops.

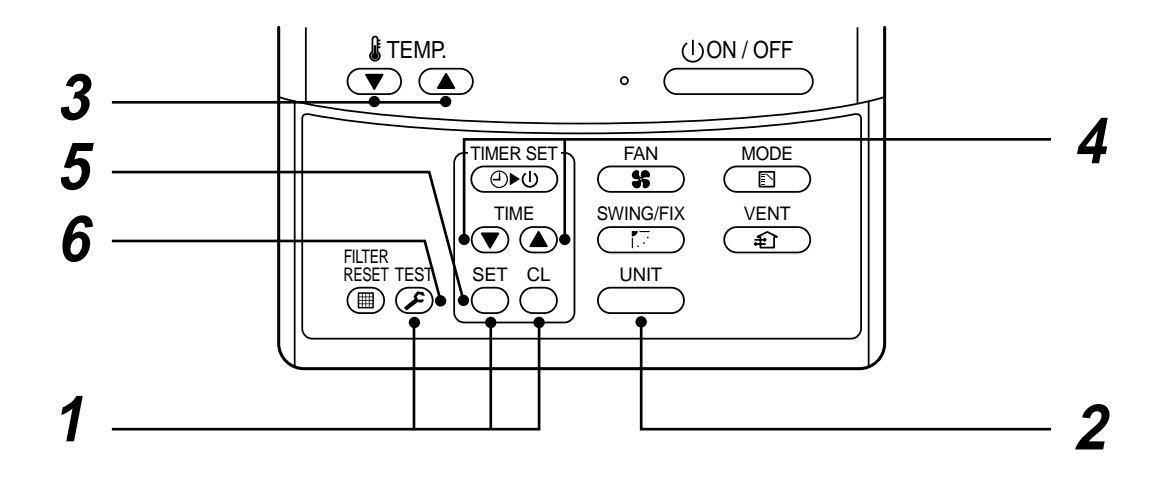

- **1** Push <sup>SET</sup>, <sup>CL</sup>, and <sup>TEST</sup> buttons simultaneously for 4 seconds or more. The firstly displayed unit No. indicates the header indoor unit address in the group control. In this time, the fan of the selected indoor unit is turned on.
- **2** Every pushing <u>unt</u> button, the indoor unit numbers in the group control are successively displayed. In this time, the fan of the selected indoor unit only is turned on.
- **3** Specify the item code (DN) using the setup temperature  $\bigcirc$  and  $\bigcirc$  buttons.

**4** Select the setup data using the timer time  $\bigcirc$  and  $\bigcirc$  buttons.

(When selecting the DN code to "33", change the temperature indication of the unit from "°C" to "°F" on the remote controller.)

- **5** Push button. (OK if display goes on.)
  - To change the selected indoor unit, return to procedure 2.
  - To change the item to be set up, return to procedure  ${f 3}$ .
- **6** Pushing  $\mathcal{F}$  button returns the status to normal stop status.

### Table: Function selecting item numbers (DN) (Items necessary to perform the applied control at the local site are described.)

| DN | Item                                                                                      | Description                                                                                                    | At shipment                                |
|----|-------------------------------------------------------------------------------------------|----------------------------------------------------------------------------------------------------|--------------------------------------------|
| 01 | Filter display delay timer                                                                | 0000 : None 0001 : 150H<br>0002 : 2500H 0003 : 5000H<br>0004 : 10000H                                                                                                    | According to type                          |
| 02 | Dirty state of filter                                                                     | 0000 : Standard<br>0001 : High degree of dirt (Half of standard time)                                                                                                    | 0000 : Standard                            |
| 03 | Central control address                                                                   | 0001 : No.1 unit to 0064 : No.64 unit<br>0099 : Unfixed                                                                                                    | 0099 : Unfixed                             |
| 04 | Specific indoor unit priority                                                             | 0000 : No priority 0001 : Priority                                                                                                    | 0000 : No priority                         |
| 06 | Heating temp shift                                                                        | 0000 : No shift         0001 : +1°C           0002 : +2°C         to         0010 : +10°C           (Up to +6 recommended)                                                                                                    | 0002 : +2°C<br>(Floor type 0000: 0°C)      |
| 0d | Existence of [AUTO] mode                                                                  | 0000 : Provided<br>0001 : Not provided (Automatic selection from connected outdoor unit)                                                                                                    | 0001 : Not provided                        |
| 0E | Follows operation<br>mode of the header<br>unit                                           | 0000 : Does not follow<br>0001 : Follows                                                                                                    | 0000 : Not provided                        |
| 0F | Cooling only                                                                              | 0000 : Heat pump<br>0001 : Cooling only (No display of [AUTO] [HEAT])                                                                                                    | 0000 : Heat pump                           |
| 10 | Туре                                                                                      | 0000 : (1-way air discharge cassette)<br>0001 : (4-way air discharge cassette) to 0037                                                                                                    | According to model type                    |
| 11 | Indoor unit capacity                                                                      | 0000 : Unfixed 0001 to 0034                                                                                                    | According to capacity type                 |
| 12 | Line address                                                                              | 0001 : No.1 unit to 0030 : No.30 unit                                                                                                    | 0099 : Unfixed                             |
| 13 | Indoor unit address                                                                       | 0001 : No.1 unit to 0064 : No.64 unit                                                                                                    | 0099 : Unfixed                             |
| 14 | Group address                                                                             | 0000 : Individual 0001 : Header unit of group 0002 : Follower unit of group                                                                                                    | 0099 : Unfixed                             |
| 19 | Louver type<br>(Adjustment of air<br>direction)                                           | 0000 : Not provided 0001 : Swing only<br>0004 : [4-way Air Discharge Cassette type] and [Under Ceiling type]                                                                                                    | According to type                          |
| 1E | Temp difference of [AUTO] mode selection COOL $\rightarrow$ HEAT, HEAT $\rightarrow$ COOL | 0000 : 0 deg to 0010 : 10 deg (For setup temperature, reversal of COOL/HEAT by $\pm$ (Data value)/2)                                                                                                    | 0003 : 3 deg<br>(Ts±1.5)                   |
| 28 | Automatic restart of power failure                                                        | 0000 : None 0001 : Restart                                                                                                    | 0000 : None                                |
| 29 | Operation condition of humidifier                                                         | 0000 : Usual 0001 : Condition ignored (Detection control for heat exchanger temperature)                                                                                                    | 0000 : Usual                               |
| 2A | Selection of option/<br>error input (CN70)                                                | 0000 : Filter input 0001 : Alarm input (Air washer, etc.)<br>0002 : None                                                                                                    | 0002 : None                                |
| 2E | HA terminal (CN61) select                                                                 | 0000 : Usual 0001 : Leaving-ON prevention control                                                                                                    | 0000 : Usual<br>(HA terminal)              |
| 30 | Automatic elevating grille                                                                | 0000 : Unavailable 0001 : Available                                                                                                    | 0000 : Unavailable                         |
| 31 | Ventilating fan<br>control                                                                | 0000 : Unavailable 0001 : Available                                                                                                    | 0000 : Unavailable                         |
| 32 | TA sensor selection                                                                       | 0000 : Body TA sensor 0001 : Remote controller sensor                                                                                                    | 0000 : Body TA sensor                      |
| 33 | Temperature unit select                                                                   | 0000 : °C (at factory shipment)<br>0001 : °F                                                                                                    | 0000 : °C                                  |
| 40 | Drain pump control                                                                        | 0000 : None         0001 : Pump ON           0002 : None         0003 : Pump OFF                                                                                                    | 0003 : Pump OFF                            |
| 5d | High ceiling selection<br>(Air volume selection)                                          | [4-way Air Discharge Cassette type] and [Under Ceiling type]         0000 : Standard filter       0001 : Super-long life filter         0003 : High efficiency filter         [Concealed Duct Standard type]         0000 : Standard static pressure (40Pa)         0001 : High static pressure 1 (70Pa)         0003 : High static pressure 2 (100Pa)         0005 : Correspond to quiet sound | 0000 : Standard                            |
| 60 | Timer set<br>(Wired remote                                                                | 0000 : Low static pressure (20Pa)<br>0000 : Available (Operable)<br>0001 : Unavailable (Operation prohibited)                                                                                                    | 0000 : Available                           |
| 62 | Anti-ceiling<br>smudging control                                                          | 0000 : Clear                                                                                                    | 4- way Air Discharge<br>Cassette type only |

TYPE

Item code [10]

# Setup dataTypeAbbreviated<br/>Model name00001-way Air Discharge CassetteMMU-AP XXX SH

# Indoor unit capacity

| Item c | ode | [11 | ] |
|--------|-----|-----|---|
|--------|-----|-----|---|

| Setup data | Model |
|------------|-------|
| 0007       | 015   |
| 0009       | 018   |
| 0011       | 024   |

# 6-2. Applied Control in Indoor Unit

#### Remote location ON/OFF control box (TCB-IFCB-4E)

#### [Wiring and setup]

- Use the exclusive connector for connection with the indoor control P.C. board.
- In a group control, the system can operate when connecting with any indoor unit (Control P.C. board) in the group. However when taking out the operation/error signal from the other unit, it is necessary to take out from each unit individually.

#### (1) Control items

- 1) Start/Stop input signal : Operation start/stop in unit
- 2) Operation signal : Output during normal operation
- 3) Error signal : Output during alarm

(Serial communication error or indoor/outdoor protective device) operation

#### (2) Wiring diagram using remote control interface (TCB-IFCB-4E)

InputIFCB-4E : No voltage ON/OFF serial signalOutputNo voltage contact for operation, error displayOutputOutputOutpu

Contact capacity: Below Max. AC240V 0.5A

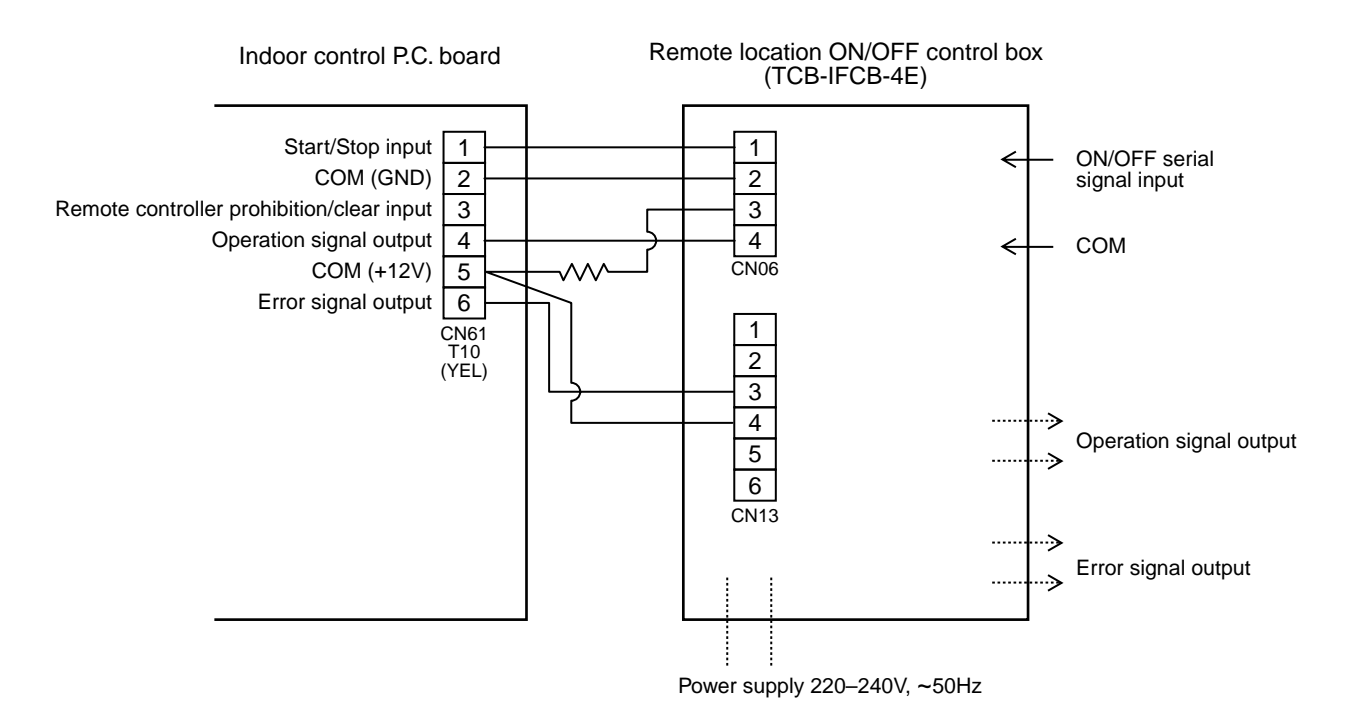

#### Ventilating fan control from remote controller

#### [Function]

- The start/stop operation can be operated from the wired remote controller when air to air heat exchanger or ventilating fan is installed in the system.
- The fan can be operated even if the indoor unit is not operating.
- Use a fan which can receive the no-voltage A contact as an outside input signal.
- In a group control, the units are collectively operated and they can not be individually operated.

#### (1) Operation

Handle a wired remote controller in the following procedure.

- \* Use the wired remote controller during stop of the system.
- \* Be sure to set up the wired remote controller to the header unit. (Same in group control)
- \* In a group control, if the wired remote controller is set up to the header unit, both header and follower units are simultaneously operable.

## **1** Push concurrently $\overset{\text{set}}{\longrightarrow}$ + $\overset{\text{cL}}{\longrightarrow}$ + $\overset{\text{test}}{\cancel{B}}$ buttons for 4 seconds or more.

The unit No. displayed firstly indicates the header indoor unit address in the group control. In this time, the fan of the selected indoor unit turns on.

2 Every pushing <u>unit</u> button, the indoor unit numbers in group control are displayed successively.

In this time, the fan of the selected indoor unit only turns on.

- **3** Using the setup temp  $\bigtriangledown$  or  $\blacktriangle$  button, specify the item code  $\exists l$ .
- **4** Using the timer time ( or ( button, select the setup data. (At shipment: 0000 ) The setup data are as follows:

| Setup data | Handling of operation of air to air heat exchanger or ventilating fan |
|------------|-----------------------------------------------------------------------|
| 0000       | Unavailable (At shipment)                                             |
| 0001       | Available                                                             |

#### 5 Push ≝ button. (OK if display goes on.)

- To change the selected indoor unit, go to the procedure **2**).
- To change the item to be set up, go to the procedure  $\mathbf{3}$ ).

**6** Pushing  $\mathcal{F}$  returns the status to the usual stop status.

#### (2) Wiring

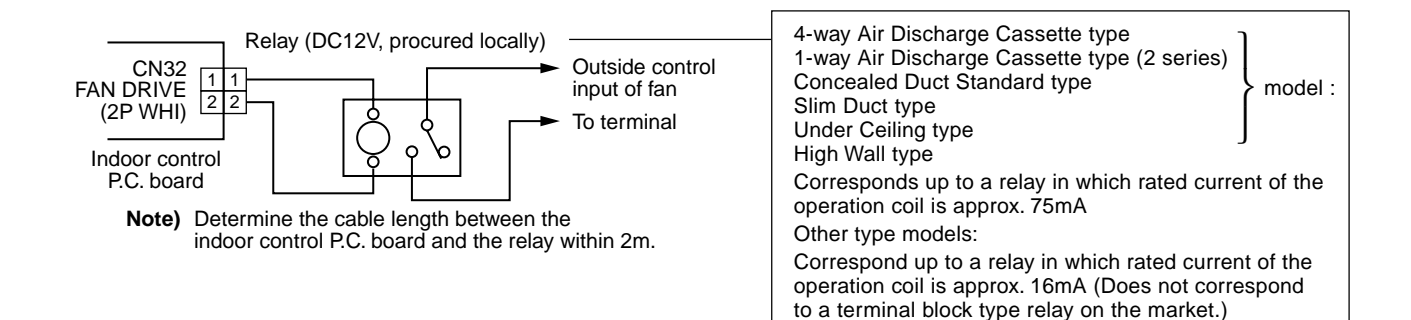

#### Leaving-ON prevention control

#### [Function]

- This function controls the indoor units individually. It is connected with cable to the control P.C. board of the indoor unit.
- In a group control, it is connected with cable to the indoor unit (Control P.C. board), and the item code *2E* is set to the connected indoor unit.
- It is used when the start operation from outside if unnecessary but the stop operation is necessary.
- Using a card switch box, card lock, etc, the forgotten-OFF of the indoor unit can be protected.
  - When inserting a card, start/stop operation from the remote controller is allowed.
  - When taking out a card, the system stops if the indoor unit is operating and start/stop operation from the remote controller is forbidden.

#### (1) Control items

- 1) Outside contact ON : The start/stop operation from the remote controller is allowed. (Status that card is inserted in the card switch box)
- 2) Outside contact OFF : If the indoor unit is operating, it is stopped forcedly. (Start/Stop prohibited to remote controller) (Status that card is taken out from the card switch box)
- \* When the card switch box does not perform the above contact operation, convert it using a relay with b contact.

#### (2) Operation

Handle the wired remote controller switch in the following procedure.

- \* Use the wired remote controller switch during stop of the system.
- **1** Push concurrently  $\overset{\text{set}}{\bigcirc}$  +  $\overset{\text{cL}}{\bigcirc}$  +  $\overset{\text{test}}{\textcircled{B}}$  buttons for 4 seconds or more.
- **2** Using the setup temp  $\bigcirc$  or  $\bigcirc$  button, specify the item code  $\mathcal{ZE}$ .
- **3** Using the timer time  $\bigcirc$  or  $\bigcirc$  button, set  $\mathcal{OOO}$  to the setup data.
- **4** Push  $\stackrel{\text{set}}{\bigcirc}$  button.
- **5** Push  $\mathcal{F}$  button. (The status returns to the usual stop status.)

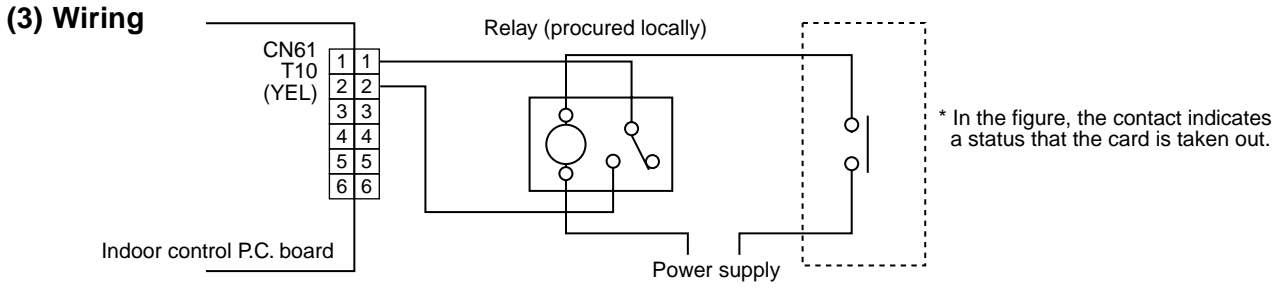

Outside contact (Card switch box, etc: Procured locally)

Note) Determine the cable length between the indoor control P.C. board and the relay within 2m.

#### Power peak-cut from indoor unit

When the relay is turned on, a forced thermostat-OFF operation starts.

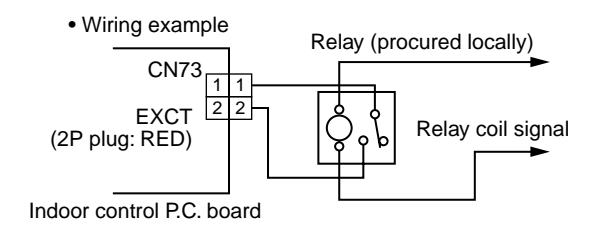

Note) Determine the cable length between the indoor or outdoor control P.C. board and the relay within 2m.

# 7. TROUBLESHOOTING

# 7-1. Troubleshooting Summary

#### 1. Before troubleshooting

1) Applied models

Super Heat Recovery Multi type models

(Indoor unit: MMX-APXXX, Outdoor unit: MMY-MAPXXXFT8)

- 2) Required tools / measuring devices
  - Screwdrivers (Philips, Minus), spanner, radio pinchers, nipper, push pin for reset switch, etc.
  - Tester, thermometer, pressure gauge, etc.
- 3) Confirmation before check (The following items are not troubles.)

| No. | Operation                                                 | Check items                                                                                                    |
|-----|-----------------------------------------------------------|----------------------------------------------------------------------------------------------------|
| 1   | Compressor does not operate.                              | <ul> <li>Is not delayed for 3 minutes? (3 minutes after compressor-OFF)</li> <li>Is not thermostat OFF?</li> <li>Is not the fan operating or timer?</li> <li>Is not the system initially communicating?<br/>Heating operation cannot be performed under condition of outside temperature 21°C or higher.<br/>Cooling operation cannot be performed under condition of outside temperature -5°C or lower.</li> </ul> |
| 2   | Indoor fan does not work.                                 | • Is not the cold draft prevention being controlled in heating operation?                                                                                                    |
| 3   | Outdoor fan does not rotate, or fan speed changes.        | <ul><li> Is not low cooling operation being controlled?</li><li> Is not a defrost operation being performed?</li></ul>                                                                                                    |
| 4   | Indoor fan does not stop.                                 | <ul> <li>Is not after-heat elimination operation being controlled after heating opera-<br/>tion?</li> </ul>                                                                                                    |
| 5   | Start/stop operation on remote controller is unavailable. | <ul> <li>Is not auxiliary unit or remote control being operated?</li> </ul>                                                                                                    |
| 6   |                                                           | • Is connecting wire of indoor unit or remote controller correct?                                                                                                    |

#### 2. Troubleshooting procedure

When a trouble occurred, advance the check operation in the following procedure.

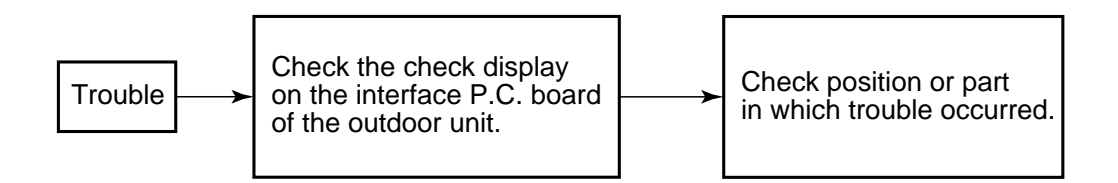

**NOTE)** While a check operation is performed, a malfunction of the microprocessor may be caused due to condition of the power supply or the external noise. If there is any noise source, change wires of the remote controller and signal wires to shield wires.

# 7-2. Check Method

On the remote controller (Main remote controller, Central control remote controller) and the interface P.C. board of the outdoor unit, a check display LCD (Remote controller) or 7-segment display (on the outdoor interface P.C. board) to display the operation is provided. Therefore the operation status can be known. Using this self-diagnosis function, a trouble or position with trouble of the air conditioner can be found as shown in the table below.

#### Check code list

The following list shows each check code. Find the check contents from the list according to part to be checked.

- In case of check from indoor remote controller: See "Main remote controller display" in the list.
- In case of check from outdoor unit: See "Outdoor 7-segment display" in the list.
- In case of check from AI-NET central control remote controller: See "AI-NET central control display" in the list.
- In case of check from indoor unit with wireless remote controller: See "Sensor block display of receiving unit" in the list.

IPDU: Intelligent Power Drive Unit ○ : Lighting, ఐ : Flashing, ● : Goes off ALT.: Flashing is alternately when there are two flashing LED. SIM: Simultaneous flashing when there are two flashing LED

| Check code                                                                                                    |                           |                                                                                                    |                |            | Wireless remote controller |                      |            |                                                                                                    |                   |
|----------------------------------------------------------------------------------------------------|---------------------------|----------------------------------------------------------------------------------------------------|----------------|------------|----------------------------|----------------------|------------|----------------------------------------------------------------------------------------------------|-------------------|
| Main remote                                                                                                    | Outdoor 7-segment display |                                                                                                    | AI-NET central | Sen:<br>of | sor ble<br>f recei         | ock disp<br>ving uni | olay<br>it | Check code name                                                                                     | Judging<br>device |
| display     Sub code     control display     Operation Timer Ready<br>U     Flash       E01     -     -     -     X     Communication error between indoor and remote controller |                           |                                                                                                    |                |            |                            |                      |            |                                                                                                    |                   |
| E01                                                                                                    | _                         | _                                                                                                    |                | ¤          | •                          | •                    |            | Communication error between indoor and<br>remote controller<br>(Detected at remote controller side) | Remote controller |
| E02                                                                                                    | _                         | —                                                                                                    | —              | ¤          | •                          | •                    |            | Sending error of remote controller                                                                  | Remote controller |
| E03                                                                                                    | _                         | _                                                                                                    | 97             | ¤          | •                          | •                    |            | Communication error between indoor and remote controller (Detected at indoor side)                  | Indoor            |
| E04                                                                                                    | —                         | —                                                                                                    | 04             | •          | •                          | ¤                    |            | Communication circuit error between indoor and outdoor (Detected at indoor side)                    | Indoor            |
| E06                                                                                                    | E06                       | No. of indoor units in which sensor has been normally received                                                                                                  | 04             | •          | •                          | ¤                    |            | Decrease of No. of indoor units                                                                     | l/F               |
| -                                                                                                    | E07                       | —                                                                                                    | _              | •          | •                          | ¤                    |            | Communication circuit error of indoor and outdoor (Detected at outdoor side)                        | l/F               |
| E08                                                                                                    | E08                       | Duplicated indoor addresses                                                                                                    | 96             | ¤          | •                          | •                    |            | Duplicated indoor addresses                                                                         | Indoor /<br>I/F   |
| E09                                                                                                    | _                         | _                                                                                                    | 99             | ¤          | •                          | •                    |            | Duplicated master remote controllers                                                                | Remote controller |
| E10                                                                                                    | _                         | _                                                                                                    | CF             | ¤          |                            |                      |            | Communication error in indoor P.C. B ass'y                                                          | Indoor            |
| E12                                                                                                    | E12                       | 01: Indoor/Outdoor communication<br>02: Communication between<br>outdoor units                                                                                  | 42             | ¤          | •                          | •                    |            | Automatic address start error                                                                       | l/F               |
| E15                                                                                                    | E15                       | _                                                                                                    | 42             |            | •                          | ¤                    |            | No indoor automatic address                                                                         | l/F               |
| E16                                                                                                    | E16                       | 00: Capacity over<br>01: No. of connected units                                                                                                    | 89             | •          | •                          | ¤                    |            | No. of connected indoor units / Capacity over                                                       | I/F               |
| E18                                                                                                    | _                         | _                                                                                                    | 97, 99         | ¤          | •                          | •                    |            | Communication error between indoor header and follower units                                        | Indoor            |
| E19                                                                                                    | E19                       | 00: No header unit<br>02: Two or more header units                                                                                                    | 96             | •          | •                          | ¤                    |            | Outdoor header units quantity error                                                                 | l/F               |
| E20                                                                                                    | E20                       | 01: Outdoor of other line connected<br>02: Indoor of other line connected                                                                                       | 42             | •          | •                          | ¤                    |            | Other line connected during automatic address                                                       | I/F               |
| E23                                                                                                    | E23                       | _                                                                                                    | 15             | •          | •                          | ¤                    |            | Sending error in communication between outdoor units                                                | I/F               |
| E25                                                                                                    | E25                       | _                                                                                                    | 15             |            | •                          | ¤                    |            | Duplicated follower outdoor addresses                                                               | l/F               |
| E26                                                                                                    | E26                       | No. of outdoor units which received signal normally                                                                                                    | 15             | •          | •                          | ¤                    |            | Decrease of No. of connected outdoor units                                                          | l/F               |
| E28                                                                                                    | E28                       | Detected outdoor unit number                                                                                                    | d2             |            | •                          | ¤                    |            | Follower outdoor error                                                                              | l/F               |
| E31                                                                                                    | E31                       | 01: IPDU1 error<br>02: IPDU2 error<br>03: IPDU1, 2 error<br>04: Fan IPDU error<br>05: IPDU + Fan IPDU error<br>06: IPDU2 + Fan IPDU error<br>07: All IPDU error | CF             | •          | •                          | ¤                    |            | IPDU communication error                                                                            | l/F               |

|             |     | Check code                                                                                                    |                 | Wirele                                    | ss rem | note con  | troller    |                                                                                                   |                                    |
|-------------|-----|----------------------------------------------------------------------------------------------------|-----------------|-------------------------------------------|--------|-----------|------------|---------------------------------------------------------------------------------------------------|------------------------------------|
| Main remote | 0   | utdoor 7-segment display                                                                                                    | AI-NET central  | Sensor block display<br>of receiving unit |        |           | olay<br>it | Check code name                                                                                   | Judging<br>device                  |
| display     |     | Sub code                                                                                                    | control display | Operation                                 | Timer  | Ready     | Flash      |                                                                                                   |                                    |
| F01         | _   | _                                                                                                    | OF              | ¤                                         | ¤      | •         | ALT        | Indoor TCJ sensor error                                                                           | Indoor                             |
| F02         | _   | _                                                                                                    | Od              | ¤                                         | ¤      |           | ALT        | Indoor TC2 sensor error                                                                           | Indoor                             |
| F03         | _   | _                                                                                                    | 93              | ¤                                         | ¤      | •         | ALT        | Indoor TC1 sensor error                                                                           | Indoor                             |
| F04         | F04 | _                                                                                                    | 19              | ¤                                         | ¤      | 0         | ALT        | TD1 sensor error                                                                                  | I/F                                |
| F05         | F05 | _                                                                                                    | A1              | ¤                                         | ¤      | 0         | ALT        | TD2 sensor error                                                                                  | I/F                                |
| F06         | F06 | _                                                                                                    | 18              | Ø                                         | Ø      | 0         | ALT        | TE1 sensor error                                                                                  | I/F                                |
| F07         | F07 | _                                                                                                    | 18              | ¤                                         | ¤      | 0         | ALT        | TL sensor error                                                                                   | I/F                                |
| F08         | F08 | _                                                                                                    | 1b              | ¤                                         | ¤      | 0         | ALT        | TO sensor error                                                                                   | I/F                                |
| F10         | _   | _                                                                                                    | ос              | ¤                                         | ¤      | •         | ALT        | Indoor TA sensor error                                                                            | Indoor                             |
| F12         | F12 | 01: TS1 02: TS2                                                                                                    | A2              | ¤                                         | ¤      | 0         | ALT        | TS1, TS2 sensor error                                                                             | I/F                                |
| F13         | F13 | 01: Comp. 1 side<br>02: Comp. 2 side                                                                                                    | 43              | ¤                                         | ¤      | 0         | ALT        | TH sensor error                                                                                   | IPDU                               |
| F15         | F15 | _                                                                                                    | 18              | ¤                                         | ¤      | 0         | ALT        | Outdoor temp sensor misconnecting (TE, TL)                                                        | l/F                                |
| F16         | F16 | _                                                                                                    | 43              | ¤                                         | ¤      | 0         | ALT        | Outdoor pressure sensor misconnecting (Pd, Ps)                                                    | I/F                                |
| F23         | F23 | —                                                                                                    | 43              | ¤                                         | ¤      | 0         | ALT        | Ps sensor error                                                                                   | I/F                                |
| F24         | F24 | _                                                                                                    | 43              | ¤                                         | ¤      | 0         | ALT        | Pd sensor error                                                                                   | I/F                                |
| F29         | _   | _                                                                                                    | 12              | ¤                                         | ¤      | $\bullet$ | SIM        | Indoor other error                                                                                | Indoor                             |
| F31         | F31 | —                                                                                                    | 1C              | ¤                                         | ¤      | 0         | SIM        | Outdoor EEPROM error                                                                              | I/F                                |
| H01         | H01 | 01: Comp. 1 side<br>02: Comp. 2 side                                                                                                    | IF              | •                                         | ¤      | •         |            | Compressor break down                                                                             | IPDU                               |
| H02         | H02 | 01: Comp. 1 side<br>02: Comp. 2 side                                                                                                    | 1d              | •                                         | ¤      | ٠         |            | Magnet switch error<br>Overcurrent relay operation<br>Compressor error (lock)                     | MG-SW<br>Overcurrent relay<br>IPDU |
| H03         | H03 | 01: Comp. 1 side<br>02: Comp. 2 side                                                                                                    | 17              | •                                         | ¤      | •         |            | Current detect circuit system error                                                               | IPDU                               |
| H04         | H04 | _                                                                                                    | 44              |                                           | ¤      | ●         |            | Comp 1 case thermo operation                                                                      | I/F                                |
| H06         | H06 | _                                                                                                    | 20              |                                           | ¤      | •         |            | Low pressure protective operation                                                                 | I/F                                |
| H07         | H07 | _                                                                                                    | d7              | •                                         | ¤      | •         |            | Oil level down detective protection                                                               | I/F                                |
| H08         | H08 | 01: TK1 sensor error<br>02: TK2 sensor error<br>03: TK3 sensor error<br>04: TK4 sensor error                                                                  | d4              | •                                         | ¤      | •         |            | Oil level detective temp sensor error                                                             | I/F                                |
| H14         | H14 | —                                                                                                    | 44              |                                           | ¤      |           |            | Comp 2 case thermo operation                                                                      | I/F                                |
| H16         | H16 | 01: TK1 oil circuit system error<br>02: TK2 oil circuit system error<br>03: TK3 oil circuit system error<br>04: TK4 oil circuit system error                  | d7              | •                                         | ¤      | •         |            | Oil level detective circuit error<br>Magnet switch error<br>Overcurrent relay operation           | I/F<br>MG-SW<br>Overcurrent relay  |
| L03         | L03 | —                                                                                                    | 96              | ¤                                         | ۲      | ¤         | SIM        | Duplicated indoor header units                                                                    | Indoor                             |
| L04         | L04 | —                                                                                                    | 96              | ¤                                         | 0      | ¤         | SIM        | Duplicated outdoor line addresses                                                                 | I/F                                |
| L05         | L05 | _                                                                                                    | 96              | ¤                                         | •      | ¤         | SIM        | Duplicated indoor units with priority<br>(Displayed on indoor unit with priority)                 | I/F                                |
| L06         | L06 | No. of indoor units with priority                                                                                                    | 96              | ¤                                         | •      | ¤         | SIM        | Duplicated indoor units with priority<br>(Displayed in unit other than indoor unit with priority) | I/F                                |
| L07         | —   | _                                                                                                    | 99              | ¤                                         | ٠      | ¤         | SIM        | Group line in individual indoor unit                                                              | Indoor                             |
| L08         | L08 | _                                                                                                    | 99              | ¤                                         | •      | ¤         | SIM        | Indoor group/Address unset                                                                        | Indoor<br>I/F                      |
| L09         | _   | _                                                                                                    | 46              | ¤                                         | ٠      | ¤         | SIM        | Indoor capacity unset                                                                             | Indoor                             |
| L10         | L10 | _                                                                                                    | 88              | ¤                                         | 0      | ¤         | SIM        | Outdoor capacity unset                                                                            | l/F                                |
| L17         | L17 | _                                                                                                    | 46              | ¤                                         | 0      | ¤         | SIM        | Inconsistency error of outdoor units                                                              | l/F                                |
| L18         | L18 | _                                                                                                    | 8A              | ¤                                         | ¤      | ¤         | SIM        | FS unit error                                                                                     | FS unit                            |
| L20         | _   | _                                                                                                    | 98              | ¤                                         | 0      | ¤         | SIM        | Duplicated central control addresses                                                              | AI-NET<br>Indoor                   |
| L28         | L28 |                                                                                                    | 46              | ¤                                         | 0      | ¤         | SIM        | Over No. of connected outdoor units                                                               | I/F                                |
| L29         | L29 | 01: IPDU1 error<br>02: IPDU2 error<br>03: IPDU3 error<br>04: Fan IPDU error<br>05: IPDU1 + Fan IPDU error<br>06: IPDU2 + Fan IPDU error<br>07: All IPDU error | CF              | ¤                                         | 0      | ¤         | SIM        | No. of IPDU error                                                                                 | I/F                                |
| L30         | L30 | Detected indoor address                                                                                                    | b6              | ¤                                         | 0      | ¤         | SIM        | Auxiliary interlock in indoor unit                                                                | Indoor                             |
| —           | L31 |                                                                                                    | _               |                                           | _      |           |            | IC error                                                                                          | l/F                                |

|             |                           | Check code                                                                                                    |                 | Wirele    | ss rem            | ote con             | troller    |                                                     |             |
|-------------|---------------------------|----------------------------------------------------------------------------------------------------|-----------------|-----------|-------------------|---------------------|------------|-----------------------------------------------------|-------------|
| Main remote | Outdoor 7-segment display |                                                                                                    | AI-NET central  | Sen<br>of | sor ble<br>Frecei | ock disp<br>ving un | olay<br>it | Check code name                                     | Judging     |
| display     | Auxiliary code            |                                                                                                    | control display | Operation | Timer             | Ready               | Flash      |                                                     | uorioo      |
| P01         | —                         | —                                                                                                    | 11              |           | ¤                 | ¤                   | ALT        | Indoor fan motor error                              | Indoor      |
| P03         | P03                       | —                                                                                                    | 1E              | ¤         | ٠                 | ¤                   | ALT        | Discharge temp TD1 error                            | I/F         |
| P04         | P04                       | 01: Comp. 1 side<br>02: Comp. 2 side                                                                                                    | 21              | ¤         | •                 | ¤                   | ALT        | High-pressure SW detection error                    | IPDU        |
| P05         | P05                       | 01: Phase-missing detection<br>02: Phase order error                                                                                                    | AF              | ¤         | •                 | ¤                   | ALT        | Phase-missing detection / Phase order error         | I/F         |
| P07         | P07                       | 01: Comp. 1 side<br>02: Comp. 2 side                                                                                                    | 1C              | ¤         | •                 | ¤                   | ALT        | Heat sink overheat error                            | IPDU<br>I/F |
| P10         | P10                       | Detected indoor address                                                                                                    | Ob              |           | ¤                 | ¤                   | ALT        | Indoor overflow error                               | Indoor      |
| P12         | —                         | —                                                                                                    | 11              | •         | ¤                 | ¤                   | ALT        | Indoor fan motor error                              | Indoor      |
| P13         | P13                       | —                                                                                                    | 47              |           | ¤                 | ¤                   | ALT        | Outdoor liquid back detection error                 | I/F         |
| P15         | P15                       | 01: TS condition<br>02: TD condition                                                                                                    | AE              | ¤         | •                 | ¤                   | ALT        | Gas leak detection                                  | I/F         |
| P17         | P17                       | —                                                                                                    | bb              | ¤         | ٠                 | ¤                   | ALT        | Discharge temp TD2 error                            | I/F         |
| P19         | P19                       | Detected outdoor unit number                                                                                                    | 08              | ¤         | •                 | ¤                   | ALT        | 4-way valve inverse error                           | I/F         |
| P20         | P20                       | —                                                                                                    | 22              | ¤         | ٠                 | ¤                   | ALT        | High-pressure protective operation                  | I/F         |
| P22         | P22                       | 0 : IGBT short<br>1 : Fan motor position<br>detective circuit error<br>3 : Fan motor trouble<br>C : TH sensor temp. error<br>(Heat sink overheat)<br>D : TH sensor error<br>E : Vdc output error | 1A              | ¤         | •                 | ¤                   | ALT        | Outdoor fan IPDU error                              | Fan<br>IPDU |
| P26         | P26                       | 01: Comp. 1 side<br>02: Comp. 2 side                                                                                                    | 14              | ¤         | •                 | ¤                   | ALT        | G-TR short protection error                         | IPDU        |
| P29         | P29                       | 01: Comp. 1 side<br>02: Comp. 2 side                                                                                                    | 16              | ¤         | •                 | ¤                   | ALT        | Comp position detective circuit system error        | IPDU        |
| P31         | _                         | —                                                                                                    | 47              | ¤         |                   | ¤                   | ALT        | Other indoor unit error (Group follower unit error) | Indoor      |
| _           | _                         | —                                                                                                    | b7              | By a      | ılarm d           | evice               | ALT        | Error in indoor group                               | AI-NET      |
| _           | _                         | —                                                                                                    | 97              |           |                   |                     |            | AI-NET communication system error                   | AI-NET      |
|             | _                         | —                                                                                                    | 99              |           | _                 |                     |            | Duplicated network adaptors                         | AI-NET      |

## Error detected by TCC-LINK central control device

| Check code           |                                             |                |                 |                                           | ess ren                  | note cor        | troller                                                        |                                                    |                             |  |
|----------------------|---------------------------------------------|----------------|-----------------|-------------------------------------------|--------------------------|-----------------|----------------------------------------------------------------|----------------------------------------------------|-----------------------------|--|
| Central control      | Outdoor 7-segment display                   |                | AI-NET central  | Sensor block display<br>of receiving unit |                          |                 |                                                                | Check code name                                    | Judging                     |  |
| device<br>indication |                                             | Auxiliary code | control display | Operation                                 | Timer                    | ner Ready Flash |                                                                |                                                    |                             |  |
| C05                  | —                                           | —              | —               | _                                         |                          |                 | Sending error in TCC-LINK central control device               | TCC-LINK                                           |                             |  |
| C06                  | —                                           | —              | —               |                                           |                          | _               |                                                                | Receiving error in TCC-LINK central control device | TCC-LINK                    |  |
| C12                  | -                                           | _              | _               |                                           |                          |                 | Batch alarm of general-purpose equipment     control interface |                                                    | HA control interface<br>I/F |  |
| P20                  | Differs according to error contents of unit |                |                 |                                           | vith occurrence of alarm |                 |                                                                | Group control follower unit error                  |                             |  |
| 130                  | (L                                          |                |                 | 20 is dis                                 | 20 is displayed.)        |                 |                                                                | Duplicated central control addresses               |                             |  |

#### New check code )

#### 1. Difference between the TCC LINK and AI-NET check code

The displaying method of the check code changes in this model and after.

|                                        | AI-NET check code                                              | TCC Link |                                                                                                    |  |  |
|----------------------------------------|----------------------------------------------------------------|----------|----------------------------------------------------------------------------------------------------|--|--|
| Used characters                        | Hexadecimal notation, 2 digits                                 | Alpl     | habet + Decimal notation, 2 digits                                                                                    |  |  |
| Characteristics of code classification | Few classification of communication/<br>incorrect setup system |          | Many classification of communication/incorrect setup system                                                           |  |  |
| Block display                          | Indoor P.C. board, Outdoor P.C. board, Cycle, Communication    |          | Communication/Incorrect setup (4 ways), Indoor protection,<br>Outdoor protection, Sensor, Compressor protection, etc. |  |  |

#### < Display in wired remote controller >

- [<u>\_\_]</u> goes on.
- [UNIT No.] + Check code + Operation lamp (Green) flash

#### <Display on sensor part in wireless remote controller>

Block display of combination of [()] [⊕] [⊕]

#### <Display on 7-segment in outdoor unit>

- Unit No. and check code are displayed.
- In a case of error with auxiliary code, the check code and the auxiliary code are displayed alternately.

| Display | Classification                     |  |  |  |  |  |
|---------|------------------------------------|--|--|--|--|--|
| A       | Unused                             |  |  |  |  |  |
| С       | Central control system error       |  |  |  |  |  |
| E       | Communication system error         |  |  |  |  |  |
| F       | Each sensor error (Failure)        |  |  |  |  |  |
| Н       | Compressor protective system error |  |  |  |  |  |
| J       | Unused                             |  |  |  |  |  |
| L       | Setup error, Other errors          |  |  |  |  |  |
| Р       | Protective device operation        |  |  |  |  |  |

#### 2. Special mention

 If this model is connected to AI-NET by network adaptor, the different check codes are displayed on the main remote controller (New check code display on new remote controller) and AI-NET central control remote controller (AI-NET check code display on AI-NET central control remote controller).
 Example) Indoor TA sensor error

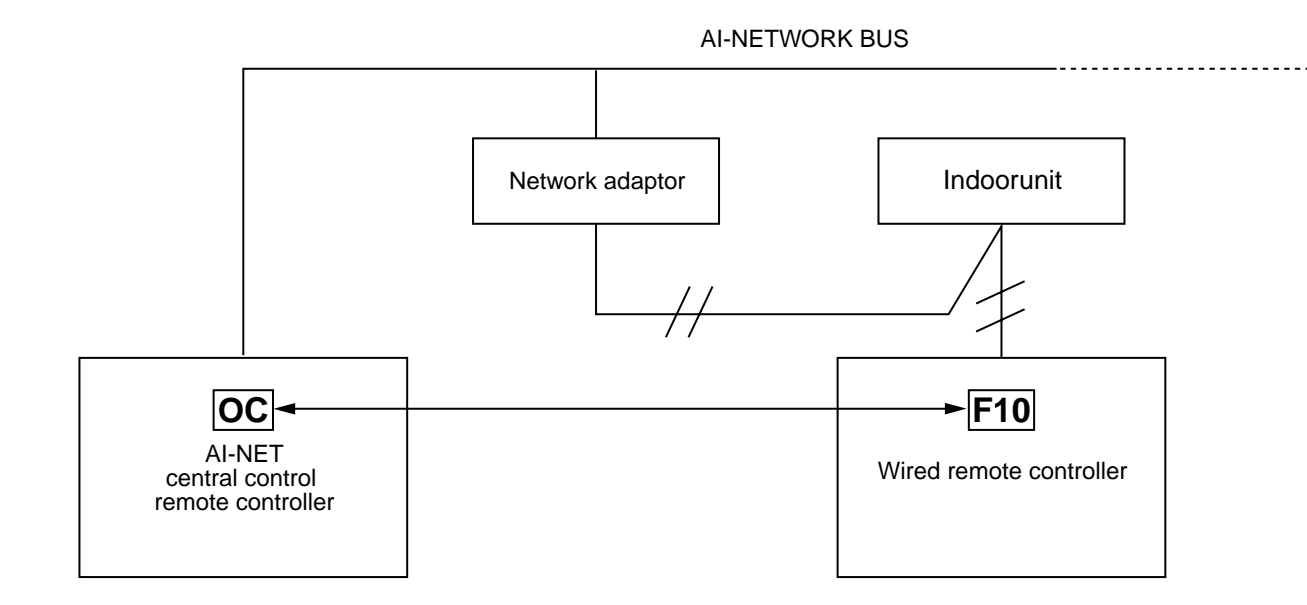

2) The check code of the remote controller is displayed only while the air conditioner is operating (Remote controller start button ON). When the air conditioner stopped and the error has been cleared, the check code display on the remote controller also disappears. However, if the error continues after stop of the operation, the check code is immediately displayed with restarting of the operation.

# 7-3. Troubleshooting by Check Display on Remote Controller

#### (In case of wired remote controller (RBC-AMT31E)

#### 1. Confirmation and check

When a trouble occurred on the air conditioner, the check code and the indoor unit No. are displayed on the display section of the remote controller.

The check code is displayed while the air conditioner operates.

If the display disappeared, operate the air conditioner and check the error based upon the following "Confirmation of error history".

#### 2. Confirmation of error history

When a trouble occurred on the air conditioner, the error history can be confirmed with the following procedure.

(Up to 4 error histories are stored in memory.)

This history can be confirmed from either operating status or stop status.

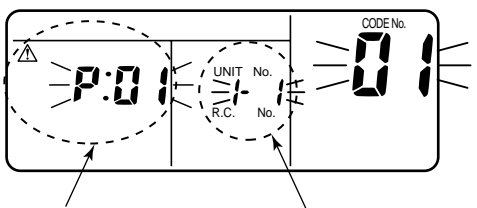

Check code Indoor unit No. in which an error occurred

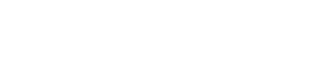

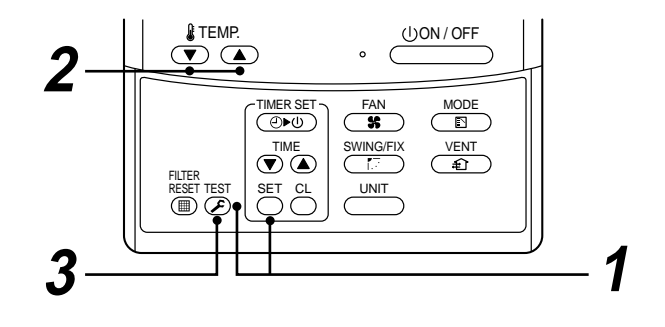

| Procedure | Description                                                                                                    |
|-----------|----------------------------------------------------------------------------------------------------|
| 1         | <ul> <li>When pushing Set and Set and Set buttons simultaneously for 4 seconds or more, the below display appears.</li> <li>If [Service Check] is displayed, the mode enters in the error history mode.</li> <li>[01: Error history order] is displayed in code number window.</li> <li>[Check Code] is displayed in check code window.</li> <li>[Indoor unit address with error] is displayed in UNIT No.</li> </ul> |
| 2         | Every pushing temp. set <ul> <li>/ </li> <li>buttons, the error histories stored in the memory are displayed in order.</li> </ul> <li>The numbers in item code indicates item code [01] (Latest) to [04] (Oldest).</li> CAUTION Do not push [CL] button because all the error histories of the indoor unit will be deleted.                                                                                           |
| 3         | After confirmation, push solution to return to the usual display.                                                                                                    |

#### In case of central remote controller (TCB-SC642TLE)

| $\begin{bmatrix} ALL \\ ZONE \end{bmatrix} \begin{bmatrix} 1 \\ 0 \end{bmatrix} \begin{bmatrix} 2 \\ 0 \end{bmatrix} \begin{bmatrix} (1) \\ (2) \\ (3) \\ (4) \\ (5) \\ (6) \\ (7) \\ (6) \\ (7) \\ (8) \end{bmatrix}$ |
|----------------------------------------------------------------------------------------------------|
|                                                                                                    |
|                                                                                                    |
|                                                                                                    |
|                                                                                                    |
|                                                                                                    |
|                                                                                                    |
|                                                                                                    |
| - GROUP -                                                                                                    |
|                                                                                                    |
|                                                                                                    |
|                                                                                                    |
|                                                                                                    |
| CL SET 🐕 🔻                                                                                                    |
|                                                                                                    |

#### 1. Confirmation and check

When a trouble occurred on the air conditioner, the check code and the indoor unit No. are displayed on the display section of the remote controller.

The check code is displayed while the air conditioner operates.

If the display disappeared, operate the air conditioner and check the error based upon the following "Confirmation of error history".

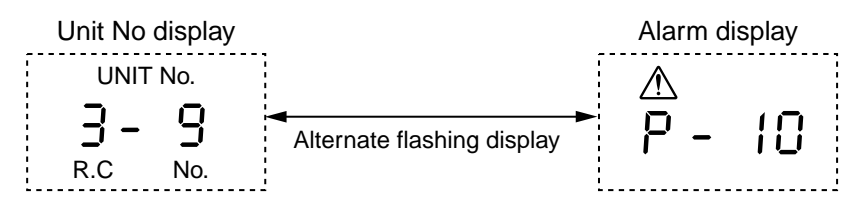

#### 2. Confirmation of error history

When a trouble occurred on the air conditioner, the error history can be confirmed with the following procedure. (Up to 4 error histories are stored in memory.)

This history can be confirmed from either operating or stop.

- 1) Push  $[\mathcal{F}]$  and [SET] buttons in succession for 4 seconds or more.
- 2) SERVICE CHECK F goes on and Item code 01 goes on.
- 3) When selecting (flash) the group number if there is the alarm history, the UNIT number and the latest alarm history are displayed alternately.
  - \* In this time, the temperature cannot be set up.
- 4) To confirm the alarm history other than the latest one, push temp. set ▲ / ▼ to select Item code (01 to 04).
- 5) To confirm the alarm in the other group, push ZONE and Constraints to select the group number Do not push CL button because all the alarm histories of the currently selected group are deleted.
- 6) To finish the service check, push *(*) button.

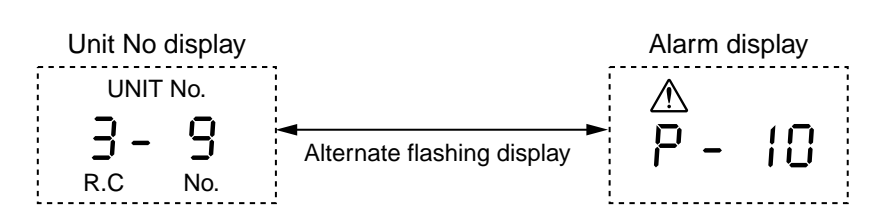

#### In case of AI-NET central remote controller

#### 1. Operation for CHECK display

When pushing the CHECK switch, the indoor unit No. (Network address No.) including the check data is displayed in the UNIT No. display section, and the check code is displayed in the set up temp. display section.

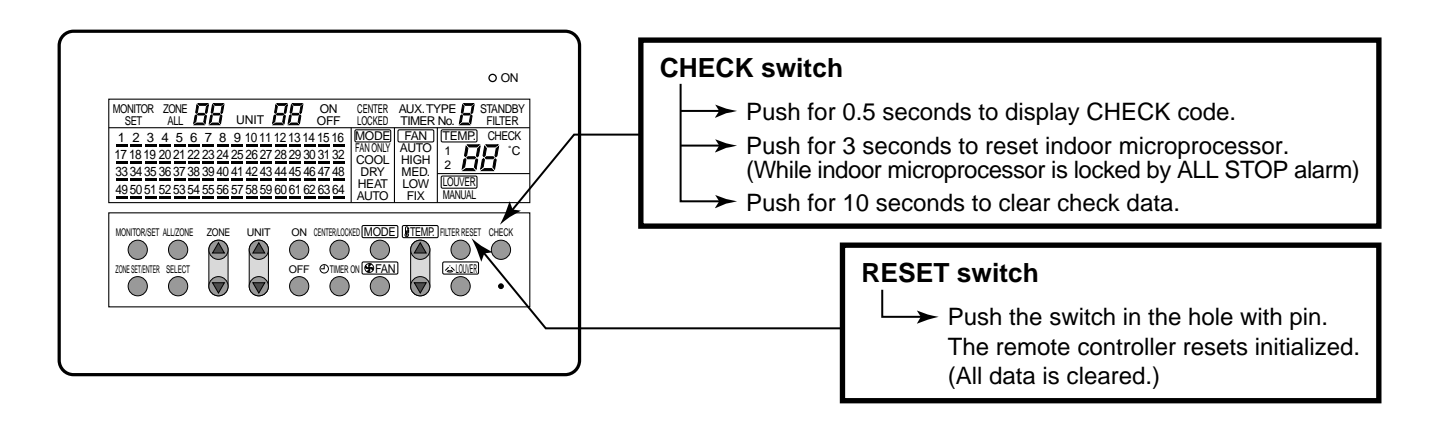

#### 2. Reading of CHECK monitor display

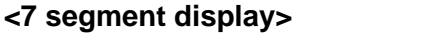

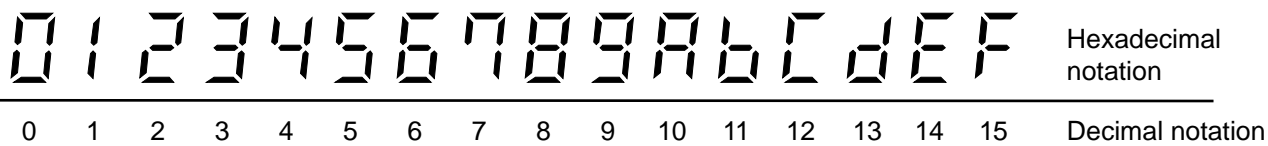

(Example)

There is no check data.

TEMP. CHECK

-

UNIT

#### <Display on CHECK monitor>

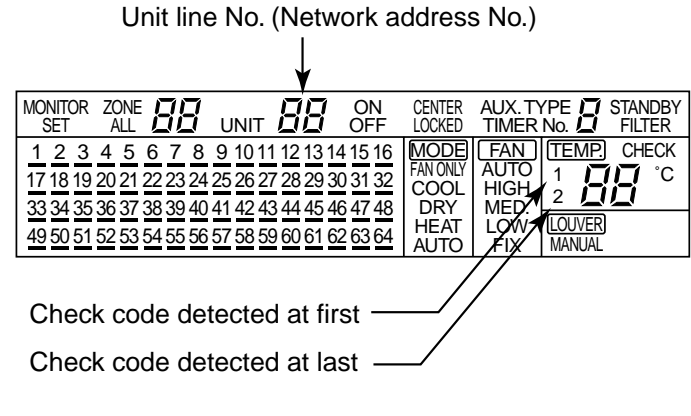

#### <CHECK data>

#### (Example)

In No.1 unit, first the interconnection wire (bus communication line) of indoor/outdoor has failed. Next, the room temp. sensor is defective.

For No.16 unit, the high pressure switch at the inverter unit side operates.

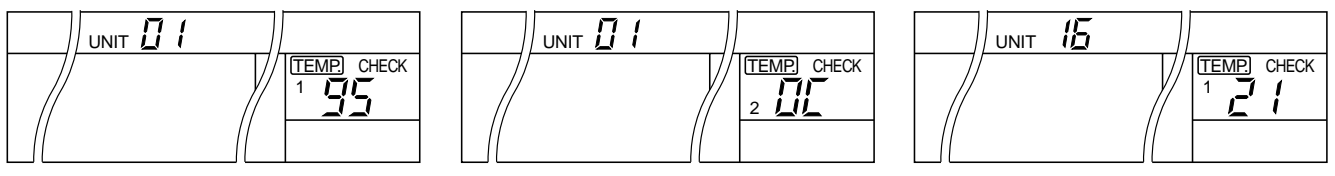

# 7-4. Check Code and Check Position Displayed on the Remote Controller and Outdoor Unit (7-Segment Display of Interface)

| Check code |              |                                                             |                   |                      |                                                                                                    |                                   |                                                                                                    |                                                                                                    |
|------------|--------------|-------------------------------------------------------------|-------------------|----------------------|----------------------------------------------------------------------------------------------------|-----------------------------------|----------------------------------------------------------------------------------------------------|----------------------------------------------------------------------------------------------------|
| Main       | Outdoor 7-se | egment display                                              | Al-NET            | Detected position    | Check code name                                                                                     | Status                            | Error detection condition                                                                                                    | Check item (position)                                                                                                    |
| controller | Check code   | Sub-code                                                    | remote controller |                      |                                                                                                    |                                   |                                                                                                    |                                                                                                    |
| E01        | _            | _                                                           | _                 | Remote<br>controller | Communication error between<br>indoor and remote controller<br>(Detected at remote controller side) | Corresponding<br>unit only stops. | Communication interrupted<br>between indoor P.C. board<br>and remote controller.                                                                         | <ul> <li>Check remote controller inter-unit cable (A/B).</li> <li>Check disconnection, connector contact error.</li> <li>Check indoor power supply.</li> <li>Check indoor P.C. board error.</li> <li>Check remote controller address setup.<br/>(When two remote controllers operate)</li> <li>Check remote controller P.C. board.</li> </ul>                                                         |
| E02        | —            | _                                                           | _                 | Remote<br>controller | Remote controller sending error                                                                     | Corresponding unit only stops.    | Signal could not be sent from remote controller to indoor unit.                                                                                          | <ul> <li>Check the communication wire of remote controller: Exchange remote controller.</li> </ul>                                                                                                    |
| E03        |              | _                                                           | 97                | Indoor unit          | Communication error between<br>indoor and remote controller<br>(Detected at indoor side)            | Corresponding<br>unit only stops. | No communication from<br>remote controller (including<br>wireless) and communication<br>adapter.                                                         | Check remote controller and communication adapter wiring.                                                                                                    |
| E04        | _            | _                                                           | 4                 | Indoor unit          | Indoor/outdoor communication<br>circuit error<br>(Detected at indoor side)                          | Corresponding<br>unit only stops. | Indoor unit does not receive<br>communication from outdoor<br>unit.                                                                                      | <ul> <li>Check power-ON order of indoor/outdoor.</li> <li>Check indoor address setup.</li> <li>Check inter-unit cabling between indoor and outdoor.</li> <li>Check outdoor end terminal resistance setup (SW30-2).</li> </ul>                                                                                                    |
| E06        | E06          | No. of indoor<br>units which<br>received signal<br>normally | 4                 | I/F                  | Decreased number of indoor units                                                                    | All stop                          | When signal is not sent for a certain period from the indoor unit which has been used to send signals, [E06] is normally displayed.                      | <ul> <li>Check the power supply of indoor unit. (Power-ON)</li> <li>Check connection of communication line between indoor and outdoor.</li> <li>Check connector connection for communication in indoor P.C. board.</li> <li>Check connector connection for communication in outdoor P.C. board.</li> <li>Check indoor P.C. board failure.</li> <li>Check outdoor P.C. board (I/F) failure.</li> </ul> |
| _          | E07          | _                                                           | —                 | I/F                  | Indoor/outdoor communication<br>circuit error<br>(Detected at outdoor side)                         | All stop                          | Transmission from outdoor to indoor cannot continue for 30 seconds.                                                                                      | <ul> <li>Check outdoor terminator resistor setup (SW30-2).</li> <li>Check the communication connection between indoor and outdoor.</li> </ul>                                                                                                    |
| E08        | E08          | Duplicated<br>indoor<br>addresses                           | 96                | Indoor<br>I/F        | Duplicated indoor addresses                                                                         | All stop                          | Multiple indoor unit address setup are duplicated.                                                                                                    | <ul> <li>Check indoor address.</li> <li>Check the change of remote controller connection (Group / individual)<br/>after setup of indoor address.</li> </ul>                                                                                                    |
| E09        | _            | _                                                           | 99                | Remote<br>controller | Duplicated master remote<br>controllers                                                             | Corresponding<br>unit only stops. | In 2-remote controller control<br>(including wireless), both are<br>setup as master<br>(Header indoor unit stops and<br>other indoor unit is operating.) | <ul><li>Check remote controller setup.</li><li>Check remote controller P.C. board.</li></ul>                                                                                                    |
| E10        | —            | —                                                           | CF                | Indoor unit          | Communication error between indoor P.C. board assembly                                              | Corresponding unit only stops.    | There is any trouble in power line.                                                                                                    | Indoor P.C. board failure                                                                                                    |

|            | Check code |                                                                                                    |                   |                      |                                                                    |                                |                                                                                                    |                                                                                                    |
|------------|------------|----------------------------------------------------------------------------------------------------|-------------------|----------------------|--------------------------------------------------------------------|--------------------------------|----------------------------------------------------------------------------------------------------|----------------------------------------------------------------------------------------------------|
| Main       | Outdoo     | r 7-segment display                                                                                              | AI-NET            | Detected<br>position | Check code name                                                    | Status                         | Error detection condition                                                                                                    | Check item (position)                                                                                                    |
| controller | Check code | Sub-code                                                                                                    | remote controller |                      |                                                                    |                                |                                                                                                    |                                                                                                    |
| E12        | E12        | <ul> <li>01: Indoor/outdoor<br/>communication</li> <li>02: Between outdoors<br/>communication</li> </ul>         | 42                | I/F                  | Automatic address start<br>error                                   | All stop                       | <ul> <li>When indoor automatic address started, other<br/>refrigerant circuit system was setting automatic<br/>address.</li> <li>When outdoor automatic address started, indoor<br/>automatic address was executed.</li> </ul>                                                                                                    | <ul> <li>Setup the address again after disconnecting communication<br/>connection with other refrigerant circuit system.</li> </ul>                                                                                                    |
| E15        | E15        | _                                                                                                    | 42                | I/F                  | No corresponding indoor<br>unit during automatic<br>address        | All stop                       | Indoor unit is not found when indoor automatic address start was set up.                                                                                                    | <ul> <li>Check the communication line connection between indoor and outdoor.</li> <li>Check the electric power line error in indoor.</li> <li>Check the noise of surrounding devices.</li> <li>Power failure</li> <li>Check indoor P.C. board error.</li> </ul>     |
| E16        | E16        | 00: Capacity over<br>01 to: No. of connected<br>units                                                            | 89                | <i>I/</i> F          | No. of connected indoor<br>units / Capacity over                   | All stop                       | <ul> <li>Total capacity of indoor units exceeded 135% of total outdoor capacity.</li> <li>No. of connected indoor units are more than 48 units.</li> <li>[Note]</li> <li>If this code appears after backup setup of outdoor unit trouble, set up "No. capacity-over detection".</li> <li><setup "no.="" capacity-over="" detection"="" method="" of=""></setup></li> <li>Turn on SW09/Bit 2 on I/F P.C. board of outdoor header unit.</li> </ul> | <ul> <li>Check the connection capacity of indoor unit.</li> <li>Check the HP capacity of indoor unit.</li> <li>Check the indoor/outdoor capacity setup</li> <li>Check the No. of connected indoor units.</li> <li>Check the outdoor I/F P.C. board error</li> </ul> |
| E18        |            | _                                                                                                    | 97, 99            | Indoor<br>unit       | Communication error<br>between indoor header<br>and follower units | Corresponding unit only stops. | Regular communication between indoor header and follower units                                                                                                    | <ul><li>Check cable of the remote controller.</li><li>Check power cabling of indoor.</li><li>Check P.C. board of indoor.</li></ul>                                                                                                    |
| E19        | E19        | 00: No header unit<br>02: Two or more header<br>units                                                            | 96                | l/F                  | Outdoor unit quantity<br>error                                     | All stop                       | <ul> <li>There are multiple outdoor units in 1 line.</li> <li>There is none of outdoor unit in 1 line.</li> </ul>                                                                                                    | <ul> <li>The outdoor unit connected with communication cable between indoor and outdoor (U1.U2) is the outdoor unit.</li> <li>Check connection of communication line between indoor and outdoor.</li> <li>Check outdoor P.C. board(I/F) error.</li> </ul>           |
| E20        | E20        | <ul><li>01: Connection of<br/>outdoor of other line</li><li>02: Connection of indoor<br/>of other line</li></ul> | 42                | I/F                  | Other line unit<br>connected during<br>automatic address           | All stop                       | Unit of other line was connected when indoor automatic<br>address started.                                                                                                    | Separate the cable between lines according to automatic<br>address setup method in "Address setup".                                                                                                    |
| E23        | E23        | _                                                                                                    | 15                | I/F                  | Communication sending<br>error between outdoor<br>units            | All stop                       | Transmission of other outdoor unit was unavailable for<br>30 seconds or more.                                                                                                    | In this model, only one outdoor unit is provided to one refrigerant<br>line. Be sure to check there is no communication connection<br>with outdoor unit in the other refrigerant line.                                                                              |
| E25        | E25        | —                                                                                                    | 15                | I/F                  | Duplicated outdoor<br>follower address setup                       | All stop                       | Outdoor addresses manually set up are duplicated.                                                                                                    | Note)<br>Do not set up the outdoor address manually.                                                                                                    |
| E26        | E26        | No. of normally received outdoor units                                                                           | 15                | I/F                  | Decreased number of<br>connected outdoor units                     | All stop                       | The signal was not returned for constant from the outdoor unit which was receiving signal.                                                                                                    | In this model, only one outdoor unit is provided to one refrigerant<br>line. Be sure to check there is no communication connection<br>with outdoor unit in the other refrigerant line.                                                                              |
| E28        | E28        | No. of detected outdoor<br>units                                                                                 | d2                | I/F                  | Outdoor follower unit<br>error                                     | All stop                       | Outdoor header unit received error code from outdoor<br>follower unit.<br><b>Conven</b><br>When pushing SW04 for 1 second or more under c<br>outdoor header unit, the fan of outdoor unit which st<br>If pushing SW04 and SW05 simultaneously, the fan<br>When pushing SW05 singly, the operation of fan is o                                                                                                    | Check the check code of outdoor follower unit.      ient functions>     ondition that [E28] is displayed on 7-segment display of topped abnormally starts rotating.     of normal outdoor unit operates. cleared.                                                   |

|            |            | Check code                                                                                                    |                   |                   |                                |                                   |                                                                                      |                                                                                                    |
|------------|------------|----------------------------------------------------------------------------------------------------|-------------------|-------------------|--------------------------------|-----------------------------------|--------------------------------------------------------------------------------------|----------------------------------------------------------------------------------------------------|
| Main       |            | Outdoor 7-segment display                                                                                                    | AI-NET            | Detected position | Check code<br>name             | Status                            | Error detection condition                                                            | Check item (position)                                                                                                    |
| controller | Check code | Sub-code                                                                                                    | remote controller |                   |                                |                                   |                                                                                      |                                                                                                    |
| E31        | E31        | <ul> <li>01: IPDU1 error</li> <li>02: IPDU2 error</li> <li>03: IPDU1, 2 errors</li> <li>04: Fan IPDU error</li> <li>05: IPDU1 + Fan IPDU error</li> <li>06: IPDU2 + Fan IPDU error</li> <li>07: All IPDU error or communication error<br/>between IPDU and I/F PC. board or<br/>outdoor I/F P.C. board error</li> </ul> | CF                | I/F               | IPDU<br>communication<br>error | All stop                          | Communication of each IPDU<br>(P.C. board) in inverter box<br>interrupted.           | <ul> <li>Check connection of communication connector and disconnection between IPDU and I/F RC. board.</li> <li>Check outdoor P.C. board (I/F, IPDU, Fan IPDU) error.</li> <li>Check external noise.</li> <li>Check power supply P.C. board for fan error.</li> </ul> |
| F01        | _          | _                                                                                                    | OF                | Indoor unit       | Indoor TCJ<br>sensor error     | Corresponding<br>unit only stops  | Resistance value of sensor is<br>infinite or zero. (Open/Short)                      | <ul> <li>Check connection/cabling of TCJ sensor connector.</li> <li>Check characteristics of TCJ sensor resistance value.</li> <li>Check indoor P.C. board error.</li> </ul>                                                                                          |
| F02        | _          | _                                                                                                    | Od                | Indoor unit       | Indoor TC2<br>sensor error     | Corresponding unit only stops.    | <ul> <li>Resistance value of sensor is<br/>infinite or zero (Open/Short).</li> </ul> | <ul> <li>Check connection/cabling of TC2 sensor connector.</li> <li>Check characteristics of TC2 sensor resistance value.</li> <li>Check indoor P.C. board error.</li> </ul>                                                                                          |
| F03        | _          | _                                                                                                    | 93                | Indoor unit       | Indoor TC1<br>sensor error     | Corresponding unit only stops.    | <ul> <li>Resistance value of sensor is<br/>infinite or zero (Open/Short).</li> </ul> | <ul> <li>Check connection/cabling of TC1 sensor connector.</li> <li>Check characteristics of TC1 sensor resistance value.</li> <li>Check indoor P.C. board error.</li> </ul>                                                                                          |
| F04        | F04        | _                                                                                                    | 19                | I/F               | TD1 sensor<br>error            | All stop                          | <ul> <li>Resistance value of sensor is<br/>infinite or zero (Open/Short)</li> </ul>  | <ul> <li>Check connection of TD1 sensor connector.</li> <li>Check characteristics of TD1 sensor resistance value.</li> <li>Check outdoor P.C. board (I/F) error.</li> </ul>                                                                                           |
| F05        | F05        | _                                                                                                    | A1                | I/F               | TD2 sensor<br>error            | All stop                          | <ul> <li>Resistance value of sensor is<br/>infinite or zero (Open/Short)</li> </ul>  | <ul> <li>Check connection of TD2 sensor connector.</li> <li>Check characteristics of TD2 sensor resistance value.</li> <li>Check outdoor P.C. board (I/F) error.</li> </ul>                                                                                           |
| F06        | F06        | _                                                                                                    | 18                | I/F               | TE1 sensor<br>error            | All stop                          | <ul> <li>Resistance value of sensor is<br/>infinite or zero (Open/Short).</li> </ul> | <ul> <li>Check connection of TE1 sensor connector.</li> <li>Check characteristics of TE1 sensor resistance value.</li> <li>Check outdoor P.C. board (I/F) error.</li> </ul>                                                                                           |
| F07        | F07        | _                                                                                                    | 18                | I/F               | TL sensor error                | All stop                          | <ul> <li>Resistance value of sensor is<br/>infinite or zero (Open/Short).</li> </ul> | <ul> <li>Check connection of TL sensor connector.</li> <li>Check characteristics of TL sensor resistance value.</li> <li>Check outdoor P.C. board (I/F) error.</li> </ul>                                                                                             |
| F08        | F08        | _                                                                                                    | 1b                | I/F               | TO sensor<br>error             | All stop                          | <ul> <li>Resistance value of sensor is<br/>infinite or zero (Open/Short).</li> </ul> | <ul> <li>Check connection of TO sensor connector.</li> <li>Check characteristics of TO sensor resistance value.</li> <li>Check outdoor P.C. board (I/F) error.</li> </ul>                                                                                             |
| F10        | —          | _                                                                                                    | ос                | Indoor            | Indoor TA<br>sensor error      | Corresponding<br>unit only stops. | <ul> <li>Resistance value of sensor is<br/>infinite or zero (Open/Short).</li> </ul> | <ul> <li>Check connection/cabling of TA sensor connector.</li> <li>Check characteristics of TA sensor resistance value.</li> <li>Check indoor P.C. board error.</li> </ul>                                                                                            |
| F12        | F12        | 01: TS1<br>02: TS2                                                                                                    | A2                | l/F               | TS1, TS2<br>sensor error       | All stop                          | Resistance value of sensor is infinite or zero (Open/Short).                         | <ul> <li>Check connection of TS1 or TS2 sensor connector.</li> <li>Check characteristics of TS1, TS2 sensor resistance value.</li> <li>Check outdoor P.C. board (I/F) error.</li> </ul>                                                                               |

|            | Check code |                                                |                   |                          |                                                         |                                |                                                                                                    |                                                                                                    |
|------------|------------|------------------------------------------------|-------------------|--------------------------|---------------------------------------------------------|--------------------------------|----------------------------------------------------------------------------------------------------|----------------------------------------------------------------------------------------------------|
| Main       | Outdo      | or 7-segment display                           | AI-NET            | Detected Check code name |                                                         | Status                         | Error detection condition                                                                                                    | Check item (position)                                                                                                    |
| controller | Check code | Sub-code                                       | remote controller | •                        |                                                         |                                |                                                                                                    |                                                                                                    |
| F13        | F13        | 01: Compressor 1 side<br>02: Compressor 2 side | 43                | IPDU                     | TH sensor error                                         | All stop                       | Resistance value of sensor is infinite or zero (Open/Short).                                                                                                    | <ul> <li>IGBT built-in temp sensor error</li> <li>→ Exchange IPDU P.C. board.</li> </ul>                                                                                                    |
| F15        | F15        | _                                              | 18                | I/F                      | Outdoor temp sensor<br>miscabling (TE1, TL)             | All stop                       | During operation of<br>compressor in HEAT mode, the<br>TE1 detection temp was higher<br>than that of TL by the specified<br>value continued for 3 minutes<br>or more. | <ul> <li>Check installation of TE1 sensor and TL sensor.</li> <li>Check characteristics of TE1 and TL sensor resistance value.</li> <li>Check outdoor P.C. board (I/F) error.</li> </ul>                                                                                                    |
| F16        | F16        | -                                              | 43                | I/F                      | Outdoor pressure<br>sensor miscabling<br>(Pd, Ps)       | All stop                       | High-pressure Pd sensor and<br>low-pressure Ps sensor were<br>exchanged, or output voltages<br>of both sensors are zero.                                              | <ul> <li>Check connection of high-pressure Pd sensor connector.</li> <li>Check connection of low-pressure Ps sensor connector.</li> <li>Check pressure sensors Pd and Ps error.</li> <li>Check outdoor P.C. board (I/F) error.</li> <li>Check compression error of compressor.</li> </ul>                                                                                                    |
| F23        | F23        | _                                              | 43                | I/F                      | Ps sensor error                                         | All stop                       | Output voltage of Ps sensor<br>was zero.                                                                                                    | <ul> <li>Misconnection of Ps sensor and Pd sensor connectors</li> <li>Check connection of Ps sensor connector.</li> <li>Check Ps sensor error.</li> <li>Check compression error of compressor.</li> <li>Check 4-way valve error.</li> <li>Check outdoor P.C. board (I/F) error.</li> <li>Check SV4 circuit error.</li> </ul>                                                                                                 |
| F24        | F24        | _                                              | 43                | I/F                      | Pd sensor error                                         | All stop                       | Output voltage of Pd sensor<br>was zero. (Sensor Open)<br>Pd > 4.15MPa during stop of<br>compressor                                                                   | <ul> <li>Check connection of Pd sensor connector.</li> <li>Check Pd sensor error.</li> <li>Check outdoor P.C. board (I/F) error.</li> </ul>                                                                                                    |
| F29        | —          | _                                              | 12                | Indoor                   | Indoor other error                                      | Corresponding unit only stops. | Indoor P.C. board did not operate normally.                                                                                                    | Check indoor P.C. board error (EEPROM error).                                                                                                    |
| F31        | F31        | _                                              | 1C                | I/F                      | Outdoor EEPROM error                                    | All stop (*1)                  | Outdoor P.C. board (I/F) did not operate normally.                                                                                                    | <ul><li>Check power voltage.</li><li>Check power noise.</li><li>Check outdoor P.C. board (I/F) error.</li></ul>                                                                                                    |
| H01        | H01        | 01: Compressor 1 side<br>02: Compressor 2 side | 1F                | IPDU                     | Compressor breakdown                                    | All stop                       | Inverter current detection circuit<br>detected over-current and<br>stopped.                                                                                           | <ul> <li>Check power voltage. (AC220–240V ± 10%).</li> <li>Check compressor error.</li> <li>Check cause of abnormal overload operation.</li> <li>Check outdoor P.C. board (IPDU) error.</li> </ul>                                                                                                    |
| H02        | H02        | 01: Compressor 1 side<br>02: Compressor 2 side | 1d                | IPDU                     | Compressor error (lock)<br>MG-SW error<br>OCR operation | All stop                       | Over-current was detected several seconds after header compressor had started.                                                                                        | <ul> <li>Check compressor error.</li> <li>Check power voltage. (AC380–10%, 415V +10%).</li> <li>Check cable of compressor and phase-missing.</li> <li>Check connector/terminal connection on IPDU P.C. board.</li> <li>Check conduction of case heater.<br/>(Check activation error due to liquid stagnation in compressor.)</li> <li>Check outdoor P.C. board (IPDU) error.</li> <li>Check outdoor MG-SW or OCR.</li> </ul> |

MG-SW : Magnet Switch, OCR : Over-current Relay

| Check code |            |                                                |                   |                   |                                        |          |                                                                                                    |                                                                                                    |  |
|------------|------------|------------------------------------------------|-------------------|-------------------|----------------------------------------|----------|----------------------------------------------------------------------------------------------------|----------------------------------------------------------------------------------------------------|--|
| Main       | Outdoor    | 7-segment display                              | AI-NET            | Detected position | Check code name                        | Status   | Error detection condition                                                                                  | Check item (position)                                                                                                    |  |
| controller | Check code | Sub-code                                       | remote controller |                   |                                        |          |                                                                                                    |                                                                                                    |  |
| H03        | H03        | 01: Compressor 1 side<br>02: Compressor 2 side | 17                | IPDU              | Current detection circuit system error | All stop | While header compressor<br>stopped, current flowed more<br>than the specified current and<br>was detected. | <ul> <li>Check cabling of current detection circuit system.</li> <li>Check outdoor P.C. board (IPDU) error.</li> </ul>                                                                                                    |  |
| H04        | H04        |                                                | 44                | I/F               | Compressor 1 case<br>thermo operation  | All stop | Compressor 1 case thermostat<br>performed protective operation.                                            | <ul> <li>Check compressor 1 case thermo circuit. (Connector, cable, P.C. board)</li> <li>Check full opening of service valve. (Gas and liquid side)</li> <li>Check outdoor PMV clogging. (PMV1, 2, 3)</li> <li>Check SV41 circuit leakage.</li> <li>Check miscabling/misinstallation of SV41 and SV42.</li> <li>Check valve open status of indoor PMV.</li> <li>Check 4-way valve error.</li> <li>Check SV5 leak.</li> <li>Check SV1 circuit. (Wiring, OFF at one side only)</li> <li>Check religerant shortage gas/suction gas main pipe.</li> <li>Check leakage of SVD valve and SVS valve. (Check leakage of SVD valve and SVS solve.)</li> <li>Check mispiping of FS unit connecting pipe (Suction gas/Discharge gas), wiring between FS unit and indoor unit, and connection of connectors. Check miswiring of SVS/SVD valves.</li> </ul>                                                                                                    |  |
| H06        | H06        |                                                | 20                | I/F               | Low-pressure<br>protective operation   | All stop | Low-pressure Ps detected<br>operation lower than 0.02MPa.                                                  | <ul> <li>Check full opening of service valve.<br/>(Discharge gas, suction gas and liquid side)</li> <li>Check outdoor PMV clogging. (PMV1, 2)</li> <li>Check SV2 circuit and SV4 circuit error.</li> <li>Check low-pressure Ps sensor error.</li> <li>Check indoor air filter clogging.</li> <li>Check valve open of indoor PMV.</li> <li>Check valve open of indoor PMV.</li> <li>Check valve open of indoor PMV.</li> <li>Check valve open of indoor PMV.</li> <li>Check valve open of indoor PMV.</li> <li>Check clogging operation.<br/>(All heating, mainly heating, part cooling operation)</li> <li>Check refrigerant shortage.</li> <li>Check clogging of circuit at auxiliary heat exchanger side.<br/>(PMV3, SV12, check valve)</li> <li>Check A-way valve error. (Reversal error)</li> <li>Check Flow selector unit.</li> <li>Check miswiring of discharge gas/suction gas pipe to FS unit.</li> <li>Check wiring between FS unit and indoor unit.</li> <li>Check miswiring of SVD/SVS valves, misinstallation of coil.</li> <li>Check opened status of SVS valve.</li> </ul> |  |

| Check code |            |                                                                                              |                   |                   |                                            |          |                                                                                          |                                                                                                    |  |
|------------|------------|----------------------------------------------------------------------------------------------|-------------------|-------------------|--------------------------------------------|----------|------------------------------------------------------------------------------------------|----------------------------------------------------------------------------------------------------|--|
| Main       | Outdoor 7  | 7-segment display                                                                            | AI-NET            | Detected position | Check code name                            | Status   | Error detection condition                                                                | Check item (position)                                                                                                    |  |
| controller | Check code | Sub-code                                                                                     | remote controller | -                 |                                            |          |                                                                                          |                                                                                                    |  |
| H07        | H07        |                                                                                              | d7                | I/F               | Protection for oil<br>level drop detection | All stop | The operating compressor<br>detected oil shortage<br>continuously for 2 hours.           | <ul> <li><check all="" corresponding="" in="" line.="" outdoor="" the="" units=""></check></li> <li>Check full opening of service valve of balance pipe.</li> <li>Check connection and installation of TK1, TK2, TK3, and TK4 sensors.</li> <li>Check characteristics of TK1, TK2, TK3, and TK4 resistance values.</li> <li>Check gas leak and oil leak in the same line.</li> <li>Check refrigerant stagnation in compressor.</li> <li>Check clogging of oil separator oil return circuit.</li> <li>Check clogging of oil-equation circuit.</li> <li><check between="" clogging="" compressors.="" equation="" of="" oil="" pipe=""></check></li> <li>Check TS1, TS2 sensors (Miswiring and misinstallation of TS1 and TS2)</li> <li>Check FS unit.</li> <li>Leakage of check valve of bypass between liquid pipe and discharge gas pipe Mispiping of discharge/suction gas connection Miswiring of SVD/SVS valve/Misinstallation of coil</li> <li>Check whether there is no setup missing of indoor unit in all cooling operation mode</li> </ul> |  |
| H08        | H08        | 01: TK1 sensor error<br>02: TK2 sensor error<br>03: TK3 sensor error<br>04: TK4 sensor error | d4                | I/F               | Oil level detective<br>temp sensor error   | All stop | Resistance value of<br>sensor is infinite or zero.<br>(Open/Short)                       | <ul> <li>Check connection of TK1 sensor connector.</li> <li>Check characteristics of TK1 sensor resistance value.</li> <li>Check outdoor P.C. board (I/F) error.</li> </ul>                                                                                                    |  |
|            |            |                                                                                              |                   |                   |                                            | All stop | <ul> <li>Resistance value of<br/>sensor is infinite or zero.<br/>(Open/Short)</li> </ul> | <ul> <li>Check connection of TK2 sensor connector.</li> <li>Check characteristics of TK2 sensor resistance value.</li> <li>Check outdoor P.C. board (I/F) error.</li> </ul>                                                                                                    |  |
|            |            |                                                                                              |                   |                   |                                            | All stop | Resistance value of<br>sensor is infinite or zero.<br>(Open/Short)                       | <ul> <li>Check connection of TK3 sensor connector.</li> <li>Check characteristics of TK3 sensor resistance value.</li> <li>Check outdoor P.C. board (I/F) error.</li> </ul>                                                                                                    |  |
|            |            |                                                                                              |                   |                   |                                            | All stop | Resistance value of<br>sensor is infinite or zero.<br>(Open/Short)                       | <ul> <li>Check connection of TK4 sensor connector.</li> <li>Check characteristics of TK4 sensor resistance value.</li> <li>Check outdoor P.C. board (I/F) error.</li> </ul>                                                                                                    |  |
| H14        | H14        | _                                                                                            | 44                | I/F               | Compressor 2<br>case thermo<br>operation   | All stop | Compressor 2 case<br>thermostat operated.                                                | <ul> <li>Check compressor 2 case thermo circuit. (Connector, cable, P.C. board)</li> <li>Check full opening of service valve. (Gas and liquid side)</li> <li>Check outdoor PMV clogging. (PMV1, 2)</li> <li>Check SV42 valve leak.</li> <li>Check miscabling/misinstallation of SV41 and SV42.</li> <li>Check valve opening of indoor PMV.</li> <li>Check 4-way valve error.</li> <li>Check SV11 circuit. (Wring, OFF at one side only)</li> <li>Check mispiping of discharge gas/suction gas main pipe.</li> <li>Check leakage of SVD valve and SVS valve. (Check leakage of SVDD valve and SVSS.)</li> <li>Check mispiping of FS unit connecting pipe (Suction gas/Discharge gas), wiring between FS unit and indoor unit, and connection of connectors.</li> <li>Check miswiring of SVS/SVD valves.</li> </ul>                                                                                                    |  |

| Check code |            |                                                                                                    |                   |                   |                                                                                   |                                |                                                                                                    |                                                                                                    |
|------------|------------|----------------------------------------------------------------------------------------------------|-------------------|-------------------|-----------------------------------------------------------------------------------|--------------------------------|----------------------------------------------------------------------------------------------------|----------------------------------------------------------------------------------------------------|
| Main       | Outdo      | oor 7-segment display                                                                                                    | AI-NET            | Detected position | Check code name                                                                   | Status                         | Error detection condition                                                                                                    | Check item (position)                                                                                                    |
| controller | Check code | Sub-code                                                                                                    | remote controller |                   |                                                                                   |                                |                                                                                                    |                                                                                                    |
| H16        | H16        | 01: TK1 oil circuit system error<br>02: TK2 oil circuit system error<br>03: TK3 oil circuit system error<br>04: TK4 oil circuit system error | d7                | I/F               | Oil level detective circuit system error<br>MG-SW error<br>OCR operation          | All stop                       | Temperature change of TK1<br>could not be detected though<br>compressor 1 started the<br>operation.                                                                                                    | <ul> <li>Check TK1 sensor coming-off.</li> <li>Check characteristics of TK1 sensor resistance value.</li> <li>Check TK1, TK2, TK3, and TK4 misconnection.</li> <li>Check operation error of SV3E valve.</li> <li>Check capillary clogging of oil-equation circuit and operation error of stop valve.</li> <li>Check refrigerant stagnation in compressor.</li> <li>Check MG-SW or OCR.</li> </ul> |
|            |            |                                                                                                    |                   |                   |                                                                                   |                                | Temperature change of TK2<br>could not be detected though<br>compressor 2 started the<br>operation.                                                                                                    | <ul> <li>Check TK2 sensor coming-off.</li> <li>Check characteristics of TK2 sensor resistance value.</li> <li>Check TK1, TK2, TK3, and TK4 misconnection.</li> <li>Check SV3E valve operation.</li> <li>Check capillary clogging of oil equalization circuit and check stop valve operation.</li> <li>Check refrigerant stagnation in compressor shell.</li> <li>Check MG-SW or OCR.</li> </ul>   |
|            |            |                                                                                                    |                   |                   |                                                                                   |                                | Temperature change of TK3<br>could not be detected though<br>compressor started the<br>operation.                                                                                                    | <ul> <li>Check TK3 sensor coming-off.</li> <li>Check characteristics of TK3 sensor resistance value.</li> <li>Check TK1, TK2, TK3, and TK4 misconnection.</li> <li>Check SV3E valve operation.</li> <li>Check capillary clogging of oil-equalization circuit and check valve operation.</li> <li>Check refrigerant stagnation in compressor shell.</li> <li>Check MG-SW or OCR.</li> </ul>        |
|            |            |                                                                                                    |                   |                   |                                                                                   |                                | Temperature change of TK4<br>could not be detected though<br>compressor started the<br>operation, or the difference<br>from other TK sensor<br>changed for a constant time<br>only within the specified<br>range. | <ul> <li>Check TK4 sensor coming-off.</li> <li>Check characteristics of TK4 sensor resistance value.</li> <li>Check TK1, TK2, TK3, and TK4 misconnection.</li> <li>Check SV3E valve operation.</li> <li>Check capillary clogging of oil-equalization circuit and check valve operation.</li> <li>Check refrigerant stagnation in compressor shell.</li> <li>Check MG-SW or OCR.</li> </ul>        |
| L03        | —          | —                                                                                                    | 96                | Indoor            | Duplicated indoor center units                                                    | Corresponding unit only stops. | There are multiple center units in a group.                                                                                                    | <ul> <li>Check indoor address.</li> <li>Check the change of remote controller connection<br/>(Group/individual) after indoor address setup.</li> </ul>                                                                                                    |
| L04        | L04        | _                                                                                                    | 96                | I/F               | Duplicated outdoor line address                                                   | All stop                       | Line address setup is<br>duplicated against the<br>outdoor unit in different<br>refrigerant pipe system.                                                                                                    | Check line address.                                                                                                    |
| L05        | _          | _                                                                                                    | 96                | I/F               | Duplicated indoor units with priority<br>(Displayed on indoor unit with priority) | All stop                       | Indoor units with priority were duplicated.                                                                                                    | Check display of indoor unit with priority.                                                                                                    |

MG-SW : Magnet Switch, OCR : Over-current Relay

| Check code |            |                                                                                                    |                   |                      |                                                                                                    |                                   |                                                                                                    |                                                                                                    |
|------------|------------|----------------------------------------------------------------------------------------------------|-------------------|----------------------|----------------------------------------------------------------------------------------------------|-----------------------------------|----------------------------------------------------------------------------------------------------|----------------------------------------------------------------------------------------------------|
| Main       |            | Outdoor 7-segment display                                                                                                    | AI-NET            | Detected<br>position | Check code name                                                                                             | Status                            | Error detection condition                                                                                | Check item (position)                                                                                                    |
| controller | Check code | Sub-code                                                                                                    | remote controller | •                    |                                                                                                    |                                   |                                                                                                    |                                                                                                    |
| L06        | L06        | No. of indoor units with priority                                                                                                    | 96                | I/F                  | Duplicated indoor units with<br>priority<br>(Displayed on the unit other<br>than indoor unit with priority) | All stop                          | Indoor units with priority were duplicated.                                                              | Check display of indoor unit with priority and outdoor unit.                                                                                                    |
| L07        | —          | _                                                                                                    | 99                | Indoor               | Group line in individual indoor unit.                                                                       | Corresponding unit only stops.    | At least one indoor unit connected to a group existed in the individual indoor units.                    | Check indoor address.                                                                                                    |
| L08        | L08        | _                                                                                                    | 99                | Indoor               | Indoor group / address<br>unset                                                                             | Corresponding<br>unit only stops. | Address was not yet set up.                                                                              | <ul> <li>Check indoor address.</li> <li>Note)</li> <li>After installation, this code is displayed when the power is firstly turned on.</li> </ul>                                                                                                    |
| L09        | —          | _                                                                                                    | 46                | Indoor               | Indoor capacity unset                                                                                       | Corresponding unit only stops.    | Indoor unit capacity was unset.                                                                          | Set up indoor capacity. (DN=11)                                                                                                    |
| L10        | L10        | _                                                                                                    | 88                | l/F                  | Outdoor capacity unset                                                                                      | All stop                          | On the I/F P.C. board for service,<br>jumper line was not cut according to<br>the model.                 | Check model setup on outdoor I/F P.C. board A'ssy for service.                                                                                                    |
| L17        | L17        | —                                                                                                    |                   | I/F                  | Inconsistent models of<br>outdoor units                                                                     |                                   | Outdoor units of 1 series and those of 2 series were mixed.                                              | Check outdoor units.                                                                                                    |
| L18        | L18        | Corresponding indoor address                                                                                                    | 8A                | I/F                  | FS unit system error                                                                                        | Corresponding<br>unit only stops. | An indoor unit which is not<br>connected with FS unit is driving<br>without setup for cooling only mode. | <ul> <li>Check setup of remote controller (DN=[OFF]).</li> <li>Check FS unit.</li> <li>Check pipe connection to FS unit.</li> <li>(Mispiping between discharge gas and suction gas)</li> <li>Check miswiring/misinstallation of SVS/SVD valves.</li> </ul>              |
| L20        | —          | _                                                                                                    | 98                | AI-NET,<br>Indoor    | Duplicated central control addresses                                                                        | All stop                          | Duplicated central control addresses                                                                     | <ul><li>Check central control address.</li><li>Check network adaptor P.C. board. (In case of AI-NET)</li></ul>                                                                                                    |
| L28        | L28        | _                                                                                                    | 46                | I/F                  | Quantity over of connected<br>outdoor units                                                                 | All stop                          | There were more than four outdoor units.                                                                 | <ul> <li>Check No. of connected outdoor units.<br/>(Max. 4 units per 1 system)</li> <li>Check communication line between outdoor units.</li> <li>Check outdoor P.C. board (I/F) error.</li> </ul>                                                                       |
| L29        | L29        | <ul> <li>01: IPDU1 error</li> <li>02: IPDU2 error</li> <li>03: IPDU1, 2 errors</li> <li>04: Fan IPDU error</li> <li>05: IPDU1 + Fan IPDU error</li> <li>06: IPDU2 + Fan IPDU error</li> <li>07: All IPDU error or communication error<br/>between IPDU and I/F P.C. board, or<br/>outdoor I/F P.C. board error</li> </ul> | CF                | ₩F                   | IPDU quantity error                                                                                         | All stop                          | No. of IPDU units detected when<br>power was turned on were less.                                        | <ul> <li>Check model setup for outdoor I/F service P.C. board.</li> <li>Check connection of UART communication connector.</li> <li>Check IPDU, fan IPDU, and I/F P.C. board error.</li> <li>Note)</li> <li>UART: Universal Asynchronous Receiver Transmitter</li> </ul> |
| L30        | L30        | Detected indoor address                                                                                                    | b6                | Indoor               | Interlock in indoor unit from outside                                                                       | Corresponding<br>unit only stops. | Outside error input terminal<br>Detected signal to (CN80) for<br>more 1 minute                           | <ul> <li>Outside device is connected to connector (CN80):</li> <li>1) Check outside device error.</li> <li>2) Check indoor P.C. board error.</li> <li>Outside device is not connected to connector (CN80):</li> <li>1) Check indoor P.C. board error.</li> </ul>        |
| -          | L31        | -                                                                                                    | _                 | I/F                  | Extended IC (Integrated<br>Circuit) error                                                                   | Operation continues.              | P.C. board (I/F) parts error                                                                             | Check indoor (I/F) P.C. board.                                                                                                    |

| Check code |            |                                                                                       |                   |                      |                                     |                                |                                                                                                    |                                                                                                    |
|------------|------------|---------------------------------------------------------------------------------------|-------------------|----------------------|-------------------------------------|--------------------------------|----------------------------------------------------------------------------------------------------|----------------------------------------------------------------------------------------------------|
| Main       | Outdoor    | 7-segment display                                                                     | AI-NET            | Detected<br>position | Check code<br>name                  | Status                         | Error detection condition                                                                                                    | Check item (position)                                                                                                    |
| controller | Check code | Sub-code                                                                              | remote controller |                      |                                     |                                |                                                                                                    |                                                                                                    |
| P01        | —          | _                                                                                     | 11                | Indoor               | Indoor fan<br>motor error           | Corresponding unit only stops. |                                                                                                    | <ul><li>Check the lock of fan motor (AC fan).</li><li>Check cabling.</li></ul>                                                                                                    |
| P03        | P03        |                                                                                       | 1E                | I/F                  | Discharge temp<br>TD1 error         | All stop                       | Discharge temp (TD1)<br>exceeded 115°C.                                                                                                    | <ul> <li>Check full opening of outdoor service valves (Gas side, Liquid side).</li> <li>Check clogging of outdoor PMV. (PMV1,2)</li> <li>Check characteristics of TD1 sensor resistance value.</li> <li>Check characteristics of TD1 sensor resistance value.</li> <li>Check refrigerant shortage.</li> <li>Check 4-way valve error.</li> <li>Check leakage of SV41 circuit.</li> <li>Check leakage of SV5 circuit.</li> <li>Check leakage of SV5 circuit.</li> <li>Check leakage of SV6 circuit. (Capillary clogging, valve operation error)</li> <li>Check leakage of discharge gas/suction gas main pipe.</li> <li>Check leakage of SVD valve and SVS valve.</li> <li>(Check leakage of SVD valve and SVS valve.</li> <li>(Check leakage of SVD valve and SVS.)</li> <li>Check mispiping of FS unit connecting pipe (Suction gas/Discharge gas), wiring between FS unit and indoor unit, and connection of connectors.</li> <li>Check miswiring of SVS/SVD valves.</li> </ul>                                                                                                    |
| P04        | P04        | 01: Compressor 1 side<br>02: Compressor 2 side                                        | 21                | I/F                  | Actuation of<br>high-pressure<br>SW | All stop                       | High-pressure SW actuated.                                                                                                    | <ul> <li>Check Pd pressure sensor error.</li> <li>Check full opening of outdoor service valves (Gas side, Liquid side).</li> <li>Check outdoor fan error.</li> <li>Check outdoor fan motor error.</li> <li>Check clogging of outdoor PMV. (PMV1,2)</li> <li>Check clogging of outdoor PMV. (PMV1,2)</li> <li>Check clogging of outdoor PMV. (PMV1,2)</li> <li>Check clogging of outdoor suction/discharge air.</li> <li>Check short-circuiting of outdoor suction/discharge air.</li> <li>Check outdoor PC. board (I/F) error.</li> <li>Check nodor fan system error. (Cause of air volume decrease)</li> <li>Check nodor fan system error. (Cause of air volume decrease)</li> <li>Check opening of indoor PMV.</li> <li>Check operation error of check valve of discharge pipe.</li> <li>Check SV4 valve circuit.</li> <li>Check refrigerant overcharge.</li> <li>Check refrigerant overcharge.</li> <li>Check riscabiling of discharge gas/suction gas main pipe.</li> <li>Check circuit clogging at auxiliary heat exchanger side. (PMV3, SV12, check valve)</li> <li>Check clogging of SVD valve and operation error.</li> <li>Check wiring inside of FS unit. (SVD/SVS coil miswiring, etc.)</li> <li>Check wiring between FS unit and indoor unit. (Miswiring, Disconnection, Wiring missing)</li> </ul> |
| P05        | P05        | <ul><li>01: Power supply open phase</li><li>02: Power supply negative phase</li></ul> | AF                | l/F                  | Open phase<br>negative phase        | All stop                       | <ul> <li>Open phase was detected<br/>when the power turned on.</li> <li>Negative phase was<br/>detected when the power<br/>turned on.</li> </ul> | <ul> <li>Check outdoor power line.</li> <li>Check outdoor P.C. board (I/F) error.</li> </ul>                                                                                                    |

| Check code |             |                                                      |                   |                      |                                              |                                   |                                                                                                    |                                                                                                    |
|------------|-------------|------------------------------------------------------|-------------------|----------------------|----------------------------------------------|-----------------------------------|----------------------------------------------------------------------------------------------------|----------------------------------------------------------------------------------------------------|
| Main       | Outdoor 7-s | egment display                                       | AI-NET            | Detected<br>position | Check code<br>name                           | Status                            | Error detection condition                                                                                                    | Check item (position)                                                                                                    |
| controller | Check code  | Sub-code                                             | remote controller |                      |                                              |                                   |                                                                                                    |                                                                                                    |
| P07        | P07         | 01: Compressor<br>1 side<br>02: Compressor<br>2 side | 1C                | IPDU<br>I/F          | Heat sink<br>overheat error                  | All stop                          | IGBT built-in temp sensor (TH)<br>was overheated.                                                                                                    | <ul> <li>Check power voltage.</li> <li>Check outdoor fan system error.</li> <li>Check clogging of heat sink cooling duct.</li> <li>Check fixation between IGBT and heat sink. (Check screwing and contact.)</li> <li>Check IPDU error.(IGBT built-in temp sensor (TH) error).</li> </ul>                                                                                                    |
| P10        | P10         | Indoor address<br>with trouble                       | Ob                | Indoor               | Indoor<br>overflow error                     | All stop                          | <ul> <li>Float switch operated.</li> <li>Float switch circuit<br/>disconnected or the<br/>connector came off.</li> </ul>                                                                                                    | <ul> <li>Check the float switch connector.</li> <li>Check operation of drain pump unit.</li> <li>Check the drain pump circuit.</li> <li>Check clogging of drain pipe.</li> <li>Check indoor P.C. board error.</li> </ul>                                                                                                    |
| P12        | _           | _                                                    | 11                | Indoor               | Indoor fan<br>motor error                    | Corresponding<br>unit only stops. | <ul> <li>The value of motor speed<br/>deviated from target value<br/>was detected for certain time.</li> <li>Over-current protection<br/>operated.</li> </ul>                                                                               | <ul> <li>Check connection of fan connector and wiring.</li> <li>Check fan motor error.</li> <li>Check indoor PC. board error.</li> <li>Check influence of outside air control.</li> <li>Check indoor type code (DN=10) and the capacity code (DN=11).</li> </ul>                                                                                                    |
| P13        | P13         | _                                                    | 47                | I/F                  | Outdoor liquid<br>back<br>detection<br>error | All stop                          | <in heating=""><br/>While the system is operating<br/>in HEAT mode, outdoor PMV of<br/>which opening degree was 100<br/>pulse or less for a certain time.</in>                                                                              | <ul> <li>Check full close operation of outdoor PMV (1, 2).</li> <li>Check Pd and Ps sensor error.</li> <li>Check clogging of SV2 circuit.</li> <li>Check clogging of 4-way valve error circuit.</li> <li>Check outdoor P.C. board (I/F) error.</li> <li>Check capillary clogging of oil return circuit from oil separator.</li> <li>Check TS1, TS2 sensor error.</li> </ul>                                                                                                    |
| P15        | P15         | 01: TS condition                                     | AE                | <i>I/</i> F          | Gas leak<br>detection<br>(TS1<br>condition)  | All stop                          | Suction temp exceeded the<br>judgment standard temp for 10<br>minutes or more.<br><b><ts error="" judgment="" standard<br="">temperature&gt;</ts></b><br>In cooling operation: 60°C or<br>higher<br>In heating operation: 40°C or<br>higher | <ul> <li>Check refrigerant shortage.</li> <li>Check full open of outdoor service valves (gas side, liquid side).</li> <li>Check outdoor PMV clogging (PMV1, 2).</li> <li>Check characteristics of TS1 sensor resistance value.</li> <li>Check 4-way valve error.</li> <li>Check leakage of SV4 circuit.</li> <li>Check leakage of SV5 circuit.</li> <li>Check mispiping of discharge gas/suction gas main pipe.</li> <li>Check leakage of SVD valve and SVS valve. (Check leakage of SVDD valve and SVSS.)<br/>Check mispiping of FS unit connecting pipe (Suction gas/Discharge gas), wiring between FS unit and indoor unit, and connection of connectors.<br/>Check miswiring of SVS/SVD valves.</li> </ul> |
|            |             | 02: TD condition                                     | AE                | I/F                  | Gas leak<br>detection<br>(TD condition)      | All stop                          | Discharge temperature TD1 or<br>TD2 was continuously 108°C<br>or higher for 10 minutes.                                                                                                    | <ul> <li>Check refrigerant shortage.</li> <li>Check outdoor PMV clogging (PMV1, 2).</li> <li>Check characteristics of TD1, TD2 sensor resistance value.</li> <li>Check indoor air filter clogging.</li> <li>Check pipe clogging.</li> <li>Check SV4 circuit (Valve leakage, misinstallation)</li> <li>Check Rispiping of discharge gas/suction gas main pipe.</li> <li>Check Flow selector unit.</li> <li>Check leakage of SVD valve and SVS valve. (Check leakage of SVDD valve and SVSS.)</li> <li>Check mispiping of FS unit connecting pipe (Suction gas/Discharge gas), wiring between FS unit and indoor unit, and connection of connectors.</li> <li>Check miswiring of SVS/SVD valves.</li> </ul>      |

| Check code |            |                              |                   |                   |                                          |          |                                                                      |                                                                                                    |
|------------|------------|------------------------------|-------------------|-------------------|------------------------------------------|----------|----------------------------------------------------------------------|----------------------------------------------------------------------------------------------------|
| Main       | Outdoor 7- | segment display              | AI-NET            | Detected position | Check code<br>name                       | Status   | Error detection condition                                            | Check item (position)                                                                                                    |
| controller | Check code | Sub-code                     | remote controller |                   |                                          |          |                                                                      |                                                                                                    |
| P17        | P17        | _                            | bb                | I/F               | Discharge<br>temp TD2 error              | All stop | Discharge temperature<br>(TD2) exceeded 115°C.                       | <ul> <li>Check full opening of outdoor service valves (gas side, liquid side).</li> <li>Check clogging of outdoor PMV (PMV1, 2).</li> <li>Check characteristics of TD2 sensor resistance value.</li> <li>Check 4-way valve error.</li> <li>Check leakage of SV42 circuit.</li> <li>Check SV4 circuit. (Miscabling and misinstallation of SV41 and SV42)</li> <li>Check leakage of SV5 valve circuit.</li> <li>Check sV6 circuit. (Clogging, Valve operation error)</li> <li>Check Flow selector unit.</li> <li>Check leakage of SVD valve and SVS valve. (Check leakage of SVDD valve and SVSS.)</li> <li>Check mispiping of FS unit connecting pipe (Suction gas/Discharge gas), wiring between FS unit and indoor unit, and connection of connectors.</li> <li>Check miswiring of SVS/SVD valves.</li> </ul>                                                                                                    |
| P19        | P19        | Detected outdoor<br>unit No. | 8                 | I/F               | 4-way valve<br>operation error           | All stop | When abnormal<br>refrigerating cycle data<br>was detected in heating | <ul> <li>Error of 4-way valve error</li> <li>Check coil error and connector connection of 4-way valve.</li> <li>Check characteristics of TS1/TE1 sensor resistance value.</li> <li>Check characteristics of Pd, Ps pressure sensor output voltage.</li> <li>Check misconnection of TE1 and TL sensors.</li> <li>Check Flow selector unit.<br/>Check leakage of SVD valve and SVS valve. (Check leakage of SVDD valve and SVSS.)<br/>Check mispiping of FS unit connecting pipe (Suction gas/Discharge gas).</li> </ul>                                                                                                    |
| P20        | P20        |                              | 22                | VF                | High-pressure<br>protective<br>operation | All stop | Pd sensor detected<br>3.6MPa or more.                                | <ul> <li>Check Pd pressure sensor error.</li> <li>Check full opening of service valves (Gas side, Liquid side).</li> <li>Check outdoor fan error.</li> <li>Check outdoor fan motor error.</li> <li>Check clogging of outdoor PMV. (PMV1,2)</li> <li>Check clogging of indoor/outdoor heat exchangers.</li> <li>Check clogging of sV2 circuit.</li> <li>Check outdoor PC. board (I/F) error.</li> <li>Check nidoor fan system error. (Cause of air volume decrease)</li> <li>Check valve opening of indoor PMV.</li> <li>Check niscabling of communication line between indoor and outdoor.</li> <li>Check operation error of check valve of discharge pipe.</li> <li>Check circuit of gas balance SV4 valve.</li> <li>Check nispiping of discharge gas/suction gas main pipe.</li> <li>Check circuit of SV11 valve. (Clogging, OFF at one side only)</li> <li>Check clogging of circuit at auxiliary heat exchanger side. (Miswiring, Disconnection, Wiring missing)</li> <li>Check Flow selector unit.</li> <li>Check king of SVD valve and operation error.</li> <li>Check wiring inside of FS unit. (SVD/SVS coil miswiring, etc.)</li> <li>Check wiring between FS unit and indoor unit. (Miswiring, Disconnection, Wiring missing)</li> <li>Check circuit of SV5 valve.</li> <li>Check kiring between FS unit and indoor unit. (Miswiring, Disconnection, Wiring missing)</li> <li>Check circuit of SV5 valve.</li> </ul> |

| Check code |            |                                                                                                    |                   |                   |                                                      |                                   |                                                                                                    |                                                                                                    |
|------------|------------|----------------------------------------------------------------------------------------------------|-------------------|-------------------|------------------------------------------------------|-----------------------------------|----------------------------------------------------------------------------------------------------|----------------------------------------------------------------------------------------------------|
| Main       | Outdoor    | 7-segment display                                                                                                    | AI-NET            | Detected position | Check code name                                      | Status                            | Error detection condition                                                                                                    | Check item (position)                                                                                                    |
| controller | Check code | Sub-code                                                                                                    | remote controller |                   |                                                      |                                   |                                                                                                    |                                                                                                    |
| P22        | P22        | <ol> <li>IGBT shortage</li> <li>Position detection<br/>circuit error</li> <li>Motor lock error</li> <li>Motor current error</li> </ol> | 1A                | Fan-IPDU          | Outdoor fan IPDU<br>error                            | All stop                          | <ul> <li>(Sub-code: 0)</li> <li>Short-circuit current was detected at start time.</li> <li>Short-circuit current was detected when checking IGBT short-circuit before start time.</li> </ul>                                                          | <ul> <li>Check fan motor. (Interphase short-circuit)</li> <li>Check fan IPDU error.</li> </ul>                                                                                               |
|            |            | C: TH sensor temp.<br>error<br>D: TH sensor error                                                                                      |                   |                   |                                                      | All stop                          | <ul> <li>(Sub-code: 1)</li> <li>The standard value of detection circuit of fan<br/>IPDU current fluctuated at start time.</li> </ul>                                                                                                    | Check fan IPDU error.                                                                                                    |
|            |            | E: Vdc error                                                                                                    |                   |                   |                                                      | All stop                          | <ul> <li>(Sub-code: 3)</li> <li>Abnormal current was detected within 30 seconds after start time.</li> </ul>                                                                                                    | <ul> <li>Check fan motor. (Lock, phase missing)</li> <li>Check cause of abnormal overload at start time.</li> <li>Check connection of connector to fan motor.</li> </ul>                     |
|            |            |                                                                                                    |                   |                   |                                                      | All stop                          | <ul> <li>(Sub-code: 4)</li> <li>Short-circuit current was detected when 2 seconds or more passed after start time.</li> <li>Over-current was detected when 30 seconds or more passed after start time.</li> </ul>                                     | <ul><li>Check power supply voltage.</li><li>Check fan IPDU error.</li></ul>                                                                                                    |
|            |            |                                                                                                    |                   |                   |                                                      | All stop                          | (Sub-code: C)<br>• Heat sink sensor (TH) of fan IPDU detected<br>95°C error.                                                                                                    | <ul> <li>Check outdoor fan system.</li> <li>Check fan IPDU error.</li> <li>Check fixation between fan IPDU and heat sink.</li> </ul>                                                         |
|            |            |                                                                                                    |                   |                   |                                                      | All stop                          | <ul> <li>(Sub-code: D)</li> <li>Heat sink sensor (TH) of fan IPDU detected short-circuiting or open.</li> </ul>                                                                                                    | Check fan IPDU error.                                                                                                    |
|            |            |                                                                                                    |                   |                   |                                                      | All stop                          | <ul> <li>(Sub-code: E)</li> <li>Input power supply voltage of the fan IPDU over the setup value was detected.</li> <li>Input power supply terminal of the fan IPDU was unconnected.</li> <li>Power supply P.C. board error of the fan IPDU</li> </ul> | <ul> <li>Check input power supply voltage of the fan IPDU.</li> <li>Check power supply P.C. board error of the fan IPDU.</li> <li>Check error of external electrolytic condenser.</li> </ul> |
| P26        | P26        | 01: Compressor 1 side<br>02: Compressor 2 side                                                                                         | 14                | IPDU              | G-Tr short-circuit<br>protection error               | All stop                          | Instantaneous over-current was detected when<br>compressor started.                                                                                                    | <ul> <li>Check connector connection and wiring on IPDU P.C. board.</li> <li>Check compressor error and defect of compressor coil.</li> <li>Check outdoor P.C. board (IPDU) error.</li> </ul> |
| P29        | P29        | 01: Compressor 1 side<br>02: Compressor 2 side                                                                                         | 16                | IPDU              | Compressor<br>position detection<br>circuit error    | All stop                          | Position was not normally detected.                                                                                                    | <ul> <li>Check connector connection and wiring.</li> <li>Check compressor error and defect of compressor coil.</li> <li>Check P.C. board (IPDU) error.</li> </ul>                            |
| P31        | _          | _                                                                                                    | 47                | Indoor            | Other indoor error<br>(Group follower unit<br>error) | Corresponding<br>unit only stops. | E07/L07/L03/L08 was detected when other indoor unit in the group was defective.                                                                                                    | Check indoor P.C. board.                                                                                                    |

#### Error detected by TCC-LINK central control device

| Check code |               |                     |                       |                      |                                                    |                      |                                                                                                    |                                                                                                    |
|------------|---------------|---------------------|-----------------------|----------------------|----------------------------------------------------|----------------------|----------------------------------------------------------------------------------------------------|----------------------------------------------------------------------------------------------------|
| Display on | Outdoor 7-s   | egment display      |                       | Detected position    | Check code name                                    | Status               | Error detection<br>condition                                                                                                    | Check item (position)                                                                                                    |
| device     |               | Sub-code            | remote controller     |                      |                                                    |                      |                                                                                                    |                                                                                                    |
| C05        | _             |                     | _                     | TCC-LINK             | TCC-LINK central control device transmission error | Operation continued. | Signal is not transmit from central control device.                                                                                 | <ul><li>Check central control device error.</li><li>Check communication line error of central control device.</li><li>Check setup of terminator resistor.</li></ul>                                                                                                    |
| C06        | _             |                     | _                     |                      | TCC-LINK central control<br>device receiving error | Operation continued. | Signal is not received from central control device.                                                                                 | <ul> <li>Check central control device error.</li> <li>Check communication line error of central control device.</li> <li>Check setup of terminator resistor.</li> <li>Check the power of connecting destination connected device.</li> <li>Check P.C. board error of the connected device.</li> </ul> |
| C12        | —             |                     | _                     | HA control interface | Interface batch alarm of<br>HA control interface   | Operation continued. | Error was input in HA control interface                                                                                             | Check error input.                                                                                                    |
| P30        | Differs accor | ding to error conte | nts of the with alarm | TCC-LINK             | Follower unit error of<br>group control            | Operation continued. | An error occurred in<br>follower unit of the group<br>control.<br>([P30] is displayed only on<br>the central remote<br>controller.) | Check the check code of the unit with alarm.                                                                                                    |
|            | (L20 is       | displayed.)         |                       |                      | Duplicated central control address                 | Operation continued. | Central control addresses were duplicated.                                                                                          | Check the address setup.                                                                                                    |

#### Error detected by AI-NET central control device

| Check code  |             |                |                   |                                   |                                      |                      |                                                                                                    |                                                                                                    |
|-------------|-------------|----------------|-------------------|-----------------------------------|--------------------------------------|----------------------|----------------------------------------------------------------------------------------------------|----------------------------------------------------------------------------------------------------|
| Main remote | Outdoor 7-s | egment display | AI-NET            | Detected position Check code name |                                      | Status               | Error detection<br>condition                                                                                                    | Check item (position)                                                                                                    |
| controller  | Check code  | Sub-code       | remote controller |                                   |                                      |                      |                                                                                                    |                                                                                                    |
| _           | _           | _              | 97                | AI-NET                            | AI-NET communication<br>system error | Operation continued. | E07/L07/L03/L08 was<br>detected when other<br>indoor unit in the group<br>was defective.                                                  | <ul> <li>Check multiple network adapters.</li> <li>Check wire and miscabling of remote controller: Only one network<br/>adapter can be connected to communication line of remote controller.</li> </ul>                                                       |
| _           | _           | _              | 99                | AI-NET                            | Duplicated network<br>adapters       | Operation continued. | Multiple network adapters<br>were connected to<br>communication line of<br>remote controller.<br>(Detected at central<br>controller side) | <ul> <li>Check communication line, miscabling, and power of indoor unit.</li> <li>Check communication. (X, Y terminals)</li> <li>Check network adapter P.C. board.</li> <li>Check the central controller (Central control remote controller, etc.)</li> </ul> |
| _           | —           | _              | b7                | AI-NET                            | Error in indoor group                | Operation continued. | Error of follower unit in the group                                                                                                    | Check follower unit in the group.                                                                                                    |

\* These errors are concerned to communication of remote controllers (A, B) and central system [AI-NET X, Y], and the main remote controller displays [E01], [E02], [E03], [E09], or [E18] in some cases and displays none in other cases according to the contents.

#### (Cautions when servicing for compressor)

1. Removing wires of both compressors check output of the inverter as described below.

#### (How to check inverter output)

- 1. Turn off the power supply.
- 2. Remove the compressor lead cables from the compressors. (Be sure to remove lead cables of both compressors.)
- Turn on the power supply and start cooling or heating operation.
   In this time, pay attention to touch the fasten receptacle terminal lug of the compressor leads so that they do not contact with other fasten receptacle terminal lug or other position (unit cabinet, etc.).
- Check output voltage of compressor lead cable at inverter side.
   When the output voltage does not satisfy the criteria in the following table, replace IPDU P.C. board.

| No. | Measured position       | Criteria       |
|-----|-------------------------|----------------|
| 1   | Between Red and White   | 400 V to 650 V |
| 2   | Between White and Black | 400 V to 650 V |
| 3   | Between Black and Red   | 400 V to 650 V |

\* After checking the output, when connecting the compressor lead again to the compressor terminal, check surely there is no distortion on the fasten terminal lug. If it is loosened, caulk it with pinchers, etc and then connect lead to the terminal.

#### How to check resistance of compressor winding

- 1. Turn off the power supply.
- 2. Remove the compressor lead cables from the compressors.

In each compressor, check the winding resistance between phases and resistance of the outdoor cabinet using a tester.

- Is not it earthed?
  - $\rightarrow$  Normal if 10M $\Omega$  or more are measured
- Is not shorted between windings?
- $\rightarrow$  Normal if 0.7 $\Omega$  to 0.9 $\Omega$  are measured (Use a precise digital tester.)

#### ( How to check the outdoor fan motor )

- 1. Turn off the power supply.
- 2. Take off three connectors (U.V.W) from the fan IPDU P.C. board.
- 3. Turn the fan with hands. If the fan does not turn, it is a fan motor error (Lock). Replace the fan motor. If the fan turns, measure the winding resistance between the phases of the connector (Motor winding) with a tester. If 13 to  $33\Omega$  are measured, it is normal. (Use a digital tester.)

#### 7-5. Diagnosis Procedure for Each Check Code

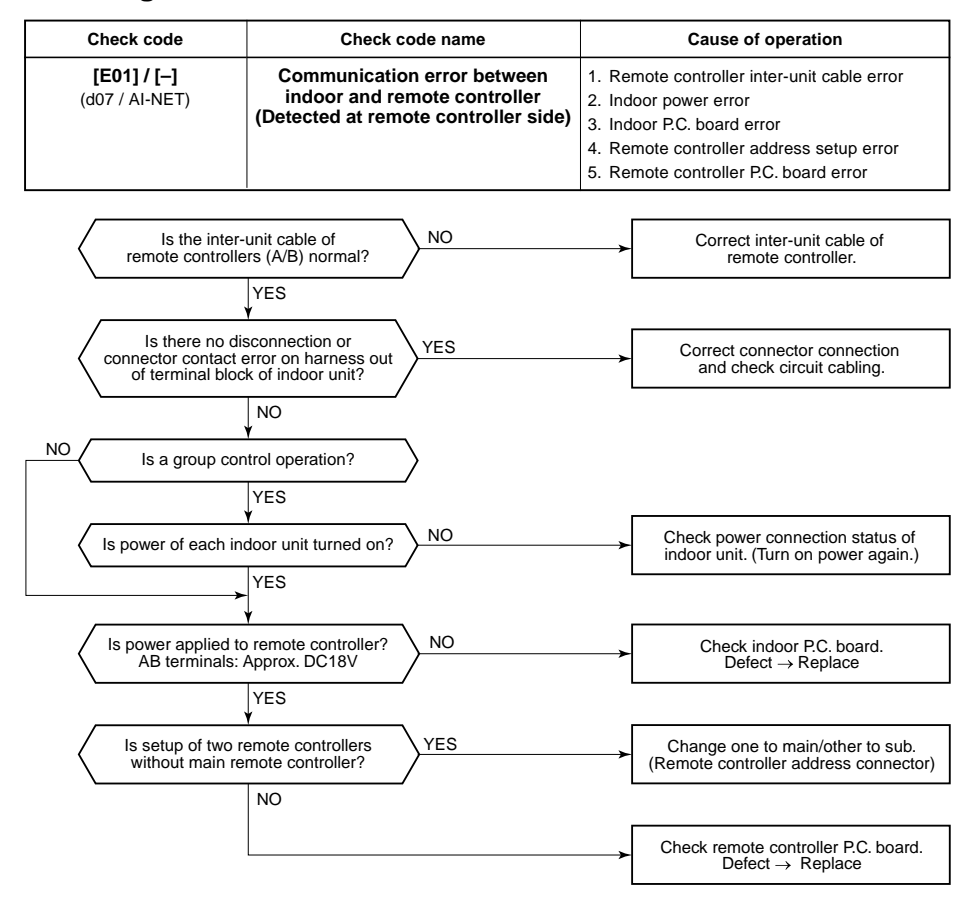

| Check code                           | Check code name                 | Cause of operation                                                                                    |
|--------------------------------------|---------------------------------|----------------------------------------------------------------------------------------------------|
| <b>[E02] / [–]</b><br>(d07 / AI-NET) | Remote controller sending error | Signal could not be sent to indoor unit.<br>Check the communication wire of the remote<br>controller. |

\* It is not displayed on 7-segment display of the central control controller.

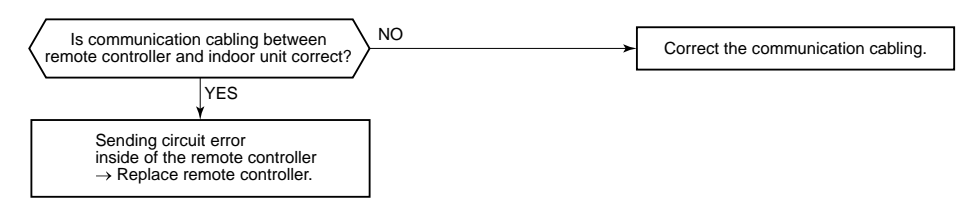

| Check code                                                                                            | Check code name                                                                          | Cause of operation                                                |  |  |  |  |
|----------------------------------------------------------------------------------------------------|------------------------------------------------------------------------------------------|-------------------------------------------------------------------|--|--|--|--|
| <b>[E03] / [97]</b><br>(d07 / AI-NET)                                                                 | Communication error between<br>indoor and remote controller<br>(Detected at indoor side) | No communication from remote controller and communication adaptor |  |  |  |  |
|                                                                                                    |                                                                                          | ·                                                                 |  |  |  |  |
| This error is detected when<br>Check communication wire                                               | the indoor unit cannot receive a signal from                                             | m the remote controller.                                          |  |  |  |  |
| Check Communication will be on the remote Controllers A and B.                                        |                                                                                          |                                                                   |  |  |  |  |
| As communication is impossible, this check code [EU3] is not displayed on the main remote controller. |                                                                                          |                                                                   |  |  |  |  |
| It is displayed on TCC-LINF                                                                           | central controller.                                                                      |                                                                   |  |  |  |  |
|                                                                                                    |                                                                                          |                                                                   |  |  |  |  |

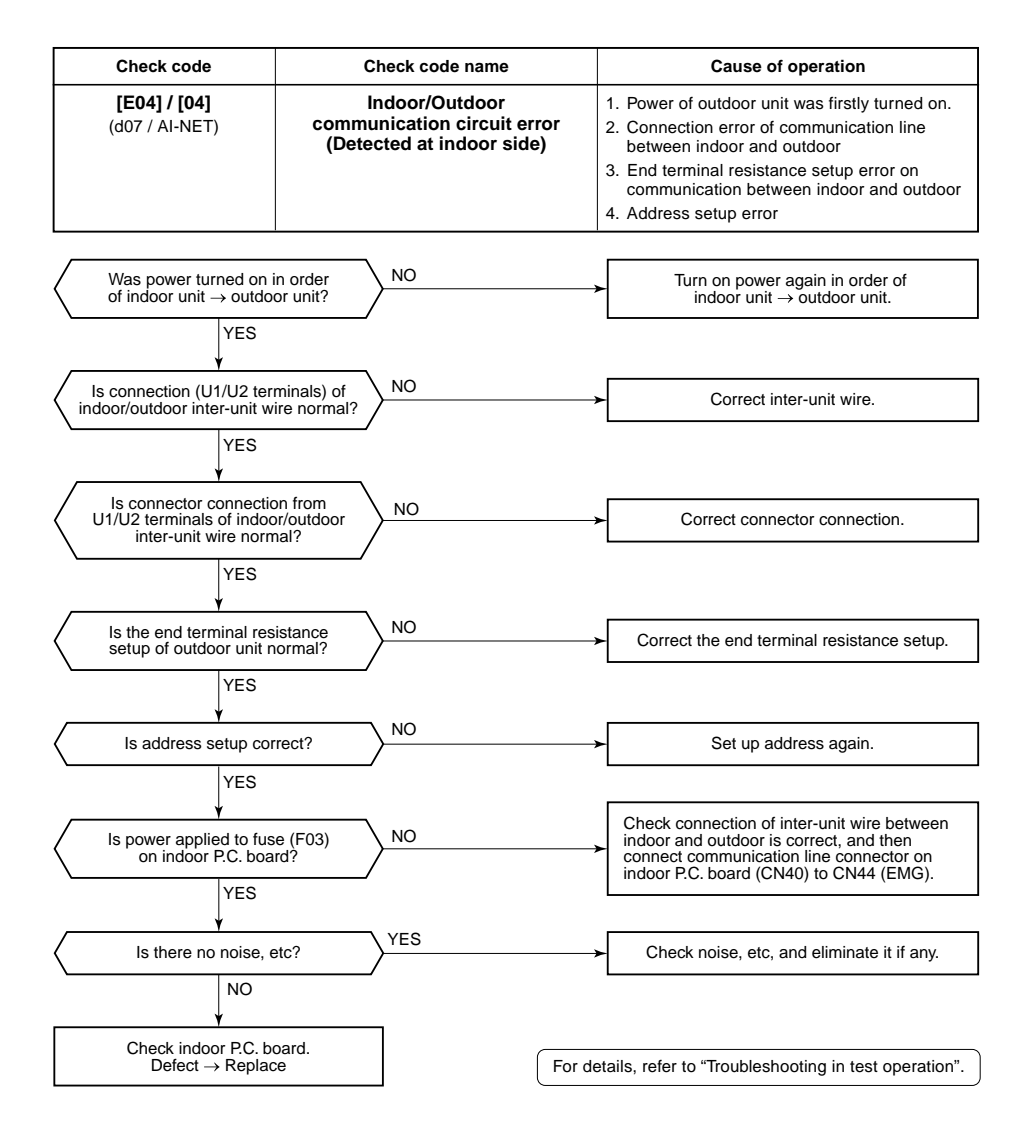

| Check code                     | Check code name                  | Cause of operation                                                             |
|--------------------------------|----------------------------------|--------------------------------------------------------------------------------|
| [E06] / [04]<br>(d07 / AI-NET) | Decreased number of indoor units | 1. Communication lines (U1, U2) connection<br>error between indoor and outdoor |
| . ,                            |                                  | 2. Connector connection error of communica-<br>tion for indoor P.C. board      |
|                                |                                  | 3. Connector connection error of communica-<br>tion for outdoor I/F board      |
|                                |                                  | <ol> <li>Power supply of indoor unit<br/>(Is power turned on?)</li> </ol>      |

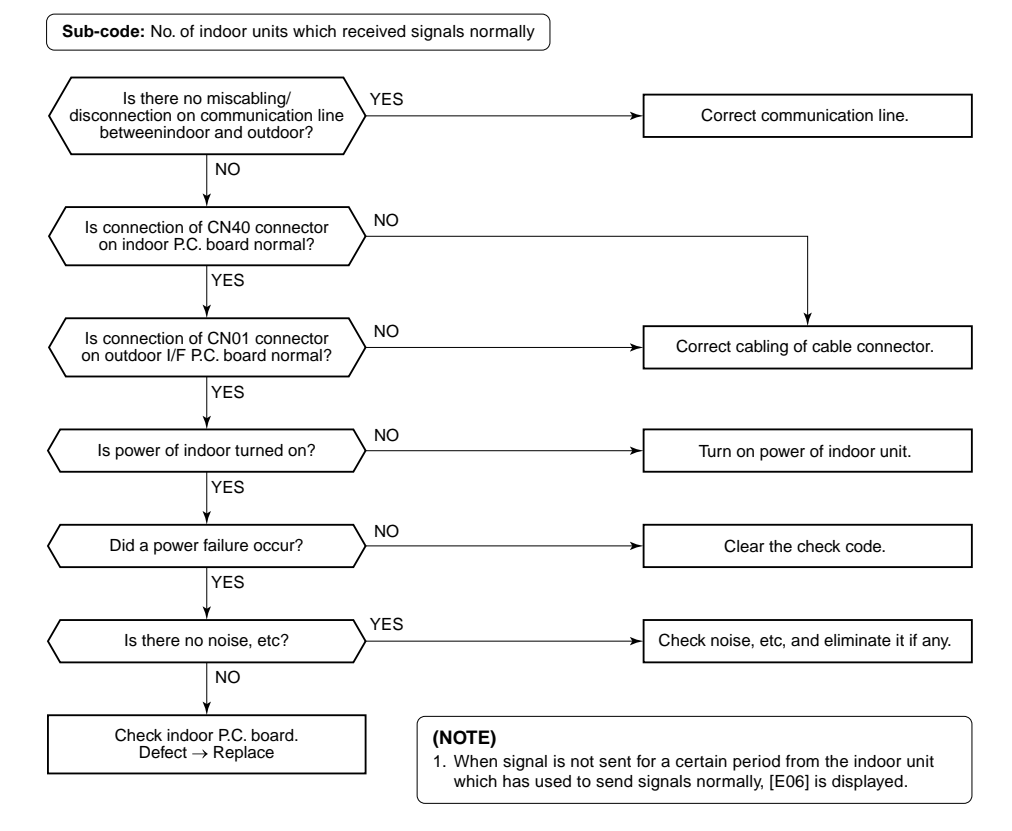

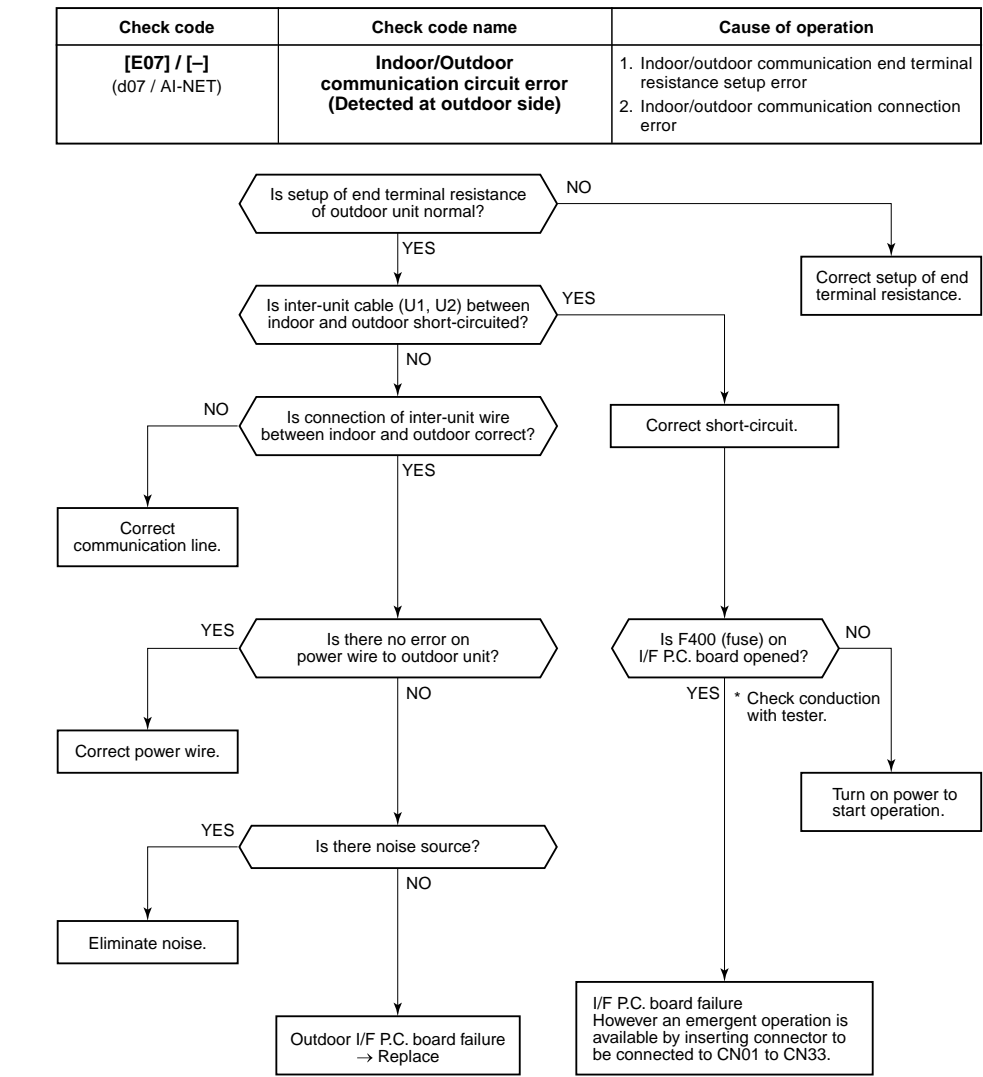

| Check code                            | Check code name             | Cause of operation               |
|---------------------------------------|-----------------------------|----------------------------------|
| <b>[E08] / [96]</b><br>(d07 / AI-NET) | Duplicated indoor addresses | Indoor addresses are duplicated. |

#### Sub-code: Duplicated indoor address

Using a main remote controller (RBC-AMT21E), check the setup item codes (DN code) 12, 13, and 14. When there is no address duplication, check to the following flowchart.

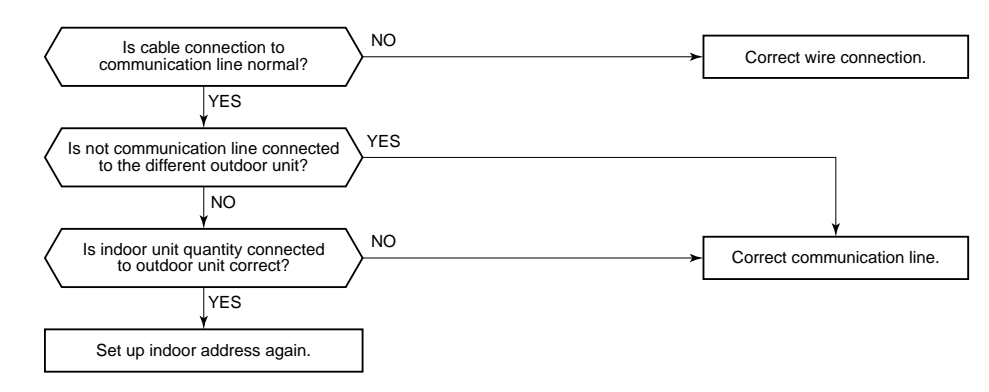

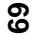

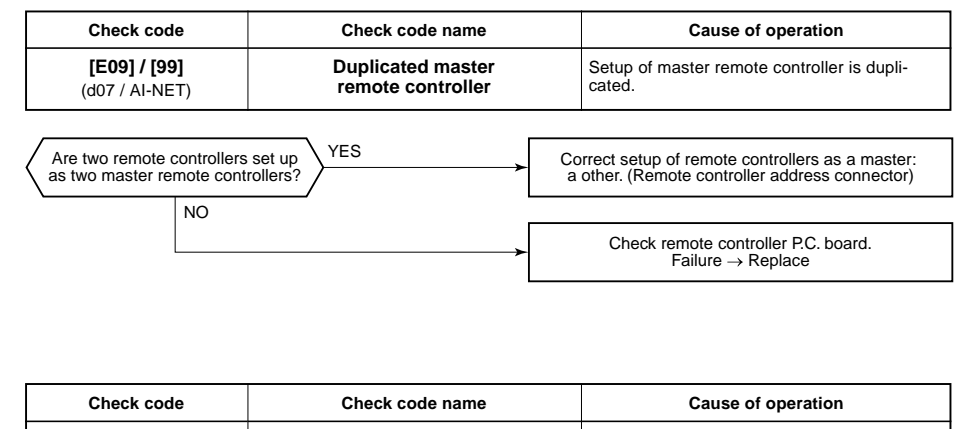

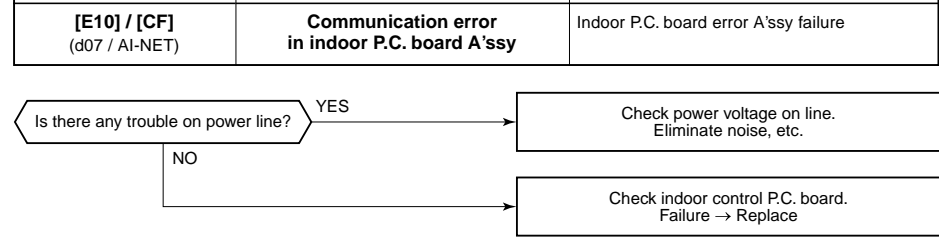

| Check code                            | Check code name               | Cause of operation                                                                                                    |
|---------------------------------------|-------------------------------|----------------------------------------------------------------------------------------------------|
| <b>[E12] / [42]</b><br>(d07 / AI-NET) | Automatic address start error | <ol> <li>When indoor automatic address started,<br/>other refrigerant circuit system was setting<br/>automatic address. (Sub code : 01)</li> <li>When outdoor automatic address started,<br/>the indoor automatic address was being<br/>set. (Sub-code: 02)</li> </ol> |

**Sub-code:** 01: Communication between indoor and outdoor 02: Communication between outdoor units

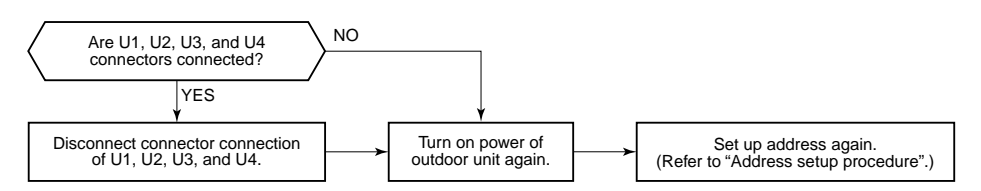

| Check code                            | Check code name                                       | Cause of operation                                                                                                    |
|---------------------------------------|-------------------------------------------------------|----------------------------------------------------------------------------------------------------|
| <b>[E15] / [42]</b><br>(d07 / AI-NET) | No corresponding indoor unit during automatic address | <ol> <li>Communication line connection error<br/>between indoor and outdoor.</li> <li>Indoor power system error</li> <li>Noise from surrounding devices</li> <li>Power failure</li> <li>Indoor P.C. board error</li> </ol> |

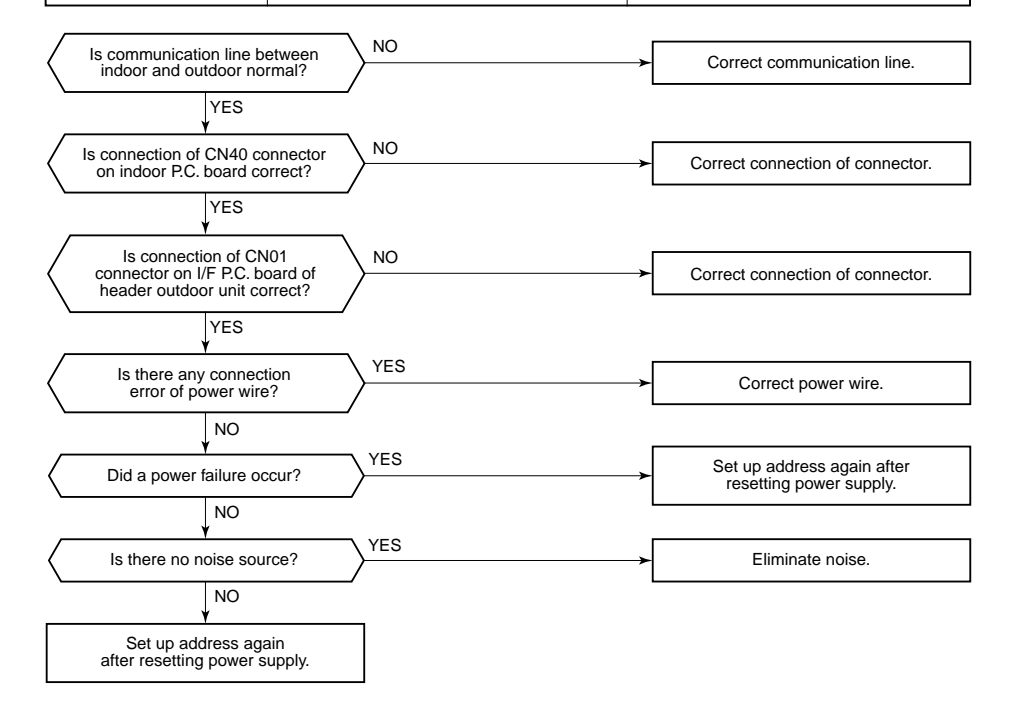

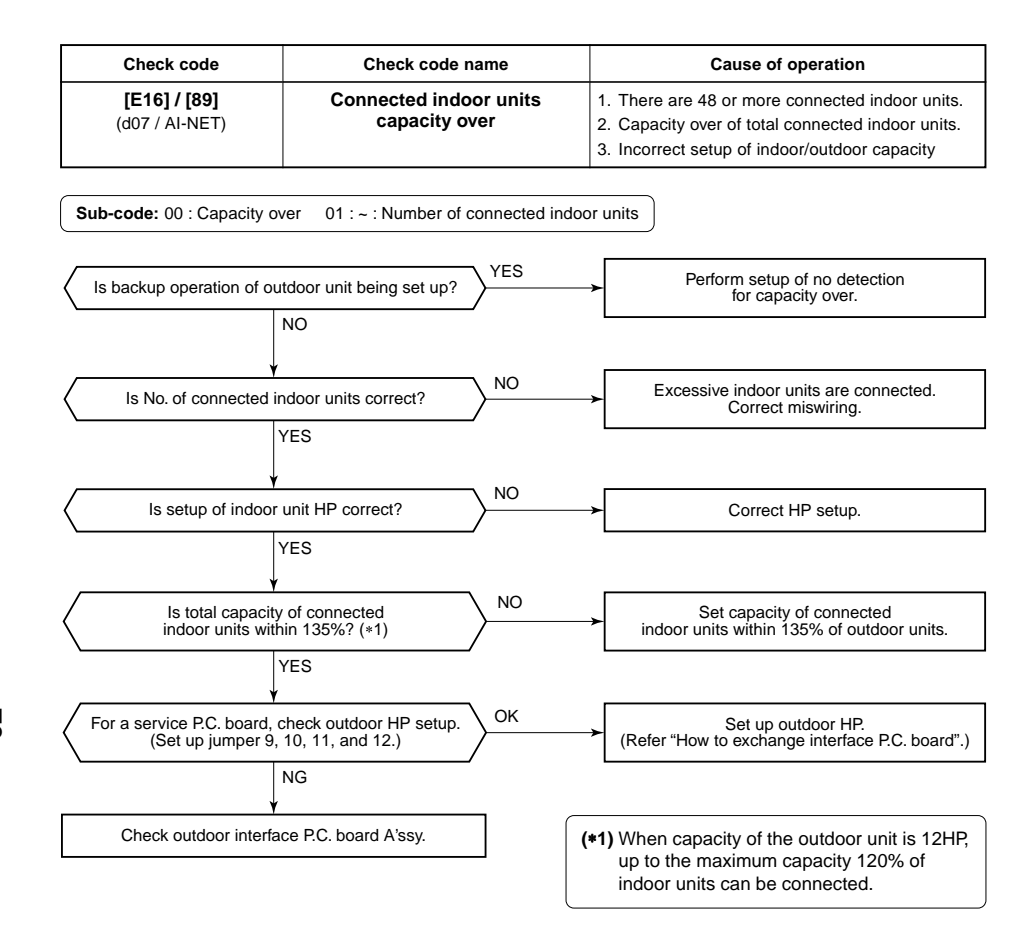

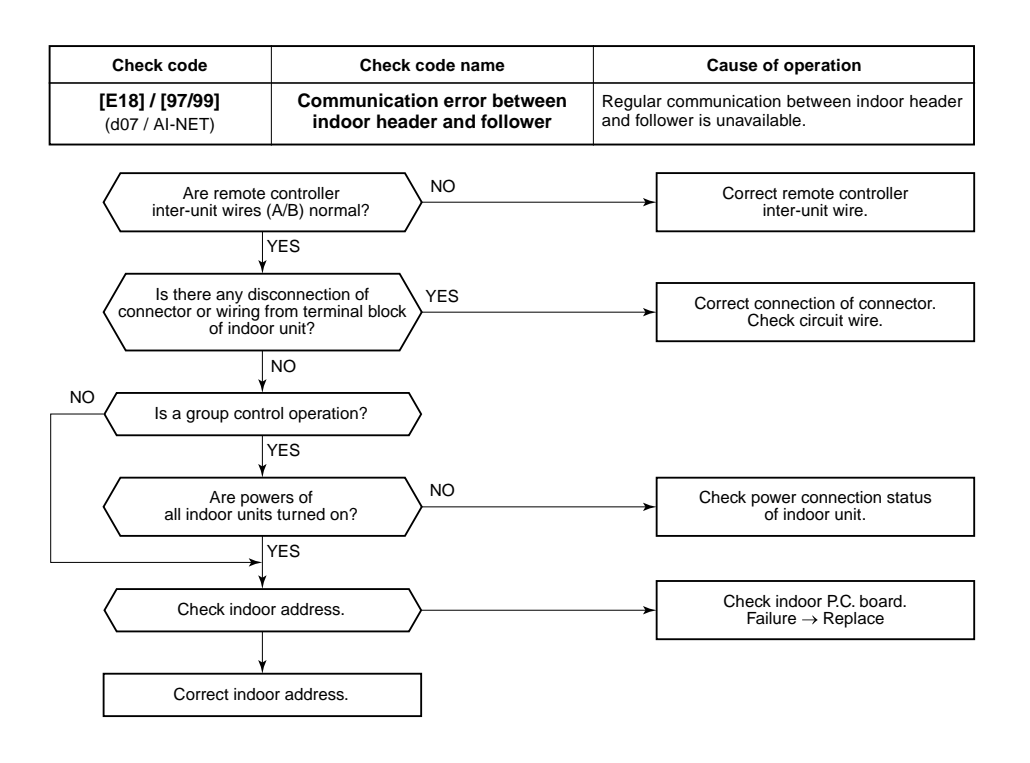

| Check code                            | Check code name                     | Cause of operation                                                                                                    |
|---------------------------------------|-------------------------------------|----------------------------------------------------------------------------------------------------|
| <b>[E19] / [96]</b><br>(d07 / AI-NET) | Header outdoor units quantity error | <ol> <li>Misconnection of inter-unit cable between<br/>indoor and outdoor</li> <li>Outdoor I/F P.C. board error</li> </ol> |

Sub-code: 00: No header unit 02: Two or more header units

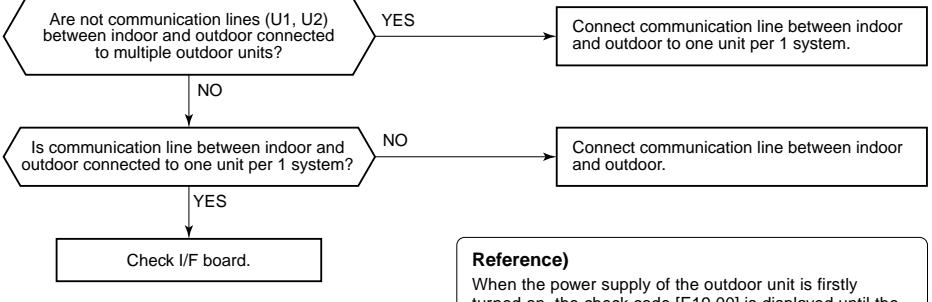

When the power supply of the outdoor unit is firstly turned on, the check code [E19 00] is displayed until the power supplies of the indoor units are turned on. However it is not an error. If the power supplies of the indoor units are turned on, the check code is automatically reset.

| Check code                     | Check code name                                          | Cause of operation                                                           |
|--------------------------------|----------------------------------------------------------|------------------------------------------------------------------------------|
| [E20] / [42]<br>(d07 / AI-NET) | Unit connected to other line<br>during automatic address | When starting automatic indoor address, a device in other line is connected. |

Sub-code: 01: Connection of outdoor in other line 02: Connection of indoor unit in other line

Separate the wire between lines according to address setup method.

| Check code                            | Check code name                                      | Cause of operation                                                                                                    |
|---------------------------------------|------------------------------------------------------|----------------------------------------------------------------------------------------------------|
| <b>[E23] / [15]</b><br>(d07 / AI-NET) | Communication sending error<br>between outdoor units | <ol> <li>Inter-unit cable connection error between<br/>outdoor units</li> <li>Communication connector connection error</li> </ol> |
|                                       |                                                      | between outdoor units, I/F P.C. board error                                                                                       |
|                                       |                                                      | 3. End terminal resistance setup error between<br>outdoor units                                                                   |

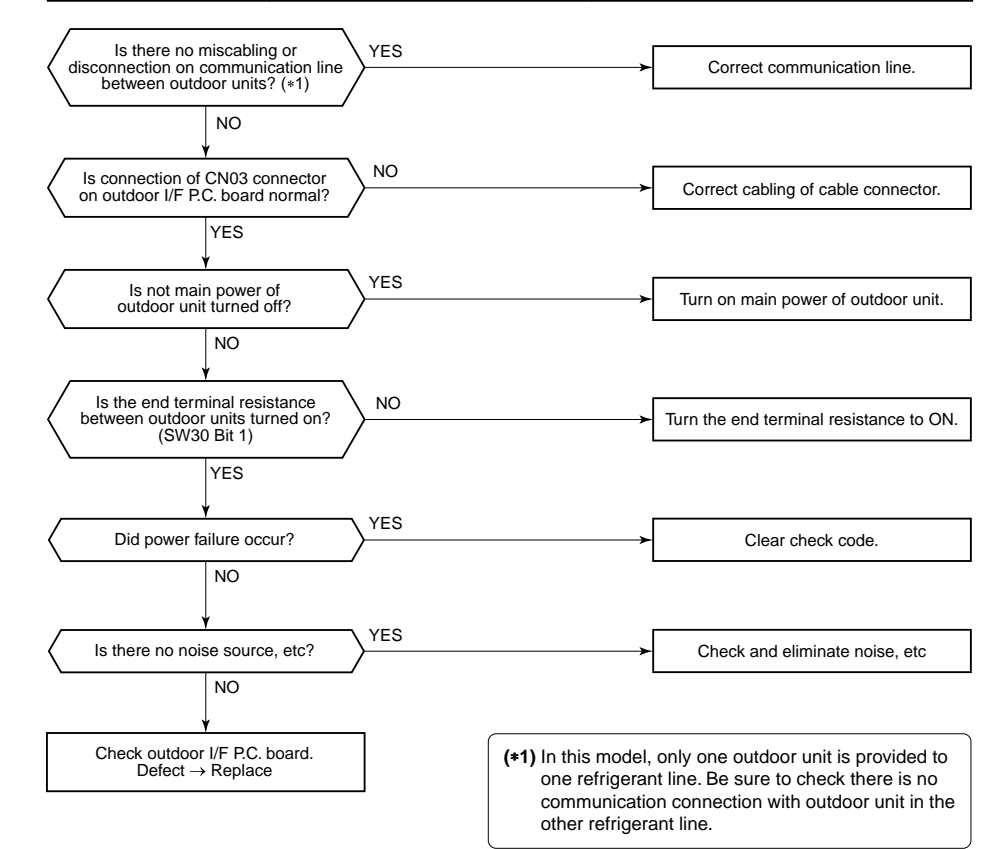

| Check code                            | Check code name                                       | Cause of operation                                            |  |
|---------------------------------------|-------------------------------------------------------|---------------------------------------------------------------|--|
| <b>[E25] / [15]</b><br>(d07 / AI-NET) | Duplicated address setup of<br>terminal outdoor units | Addresses are duplicated by manual setting of outdoor address |  |

Never set up the outdoor address manually.

| Check code                            | Check code name                        | Cause of operation                                                                                                    |
|---------------------------------------|----------------------------------------|----------------------------------------------------------------------------------------------------|
| <b>[E26] / [15]</b><br>(d07 / Al-NET) | Decrease of connected<br>outdoor units | <ol> <li>Outdoor unit backup setup</li> <li>Outdoor power error</li> <li>Communication line connection error between<br/>outdoor units</li> <li>Connector connection error for communication</li> <li>Outdoor I/F P.C. board error</li> </ol> |

Sub-code: No. of outdoor units which received signals normally

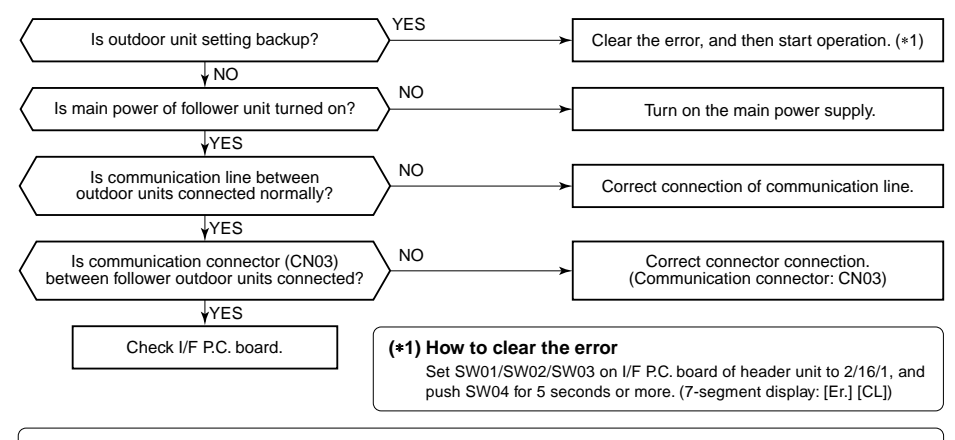

• In this model, only one outdoor unit is provided to one refrigerant line. Be sure to check there is no communication connection with outdoor unit in the other refrigerant line.

| Check code                     | Check code name             | Cause of operation  |
|--------------------------------|-----------------------------|---------------------|
| [E28] / [d2]<br>(d07 / AI-NET) | Terminal outdoor unit error | Terminal unit error |

Sub-code: Detected outdoor unit number

SAn error occurred on the terminal unit. Confirm the check code of the terminal unit using 7-segment display on the I/F P.C. board of the terminal unit and check it according to the diagnostic procedure for each check code.

<How to specify the terminal outdoor unit on which error occurred>

Under condition that [E28] is displayed on the 7-segment display of the header unit, when pushing SW04 for 1 second or more, the fan of the outdoor unit which stopped due to the error rotates. If pushing SW05 alone, fan running is released.

| Check code                                    | Check code name                      |               | Cause of operation                                                                                                    |                              |
|-----------------------------------------------|--------------------------------------|---------------|----------------------------------------------------------------------------------------------------|------------------------------|
| [E31] / [CF]<br>(d07 / AI-NET)                | IPDU communication                   | error         | <ol> <li>Connection error of communication line<br/>between IPDU and I/F P.C. board</li> <li>I/F P.C. board error</li> <li>IPDU P.C. board error</li> <li>External noise</li> </ol> |                              |
|                                               |                                      |               |                                                                                                    |                              |
| Sub-code:                                     |                                      |               |                                                                                                    |                              |
|                                               | 02: IPD02 0                          | error         |                                                                                                    |                              |
| DS. IPDUI, 2 elloi                            | 04. Fail IPL                         | fon IRDU orr  | or.                                                                                                    |                              |
| J5. IPDUT, Ian IPDU enor                      | UD. IPDU2,                           |               | u<br>pards or outdoor I/F                                                                                                    | PC board error               |
|                                               |                                      | 50 #1 1:0:00  |                                                                                                    |                              |
| If the fan IPDU is abnorm                     | al, be sure to check the voltage     | output on th  | e fan power supply                                                                                                    | P.C. board.                  |
| ·                                             |                                      |               |                                                                                                    |                              |
| Is jumper lead setup of the<br>(Jumper        | outdoor I/F P.C. board correct?      | > <u>NO</u>   | Co                                                                                                    | nnect the jumper lead.       |
| <u> </u>                                      | YES                                  | ·             |                                                                                                    |                              |
|                                               | ¥                                    |               |                                                                                                    |                              |
| Are communio                                  | cation connectors                    | VES           |                                                                                                    |                              |
| between I/F, tan<br>and IPDI                  | power supply board,                  | $\rightarrow$ |                                                                                                    | connection of connectors.    |
|                                               |                                      |               |                                                                                                    |                              |
|                                               | NO                                   |               |                                                                                                    |                              |
| Is there no disconnect                        | ion of communication line            | <b>YES</b>    |                                                                                                    |                              |
| between I/F, fan power                        | supply board, and IPDU?              | /             | - Repl                                                                                                    | ace communication line.      |
| <b></b>                                       | NO                                   |               |                                                                                                    |                              |
|                                               | ¥                                    |               |                                                                                                    |                              |
| Is there voltage                              | deflection between                   | NO            | <b></b>                                                                                                    |                              |
| 4 and 5 pins of CN                            | 1600 on I/F P.C. board?              | $\rightarrow$ | <b>→</b>                                                                                                    | I/F P.C. board error         |
|                                               |                                      |               |                                                                                                    |                              |
|                                               | YES                                  |               |                                                                                                    |                              |
| /                                             | _ <b>T</b>                           |               |                                                                                                    |                              |
| Is there voltage                              | deflection between                   | NO            |                                                                                                    |                              |
| (Measurement with tes                         | ter: DC 0 to 5V, 5 pin GND)          | /             |                                                                                                    | DO F.C. DOAIG EITOI          |
| \                                             |                                      |               | (N= 4, N= 0) and                                                                                                    |                              |
|                                               | 160                                  | three fan IPI | (No.1, No.∠) and<br>DU do not return co                                                                                                    | mmunication                  |
|                                               |                                      |               |                                                                                                    |                              |
|                                               |                                      |               |                                                                                                    |                              |
| / On the fan power<br>1) CN503: Between 1 and | er supply P.C. board, $\land$        | NO            | <b></b>                                                                                                    |                              |
| 2) CN503: Between 2 an                        | $d \overline{5} pins \rightarrow 7V$ | $\succ$       | → Replace                                                                                                    | fan power supply P.C. board. |
| 3) Between +5V and G                          | ND at the side of CN505: 5V          | ,             | L                                                                                                    |                              |
| ·                                             | YES                                  |               |                                                                                                    |                              |
|                                               | ¥                                    | 7             |                                                                                                    | P.C. board to be replaced    |
| Replace P.C. board ad                         | ccording to auxiliary code.          |               | 01                                                                                                    |                              |
|                                               |                                      | _             |                                                                                                    |                              |
|                                               |                                      |               | 1 02                                                                                                    |                              |

03

04

05

06

07

IPDU1, 2

Fan IPDU

IPDU1, fan IPDU

IPDU2, fan IPDU

IPDU1, 2, fan IPDU, I/F

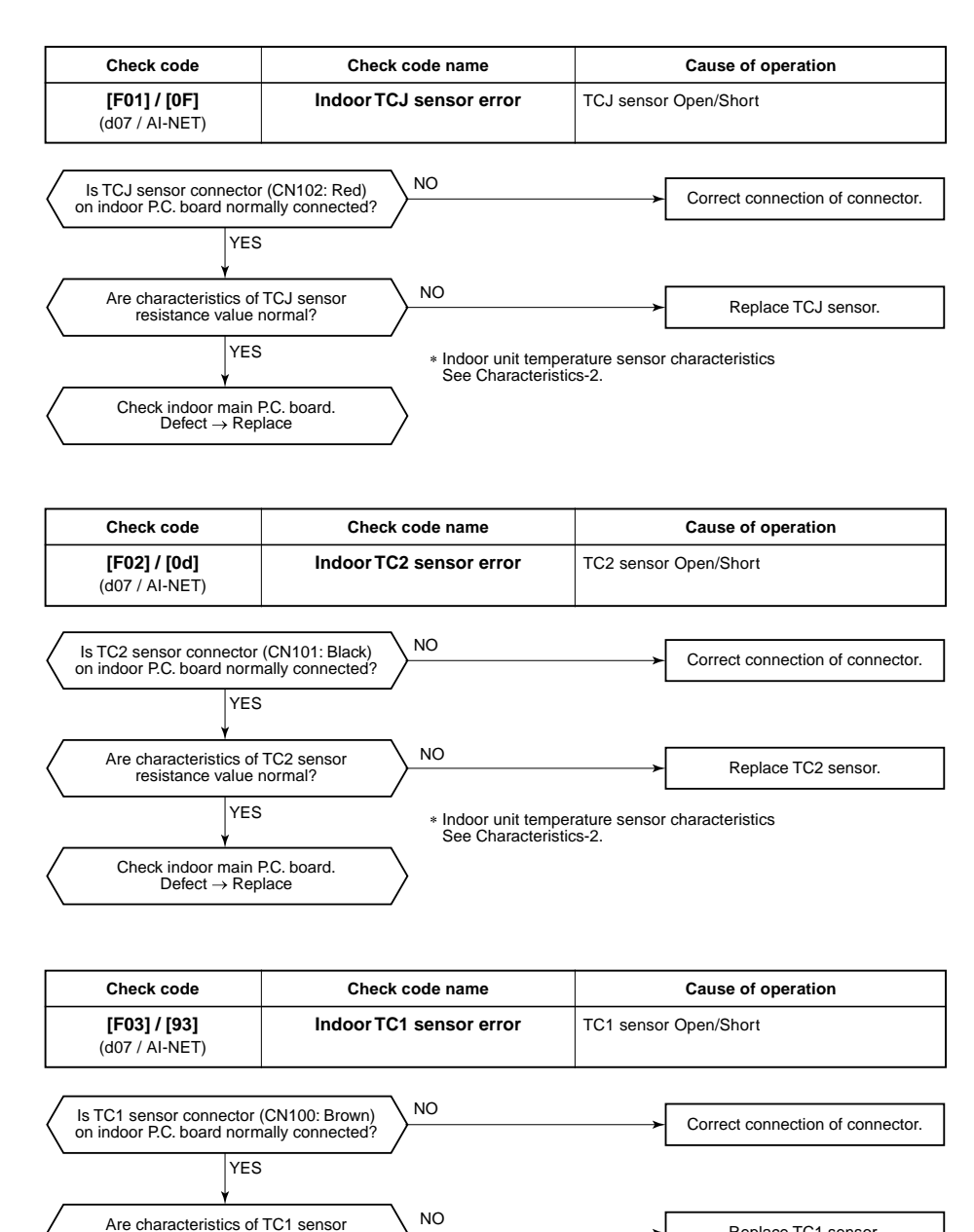

\* Indoor unit temperature sensor characteristics See Characteristics-2.

resistance value normal?

Check indoor main P.C. board.

 $Defect \rightarrow Replace$ 

YES

Replace TC1 sensor.
| Check code                            | Check code name  | Cause of operation    |
|---------------------------------------|------------------|-----------------------|
| <b>[F04] / [19]</b><br>(d07 / AI-NET) | TD1 sensor error | TD1 sensor Open/Short |

This error code means detection of Open/Short of TD1 sensor. Check disconnection of circuit for connection of connector (TD1 sensor: CN502, White) and characteristics of sensor resistance value. (Refer to Outdoor unit temperature sensor characteristics.)

If sensor is normal, replace outdoor I/F P.C. board.

| Check code                            | Check code name  | Cause of operation    |
|---------------------------------------|------------------|-----------------------|
| <b>[F05] / [A1]</b><br>(d07 / AI-NET) | TD2 sensor error | TD2 sensor Open/Short |

This error code means detection of Open/Short of TD2 sensor. Check disconnection of circuit for connection of connector (TD2 sensor: CN503, Pink) and characteristics of sensor resistance value. (Refer to Outdoor unit temperature sensor characteristics.) If sensor is normal, replace outdoor I/F P.C. board.

| Check code                            | Check code name  | Cause of operation    |
|---------------------------------------|------------------|-----------------------|
| <b>[F06] / [18]</b><br>(d07 / AI-NET) | TE1 sensor error | TE1 sensor Open/Short |

23

This error code means detection of Open/Short of TE1 sensor. Check disconnection of circuit for connection of connector (TE1 sensor: CN505, Green) and characteristics of sensor resistance value. (Refer to Outdoor unit temperature sensor characteristics.) If sensor is normal, replace outdoor I/F P.C. board.

| Check code name                       | Check code name | Cause of operation   |
|---------------------------------------|-----------------|----------------------|
| <b>[F07] / [18]</b><br>(d07 / AI-NET) | TL sensor error | TL sensor Open/Short |

This error code means detection of Open/Short of TL sensor. Check disconnection of circuit for connection of connector (TL sensor: CN521, White) and characteristics of sensor resistance value.

(Refer to Outdoor unit temperature sensor characteristics.)

If sensor is normal, replace outdoor I/F P.C. board.

| Check code name                       | Check code name | Cause of operation   |
|---------------------------------------|-----------------|----------------------|
| <b>[F08] / [1b]</b><br>(d07 / AI-NET) | TO sensor error | TO sensor Open/Short |

This error code means detection of Open/Short of TO sensor. Check disconnection of circuit for connection of connector (TO sensor: CN507, Yellow) and characteristics of sensor resistance value. (Refer to Outdoor unit temperature sensor characteristics.) If sensor is normal, replace outdoor I/F P.C. board.

| Check code name                | Check code name        | Cause of operation   |
|--------------------------------|------------------------|----------------------|
| [F10] / [0C]<br>(d07 / AI-NET) | Indoor TA sensor error | TA sensor Open/Short |

This error code means detection of Open/Short of TA sensor. Check disconnection of circuit for connection of connector (TA sensor: CN104, Yellow) and characteristics of sensor resistance value. (Refer to Outdoor unit temperature sensor characteristics.)

If sensor is normal, replace indoor P.C. board.

| Check code name                       | Check code name | Cause of operation         |
|---------------------------------------|-----------------|----------------------------|
| <b>[F12] / [A2]</b><br>(d07 / AI-NET) | TS sensor error | TS1, TS2 sensor Open/Short |

Sub-code: 01: TS1 sensor 02 : TS2 sensor

This error code means detection of Open/Short of TS sensor. Check disconnection of circuit for connection of connector (TS1 sensor: CN504, White TS2 sensor: CN522, Black) and characteristics of sensor resistance value. (Refer to Outdoor unit temperature sensor characteristics.) If sensor is normal, replace outdoor I/F P.C. board.

| Check code name                       | Check code name | Cause of operation                    |
|---------------------------------------|-----------------|---------------------------------------|
| <b>[F13] / [43]</b><br>(d07 / AI-NET) | TH sensor error | IGBT built-in sensor error in A3-IPDU |

Sub-code: 01: Compressor 1 side 02: Compressor 2 side

This error code means IGBT built-in temperature sensor error. Check connection of connectors CN06 on IPDU P.C. board and CN600 on I/F P.C. board. If sensor is normal, replace IPDU P.C. board.

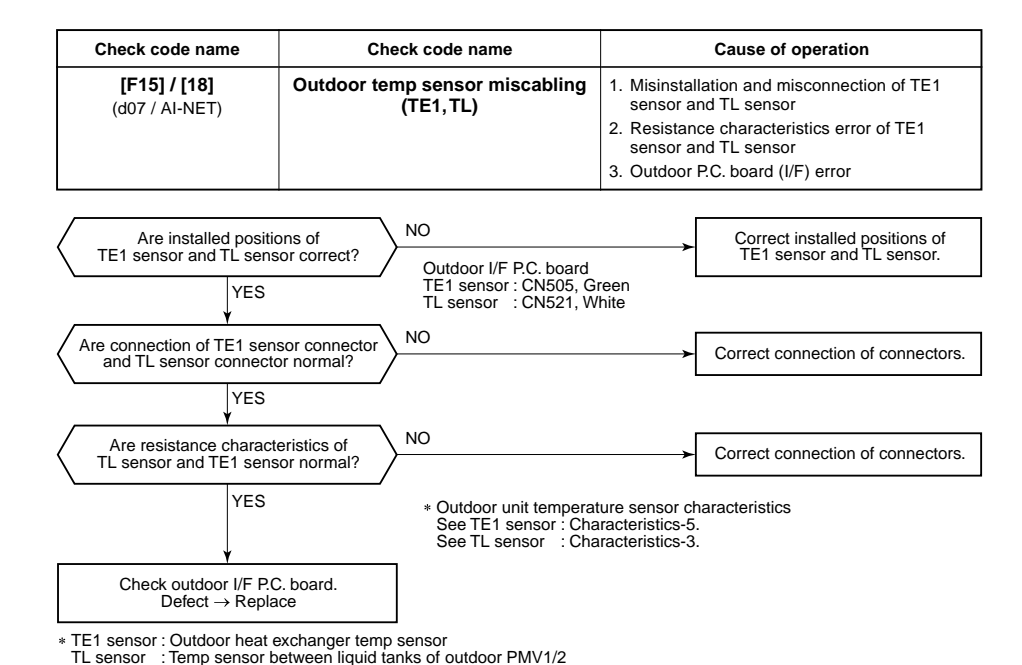

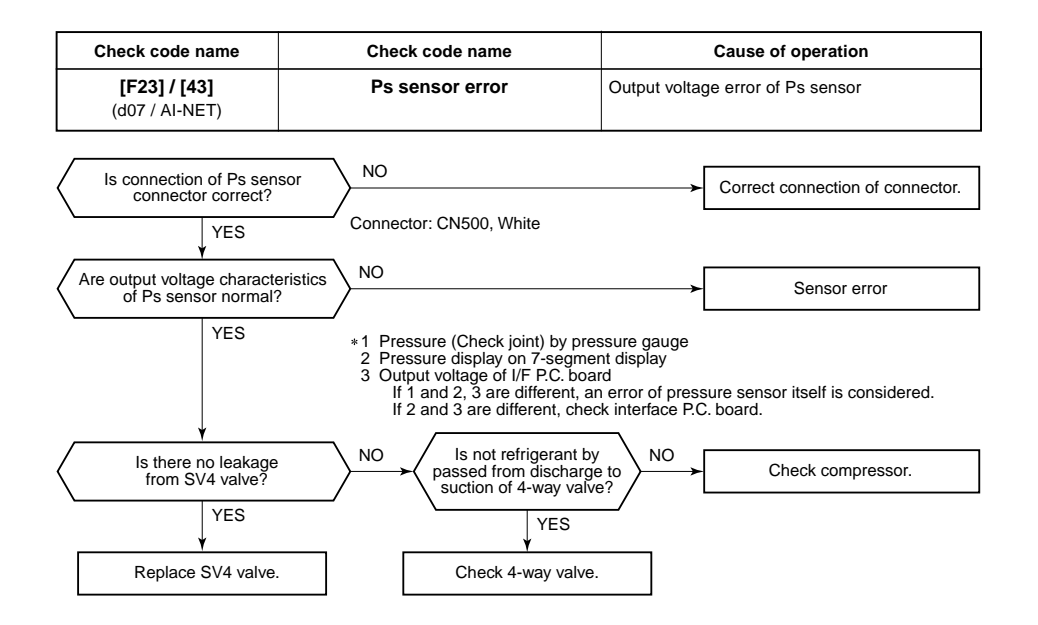

| Check code name                       | Check code name | Cause of operation                |
|---------------------------------------|-----------------|-----------------------------------|
| <b>[F24] / [43]</b><br>(d07 / AI-NET) | Pd sensor error | Output voltage error of Pd sensor |

It is output voltage error of Pd sensor. Check disconnection of connection of connector (Pd sensor: CN501) circuit and output voltage of sensor.

If the sensor is normal, replace outdoor I/F P.C. board.

| Check code name                       | Check code name    | Cause of operation                     |
|---------------------------------------|--------------------|----------------------------------------|
| <b>[F29] / [12]</b><br>(d07 / AI-NET) | Indoor other error | Indoor P.C. board error<br>EEROM error |

This error is detected during operation of air conditioner of IC10 non-volatile memory (EEPROM) on indoor unit P.C. board. Replace service P.C. board.

\* If EEPROM was not inserted when power was turned on or it is absolutely impossible to read/write EEPROM data, the automatic address mode is repeated. In this case, [97 error] is displayed on AI-NET central controller.

(Approx. 3 minutes) (Approx. 1 minute) (Power ON) → [SET DATA] is displayed → [SET DATA] on main remote controller. [SET DATA] (Reset) (Repetition)

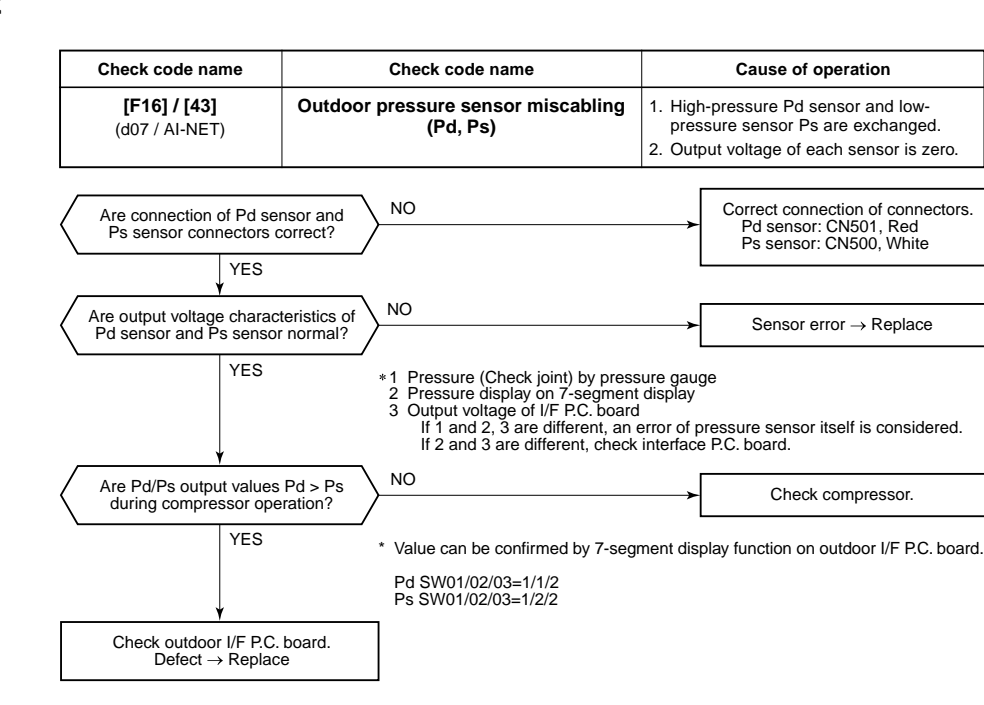

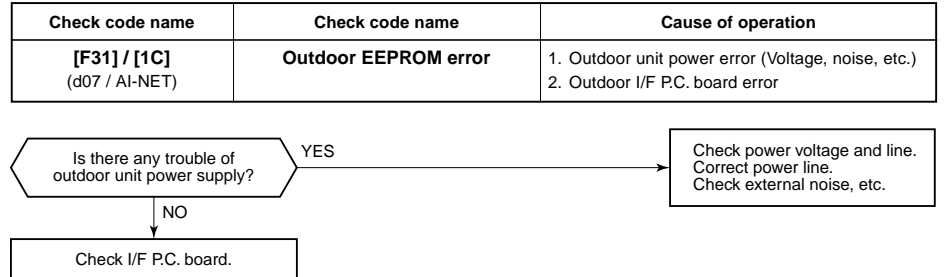

| Check code name                       | Check code name         | Cause of operation                                                                                                    |
|---------------------------------------|-------------------------|----------------------------------------------------------------------------------------------------|
| <b>[H02] / [1d]</b><br>(d07 / AI-NET) | Compressor error (Lock) | <ol> <li>Outdoor unit power line error</li> <li>Compressor circuit system error</li> <li>Compressor error</li> <li>Refrigerant stagnation in compressor shell</li> <li>IPDU P.C. board error</li> </ol> |

Sub-code: 01: Compressor 1 side 02: Compressor 2 side

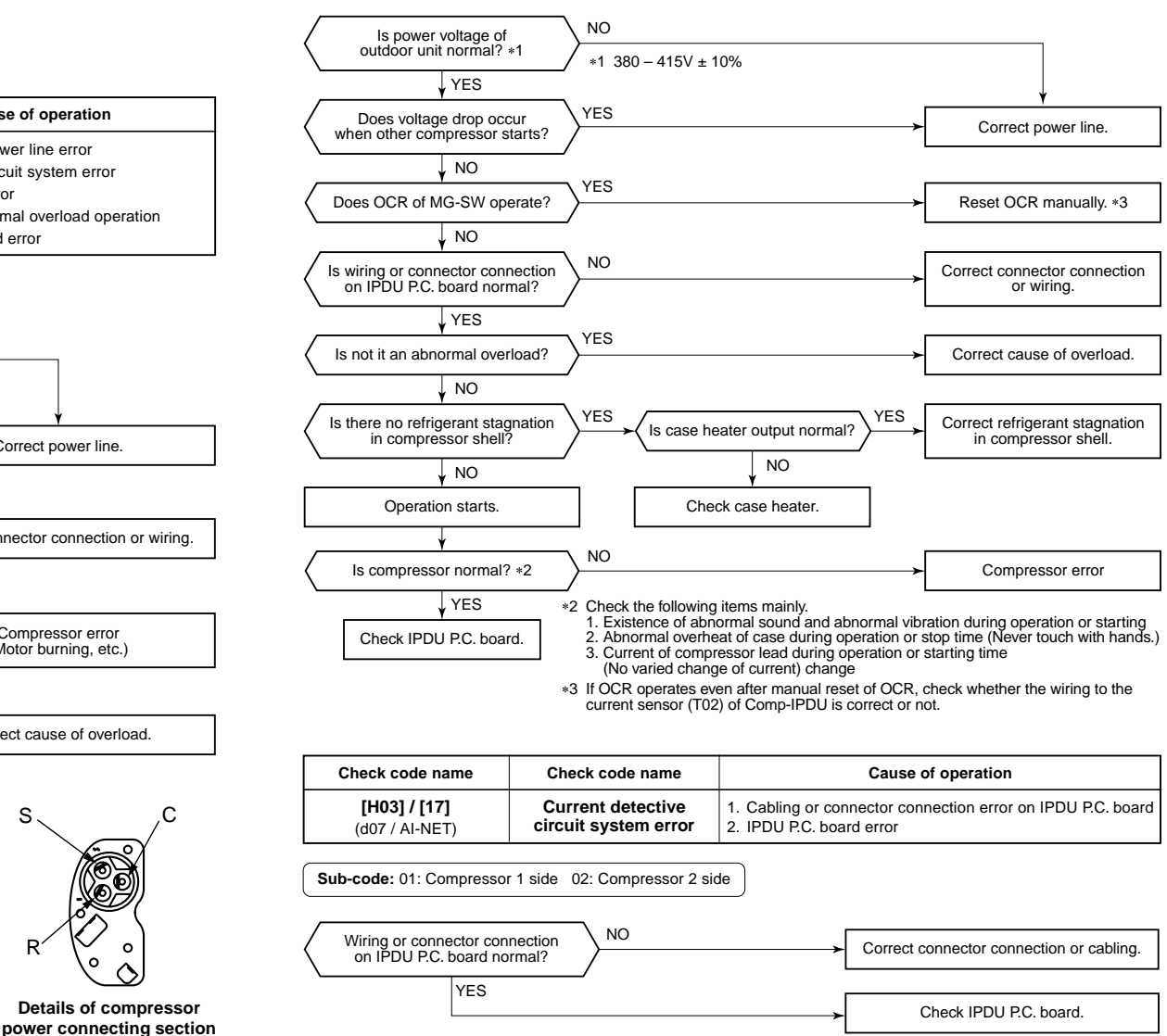

| Check code name                       | Check code name      | Cause of operation                                                                                                    |
|---------------------------------------|----------------------|----------------------------------------------------------------------------------------------------|
| <b>[H01] / [1F]</b><br>(d07 / AI-NET) | Compressor breakdown | <ol> <li>Outdoor unit power line error</li> <li>Compressor circuit system error</li> <li>Compressor error</li> <li>Cause of abnormal overload operation</li> <li>IPDU P.C. board error</li> </ol> |

Sub-code: 01: Compressor 1 side 02: Compressor 2 side

If it is loosened, caulk it with pinchers, etc and then connect

lead to the terminal firmly.

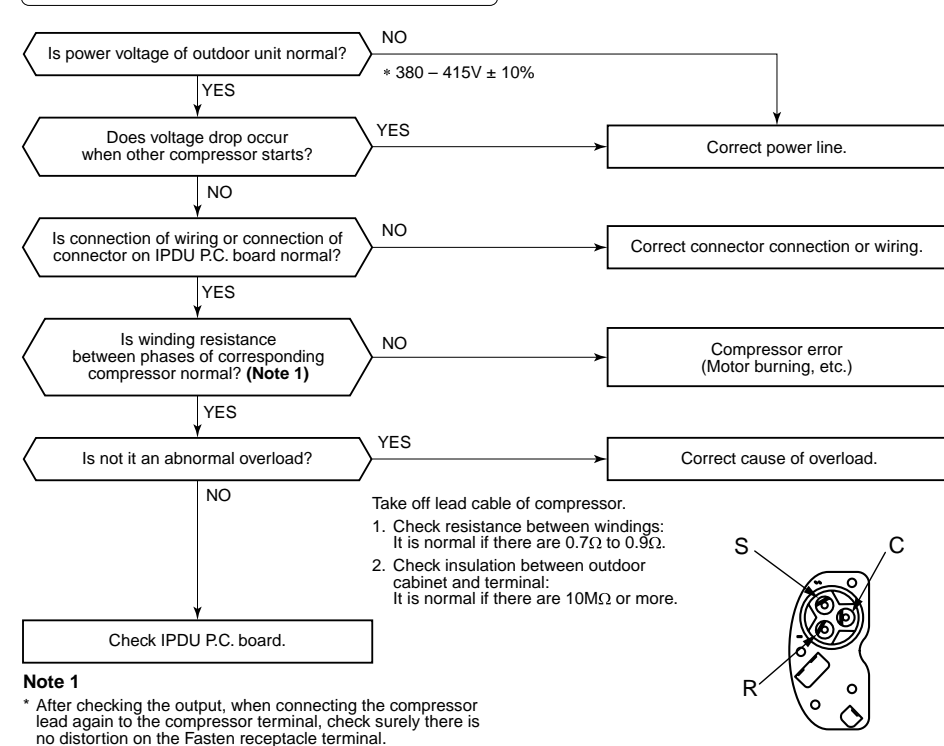

Details of compressor

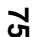

| Check code name                                                  | Check code name                                                          | Cause of operation                                                                                                    |
|------------------------------------------------------------------|--------------------------------------------------------------------------|----------------------------------------------------------------------------------------------------|
| [H04] / [44]<br>(d07 / AI-NET)<br>[H14] / [44]<br>(d07 / AI-NET) | Compressor 1 case thermo operation<br>Compressor 2 case thermo operation | 1. Case thermo circuit error     2. I/F P.C. board error     3. Service valve closed     4. Outdoor PMV clogging     5. SV4 valve leak, Coil misinstallation     6. 4-way valve error     7. Compressor error     8. Refrigerant shortage |

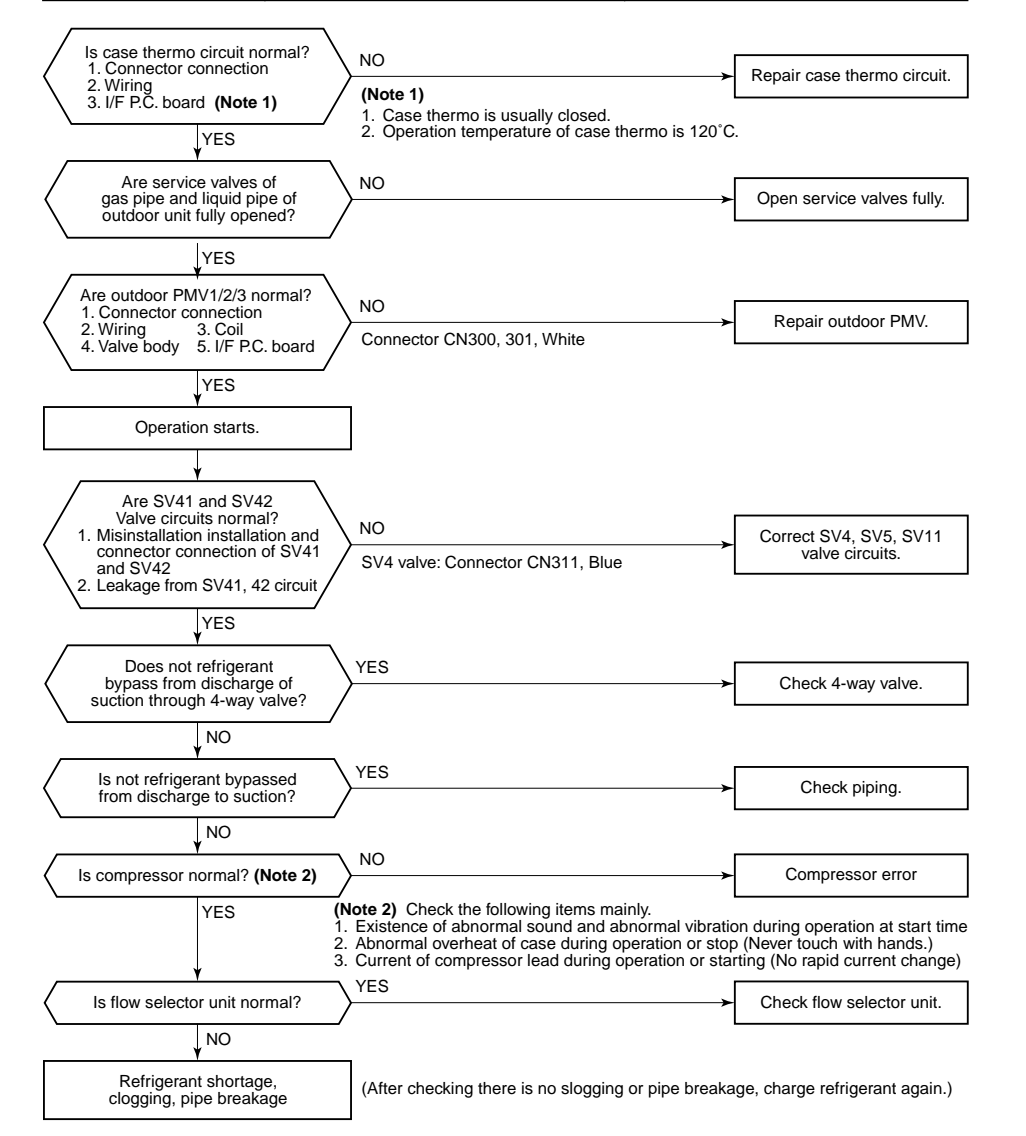

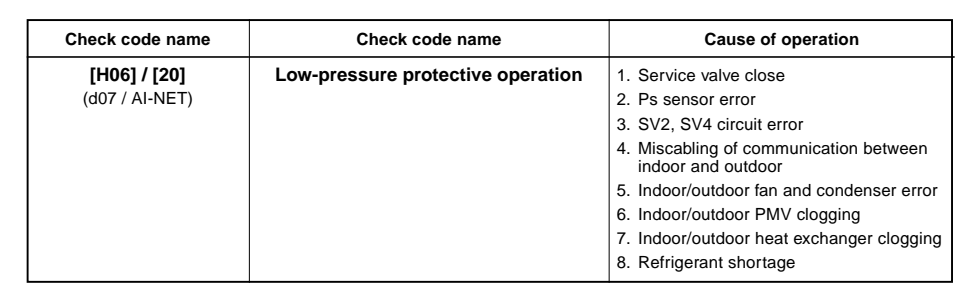

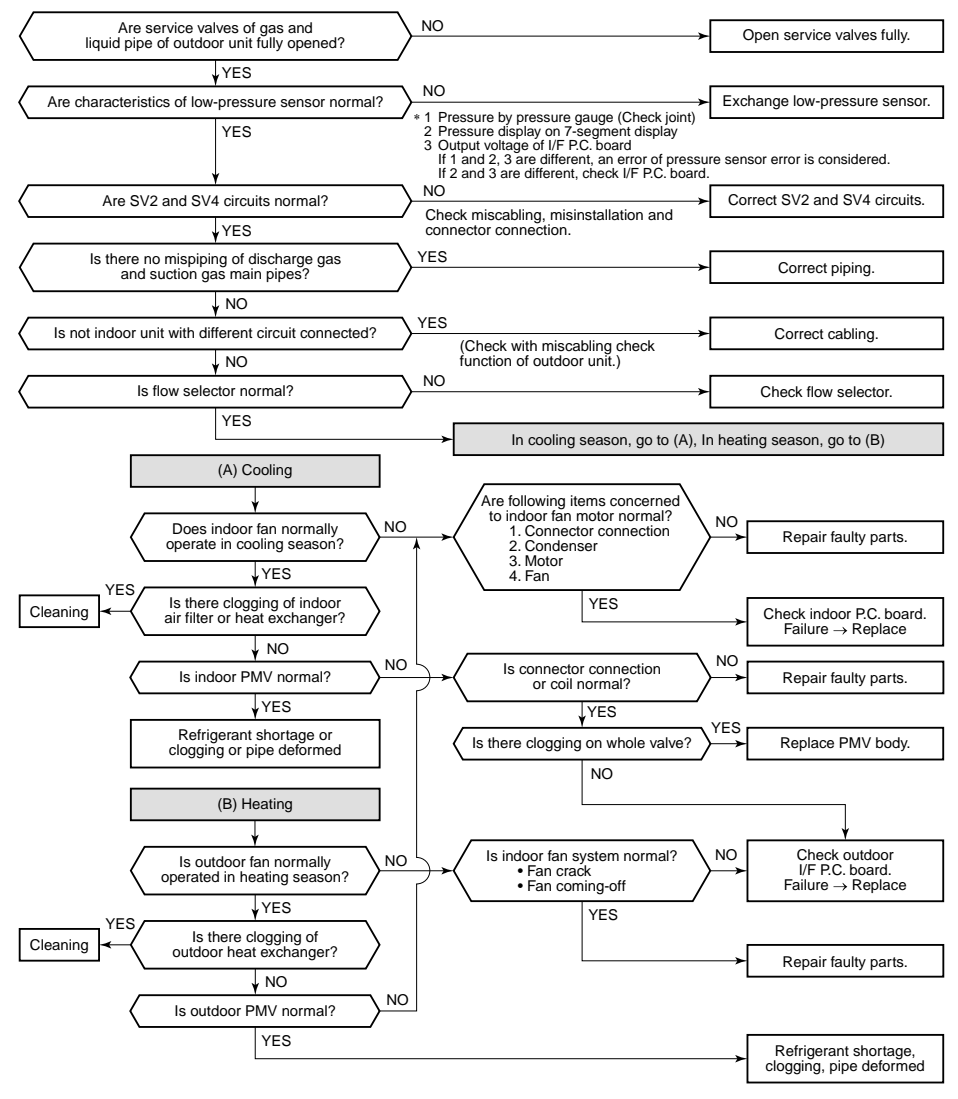

| Check code name                | Check code name                        | Cause of operation                                                                                                    |
|--------------------------------|----------------------------------------|----------------------------------------------------------------------------------------------------|
| [H07] / [d7]<br>(d07 / AI-NET) | Oil level down<br>detection protection | <ol> <li>Valves of balance pipes closed.</li> <li>Miscabling or misinstallation of TK1 to TK4 sensors</li> <li>TK1 to TK4 sensor error</li> <li>Gas leak or oil leak of all outdoor units</li> <li>Refrigerant stagnation of compressor case</li> </ol> |
|                                |                                        | <ol> <li>SV3A, 3B, 3D, 3C, 3E valve error</li> <li>Clogging of oil return circuit from oil separator</li> <li>Clogging of oil-equation circuit system</li> </ol>                                                                                        |

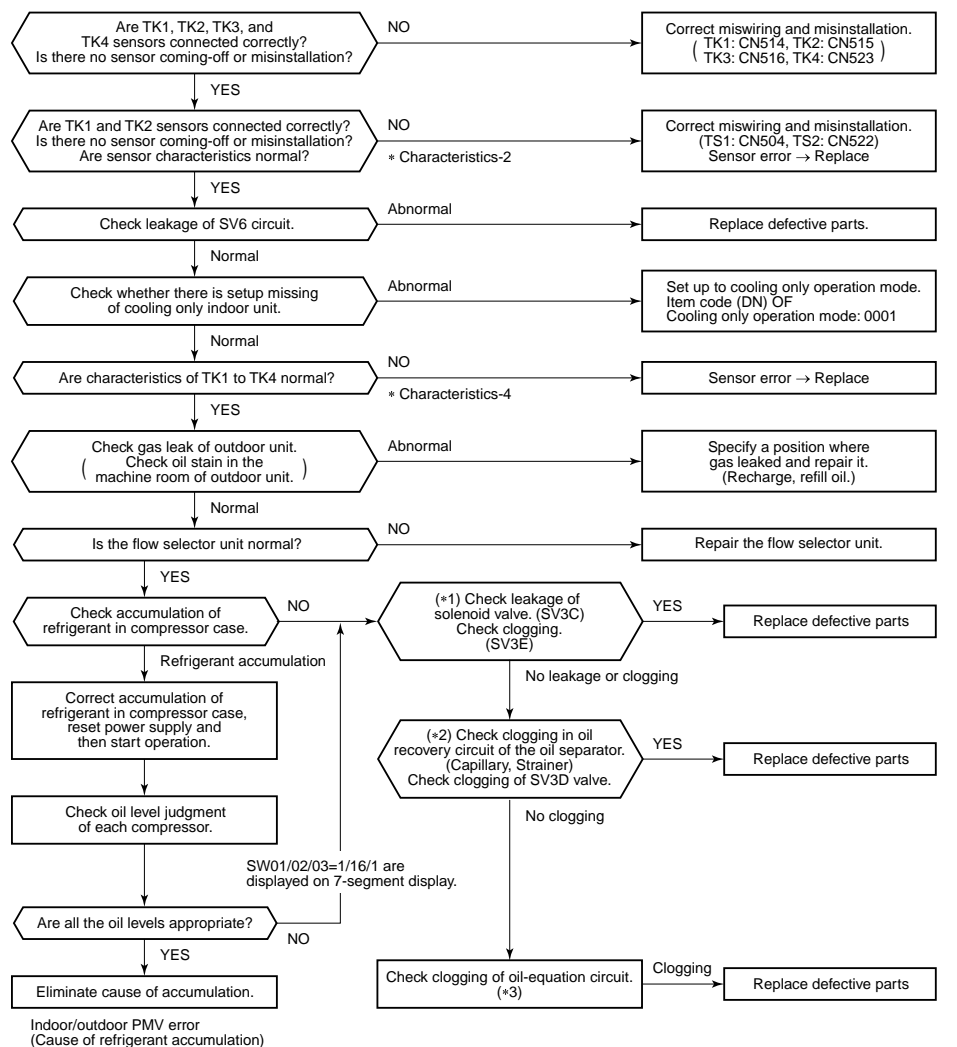

Discharge check valve error, etc.

(Reference) If refrigerant is accumulated in the compressor case, oil level short may be judged.

In some cases, it may be difficult to check the leakage of clogging in the following condition of refrigerant stagnation in low ambient temperature condition.

In this case, take a longer operating time prior to check.

(Criterion: Discharge temperature of TD1 and TD2 are 60°C or higher)

#### (\*1)

## a) Leakage check for SV3A valve (For multiple outdoor unit system)

- Turn off the power supply, take off connector of SV3A valve, and then start a test operation after power-ON.
- Check the temperature change at secondary side of SV3A valve during operation. (① in the figure.)
   → If temperature is raised, it is a leakage of SV3A valve. Replace SV3A valve.

#### b) Leakage check for SV3C valve

- Turn off the power supply, take off connector of SV3C valve, and then start a test operation after power-ON.
- After operation for several minutes, check temperature at secondary side of SV3C valve. (2) in the figure.)
- $\rightarrow$  If temperature is high (equivalent to discharge temperature TD), it is a leakage of SV3C valve. Replace SV3C valve.

(Even if there is leakage from SV3C valve does not occur, temperature of SV3C valve at secondary side rises during operation. When the checked temperature is equivalent to TD temperature, it is a leakage of SV3C valve. Replace SV3C valve.)

#### c) Clogging check for SV3B valve (For multiple outdoor unit system)

- While outdoor unit is operated, set up SW01/02/03 = [2] [1] [3] to 7-segment display [Hr] [2], and push SW04 for 2 seconds or more.
- Set up SW02 = [9], and turn on SV3A, SV3B, SV3C valves. (7-segment display [Hr] [ 3-])
- While outdoor unit is operating, check temperature change at secondary side of SV3B valve. (③ in the figure.)

   → If temperature does not rise (equivalent to suction temperature), it is a clogging of SV3B valve.
  - Replace SV3B valve.

### d) Clogging for SV3E valve

- Reset the power supply.
  - Û

Referring to "Valve forced open/close function" of the outdoor unit, check ON/OFF operation (Sound, coil surface temp up) of SV3E valve is performed.

# Û

Start test operation in COOL or HEAT mode.

Û

After operation for several minutes, check the pipe temperature at the secondary side of SV3E valve whether temperature changes or not. If it is equivalent to outside temperature, clogging of SV3E is considered. (④ in the figure.)

#### (Reference)

If SV3E valve is clogged, temperature of all TK1, TK2, TK3, and TK4 do not change.

#### (\*2) Clogging check for SV3D valve of oil return circuit from oil separator

## a) Oil return circuit

- While outdoor unit is operating, check temperature (secondary side of capillary) on oil return circuit.
   (⑤ in the figure.)
- → If temperature is low equivalent to suction temperature), a clogging of strainer of oil return circuit or capillary is considered. Repair the clogged part.

#### b) Clogging check for SV3D valve

- While outdoor unit is operating, set up SW01/02/03 = [2] [1] [3] to 7-segment display [Hr] [2], and push SW04 for 2 seconds or more.
- Set up SW02 = [6], and turn on SV3D valve. (7-segment display [Hr] [ 3d])
- If temperature is low at secondary side of the valve or it does not change, clogging of valve, capillary, or strainer is considered. ((6) in the figure.)

## (\*3) Check for solenoid valve of outdoor unit (For multiple outdoor unit system)

#### a) Clogging check for SV3A valve

- While outdoor unit is operating, set up SW01/02/03 = [2] [1] [3] to 7-segment display [Hr] [2], and push SW04 for 2 seconds or more.
- Set up SW02 = [4], and turn on SV3A valve. (7-segment display [Hr] [ 3A])
- If temperature is low at secondary side of the valve or it does not change, clogging of valve or check valve is considered. (① in the figure.)

## b) Leakage check for SV3C valve

- While outdoor unit is operating, set up SW01/02/03 = [2] [1] [3] to 7-segment display [Hr] [2], and push SW04 for 2 seconds or more.
- Set up SW02 = [6], and turn on SV3C valve. (7-segment display [Hr] [ 3C])
- If temperature does not change (up), clogging of valve or strainer is considered. (2) in the figure.)

# (\*4)

### a) Clogging check for oil-equalization circuit

- Drive the outdoor unit. (Drive both compressors in the unit.)
- After driving for 10 minutes, check temperature of TK1 and TK2 sensors and temperature of oil-equalization circuit capillary (⑦ in the figure) were raised.

#### (Criterion)

TK1, TK2=Td1, Td2 temperature - Approx. 10 to 30°C

- Oil-equalization capillary tubes should be higher sufficiently than outside air temperature and suction temperature.
- If temperature is low, a malfunction of capillary, strainer, or check valve is considered. Repair the defective parts.

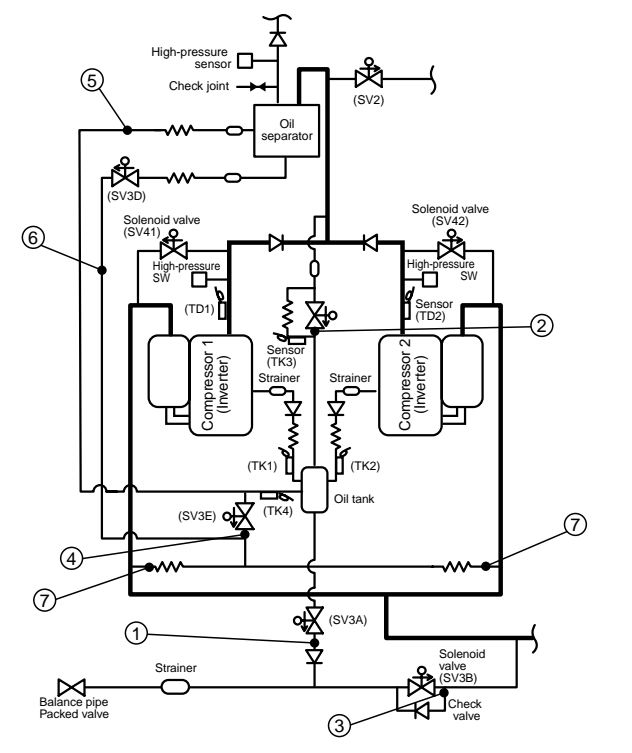

| Check code name                       | Check code name                                 | Cause of operation           |
|---------------------------------------|-------------------------------------------------|------------------------------|
| <b>[H08] / [d4]</b><br>(d07 / AI-NET) | Oil level detective<br>temperature sensor error | TK1 to TK4 sensor Open/Short |

Sub-code: 01: TK1 sensor error 02: TK2 sensor error 03: TK3 sensor error 04: TK4 sensor error

The detected error is an oil level detective temperature sensor error. Check disconnection of the wiring and resistance value of the sensor. If the sensors are normal, replace the outdoor I/F P.C. board.

| Circuit | Connector      |
|---------|----------------|
| TK1     | CN514 (Black)  |
| TK2     | CN515 (Green)  |
| TK3     | CN516 (Red)    |
| TK4     | CN523 (Yellow) |

| Check code name                       | Check code name                                           | Cause of operation                                                                                                    |
|---------------------------------------|-----------------------------------------------------------|----------------------------------------------------------------------------------------------------|
| <b>[H16] / [d7]</b><br>(d07 / AI-NET) | TK1 temperature detective circuit error<br>(Sub-code: 01) | <ol> <li>Coming-off of TK1 sensor, miscabling,<br/>characteristics error of resistance value</li> <li>Oil-equalization circuit error<br/>(Check valve, capillary clogging,<br/>strainer clogging)</li> </ol> |
|                                       |                                                           | 3. Refrigerant stagnation in case of<br>compressor shell                                                                                                    |

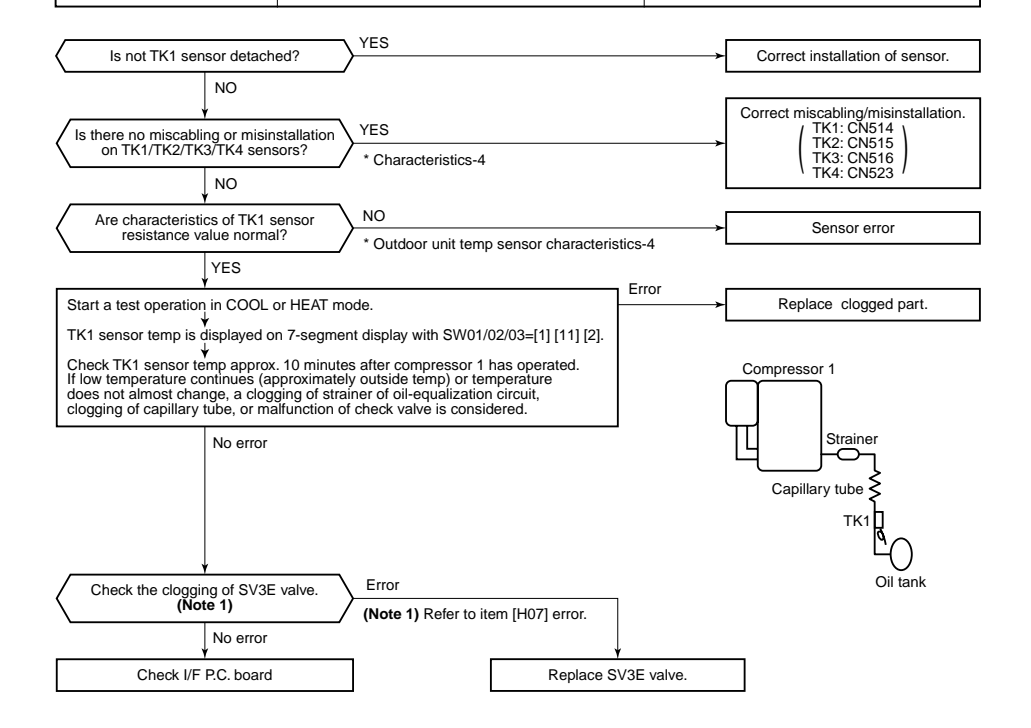

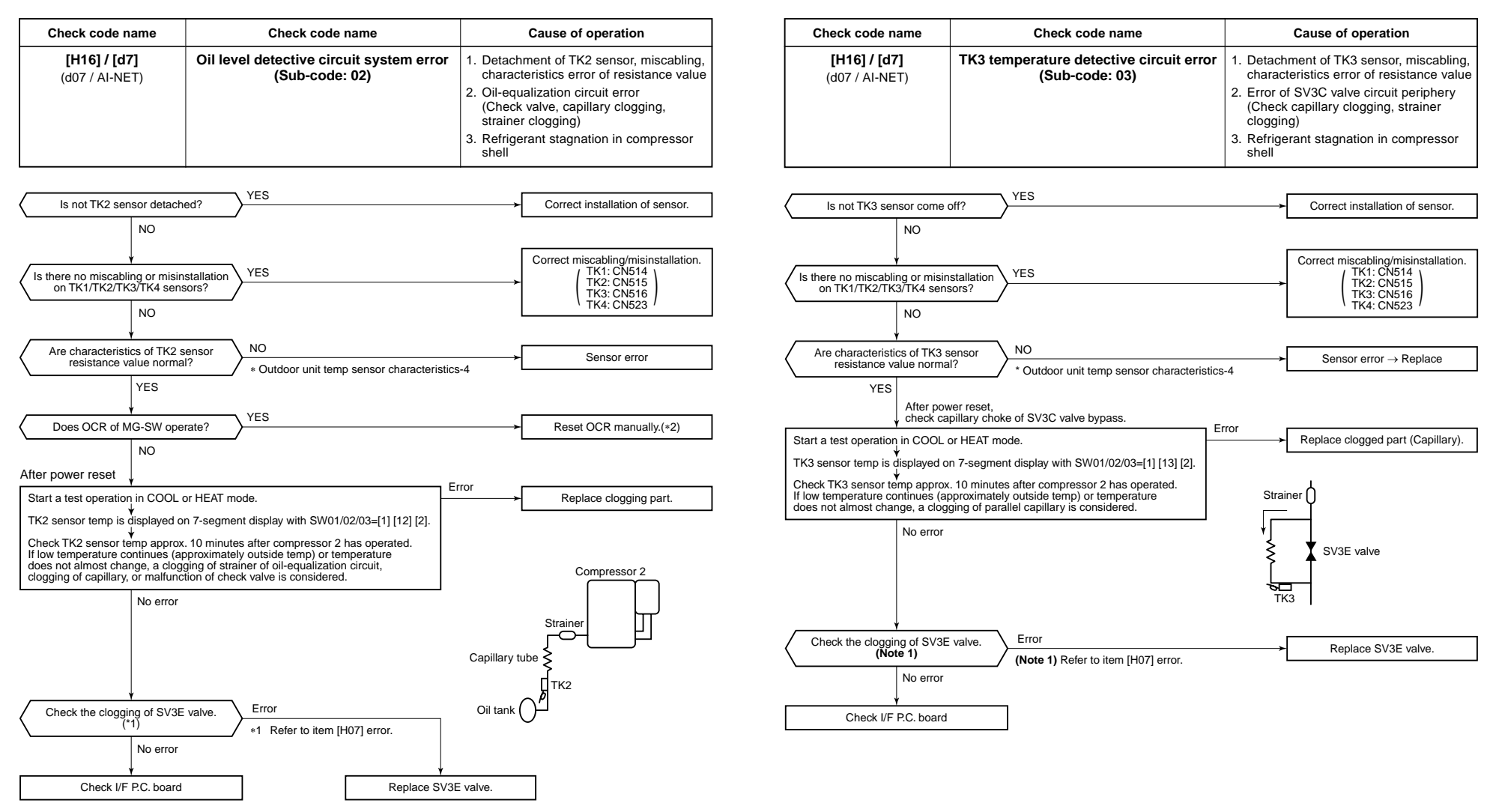

\*2 If OCR operates even after manual reset of OCR, check whether the wiring to the current sensor (T02) of Comp-IPDU is correct or not.

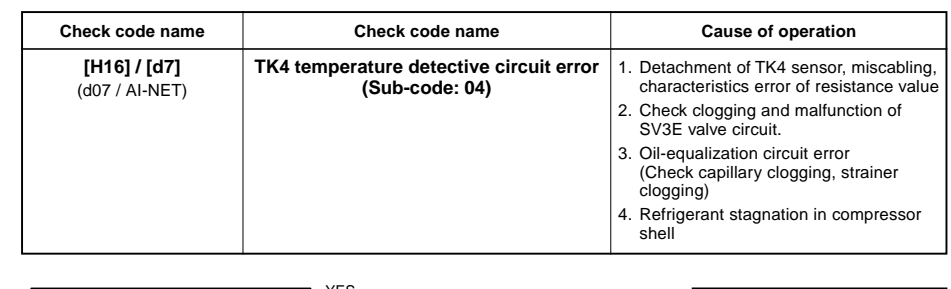

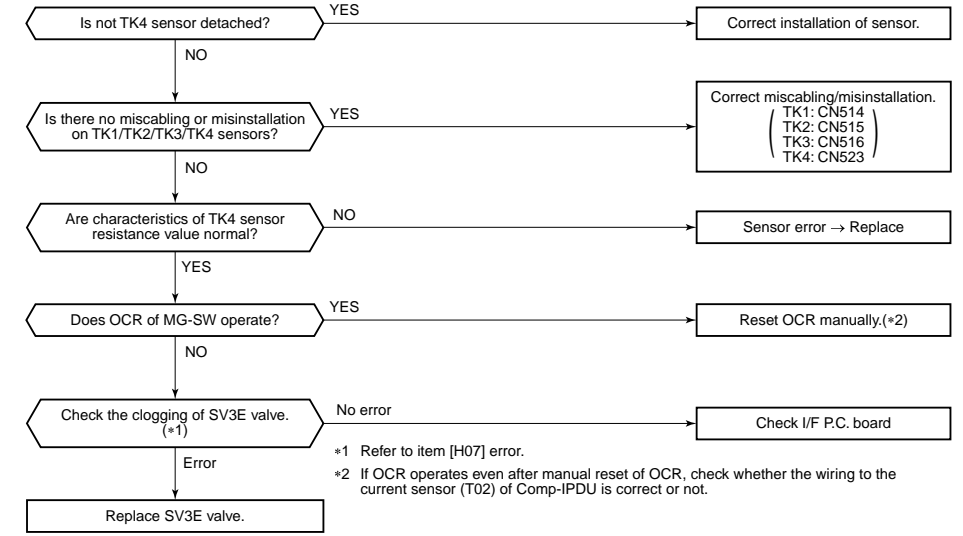

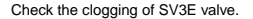

| Check code name                       | Check code name                | Cause of operation                                                                        |
|---------------------------------------|--------------------------------|-------------------------------------------------------------------------------------------|
| <b>[L03] / [96]</b><br>(d07 / AI-NET) | Duplicated indoor header units | There were two or more indoor header<br>units in some remote controller group<br>control. |

1) Check the connection changing of the remote controller after the connection has been changed.

2) If the group configuration and address are normal when power has been turned on, the mode automatically shifts to address setup mode. (Re-setup of address) → Refer to "Address setup".

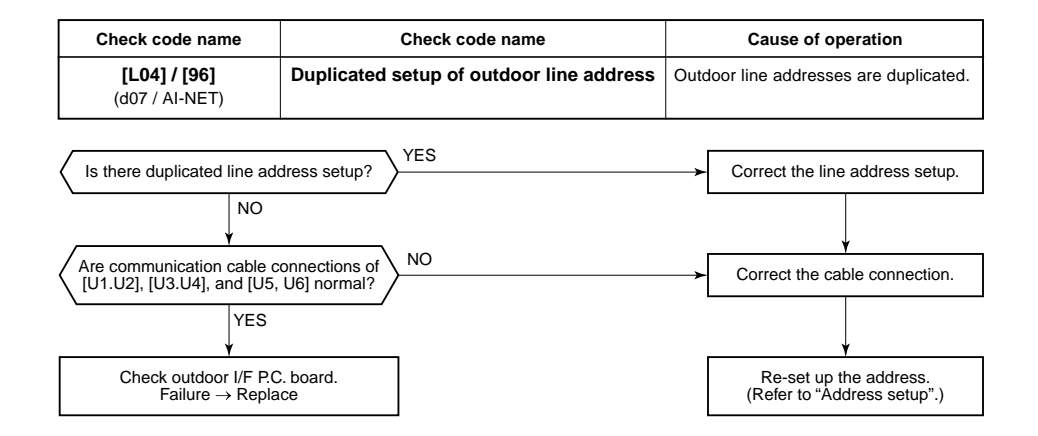

| Check code name                   | Check code name                                                                  | Cause of operation                       |
|-----------------------------------|----------------------------------------------------------------------------------|------------------------------------------|
| [L05] / [96]<br>(d07 / AI-NET) (I | Duplicated indoor units with priority<br>Displayed on indoor unit with priority) | 1. Two or more prior indoor units exist. |

This check code is displayed on the set indoor unit when setup of indoor unit with priority is duplicated. • Priority setup with two or more units is not available. Choose one prior unit in one refrigerant circuit system.

| Check code name                       | Check code name                                                                                                    | Cause of operation                                     |
|---------------------------------------|----------------------------------------------------------------------------------------------------|--------------------------------------------------------|
| <b>[L06] / [96]</b><br>(d07 / AI-NET) | Duplicated indoor units with priority<br>(Displayed on the indoor unit other than<br>one with priority and on the outdoor unit) | Two or more indoor units with priority are duplicated. |

Sub-code: No. of indoor units with priority

When indoor unit with priority is duplicated, this check code is displayed on the unit other than the setup indoor unit and outdoor unit.

• As only one indoor unit with priority is valid, change the setup.

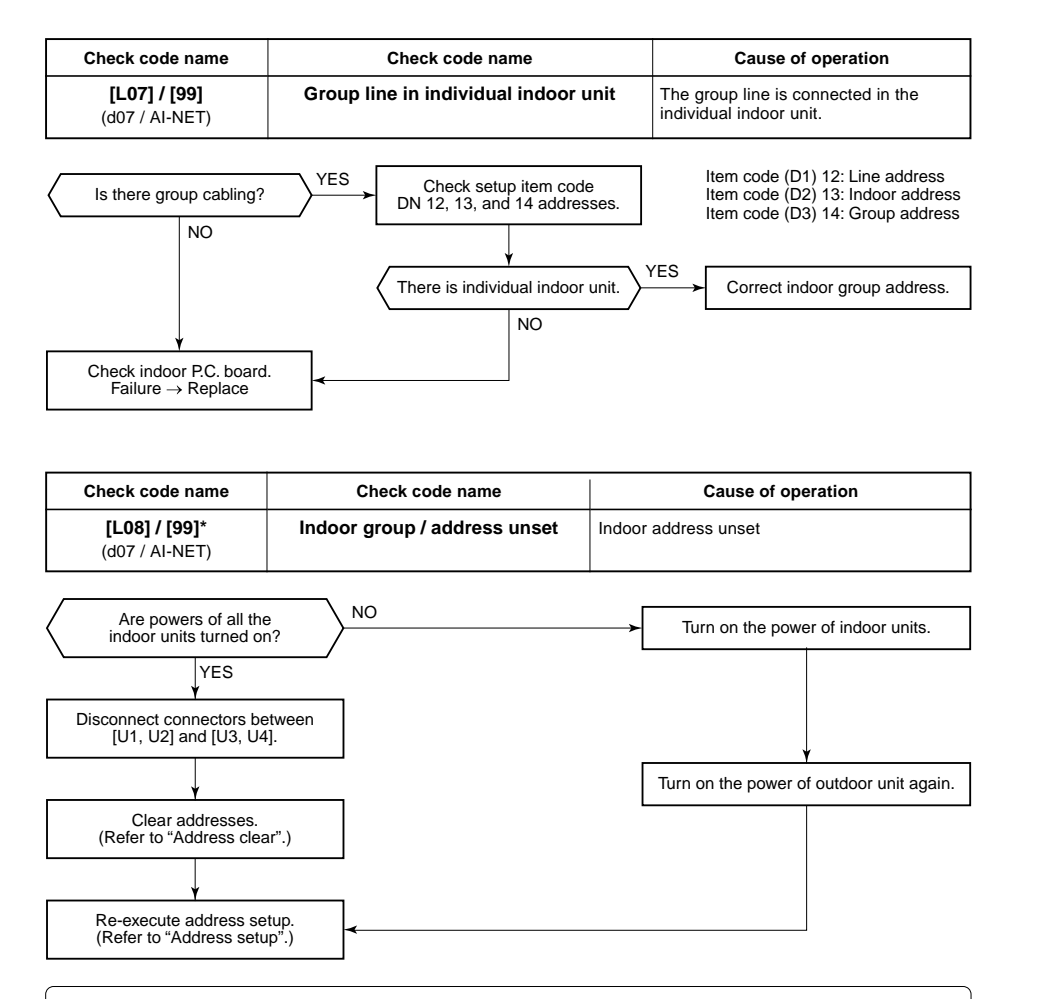

| Note) | This code is displayed when the power is turned on at the first time after installation. |  |
|-------|------------------------------------------------------------------------------------------|--|
|       | (Because the address is not yet set up)                                                  |  |

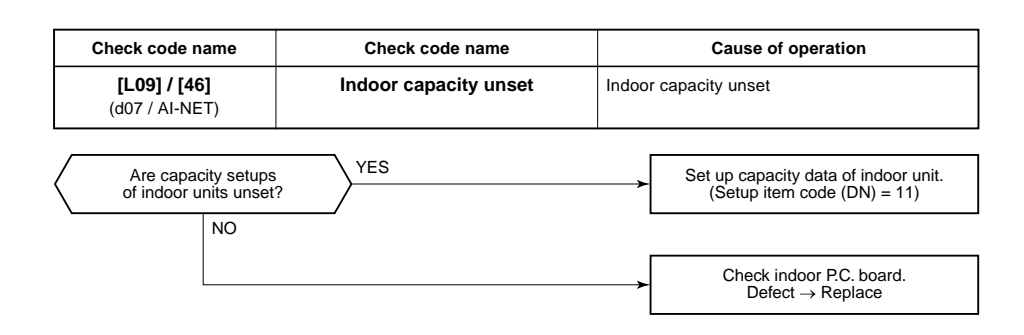

| Check code name                       | Check code name        | Cause of operation                                                                                                    |
|---------------------------------------|------------------------|----------------------------------------------------------------------------------------------------|
| <b>[L10] / [88]</b><br>(d07 / AI-NET) | Outdoor capacity unset | On the outdoor IF P.C. board for service, the model selecting jumper has not been set up so as to match with the model. |

I/F P.C. board A'ssy service for the outdoor unit is common to this series. A setup for model selection different from that for P.C. board with trouble is necessary. Set up a model based upon the P.C. board A'ssy exchange procedure.

| Check code name                | Check code name                         | Cause of operation                                                                                                    |
|--------------------------------|-----------------------------------------|----------------------------------------------------------------------------------------------------|
| [L17] / [46]<br>(d07 / AI-NET) | Inconsistent models of<br>outdoor units | There are outdoor units on the communication<br>line other than Super Module Multi Flex type<br>such as Super Module Multi or Super Module<br>Multi ice regenerative type |

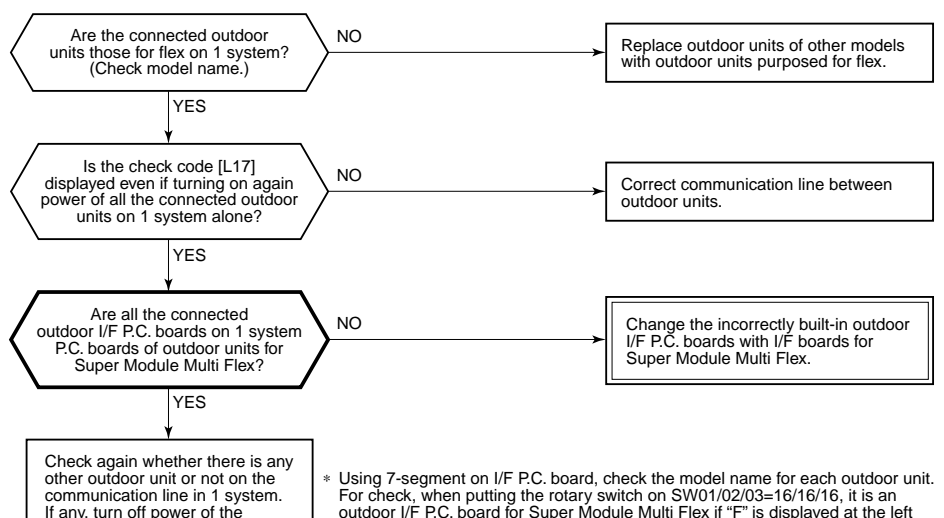

corresponding outdoor unit and

then check once more.

outdoor I/F P.C. board for Super Module Multi Flex if "F" is displayed at the left side of 7-segment [A] part.

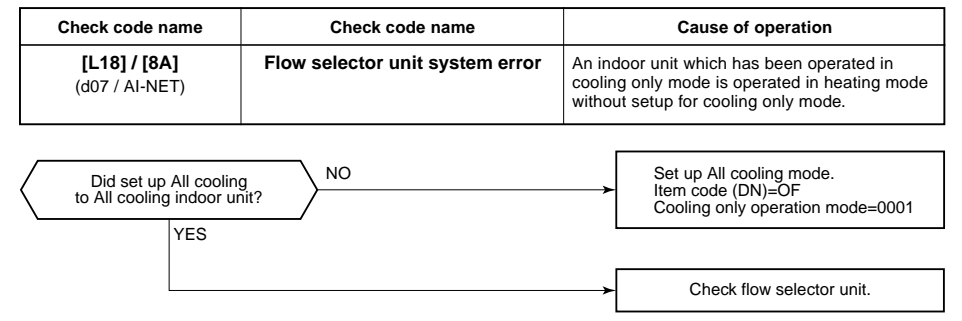

Check code name

Duplicated central

control addresses

Check code name

Quantity over of

connected outdoor units

NO

NO

YES

| Check code name                | Check code name     | Cause of operation                                                                                                    |
|--------------------------------|---------------------|----------------------------------------------------------------------------------------------------|
| [L29] / [CF]<br>(d07 / AI-NET) | IPDU quantity error | <ol> <li>Incorrect model setup in service for I/F P.C.<br/>board</li> <li>Communication error between IPDU, fan<br/>IPDU and I/F</li> <li>IPDU, fan IPDU, I/F P.C. board error</li> </ol> |

#### Sub-code:

| 01: IPDU1 error                          | 02: IPDU2 error                                                                |
|------------------------------------------|--------------------------------------------------------------------------------|
| 03: IPDU1, 2 error                       | 04: Fan IPDU error                                                             |
| 05: IPDU1, fan IPDU error                | 06: IPDU2, fan IPDU error                                                      |
| 07: All IPDU error or disconnection of c | communication line between IPDU-I/F P.C. board or outdoor I/F P.C. board error |

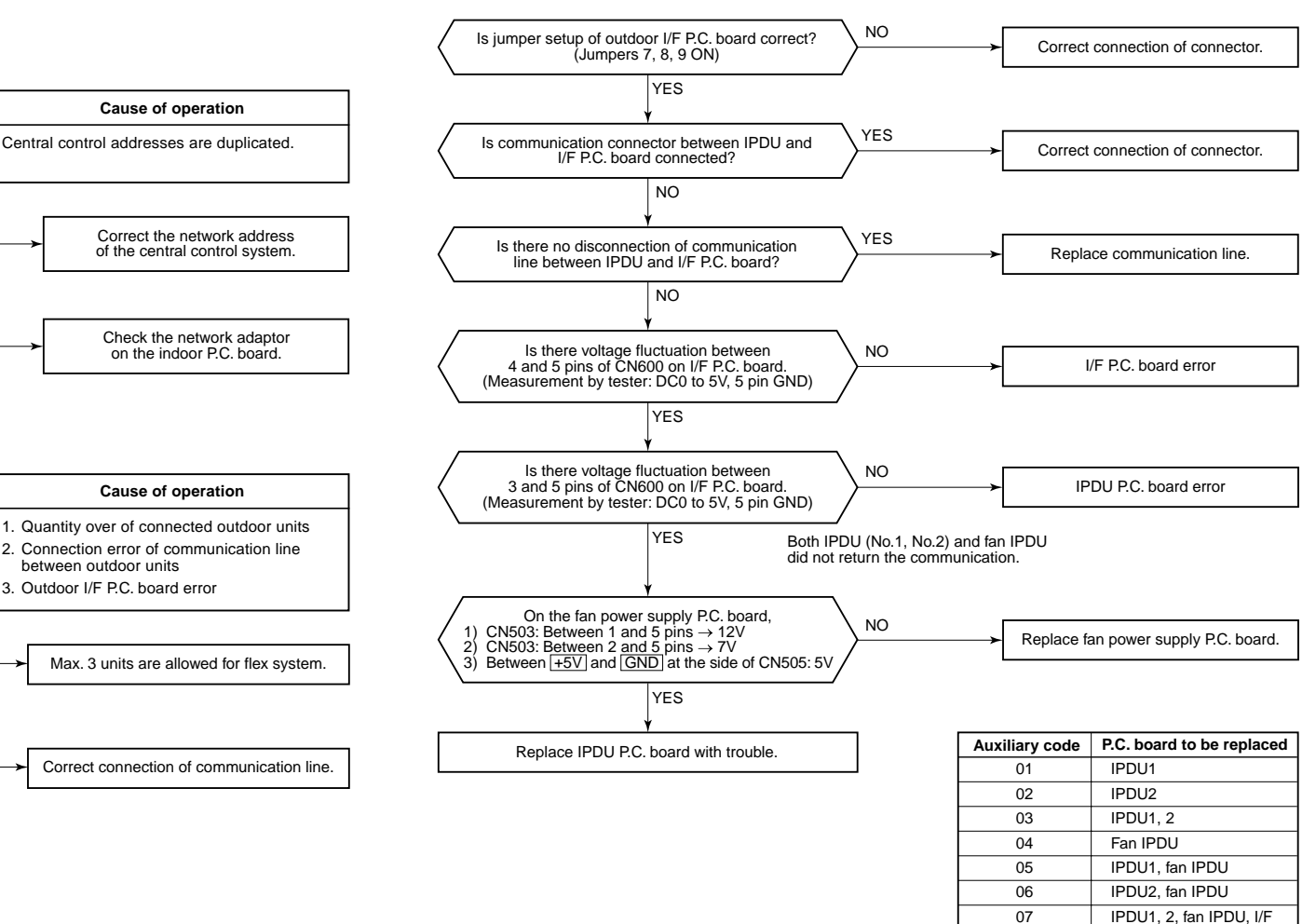

Check code name

[L20] / [98]

(d07 / AI-NET)

Check code name

[L28] / [46]

(d07 / AI-NET)

Is No. of connected

outdoor units below 3 units?

Is communication line between

outdoor units correctly connected?

Check outdoor I/F P.C. board.

YES

YES

Are not two or more

central control system identical

network addresses connected?

NO

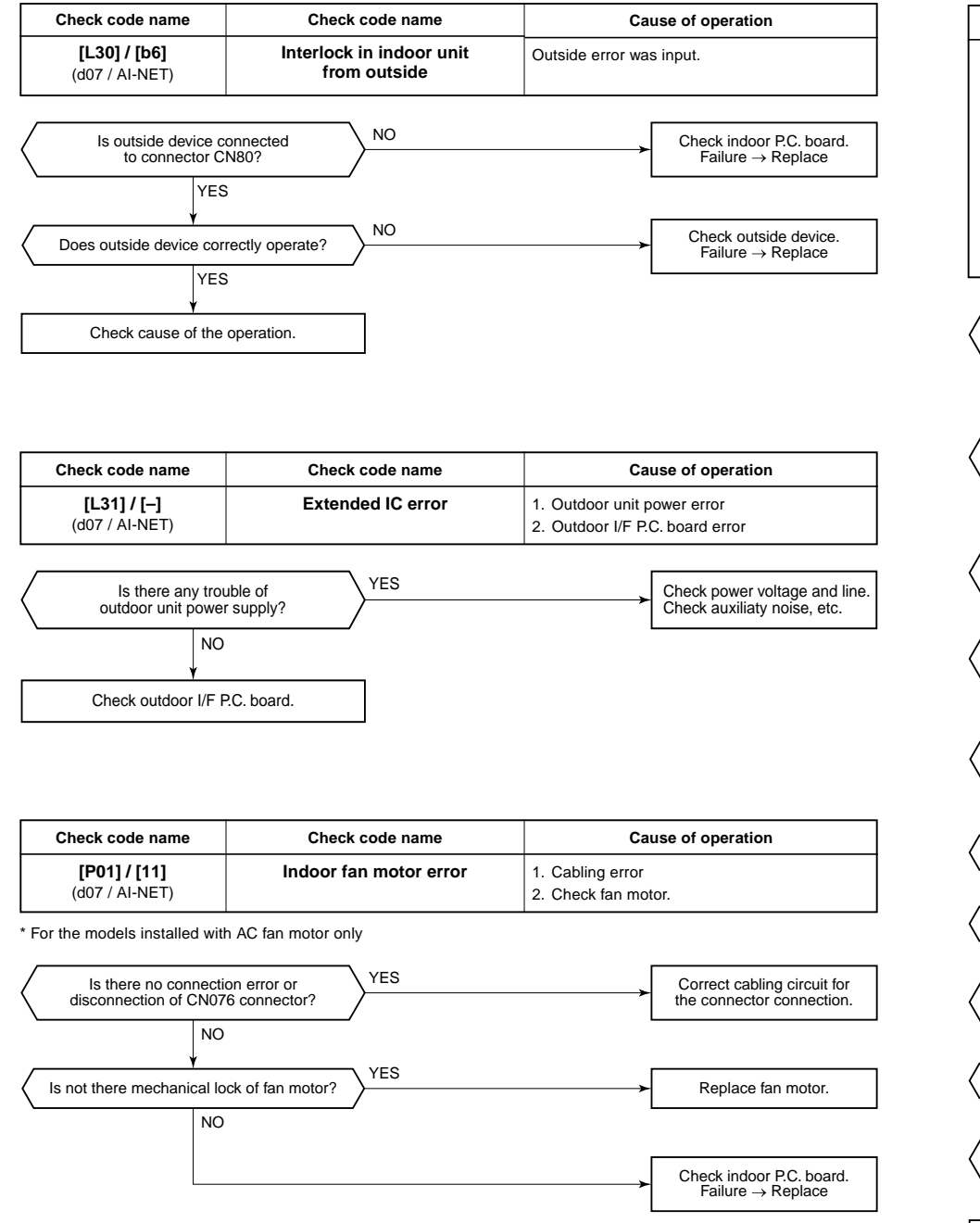

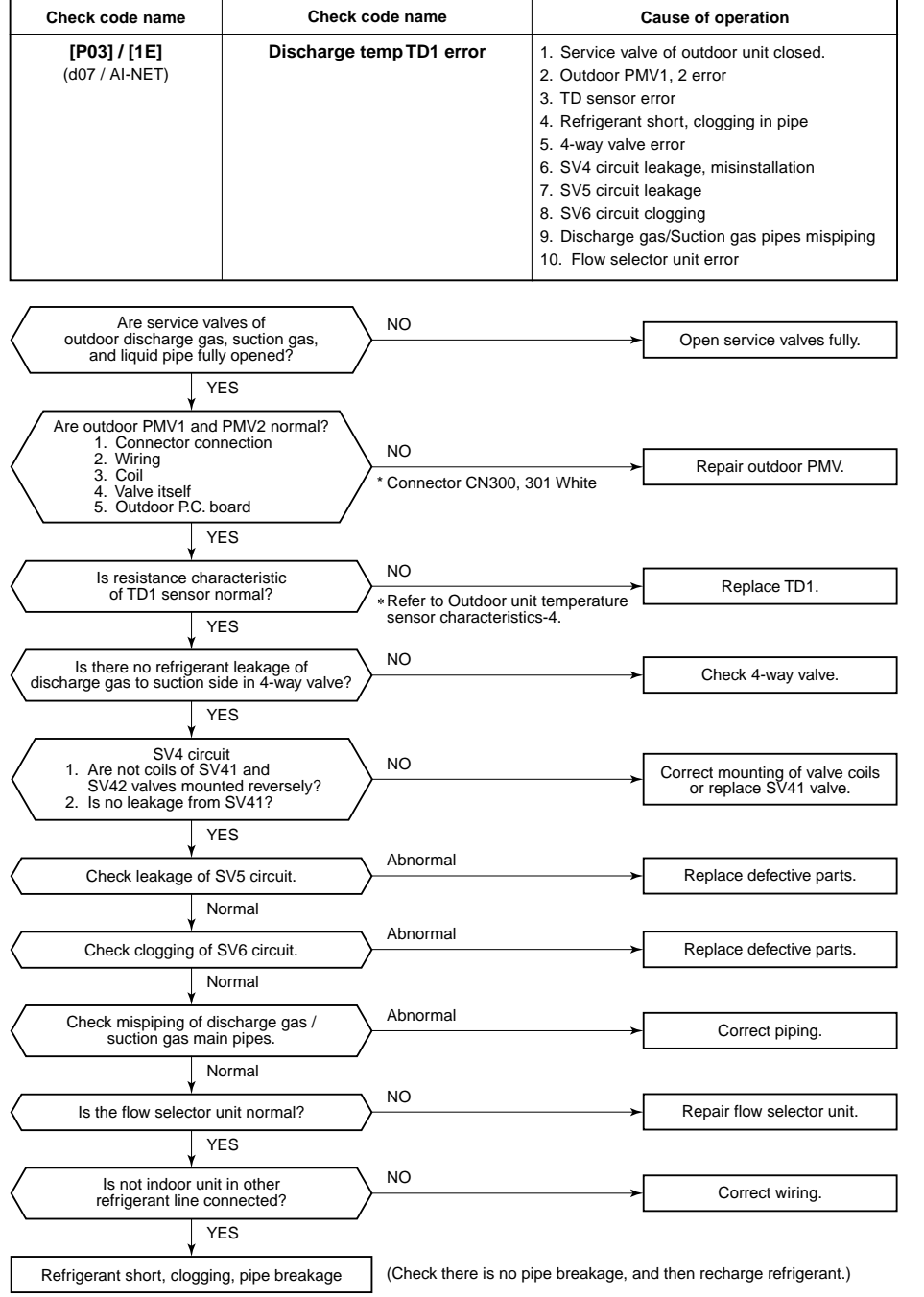

| Check code name                       | Check code name                  | Cause of operation                                                                                                    |
|---------------------------------------|----------------------------------|----------------------------------------------------------------------------------------------------|
| <b>[P04] / [21]</b><br>(d07 / AI-NET) | Actuation of<br>high-pressure SW | 1. High-pressure SW error     2. Service valve closed     3. Pd sensor error     4. Indoor/outdoor fan error     5. Indoor/outdoor PMV choke     6. Indoor/outdoor PMV choke |
|                                       |                                  | <ol> <li>SV2 circuit error</li> <li>SV5 circuit error</li> <li>SV5 circuit error</li> <li>Discharge line check valve malfunction</li> <li>Refrigerant overcharge</li> </ol>  |

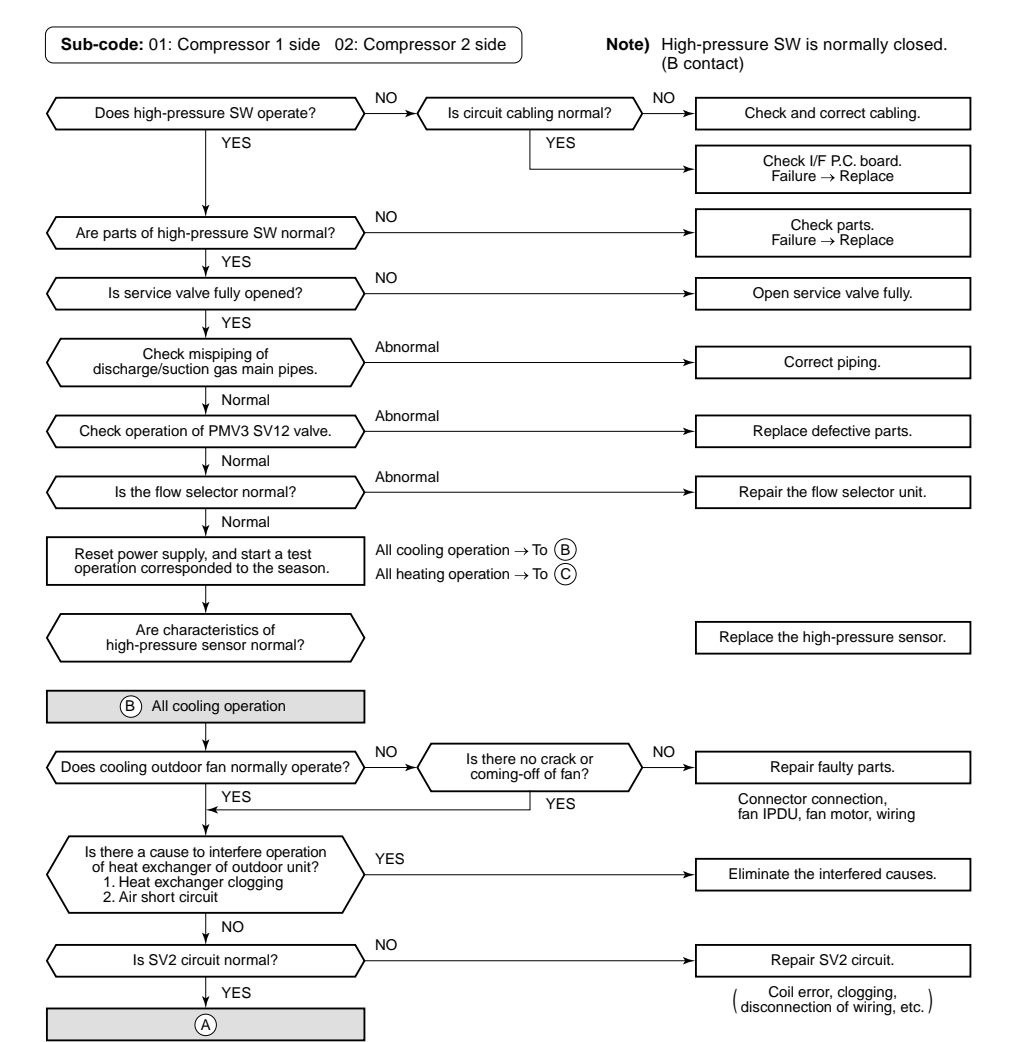

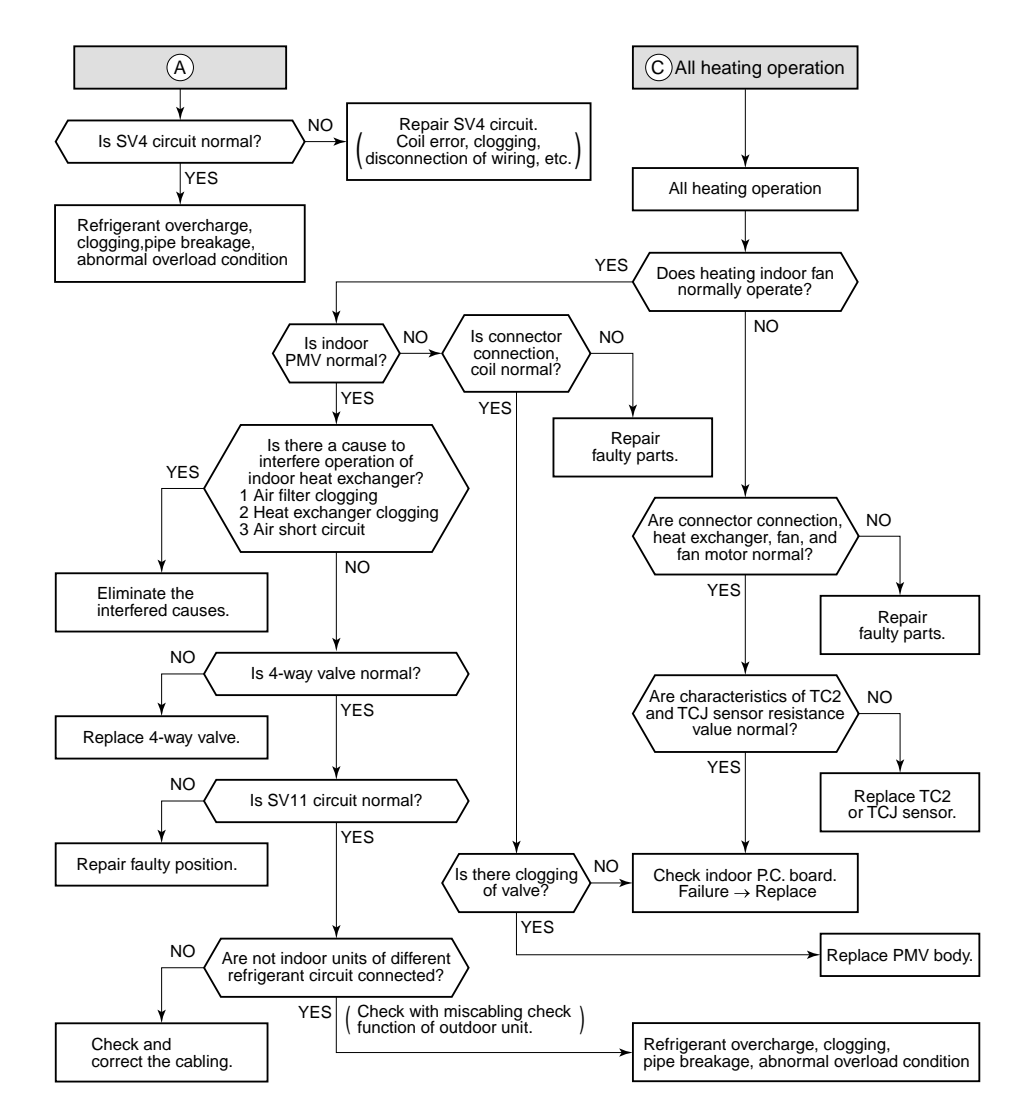

| Check code name                       | Check code name            | Cause of operation                                                               |
|---------------------------------------|----------------------------|----------------------------------------------------------------------------------|
| <b>[P05] / [AF]</b><br>(d07 / AI-NET) | Open phase, negative phase | <ol> <li>Power supply open phase</li> <li>Power supply negative phase</li> </ol> |

· Check the phase power line of outdoor unit.

- Check error of outdoor I/F P.C. board.
- · Check there is no looseness, etc of terminal.

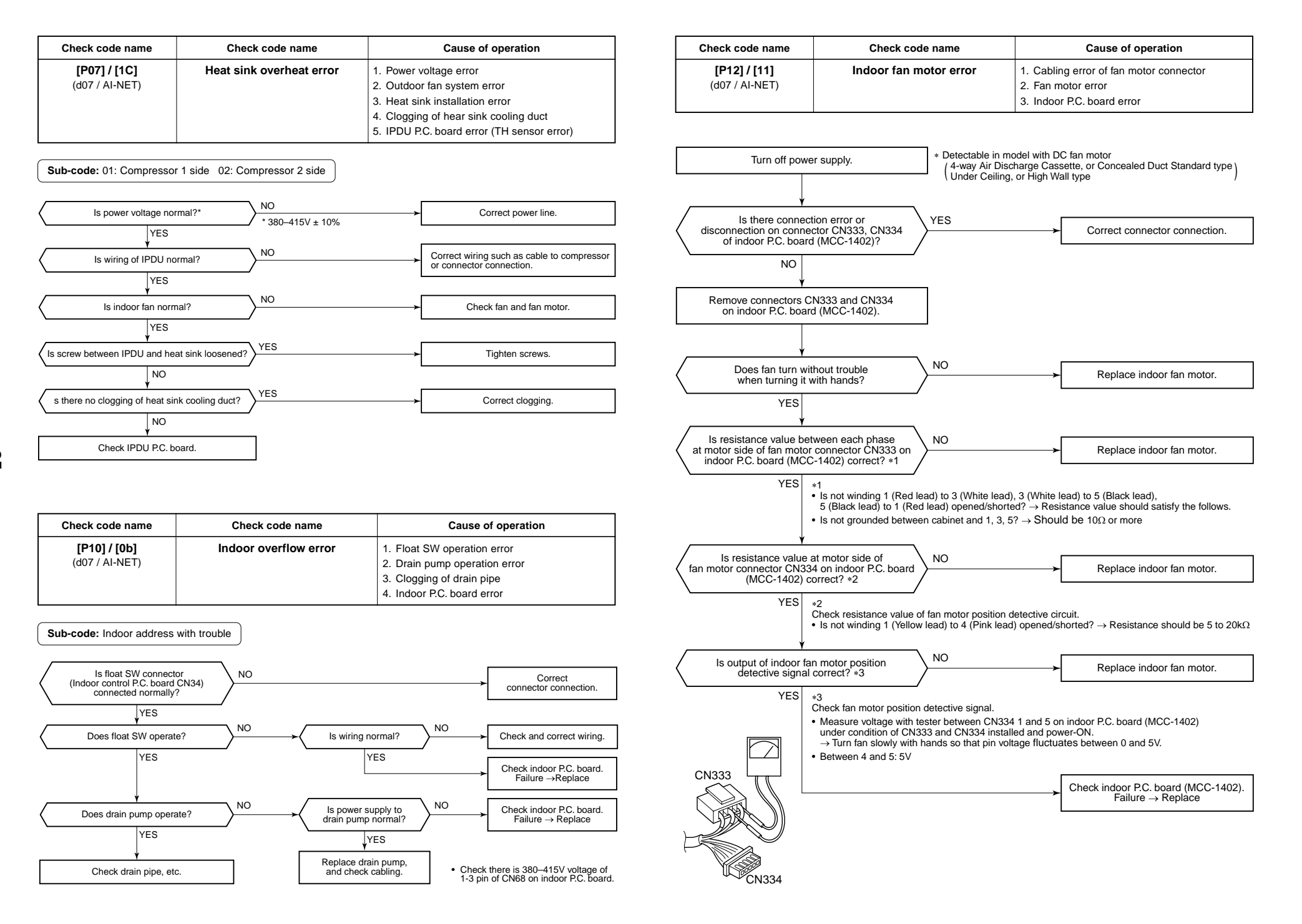

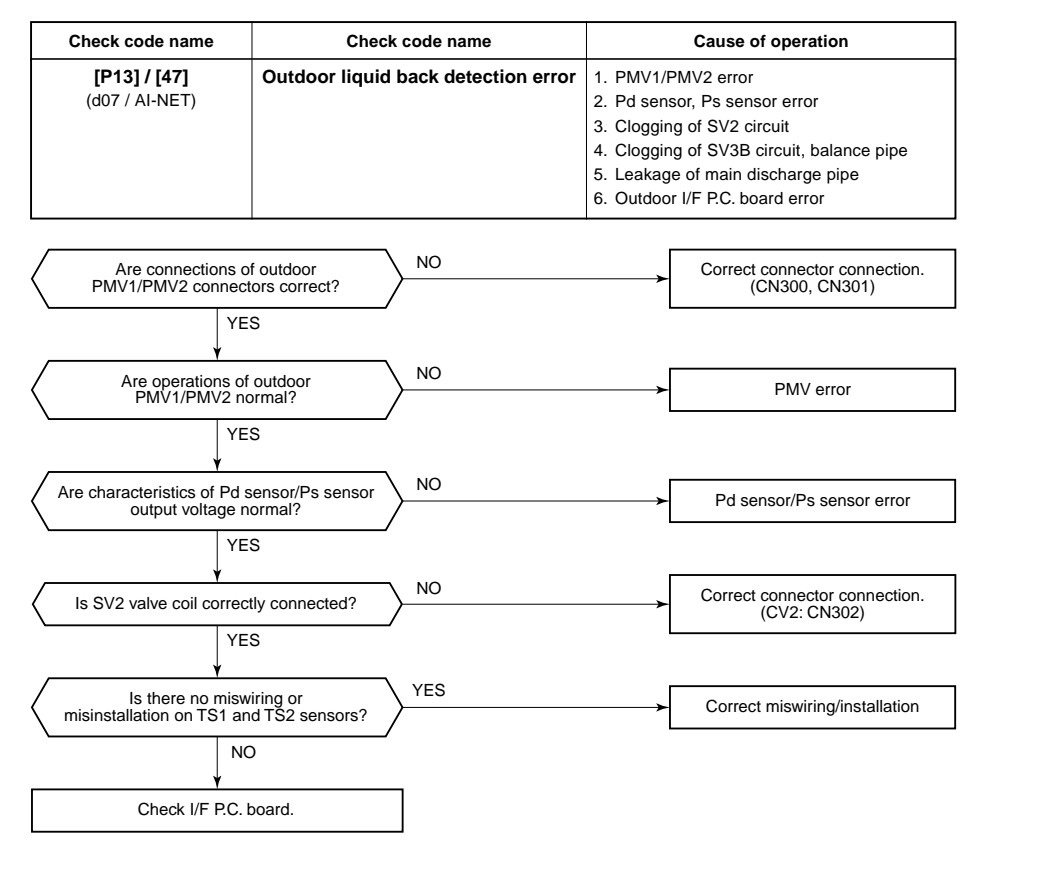

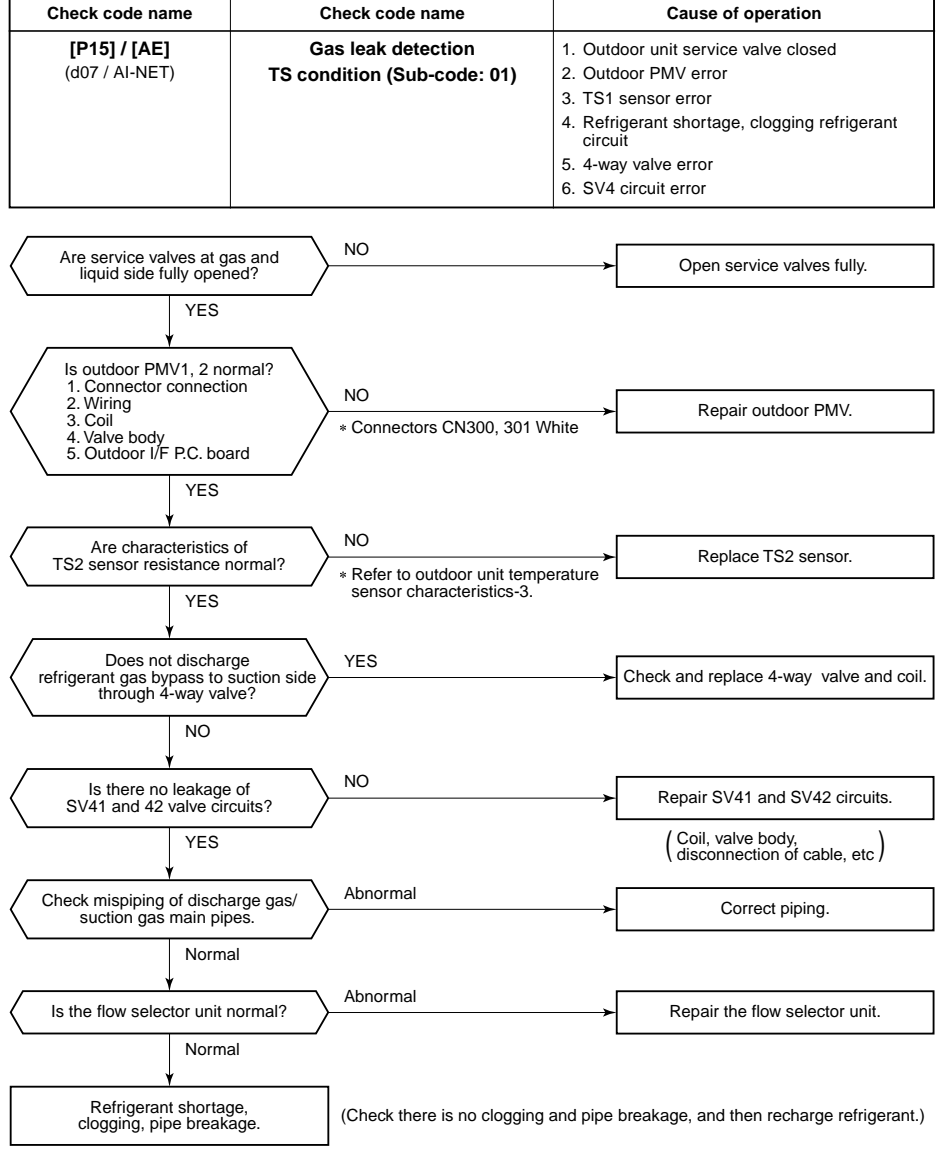

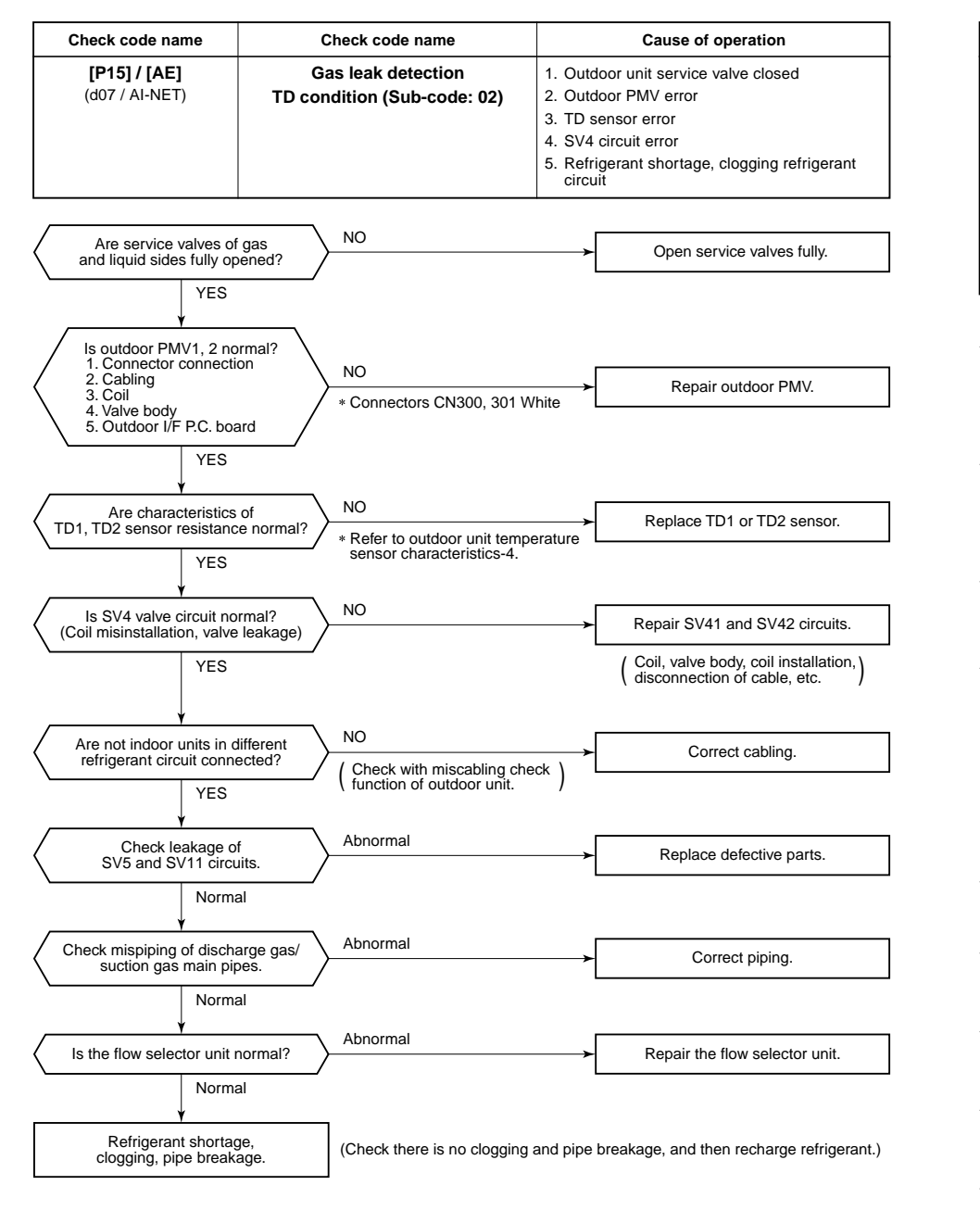

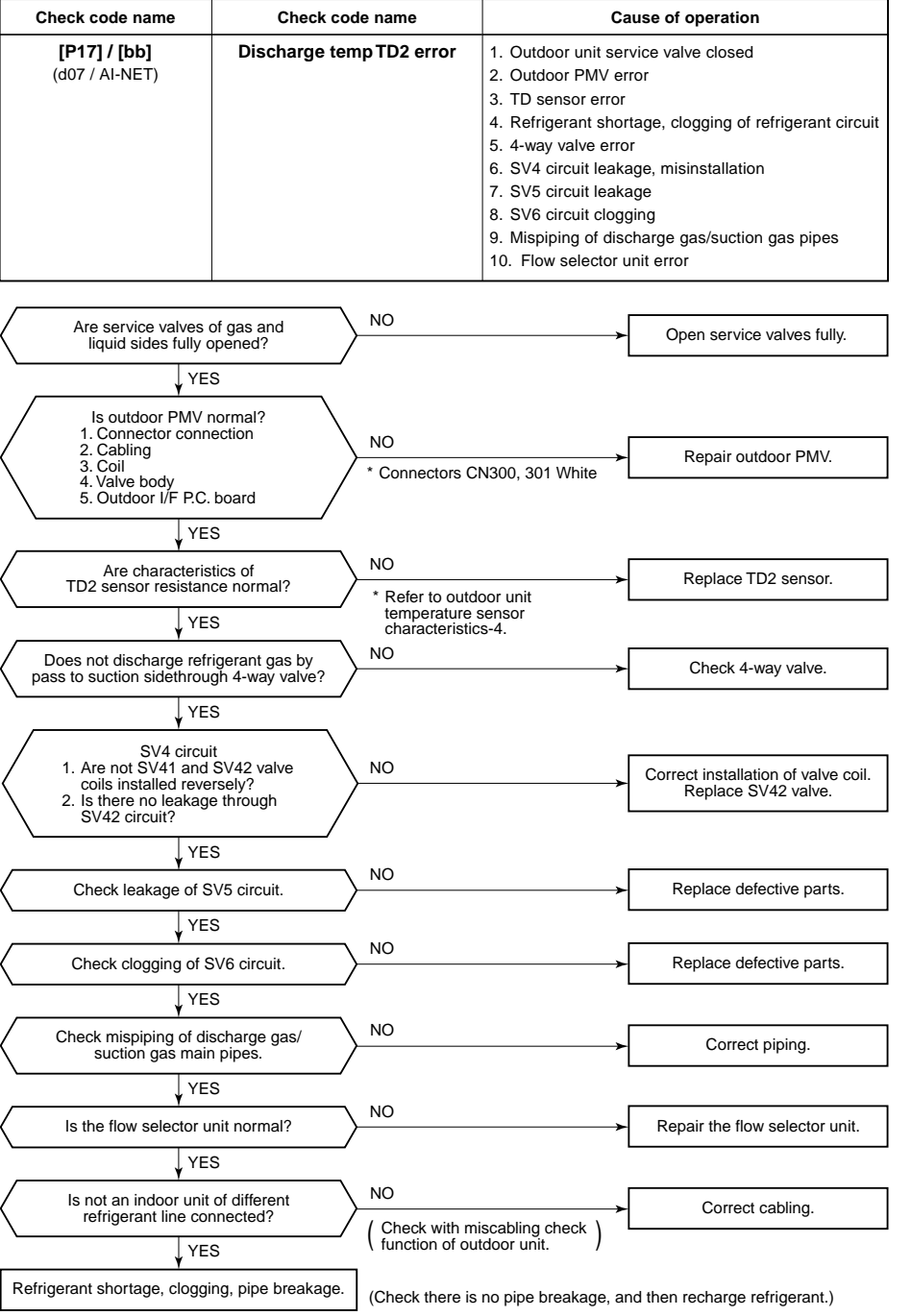

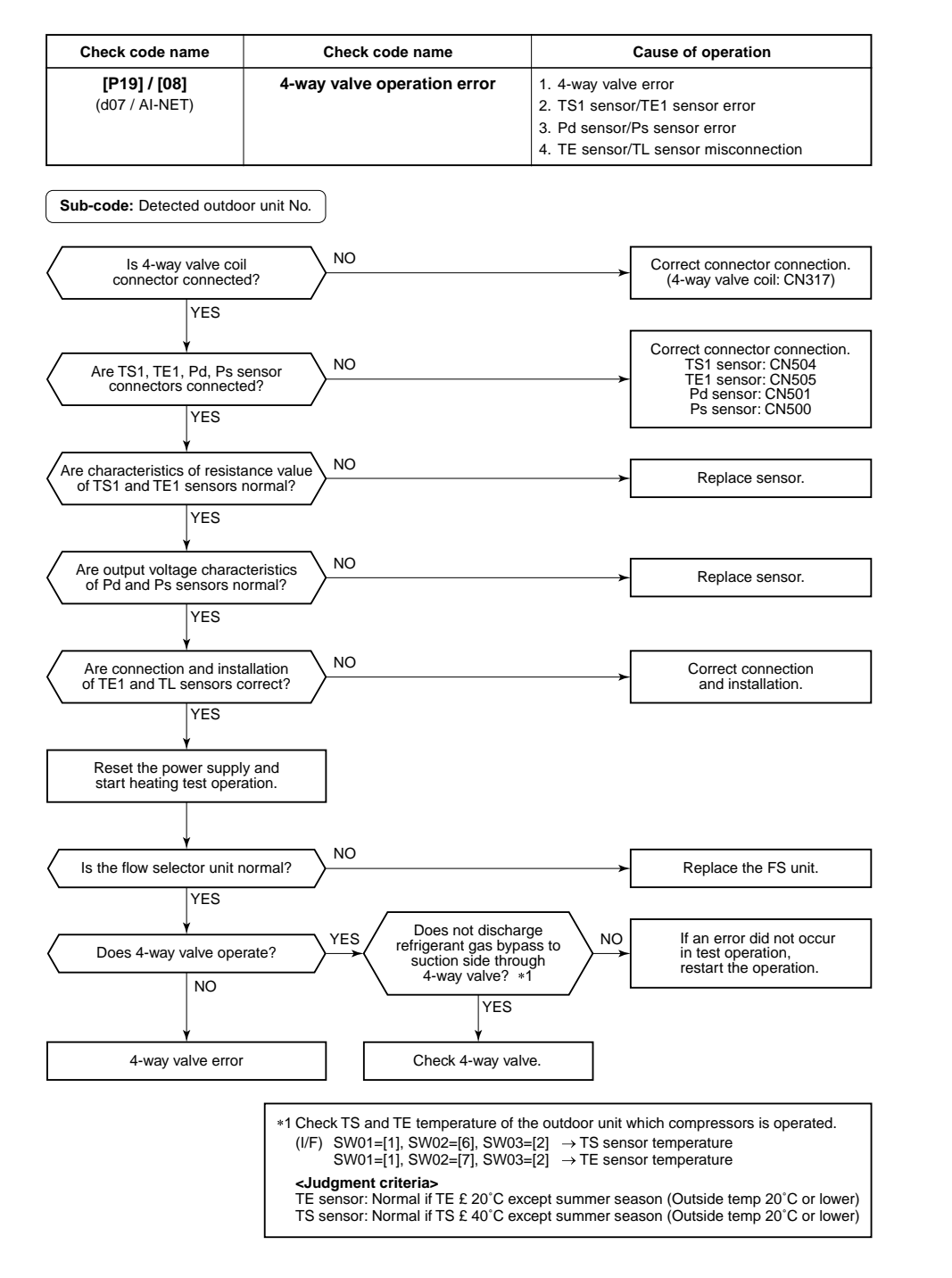

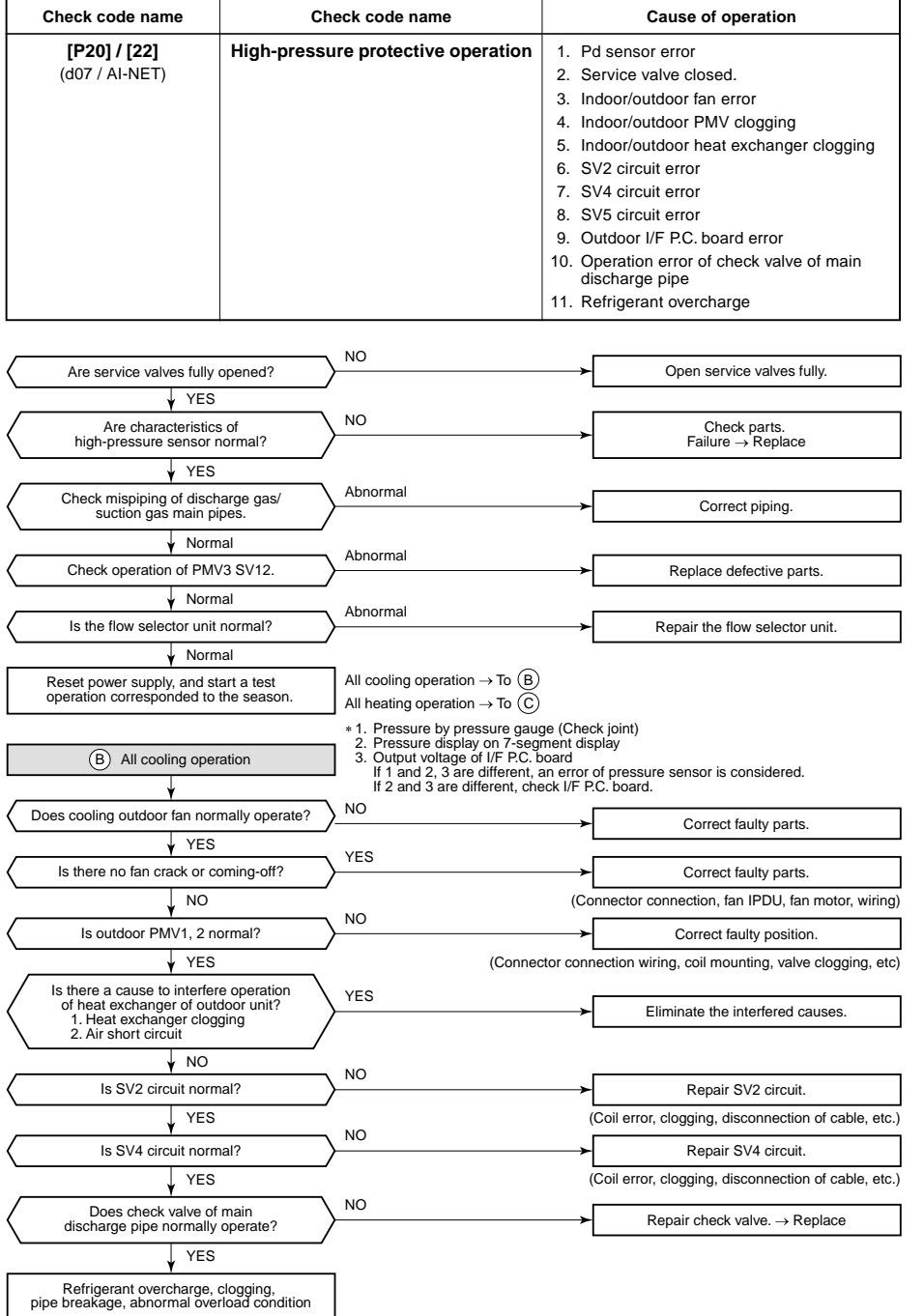

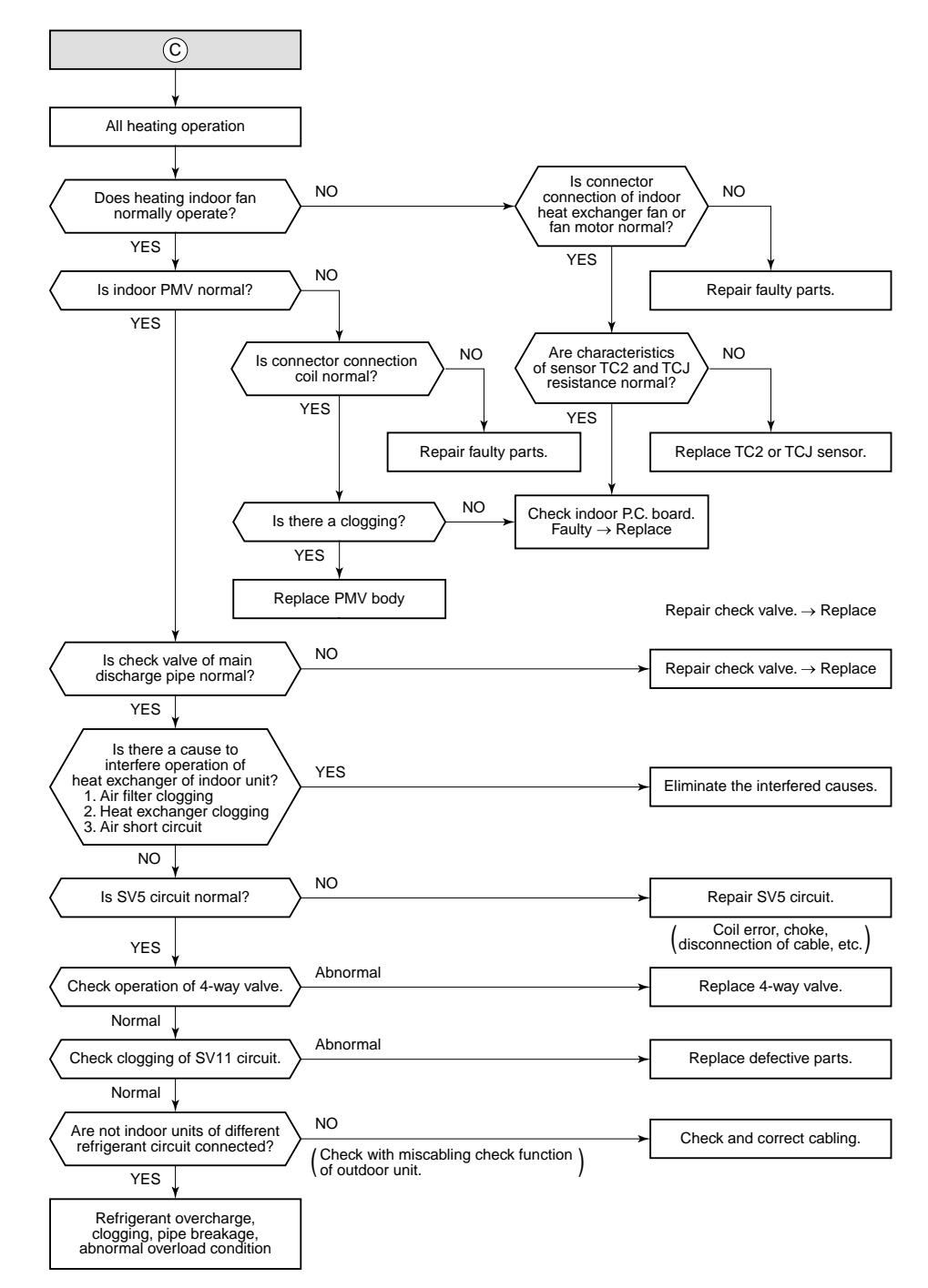

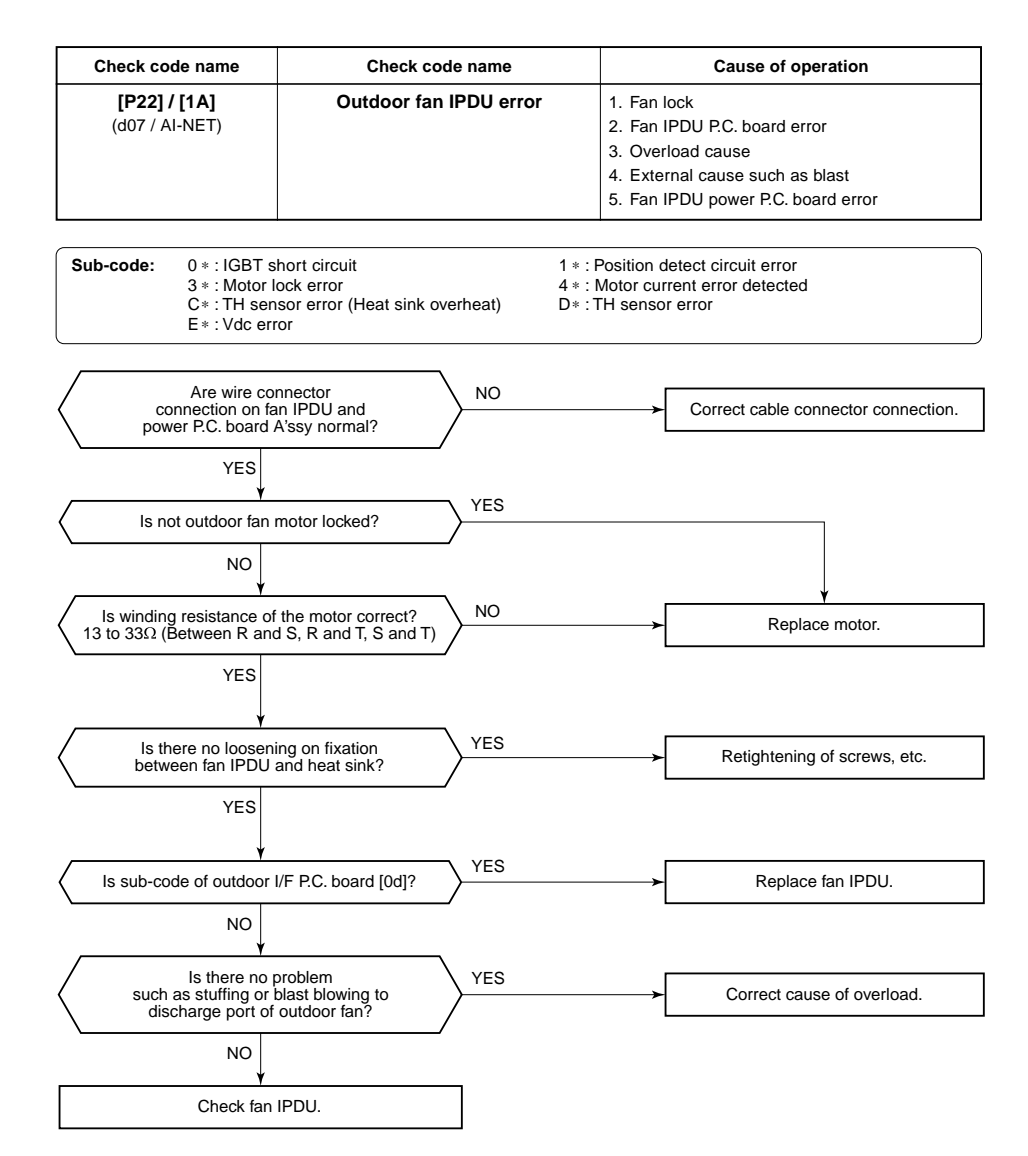

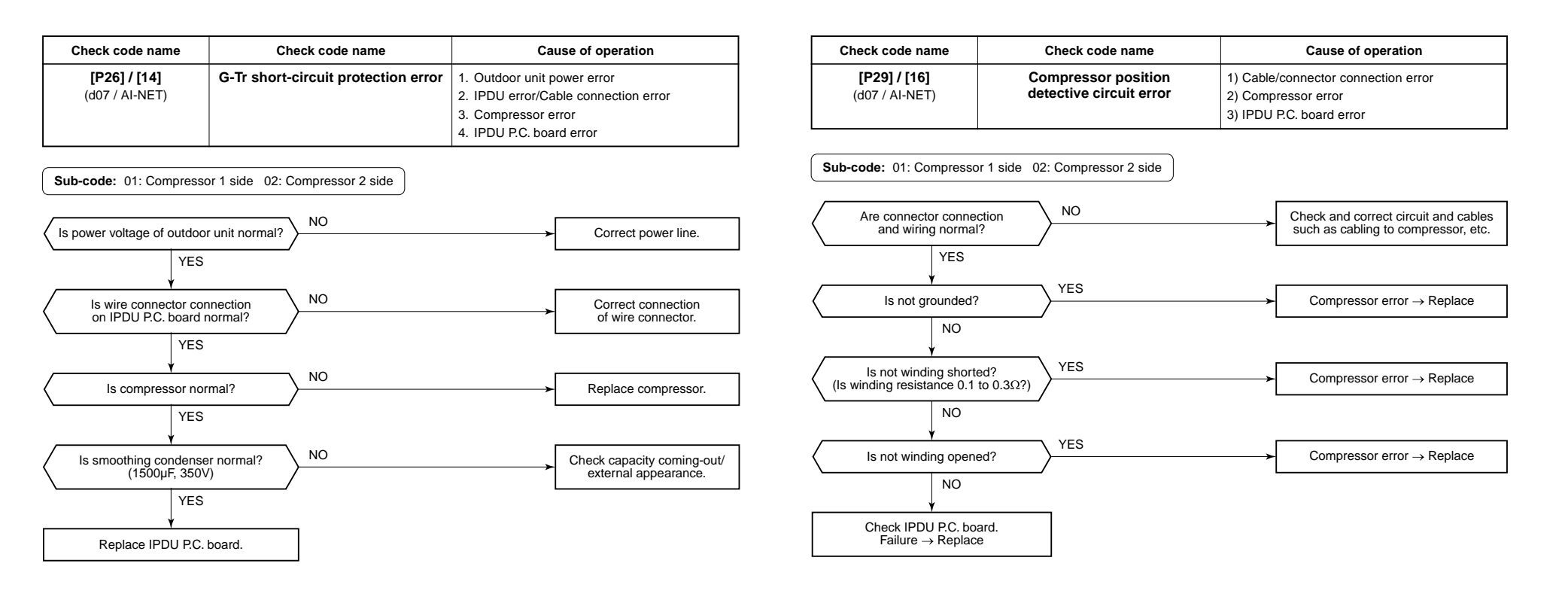

| Check code name                       | Check code name                                   | Cause of operation                          |
|---------------------------------------|---------------------------------------------------|---------------------------------------------|
| <b>[P31] / [47]</b><br>(d07 / AI-NET) | Other indoor error<br>(Group follower unit error) | Other indoor unit in the group is abnormal. |

When the header unit of the group detected [E03, L03, L07, L08 error], the follower unit of the group displays [P31] error and stops. There are no check code display and alarm record of the main remote controller.

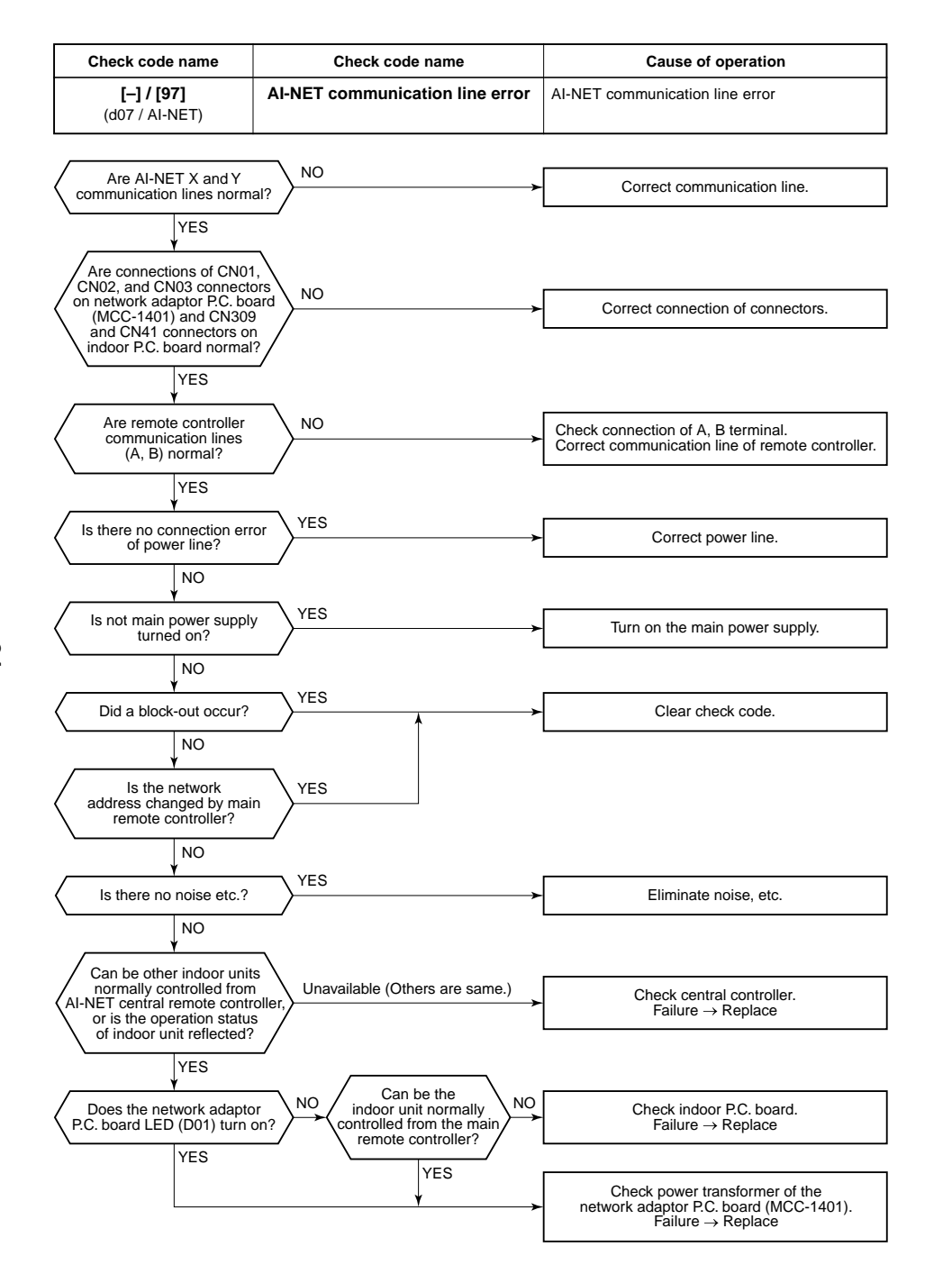

# 7-6. 7-Segment Display Function

# ■ 7-segment display on the outdoor unit (Interface P.C. board)

On the interface control P.C. board, 7-segment LED to check the operating status is provided on the control P.C. board.

The displayed contents are changed by combining the setup numbers of the rotary switches (SW01, SW02, and SW03) on P.C. board.

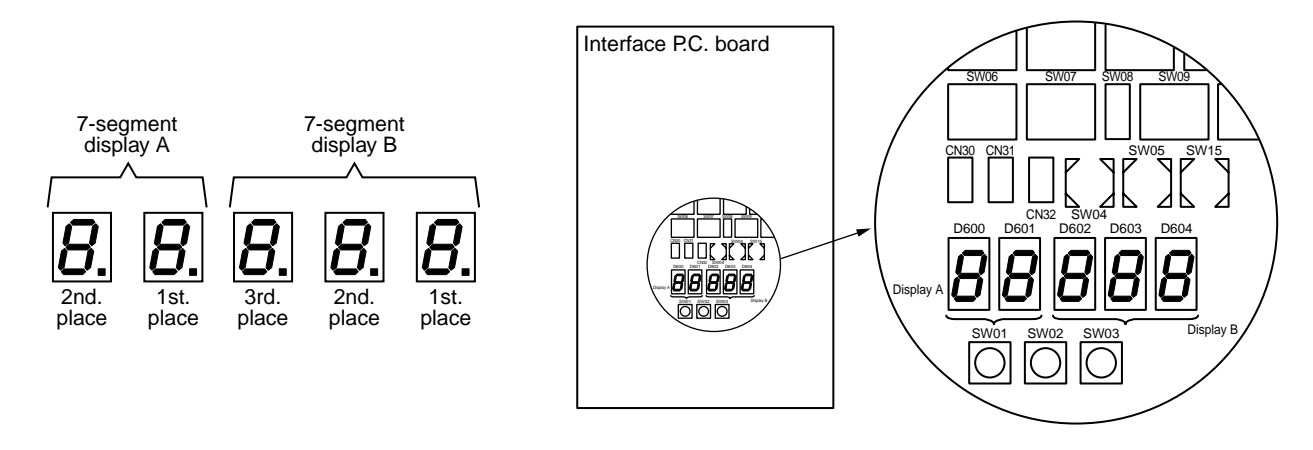

Check procedure in case of stop with trouble
 When the system stopped due to a trouble of the outdoor unit, execute a check in the following procedure.

1. Open the panel of the outdoor unit, and then check the 7-segment display. The check code is displayed at the right side of 7-segment display B.

[U1] [000] ([000]: Check code)

\* Switch setup when confirming the check code: SW01 [1], SW02 [1], SW03 [1] However the check code [OOO] is displayed for 3 seconds and the sub-code [OOO] for 1 second are alternately displayed if an sub-code is provided.

- 2. Confirm the check code, and then conduct the check operation based on the procedure of each check code diagnosis.
- [U1] [E28] on 7-segment display means a trouble on the follower unit. Push the push-switch SW04 on the header unit for several seconds. (2 seconds or more) As only the fan of the outdoor unit with a trouble drives, open the panel of the corresponding unit, and then confirm the check code displayed with 7-segment.
- 4. Perform the check operation based on the procedure of each check code diagnosis.

# How to read the check monitor

<7-segment display>

#### 8 F С Р b | | G S С е h i n 0 t y u а r

| SW01 | SW02 | SW03 |                                         |                                                                                                    | Display contents                                                                                          |          |        |
|------|------|------|-----------------------------------------|----------------------------------------------------------------------------------------------------|----------------------------------------------------------------------------------------------------|----------|--------|
| 1    | 1    | 3    | Refrigerant name                        | Dis                                                                                                    | plays refrigerant name.                                                                                   | Α        | В      |
|      |      |      |                                         | Mod                                                                                                    | del with refrigerant R410A                                                                                | r4       | 10A    |
|      |      |      |                                         | Mod                                                                                                    | del with refrigerant R407C                                                                                | r4       | 07C    |
|      | 2    |      | System capacity                         | A                                                                                                    | [ 5] to [48] : 5 to 48HP                                                                                  |          |        |
|      |      |      |                                         | В                                                                                                    | [HP]                                                                                                    |          |        |
|      | 3    |      | No. of outdoor units                    | Α                                                                                                    | [1] to [4] : 1 to 4 units                                                                                 |          |        |
|      |      |      |                                         | В                                                                                                    | [ P]                                                                                                    |          |        |
|      | 4    |      | No. of connected indoor units/          | A                                                                                                    | [0] to [48] : 0 to 48 units (No. of connected units)                                                      |          |        |
|      |      |      |                                         | В                                                                                                    | B [C0] to [C48] : 0 to 48 units (No. of units with cooling ther                                           |          |        |
|      | 5    |      | No. of connected indoor units/          | A                                                                                                    | A [0] to [48] : 0 to 48 units (No. of connected units)                                                    |          |        |
|      |      |      |                                         | В                                                                                                    | B [H0] to [H48] : 0 to 48 units (No. of units with heating therr                                          |          |        |
|      | 6    |      | Compressor command<br>correction amount | A                                                                                                    | A Data is displayed with hexadecimal notation                                                             |          |        |
|      |      |      |                                         | В                                                                                                    | В                                                                                                    |          |        |
|      | 7    |      | Release control                         | A                                                                                                    | Normal time : [r], During release control: [r1]                                                           |          |        |
|      |      |      |                                         | B                                                                                                    |                                                                                                    |          |        |
|      | 8    |      | Oil-equalization control                | A                                                                                                    | Normal time : [oiL-0]                                                                                     |          |        |
|      |      |      |                                         | B                                                                                                    | During oil equation : [oiL-1]                                                                             |          |        |
|      | 9    |      | Oil-equalization request                | A                                                                                                    | Displays with segment LED lighting pattern                                                                |          |        |
|      |      |      |                                         | В                                                                                                    | B Display A Display B                                                                                     |          |        |
|      |      |      |                                         | F in the left figure goes on:                                                                                                    |                                                                                                    | :        |        |
|      |      |      |                                         | F G B H Header requests oil equalizatio                                                                                                    |                                                                                                    | zation.  |        |
|      |      |      |                                         | $D_{\text{D}}$ $D_{\text{D}}$ |                                                                                                    |          |        |
|      |      |      |                                         | U2 U3 U4 (Outdoor unit number)                                                                                                    |                                                                                                    |          |        |
|      | 10   |      | Refrigerant/oil recovery operation      | A During sending of cooling refrigerant oil recovery signal : [C1].<br>Normal time : [C]                                                                                                    |                                                                                                    | [C1].    |        |
|      |      |      |                                         | В                                                                                                    | During sending of heating refrigerant oil recovery signal :<br>Normal time : [H]                          | [H1].    |        |
|      | 11   |      | Automatic address                       | A                                                                                                    | [Ad]                                                                                                    |          |        |
|      |      |      |                                         | В                                                                                                    | Automatic addressing : [FF], Normal time : [ ]                                                            |          |        |
|      | 12   |      | Demand operation                        | A                                                                                                    | [dU]                                                                                                    |          |        |
|      |      |      |                                         | В                                                                                                    | Normal time : []. In 50% to 90% : [50 to 90]<br>When controlling by communication line input : [E50 to E9 | 90]      |        |
|      | 13   |      | Optional control (P.C. board input)     | Dis                                                                                                    | plays optioned control status                                                                             | A        | В      |
|      |      |      |                                         | Ope                                                                                                    | eration mode selection : In heating with priority (Normal)                                                | h.*      | *.*.*. |
|      |      |      |                                         |                                                                                                    | Priority on cooling                                                                                       | C.*      | *.*.*. |
|      |      |      |                                         |                                                                                                    | Heating only                                                                                              | H.*      | *.*.*. |
|      |      |      |                                         |                                                                                                    | Cooling only                                                                                              | C.*      | *.*.*. |
|      |      |      |                                         |                                                                                                    | Priority on No. of operating indoor units                                                                 | n.*      | * * *  |
|      |      |      |                                         | Priority on specific indoor unit U.*                                                                                                    |                                                                                                    | U.*      | *.*.*. |
|      |      |      |                                         | Batch start/stop : Normal *                                                                                                    |                                                                                                    | *        | *.*.*. |
|      |      |      |                                         |                                                                                                    | Start input                                                                                               | *.1.     | *.*.*. |
|      |      |      |                                         |                                                                                                    | Stop input                                                                                                | *.0.     | *.*.*. |
|      |      |      |                                         | Night low-noise operation : Normal *.*. ····                                                                                                    |                                                                                                    | ···.*.*. |        |
|      |      |      |                                         | Operation input *.*. 1.                                                                                                    |                                                                                                    | 1.*.*.   |        |
|      |      |      |                                         | Snow fan operation : Normal                                                                                                    |                                                                                                    | **.      |        |
|      |      |      |                                         | Operation input *.*. *.*                                                                                                    |                                                                                                    | *.1.*.   |        |
|      | 14   |      | Option control (BUS line input)         |                                                                                                    | Same as above                                                                                             |          |        |
|      | 15   |      | Unused                                  |                                                                                                    |                                                                                                    |          |        |
|      | 16   |      |                                         | A                                                                                                    | —                                                                                                    |          |        |
|      |      |      |                                         | ЬΡ                                                                                                    |                                                                                                    |          |        |

# 1. Data display of system information (Displayed on the header outdoor unit only)

\* mark: Indicates none on display

#### SW02 SW03 SW01 **Display contents** А Displays outdoor unit number: [U1] to [U4] 1 1 1 Error data В Displays check code (Latest code only is displayed.) There is no check code: [---]There is sub-code: Check code [\* \* \*] for 3 seconds, sub-code [- \* \*] for 1 second alternately : Fan of unit with error only drives. 7-segment A: [E1] <SW04> push function <SW04 + SW05> push function : Fan of normal unit only drives. 7-segment A: [E0] <SW05> push function : Interruption of fan operation function 2 А В 3 Operation mode A Stop: [] Normal cooling: [C], Normal heating: [H], Normal defrost: [J] в Outdoor unit HP 5HP: [5], 6HP: [6], 8HP: [8], 10HP: [10], 12HP: [12] 4 А В [HP] 5 Compressor operation command А No.1 compressor operation command is displayed. Data display with Hexadecimal notation: [00 to FF] В No.2 compressor operation command is displayed. Data display with Hexadecimal notation: [00 to FF] <SW04> push function : Inverter frequency is exchanged to decimal notation. : [\* \* ] [\* \* H] (Normal display by pushing <SW05>) 7-segment display (A/B) 6 Outdoor fan step [FP] А В Step 0 to 31: [0 to 31] 7 Compressor backup A Displays No.1 compressor setup status Normal: [ ], Backup setup: [C1] В Displays No.2 compressor setup status Normal: [ ], Backup setup: [C2] 8 А В В 9 Control valve output data Displays control output status of solenoid valve А ... ... ... 4-way valve: ON H 1 ... ... .. 4-way valve: OFF H. 0 10 SV2: ON / SV5: OFF 2. 1 ... 5.0 … 5.1 SV2: OFF / SV5: ON 2.0 11 SV3A: ON / SV3B: OFF / SV3C: OFF /SV3D: OFF 3. 1 0 0 0 SV3A: OFF / SV3B: ON / SV3C: OFF /SV3D: OFF 3.0 100 SV3A: OFF / SV3B: OFF / SV3C: ON /SV3D: OFF 0 1 0 3.0 SV3A: OFF / SV3B: OFF / SV3C: OFF /SV3D: ON 3.0 001 SV41: ON / SV42: OFF 4. … 10… 12 SV41: OFF / SV42: ON 0 1 … 4.... ... ... ... ... ... 13 ... ... ... ... .. 14 PMV1 /PMV2 opening Displays opening data (Decimal) (Total opening) \* \* \* \*. P 15 ••• \* \* \*. P 16 Oil level judgment status А [oL] SW05> push SW function: The following data is displayed for 2 seconds. \* During oil shortage in compressor 1: [L …], during oil shortage in compressor 2: [... L] Initial display: [... ...], Oil level judgment result: [A. #. \*] В Judgment result of compressor 1 in [#], compressor 2 in [\*] (0: Normal, 1, 2: Shortage) is displayed.

# 2. Data display of outdoor unit information (Displayed on each outdoor unit)

| SW01 | SW02 | SW03 | Display contents            |                                                                  |          |          |         |  |  |
|------|------|------|-----------------------------|------------------------------------------------------------------|----------|----------|---------|--|--|
| 1    | 1    | 2    | Pd pressure data            | Pd pressure (MPaG) is displayed with decimal data.               |          | А        | В       |  |  |
|      |      |      |                             | (MPaG: Approx. 1/10 value of kg/cm <sup>2</sup> G data)          |          | Ρd.      | *. * *  |  |  |
|      | 2    |      | Ps pressure data            | Ps pressure (MPaG) is displayed with decimal data.               |          |          | *. * *  |  |  |
|      | 3    |      | PL pressure conversion data | Estimated pressure of liquid line (MPaG) is displayed with decim | al data. | ΡL.      | *. * *  |  |  |
|      | 4    |      | TD1 sensor data             | Temperature sensor data (°C) is displayed                        | Symbol   | t d      | 1       |  |  |
|      |      |      |                             | • Symbol display for 1 see, and data display for 3 see, are      | Data     | *        | * *. *  |  |  |
|      | 5    |      | TD2 sensor data             | alternately displayed.                                           | Symbol   | t d      | 2       |  |  |
|      |      |      |                             | • Data is displayed in [*].                                      | Data     | *        | * *. *  |  |  |
|      | 6    |      | TS1 sensor data             | <ul> <li>Negative data is displayed as [- * * * *].</li> </ul>   | Symbol   | t S      | 1       |  |  |
|      |      |      |                             |                                                                  | Data     | *        | * *. *  |  |  |
|      | 7    |      | TS2 sensor data             |                                                                  | Symbol   | tS       | 2       |  |  |
|      |      |      |                             |                                                                  | Data     | *        | * *. *  |  |  |
|      | 8    |      | TE sensor data              | Symbol Data                                                      |          | tE       | —       |  |  |
|      |      |      | <b>—</b> •                  |                                                                  |          |          |         |  |  |
|      | 9    |      | IL sensor data              |                                                                  | Symbol   | tL       |         |  |  |
|      | - 10 |      | TO a supervisite to         |                                                                  | Data     | *        | * *. *  |  |  |
|      | 10   |      | TO sensor data              | Symbol                                                           |          | to       |         |  |  |
|      |      |      |                             |                                                                  | Data     | *        | * * . * |  |  |
|      |      |      | TKT Sensor data             |                                                                  | Data     | Г I<br>* | * * *   |  |  |
|      | 12   |      | TK2 sensor data             |                                                                  | Symbol   | ۳<br>F 2 | · · · · |  |  |
|      | 12   |      |                             |                                                                  | Data     | *        | * * *   |  |  |
|      | 13   |      | TK3 sensor data             |                                                                  | Symbol   | F 3      |         |  |  |
|      |      |      |                             |                                                                  | Data     | *        | * * . * |  |  |
|      | 14   |      | TK4 sensor data             | -                                                                | Symbol   | F 4      |         |  |  |
|      |      |      |                             |                                                                  | Data     | *        | * * . * |  |  |
|      | 15   |      |                             | A                                                                |          |          |         |  |  |
|      |      |      |                             | В —                                                              |          |          |         |  |  |
|      | 16   |      | _                           | A —                                                              |          |          |         |  |  |
|      |      |      |                             | В                                                                |          |          |         |  |  |

# 3. Data display of outdoor cycle (Displayed on each outdoor unit)

# 4. Data display of indoor unit information (Displayed on the header unit only)

| SW01 | SW02    | SW03   |                                                                    |                                                                    | Display contents                                                                                                    |  |
|------|---------|--------|--------------------------------------------------------------------|--------------------------------------------------------------------|----------------------------------------------------------------------------------------------------|--|
| 4    | 1 to 16 | 1 to 3 | Receiving status of<br>indoor BUS communication                    | В                                                                  | Receiving time: [··· ··· 1], Not received: [··· ··· ···]                                                                                    |  |
| 5    |         |        | Indoor check code                                                  | В                                                                  | No check code: []                                                                                                    |  |
| 6    |         |        | Indoor capacity<br>(HP) horse power                                | В                                                                  | 0. 2, 0. 5, 0. 8, $\cdots$ 1, 1. 2, 1. 7, $\cdots$ 2, 2. 5, $\cdots$ 3, 3. 2, $\cdots$ 4, $\cdots$ 5, $\cdots$ 6, $\cdots$ 8, 1 0, 1 6, 2 0 |  |
| 7    |         |        | Indoor request command (S code)                                    | В                                                                  | Data is displayed with Hexadecimal notation $[\cdots \cdots 0$ to $\cdots \cdots F]$ : Heating                                              |  |
| 8    |         |        | Indoor PMV opening data                                            | Data is displayed with Hexadecimal notation                        |                                                                                                    |  |
| 9    |         |        | Indoor TA sensor data                                              | door TA sensor data B Data is displayed with Hexadecimal notation  |                                                                                                    |  |
| 10   |         |        | Indoor TF sensor data                                              | ndoor TF sensor data B Data is displayed with Hexadecimal notation |                                                                                                    |  |
| 11   |         |        | door TCJ sensor data B Data is displayed with Hexadecimal notation |                                                                    |                                                                                                    |  |
| 12   | ]       |        | Indoor TC1 sensor data                                             | В                                                                  | Data is displayed with Hexadecimal notation                                                                                                 |  |
| 13   | ]       |        | Indoor TC2 sensor data                                             | В                                                                  | Data is displayed with Hexadecimal notation                                                                                                 |  |

NOTE) Indoor address No. is chosen by changing SW02 and SW03.

| SW03 | SW02    | Indoor address         | 7-segment display A |
|------|---------|------------------------|---------------------|
| 1    | 1 to 16 | SW02 setup number      | [01] to [16]        |
| 2    | 1 to 16 | SW02 setup number + 16 | [17] to [32]        |
| 3    | 1 to 16 | SW02 setup number + 32 | [33] to [48]        |

# 5. Outdoor EEPROM write-in error code display (Displayed on the header unit only)

\* The latest error code written in EEPROM of each outdoor unit is displayed.

(It is used when confirming the error code after power supply has been reset.)

Set SW01 to 03 as shown in the following table, and the push SW04 for 5 seconds or more to display an error code.

| W01 | SW02 | SW02 | Diaplay contents                                  | 7-segmer | nt display |
|-----|------|------|---------------------------------------------------|----------|------------|
| WUT | 3002 | 3003 | Display contents                                  | А        | В          |
| 1   | 1    | 16   | The latest error code of the header unit 1 (U1)   | E.r      | 1. – –     |
|     | 2    |      | The latest error code of the follower unit 1 (U2) | E.r      | 2. – –     |
|     | 3    |      | The latest error code of the follower unit 2 (U3) | E.r      | 3. – –     |

# 7-segment display A, B

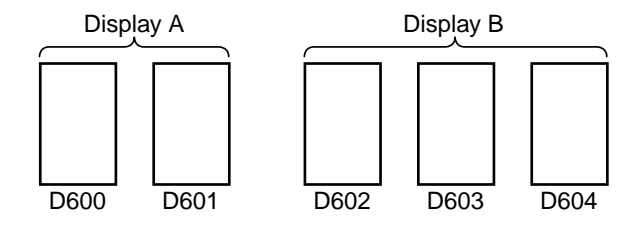

# 7-7. Sensor Characteristics

# **Indoor Unit**

# Temperature sensor characteristics

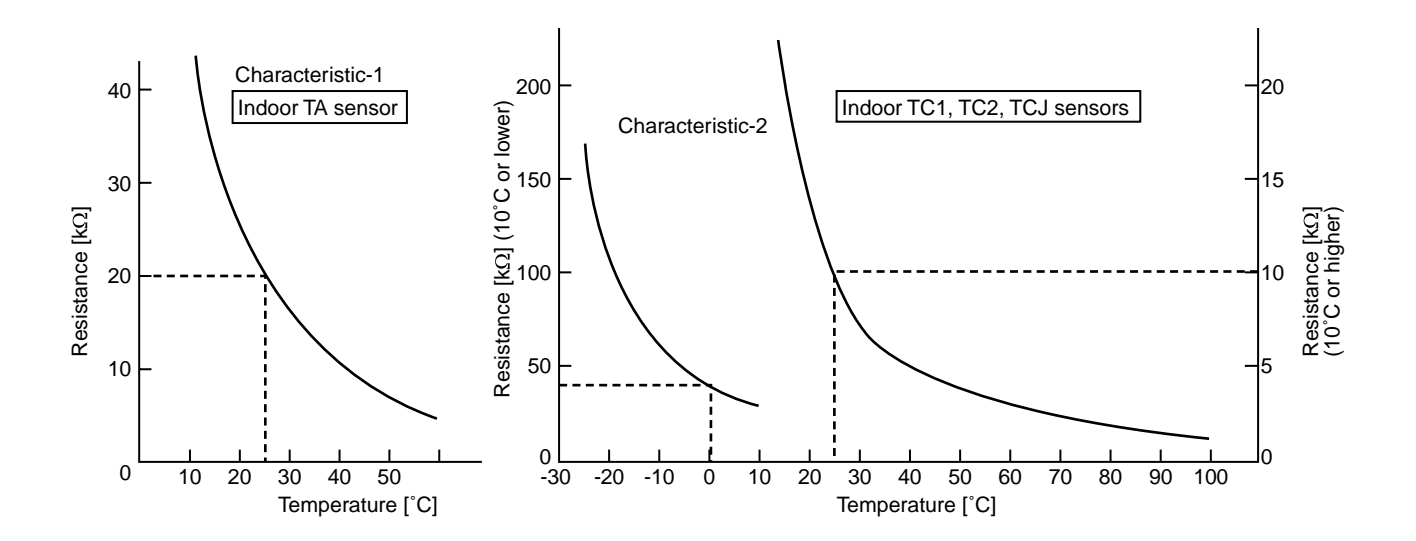

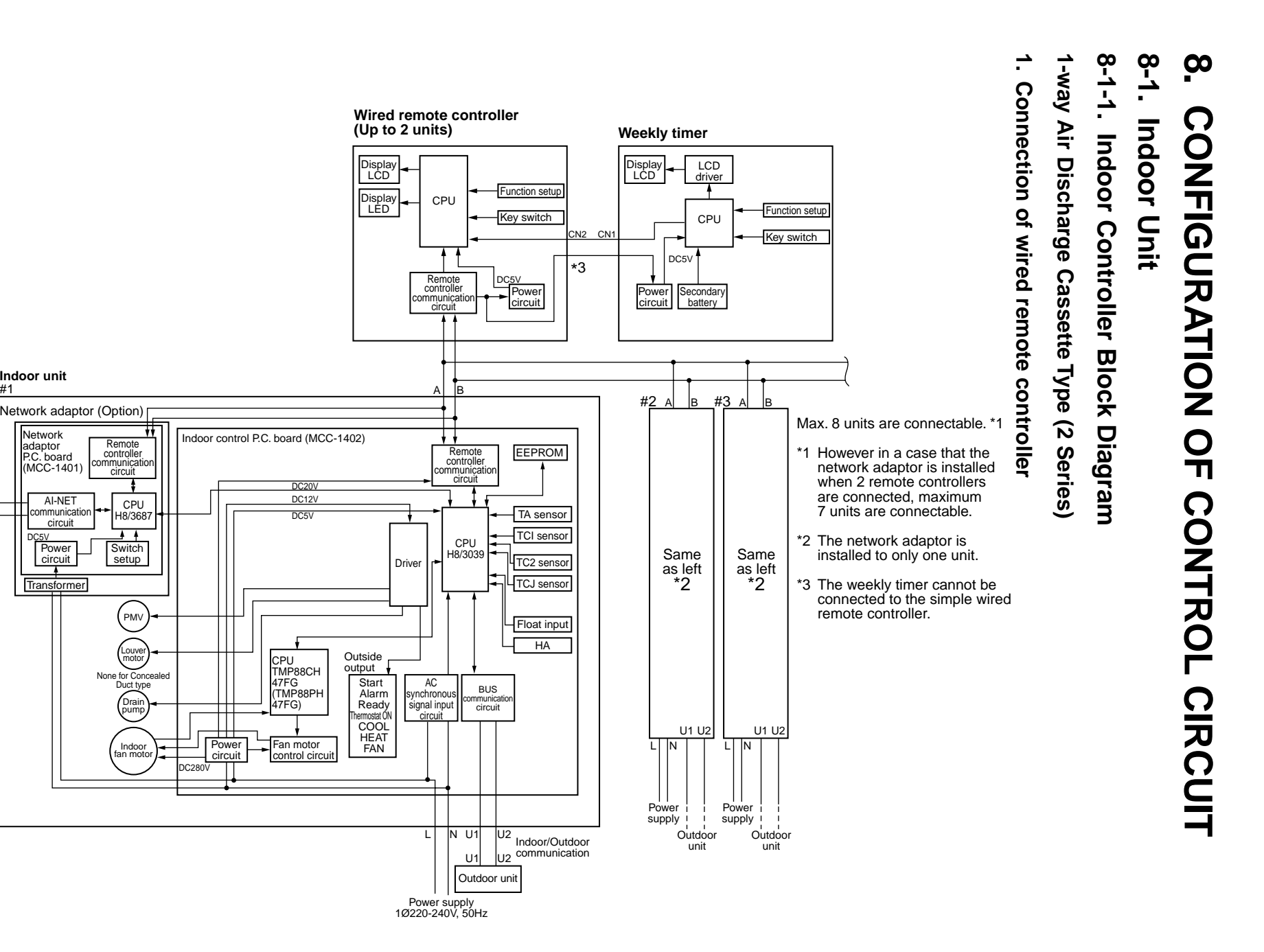

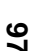

Central control X

remote controller

(Option)

(In case of AI-NETWORK)

Indoor unit #1

Network

adaptor P.C. board (MCC-1401)

AI-NET

circuit

Power

circuit

Transformer

ommunication

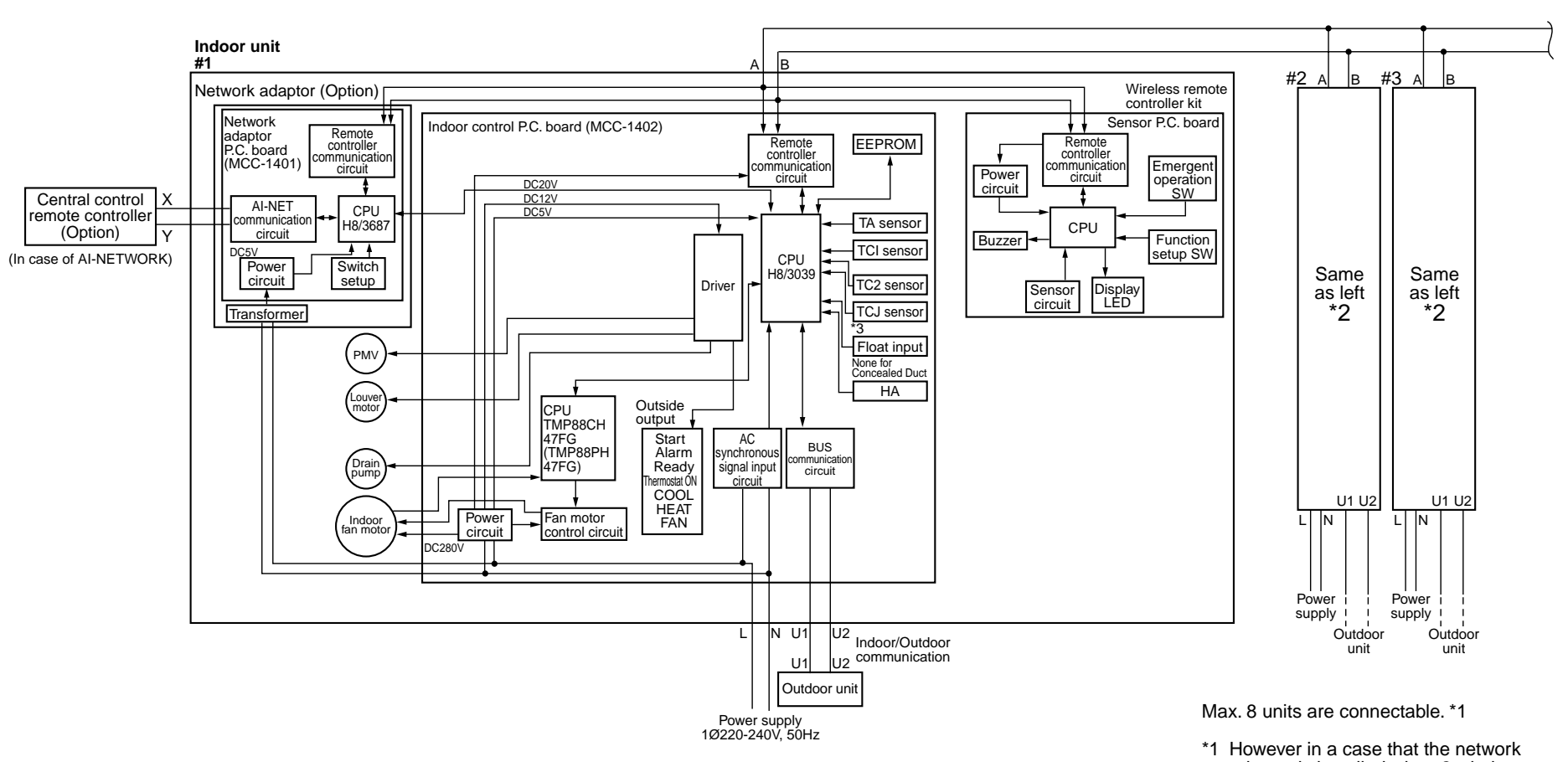

1-way Air Discharge Cassette Type (2 Series) Connection of wireless remote controller kit

N

adaptor is installed when 2 wireless remote controller kits are connected, maximum 7 units are connectable.

\*2 The network adaptor is installed to only.

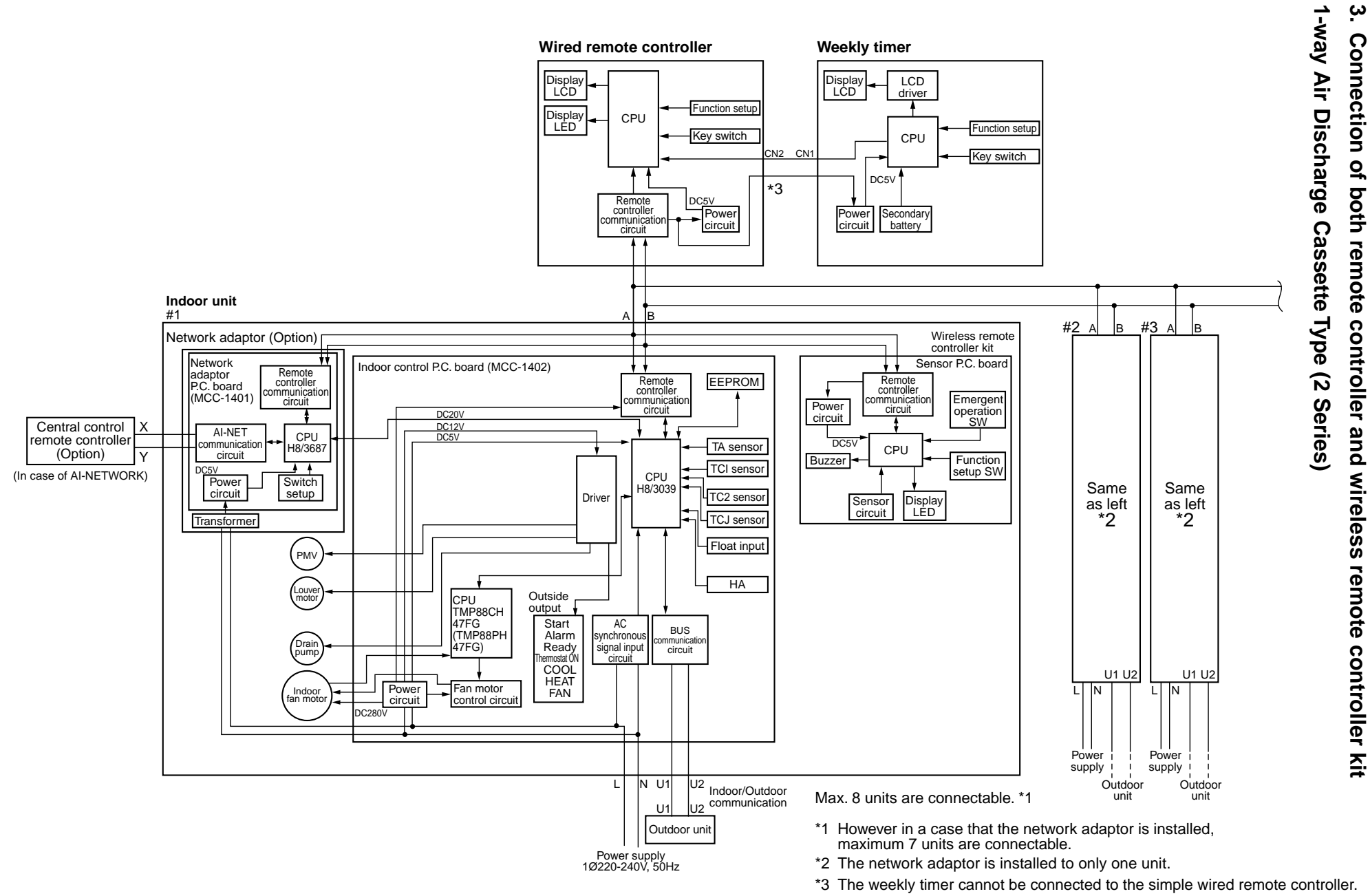

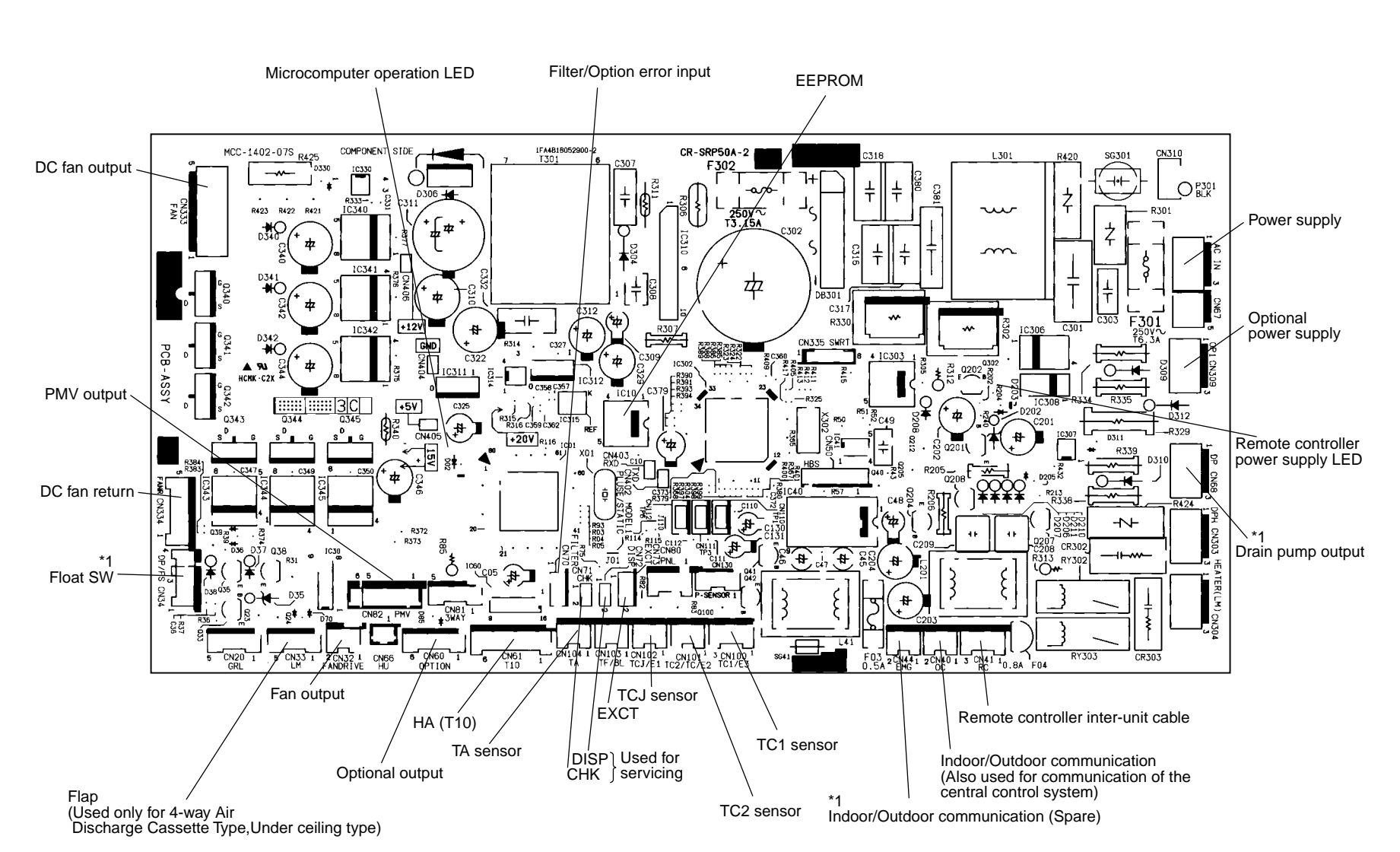

# 8-1-2. Indoor Print Circuit Board MCC-1402

\*1 Nome for under ceiling, high wall

# 8-1-3. Optional Connector Specifications of Indoor P.C. Board

| Function                                                   | Connector<br>No.                  | Pin<br>No.                                  | Specifications                                       | Remarks                                                                                                    |
|------------------------------------------------------------|-----------------------------------|---------------------------------------------|------------------------------------------------------|----------------------------------------------------------------------------------------------------|
| Humidifier output                                          | CN66                              | 1                                           | DC12V                                                | In heating, thermo ON, Fan ON, Humidifier output ON                                                        |
|                                                            |                                   | 2                                           | Output                                               | * Humidifier provided, Drain pump ON is set up by CN70<br>short-circuit or from remote controller. (DN=40) |
| Fan output                                                 | CN32                              | 1                                           | DC12V                                                | Shipment setup: ON with indoor unit operation and OFF with stop are linked.                                |
|                                                            |                                   | 2                                           | Output                                               | * Single operation by FAN button on remote controller is set<br>up from remote controller (DN=31)          |
| _                                                          | CN61                              | 1                                           | ON/OFF input                                         | HA ON/OFF input<br>(J01:YES/NO=Pulse (At shipment) / Static input select)                                  |
|                                                            |                                   | 2                                           | 0V (COM)                                             |                                                                                                    |
|                                                            |                                   | 3                                           | Main prohibition input                               | Operation stop of main remote controller is permitted / prohibited by input.                               |
|                                                            |                                   | 4                                           | Operation output                                     | ON during operation (Answerback of HA)                                                                     |
|                                                            |                                   | 5                                           | DC12V (COM)                                          |                                                                                                    |
|                                                            |                                   | 6                                           | Alarm output                                         | ON during alarm output                                                                                     |
| Option output                                              | CN60                              | 1                                           | DC12V (COM)                                          |                                                                                                    |
|                                                            |                                   | 2                                           | Defrost output                                       | ON when outdoor unit is defrosted                                                                          |
|                                                            |                                   | 3                                           | Thermo ON output                                     | ON during Real thermostat ON (Compressor ON)                                                               |
|                                                            |                                   | 4                                           | COOL output                                          | ON when operation mode is cooling system<br>(COOL, DRY, Cool/Heat Auto cooling)                            |
|                                                            |                                   | 5                                           | HEAT output                                          | ON when operation mode is heating system<br>(HEAT, Cool/Heat Auto cooling)                                 |
|                                                            |                                   | 6                                           | Fan output                                           | ON when indoor fan is ON<br>(During use of air cleaner/Interlock cabling)                                  |
| Outside error input                                        | CN80                              | 1                                           | DC12V (COM)                                          | Generate check code "L30" (for 1 minute continuously) to                                                   |
|                                                            |                                   | 2                                           | DC12V (COM)                                          | stop forcedly the operation.                                                                               |
|                                                            |                                   | 3                                           | Outside error input                                  |                                                                                                    |
|                                                            | CN20                              |                                             | _                                                    | _                                                                                                    |
|                                                            | CN70                              |                                             | _                                                    | _                                                                                                    |
| CHK operation check                                        | CN71                              | 1                                           | Check mode input                                     | Used for indoor operation check.<br>(Outdoor does not communicate with remote controller, and              |
|                                                            |                                   | 2                                           | ΟV                                                   | outputs specified operation such as indoor fan "H", drain pump ON, etc.)                                   |
| DISP exhibition mode                                       | CN72                              | 1                                           | Display mode input                                   | Exhibition mode enables to communicate by indoor unit and                                                  |
|                                                            | ② 0V remote contro<br>(When power |                                             | (When power has been turned on.) Timer short (Usual) |                                                                                                    |
| EXCT demand CN73 ① Demand input Indoor unit forced thermos |                                   | Indoor unit forced thermostat OFF operation |                                                      |                                                                                                    |
|                                                            |                                   | 2                                           | 0V                                                   |                                                                                                    |

# 9. DETACHMENTS

# MMU-AP0152SH, AP0182SH, AP0242SH

# Ceiling panel: RBC-US21PGE

| No. | Part name               | Procedure                                                                                                    | Remarks                      |
|-----|-------------------------|----------------------------------------------------------------------------------------------------|------------------------------|
|     | Suction grille          | <ul> <li>REQUIREMENT</li> <li>Be sure to put on gloves when working; otherwise an injury may be caused.</li> <li>1. Detachment <ol> <li>Stop operation of the air conditioner, and then turn off switch of the breaker.</li> <li>Open the grilles by sliding knobs toward suction side.</li> <li>(Both 2 pieces at left and right sides)</li> <li>Pull out the grille by pushing claws at rear hinge (2 positions) with (-) screwdriver.</li> </ol> </li> <li>2. Attachment <ol> <li>Insert the rear hinge (2 positions) into square holes of the panel. (Insert it surely up to the end.)</li> </ol> </li> <li>MOTEJ After inserting the hinge, check the grille does not fall out even if pulling the grilles. Close the grilles and slide the hooks (2 positions) toward discharge side to fix them.</li></ul> |                              |
| 2   | Electric parts<br>cover | <ol> <li>Detachment         <ol> <li>Perform work of procedure 1. of ①.</li> <li>Loosen fixing screws. (Ø4 × 8, 2 pcs)</li> <li>Pull down the cover and shift it to the fan motor side to remove it.</li> </ol> </li> <li>Attachment         <ol> <li>Insert the cover along edge of the electric parts box and match the projection inside of the fixing screw with hole of the cover.</li> <li>Tighten the fixing screws. (Ø4 × 8, 2 pcs)</li> </ol> </li> </ol>                                                                                                    | <image/> <caption></caption> |

| No. | Part name     | Procedure                                                                                                    | Remarks                                                                                                    |
|-----|---------------|----------------------------------------------------------------------------------------------------|----------------------------------------------------------------------------------------------------|
| 3   | Adjust cap    | <ol> <li>Detachment         <ol> <li>Perform work of procedure 1. of ①.</li> <li>Take off fixing screws. (Ø4 × 12, 2 pcs)</li> <li>Hold handle of the cap, and then slide it toward suction side to remove cap.</li> </ol> </li> <li>Attachment         <ol> <li>Catch on the top claw and slide it toward discharge side for attachment.</li> <li>Fit the fixing screws. (Ø4 × 12, 2 pcs)</li> </ol> </li> </ol>                                                                                                    | Screw                                                                                                    |
| 4   | Ceiling panel | <ol> <li>Detachment         <ol> <li>Perform works of procedures 1. of ② and 1. of ③.</li> <li>Remove flap connector (CN33 White, 5P) connected to the control P.C. board, and then take off the lead wire from the clamp.</li> </ol> </li> <li>NOTE)         When removing the connector, unlock the lock of the housing.         <ol> <li>Take off screws fixing the ceiling panel. (M5 × 4 pcs, M4 × 2 pcs)</li> </ol> </li> <li>NOTE)         Be sure to open the screw cap before taking off the fixing screw (M4) at the center of the discharge port.         <ol> <li>While pulling down the ceiling panel by pushing the knob of hook (movable) at right side of the panel toward inner side, remove the hook (movable) and also the hook (movable) at left side to pull down the ceiling panel by lifting the left side of the panel and sliding toward outside.         </li> <li>Attachment         <ol> <li>Hook the hooks at both sides of the ceiling panel to the indoor unit.</li> <li>Fit the fixing screws. (M5 × 4 pcs, M4 × 2 pcs)</li> </ol> </li> <li>NOTEJ         Be sure to close the screw cap after screwing the fixing screw (M4) at the center of the discharge port.         </li> <li>Connect the flap connector of the ceiling panel to the connector (CN33 White, 5P) of the control P.C. board.</li> </ol></li></ol> | Remove flap connector.         Fixing screw M5         Fixing screw M4         Fixing screw M4         Fixing screw M4 for screw cap         Fixing screw M4 for screw cap         Fixing screw M4 for screw cap         Fixing screw M4 for screw cap |

| No. | Part name             | Procedure                                                                                                    | Remarks  |
|-----|-----------------------|----------------------------------------------------------------------------------------------------|----------|
|     | Electric parts<br>box | <ol> <li>Detachment         <ol> <li>Perform work of procedure 1. of Q.</li> <li>Take off the fixing screws. (Ø4 x 8, 4 pcs)</li> <li>Remove the cord clamp on the ceiling<br/>surface, pull the electric parts box down-<br/>ward, and then hook the hooking claw at<br/>the rear side to square hole of the panel.</li> </ol> </li> <li>Attachment         <ol> <li>Take off the hook at the rear side of the<br/>electric parts box.</li> <li>Return the electric parts box at the original<br/>position, and then fit the fixing screws.<br/>(Ø4 x 8, 4 pcs)</li> <li>Using cord clamp at the ceiling surface, fix<br/>the lead wires as before.</li> </ol> </li> </ol> | <image/> |

| No.      | Part name | Procedure                                                                                                    | Remarks  |
|----------|-----------|----------------------------------------------------------------------------------------------------|----------|
| No.<br>6 | Part name | Procedure         1. Detachment       1) Perform work of procedure 1. of ⑤.         2) Remove connectors connected from the control P.C. board to other parts.         NOTE)         Be sure to unlock the lock of the housing before removing the connector.         CN33: Flap motor (5P: White)         CH34: Float switch (3P: Red)         CN41: Remote controller terminal block (3P: Blue)         (Screws of terminal block: 4P)         CN67: Power supply terminal block (2P: Black)         (Screws of terminal block: 2P)         CN68: Drain pump (2P: Blue)         CN100: TC1 sensor (3P: Brown)         CN101: TC2 sensor (2P: Black)         CN102: TCJ sensor (2P: Black)         CN104: Room temp. Sensor (2P: Orange)         CN333: Fan motor power supply<br>(5P: White)         CN334: Fan motor power supply<br>(5P: White)         CN334: Fan motor position detection<br>(5P: White)         3) Unlock the locks of the card edge spacers<br>(7 positions), and then remove the control<br>P.C. board.         2. Attachment         1) Fix the control P.C. board to the card edge<br>spacers (7 positions).         2) Connect the connectors disconnected in<br>item 1 as before.         NOTE]         For connectors, check there is no missing or<br>contact failure. | <image/> |
|          |           | For connectors, check there is no missing or contact failure.                                                                                                    |          |

| No. | Part name     | Procedure                                                                                                    | Remarks                                     |
|-----|---------------|----------------------------------------------------------------------------------------------------|---------------------------------------------|
| Ø   | Fan motor fan | <ol> <li>Detachment         <ol> <li>Perform work of procedure 1. of ②.</li> <li>Remove clamps of the lead wires which are connected to the following connectors of the control P.C. board.</li> </ol> </li> </ol>                                                                                                    | Hooking claw                                |
|     |               | <b>NOTE)</b><br>Be sure to unlock the lock of the housing before<br>removing the connector.                                                                                                    |                                             |
|     |               | CN333: Fan motor power supply<br>(5P: White)                                                                                                    |                                             |
|     |               | CN334: Fan motor position detection<br>(5P: White)                                                                                                    |                                             |
|     |               | <ul> <li>3) Remove the hooking claws at both sides of the fan case (lower) and remove the fan by pulling out it from the partition board.</li> <li>4) Loosen hexagon socket head screw of the fan.</li> </ul>                                                                                                    |                                             |
|     |               | <ul><li>5) Remove screws of the fixing bracket while<br/>holding the fan motor, and then remove the<br/>fan and the fan motor. Earth wires of the<br/>motor are tightened together.</li></ul>                                                                                                    |                                             |
|     |               | 2. Attachment                                                                                                    | 0                                           |
|     |               | <ol> <li>Insert the fan into the shaft of the motor<br/>and screw the fan motor with the fixing<br/>bracket. (Tighten earth lead wires of the<br/>motor together as before.) For the boss of<br/>the fan, attach hexagon socket head screw<br/>to shaft of the motor matching the marked<br/>position of the shaft with groove of the fan.</li> </ol> | Relief groove                               |
|     |               | NOTE)                                                                                                    | THE PARTY NEWS                              |
|     |               | Match the rotation direction of the motor with that<br>of the fan, and fix the fan motor so that the motor<br>lead section comes to the piping side referring to<br>the right photo,                                                                                                    | Pipe side Earth wires (Tightening together) |
|     |               | <ol> <li>Determine the position so that the fan<br/>locates at the center against the fan case<br/>(upper), and then fix the fan with hexagon<br/>socket head screw.</li> </ol>                                                                                                    |                                             |
|     |               | NOTE)                                                                                                    | Fixing bracket                              |
|     |               | For fixation, use a torque wrench and tighten with 4.9 N•m or more.                                                                                                    | Motor lead section                          |
|     |               | <ol> <li>Mount the fan case (lower) as before, and<br/>check the fan smoothly rotates without<br/>contacting with fan case.</li> </ol>                                                                                                    |                                             |
|     |               | <ol> <li>Connect the connectors disconnected in<br/>procedure 1.</li> </ol>                                                                                                    |                                             |
|     |               | <ol> <li>Fix parts as before in order of Electric parts<br/>cover → Suction grille.</li> </ol>                                                                                                    | Fan case (Upper)                            |
|     |               |                                                                                                    |                                             |

| No. | Part name | Procedure                                                                                                    | Remarks                                                                                          |
|-----|-----------|----------------------------------------------------------------------------------------------------|--------------------------------------------------------------------------------------------------|
|     | Drain pan | <ul> <li>1. Detachment <ol> <li>Perform work of procedure 1. of ④.</li> <li>Remove the drain cap, and then drain the drain water accumulated in the drain pan.</li> </ol> </li> <li>NOTE) When removing the drain cap, be sure to catch drain water using bucket, etc. <ol> <li>Take off screws fixing the drain pan. (Ø4 × 8, 2 pcs)</li> <li>Remove the drain pan while lowering the discharge side.</li> </ol> </li> <li>2. Attachment <ol> <li>Fix parts as before in order of Drain cap → Drain pan → Ceiling panel → Electric parts cover → Adjust cover → Suction grille.</li> </ol> </li> </ul> | Fixing screw         Drain cap         Oran the discharge side         And remove the drain pan. |
| No. | Part name      | Procedure                                                                                                    | Remarks  |  |
|-----|----------------|----------------------------------------------------------------------------------------------------|----------|--|
| 9   | PMV motor      | <ol> <li>Detachment         <ol> <li>Perform work of procedure 1. of (a).</li> <li>Remove the relay connector of PMV motor.<br/>(As the relay connectors are connected in the vinyl tube, cut off the banding band fixing the both ends of the tube and shift the tube to remove relay connector.)</li> <li>Peel off the butyl rubber adhered to the pulse motor valve (PMV) body until PMV body appears, and remove PMV motor after loosening the nut fixing PMV motor with double spanners.</li> </ol> </li> <li>Attachment         <ol> <li>Mount PMV motor and the relay connector as before.</li> </ol> </li> <li>NOTE)         <ol> <li>Control tightening torque of PMV body and PMV motor with 7.84 ± 0.98 N•m.</li> </ol> </li> </ol>                                                                                                    |          |  |
|     | Heat exchanger | <ol> <li>Detachment         <ol> <li>Recover the refrigerant gas.</li> <li>Remove the refrigerant pipe of the indoor unit.</li> <li>Perform work of procedure 1. of (2).</li> <li>Remove the pipe cover by taking off fixing screws of the cover. (Ø4 × 8, 2 pcs)</li> <li>Remove the clamp which fixes TC1 sensor, TC2 sensor and TCJ sensor, and then pull out the sensors from the holder.</li> <li>Remove the heat exchanger by taking off fixing screws of the partition board while holding the heat exchanger. (Ø4 × 8, 4 pcs)</li> </ol> </li> <li>Attachment         <ol> <li>Fix parts as before in order of Heat exchanger → Sensors → Pipe cover → Drain cap → Drain pan → Ceiling panel → Electric parts cover → Adjust cover → Suction grille.</li> <li>Connect the refrigerant pipe as before, and then perform vacuuming.</li> </ol> </li> </ol> | <image/> |  |

# **10. P.C. BOARD EXCHANGE PROCEDURES**

# 10-1. Exchange of P.C. Board for Indoor Service

| Part code  | Model type                                                                                                  | P.C. board model | Label display on P.C. board |
|------------|----------------------------------------------------------------------------------------------------|------------------|-----------------------------|
| 431-6V-269 | MMU-AP**1H series<br>MMC-AP**1H series<br>MMK-AP**1H series<br>MMD-AP**1SPH/SH series<br>MMU-AP**2SH series | MCC-1402         | 03DD M03                    |

## Requirement at exchange of P.C. board assembly for indoor service

Before exchange, in the fixed memory (hereinafter EEPROM, IC10) installed on the indoor P.C. board, the type exclusive to the model and the capacity code are stored at shipment from the factory. The important setup data such as line/indoor/group address which are set up (Auto/Manual) or high ceiling exchange setup at installation time, respectively.

Proceed with exchange of P.C. board assembly for indoor service in the following procedure.

After exchange work, check again the setup for indoor unit No. or group header/follower units to confirm whether the setup contents are correct or not, and then check also the refrigerant circuit system by a test operation, etc.

#### <Exchange procedure> *Method 1*

Before exchange, it is possible to turn on power of the indoor unit and read out the setup contents from the wired remote controller.

Power supply reset (All the indoor units connected to the remote controller in case of group operation control)

## Method 2

#### Before exchange, it is impossible to read out the setup contents due to EEPROM error.

Exchange of P.C. board for service & power ON: Procedure 2

Ŷ

Writing-in of the setup data such as the model name, capacity code, indoor unit address high ceiling setup, connection setup of option,

etc to EEPROM based upon customer's information: Procedure 3

Û

Power supply reset (All the indoor units connected to the remote controller in case of group operation control)

#### Procedure 1 : Readout setup contents from EEPROM

(Contents of EEPROM with setup changed at local site include setup at shipment from the factory are read out.)

- 1. Push  $\stackrel{\text{\tiny SET}}{\longrightarrow}$  +  $\stackrel{\text{\tiny CL}}{\longrightarrow}$  +  $\stackrel{\text{\tiny TEST}}{\cancel{\cancel{B}}}$  buttons simultaneously for 4 seconds or more. **1** 
  - In a group operation control, the firstly displayed unit No. indicates the header indoor unit No.
     In this case, 10 is displayed in the item code (DN). The fan of the selected indoor unit operates, and also starts swinging in a model with flap.

2. Every pushing <u>,</u> the indoor unit Nos. in the group control are displayed successively. **2** Specify the indoor unit No. to be exchanged.

\* The fan of the selected indoor unit operates, and also starts swinging in a model with flap.

- 3. Using temperature setup  $\bigcirc$  /  $\bigcirc$  buttons, the item code (DN) can be moved up/down one by one. 3
- 4. First change the item code (DN) from  $\mathcal{I}\mathcal{I} \to \mathcal{I}\mathcal{I}$ . (Setup of filter sign lighting time) In this time, make a note of contents of the displayed setup data.
- In the next time, change the item code (DN) using ▼ / ▲ buttons.
   Make a note of contents of the setup data as same as the above.
- 6. Then repeat item 5., and make a note of contents of the important setup data as indicated in the attached table (Example).
  - \* The item code (DN) is consisted with  $\mathcal{O}1$  to  $\mathcal{H}$ . DN No. may jump on the way.
- 7. When noting has finished, push  $\mathcal{E}$  button to

return to the normal stop status. 6

(It requires approx. 1 minute to operate the remote controller.)

#### Item code necessary at minimum

| DN | Contents                |  |
|----|-------------------------|--|
| 10 | Туре                    |  |
| 11 | 11 Indoor unit capacity |  |
| 12 | Line address            |  |
| 13 | Indoor address          |  |
| 14 | Group address           |  |

Type and capacity of the indoor unit are necessary to set up the revolution frequency of the fan.

#### <Remote controller operation diagram>

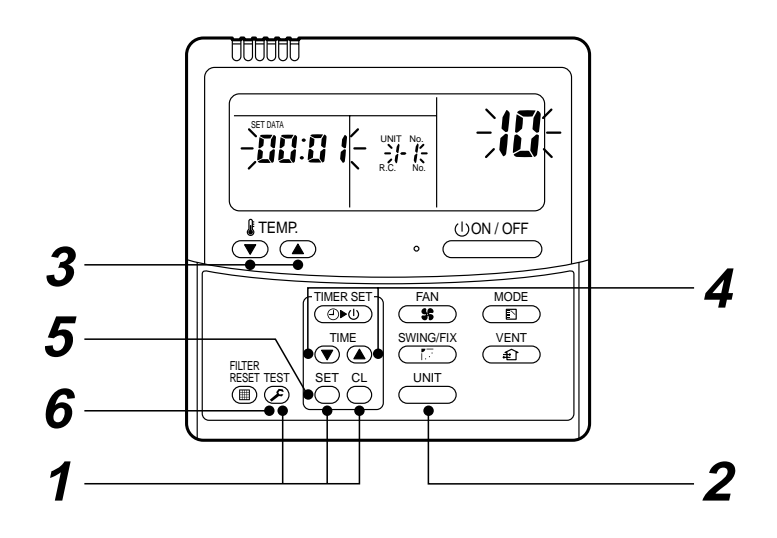

#### Procedure 2 : Exchange of P.C. board for service

1. Exchange P.C. board with a P.C. board for service.

In this time, the jumper line (cut) setup or the (short-circuit) connecting connector setup on the previous P.C. board should be reflected on P.C. board for service. (See the blow figures.)

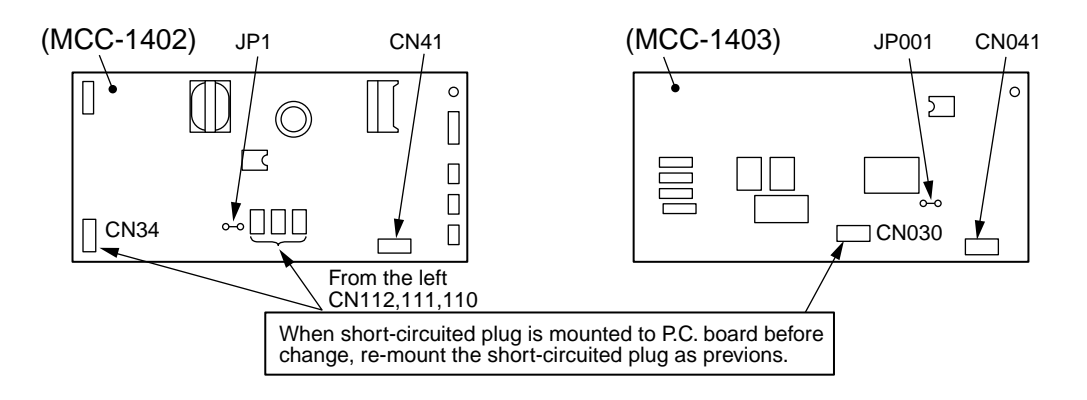

- It is necessary to set Indoor unit to be exchanged : Remote controller = 1 : 1
   Based upon the system configuration, turn on power of the indoor unit with one of the following items.
  - 1) Single (Individual) operation
    - Turn on power of the indoor units and proceed to Procedure 3.
  - 2) Group operation
    - A) In case that power of the exchanged indoor unit only can be turned on Turn on power of the exchanged indoor unit only and proceed to **Procedure 3**.
    - B) In case that power of the indoor units cannot be turned on individually (*Case 1*)
      - a) Remove temporarily the group wire connected to the terminal blocks A and B of the exchanged indoor unit.
      - b) After connecting the remote controller wire only to the removed terminal block, turn on power of the indoor units and proceed to **Procedure 3**.
    - \* When the above methods cannot be used, follow to the two cases below.
    - C) In case that power of the indoor units cannot be turned on individually (Case 2)
      - a) Remove all CN41 connectors of the indoor units in the same group except those of the exchanged indoor unit.
      - b) Turn on power of the indoor units and proceed to Procedure 3.
    - \* After **Procedure 3** operation has finished, be sure to return the temporarily removed group wire or CN41 connector to the original connection.

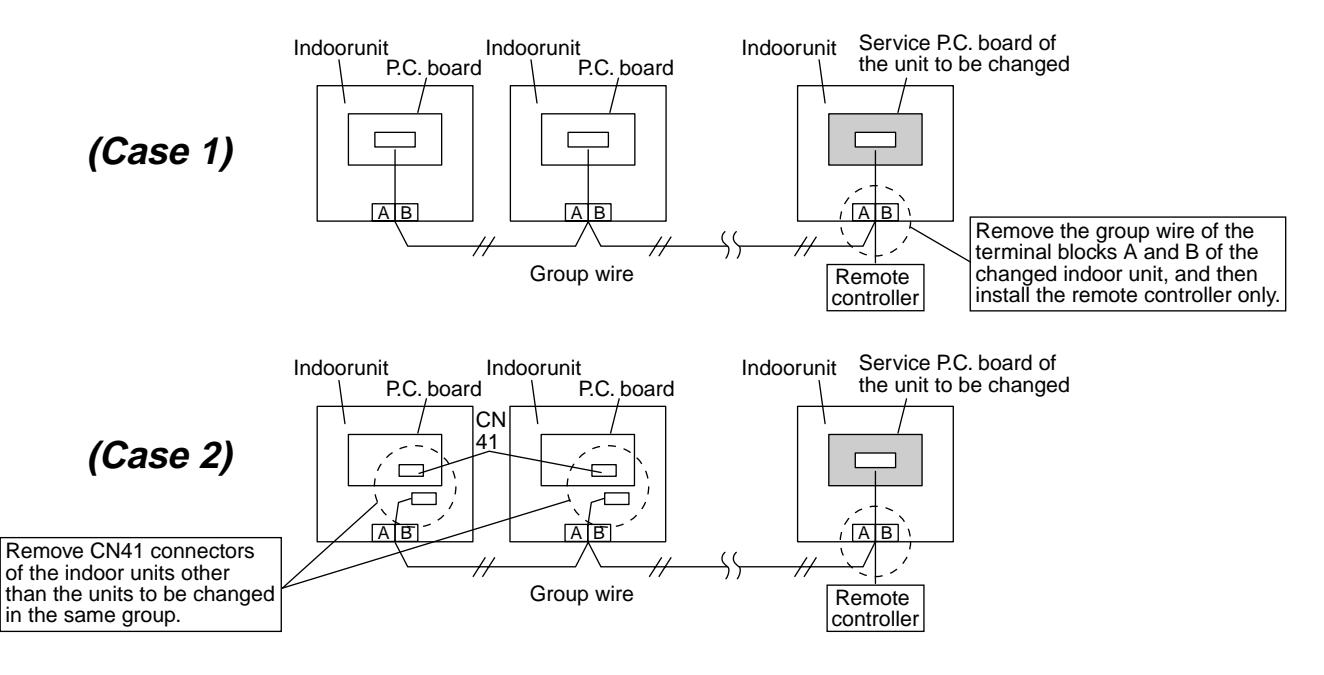

#### Procedure 3 : Writing-in of setup contents to EEPROM

(The EEPROM contents which are installed on the service P.C. board have been set up at shipment from the factory.)

1. Push SET + CL + SET buttons simultaneously for 4 seconds or more. **7** (*RLL* is displayed in the UNIT No box.)

In this time, II is displayed in the item code (DN). The fan of the indoor unit operates, and also starts swinging in a model with flap.

- 2. Using temperature setup 💌 / 🔊 buttons, the item code (DN) can be moved one step up 1 or down one by one. 3
- First set up the type and capacity code of the indoor unit. (The data at shipment from the factory is written in EEPROM by changing the type and capacity code.)
  - 1) Set  $\mathcal{I}\mathcal{I}$  to the item code (DN). (As before)
  - 2) Using the timer time √ buttons, set up the type. 4
     (For example, 0001 indicates 4-way Air Discharge Cassette type.): Refer to the attached table.
  - 3) Push <sup>≝</sup> button. (OK if display goes on.) **5**
  - 4) Using temperature setup v / buttons, set // to the item code (DN).

  - 6) Push C button. (OK if display goes on.)
  - 7) Push  $\mathcal{F}$  button to return to the normal stop status.
- 4. In the next, the contents such as address setup, which were set up at the local site after installation are written in EEPROM. Execute again the operation in the above item 1.).
- Using temperature setup ▼ / ▲ buttons, set 𝔅/ to the item code (DN). (Lighting time setup for filter sign)
- Compare the contents of the setup data which is displayed in this time with contents noted in a memo in Procedure 1 and customer's information.
  - If data is incorrect, change it using the timer time (▲) buttons so that it matches with contents noted in a memo, and then push <sup>SET</sup> button. (OK if display goes on.)
  - 2) Do nothing if data is same as those in the memo.
- 7. Using temperature setup  $(\mathbf{v}) / (\mathbf{k})$  buttons, change the item code (DN).

Check also the contents of the setup data and then change them it to those in the memo.

- 8. Then repeat operations in items 6. and 7.
- 9. After setup operation, push button to return to the normal stop status.
  In a group operation, turn off the power supply once, return the group wires between indoor units and CN41 connectors as before, and then turn on power of all the indoor units. (It requires approx. 1 minute to operate the remote controller.)
  - $\ast$  The item code (DN) is consisted with  $\mathcal{G}\prime$  to  $\mathcal{H}$ . DN No. may jump on the way.

Even if pushing C button after changing the data incorrectly, the data can be returned to one before

change by pushing  $\stackrel{\text{\tiny CL}}{\bigcirc}$  button before changing the item code (DN).

#### <EEPROM layout>

EEPROM (IC10) is attached to IC socket. To remove it, use a pair of tweezers, etc.

To attach EEPROM, arrange the direction as shown in the following figures.

\* In exchanging time, pay attention not to bend the lead wire of IC.

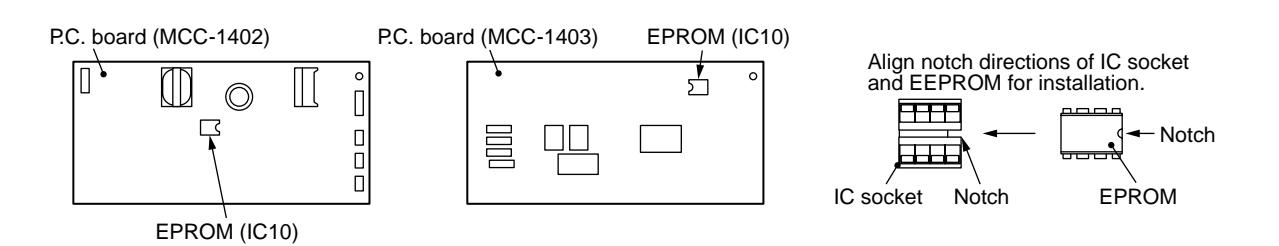

### <Make a note of the setup contents. (Item code list (Example))>

| DN | Item                                                                       | Memo | Setup at shipment from factory     |                        |  |
|----|----------------------------------------------------------------------------|------|------------------------------------|------------------------|--|
| 01 | Filter sign lighting time                                                  |      | According to type                  |                        |  |
| 02 | Dirty condition of filter                                                  |      | 0000: Standard                     |                        |  |
| 03 | Central control address                                                    |      | 0099: Undefined                    |                        |  |
| 06 | Heating inlet temp. shift                                                  |      | 0002: +2°C (Floor standing: 0)     |                        |  |
| 0d | Cooling Auto mode existence                                                |      | 0001: No auto mode cooling/heating | (* Automatic selection |  |
| 0F | Cooling only/Heat pump select                                              |      | 0000: Heat pump                    | outdoor unit           |  |
| 10 | Туре                                                                       |      | According to model type            | •                      |  |
| 11 | Indoor unit capacity                                                       |      | According to capacity code         |                        |  |
| 12 | Line address                                                               |      | 0099: Undefined                    |                        |  |
| 13 | Indoor unit address                                                        |      | 0099: Undefined                    |                        |  |
| 14 | Group address                                                              |      | 0099: Undefined                    |                        |  |
| 19 | Louver type (Air direction adjustment)                                     |      | According to type                  |                        |  |
| 1E | Temp. width between cooling and heating automatic selective control points |      | 0003: 3 deg (Ts ± 1.5)             |                        |  |
| 28 | Automatic restart from power failure                                       |      | 0000: None                         |                        |  |
| 2A |                                                                            |      |                                    |                        |  |
| 2E | HA terminal (T10) selection                                                |      | 0000: Normal                       |                        |  |
| 30 |                                                                            |      |                                    |                        |  |
| 31 |                                                                            |      |                                    |                        |  |
| 32 | Sensor select                                                              |      | 0000: Body sensor                  |                        |  |
| 40 |                                                                            |      |                                    |                        |  |
| 5d | High ceiling selection                                                     |      | 0000: Standard                     |                        |  |
| 60 | Timer setup (Wired remote controller)                                      |      | 0000: Possible                     |                        |  |

#### Type Item code [10]

| Setup<br>data | Туре                                           | Model<br>abb. name          |
|---------------|------------------------------------------------|-----------------------------|
| 0000          | 1-way Air Discharge Cassette                   | MMU-AP***SH                 |
| 0001*         | 4-way Air Discharge Cassette                   | MMU-AP***H                  |
| 0002          | 2-way Air Discharge Cassette                   | MMU-AP***WH                 |
| 0003          | 1-way Air Discharge Cassette<br>(Compact type) | MMU-AP***YH                 |
| 0004          | Concealed Duct Standard                        | MMD-AP***BH                 |
| 0005          | Slim Duct                                      | MMD-AP***SPH<br>MMD-AP***SH |
| 0006          | Concealed Duct High Static Pressure            | MMD-AP***H                  |
| 0007          | Under Ceiling                                  | MMC-AP***H                  |
| 0008          | High Wall                                      | MMK-AP***H                  |
| 0009          |                                                |                             |
| 0010          | Floor Standing Cabinet                         | MML-AP***H                  |
| 0011          | Floor Standing Concealed                       | MML-AP***BH                 |
| 0012          |                                                |                             |
| 0013          | Floor Standing (Below 6HP)                     | MMF-AP***H                  |

#### Indoor unit capacity Item code [11]

| Setup data Model |          | Setup data | Model    |
|------------------|----------|------------|----------|
| 0000*            | Invalid  | 0016       | —        |
| 0001             | 007 type | 0017       | 048 type |
| 0002             | —        | 0018       | 056 type |
| 0003             | 009 type | 0019       | _        |
| 0004             | —        | 0020       | _        |
| 0005             | 012 type | 0021       | 072 type |
| 0006             | —        | 0022       | —        |
| 0007             | 015 type | 0023       | 096 type |
| 0008             | _        | 0024       | _        |
| 0009             | 018 type | 0025       | _        |
| 0010             | —        | 0026       | _        |
| 0011             | 024 type | 0027       | —        |
| 0012             | 027 type | 0028       | _        |
| 0013             | 030 type | ~          | _        |
| 0014             | —        | 0034       | _        |
| 0015             | 036 type |            |          |

\* The initial setup value of EEPROM installed on the service P.C. board

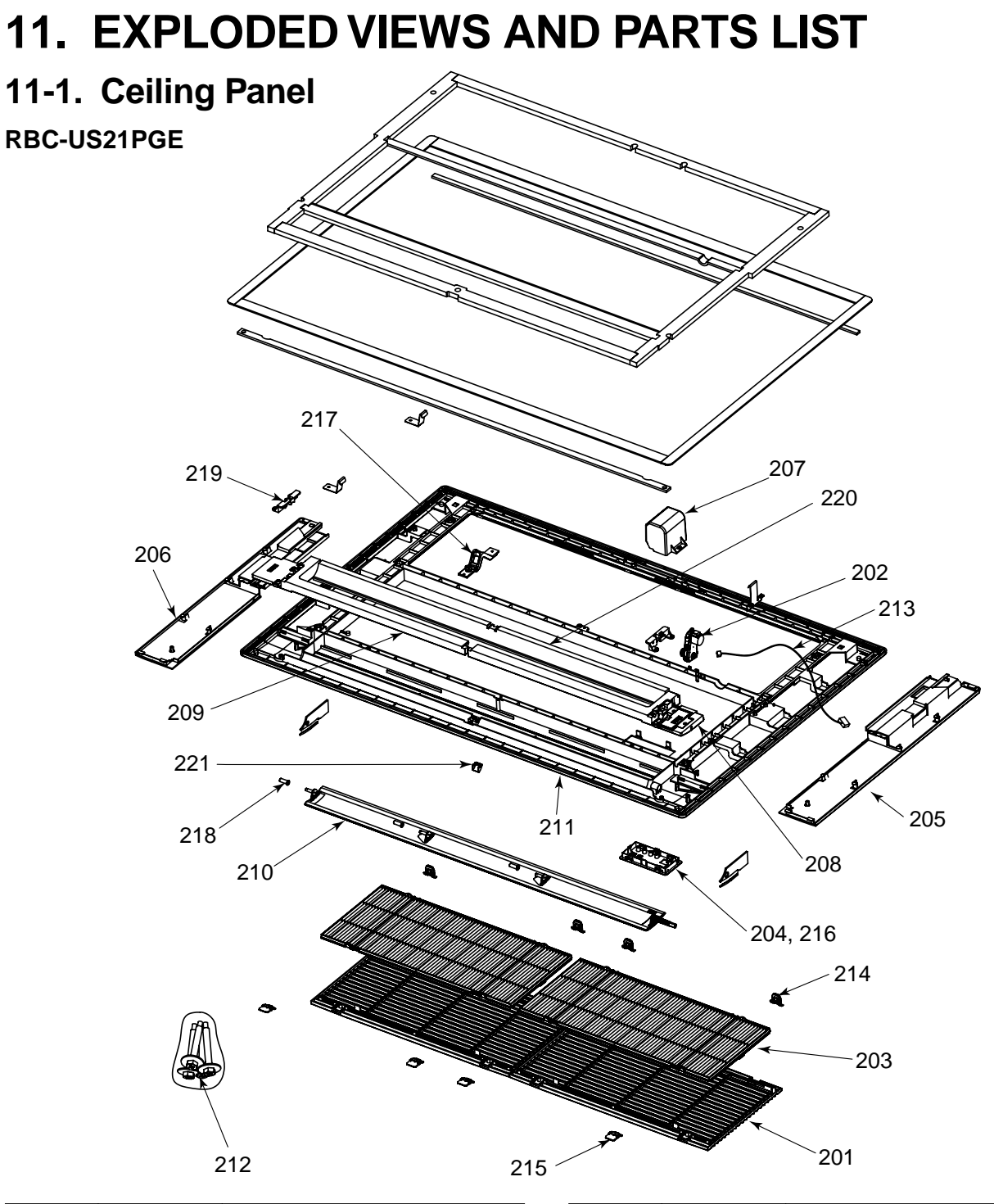

| Location<br>No. | Part     | Description                         |
|-----------------|----------|-------------------------------------|
| 201             | 43109408 | Grille, Inlet                       |
| 202             | 43121719 | Draiver Ass'y,<br>Horizontal Louver |
| 203             | 43180315 | Air Filter                          |
| 204             | 43108014 | Base, Receiver, ABS                 |
| 205             | 43401025 | Cover Ass'y                         |
| 206             | 43401026 | Cover Ass'y                         |
| 207             | 43419011 | Cover, Motor, PS                    |
| 208             | 43419012 | Panel, Air Outlet, PS-F             |
| 209             | 43419013 | Panel, Outlet, PS-F                 |
| 210             | 43409188 | Louver, ABS                         |

| Location<br>No. | Part Description |                           |
|-----------------|------------------|---------------------------|
| 211             | 43401027         | Panel Ass'y               |
| 212             | 43497012         | Screw, M5                 |
| 213             | 43460112         | Lead Ass'y, Louver, Motor |
| 214             | 43107254         | Hinge, Glille Inlet       |
| 215             | 43107255         | Hook, Glille Inlet        |
| 216             | 43408033         | Mark, TOSHIBA             |
| 217             | 43419015         | Supporter, Outlet, ABS    |
| 218             | 43419016         | Supporter, Shaft, POM     |
| 219             | 43419017         | Supporter, Motor, ABS     |
| 220             | 43419018         | Panel, Outlet, PS-F       |
| 221             | 43419019         | Screw, Cap Ass'y          |

# 11-2. 1-Way Discharge Cassette Type

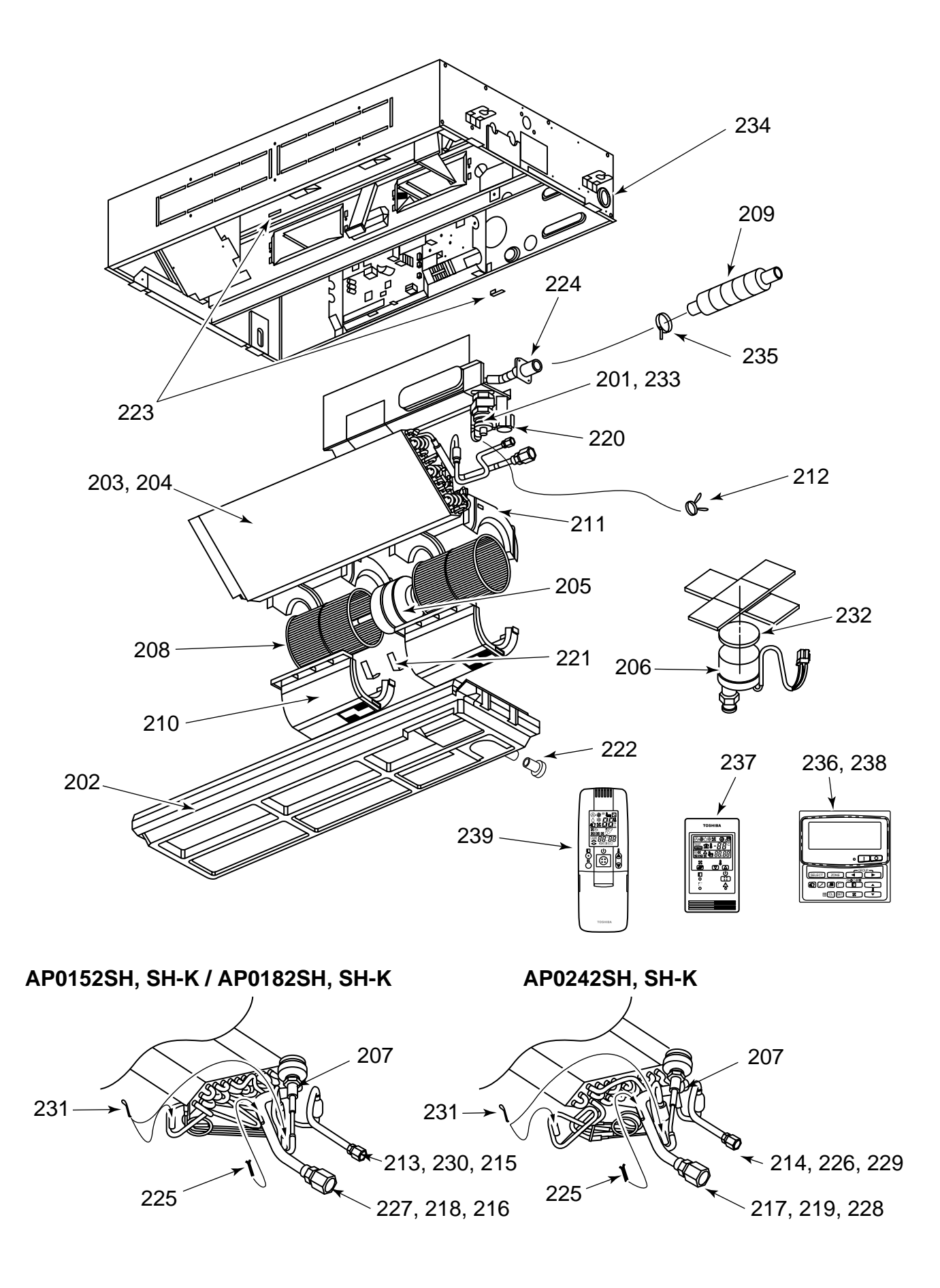

| Location | Part<br>No. | Description                     | Model Name MMU-AP |            |            |
|----------|-------------|---------------------------------|-------------------|------------|------------|
| No.      |             |                                 | 0152SH(-K)        | 0182SH(-K) | 0242SH(-K) |
| 201      | 43121703    | Pump, Drain, ADP-1409, 220–240V | 1                 | 1          | 1          |
| 202      | 43172182    | Pan Ass'y, Drain                | 1                 | 1          | 1          |
| 203      | 4314J255    | Refrigeration Cycle Ass'y       | 1                 | 1          |            |
| 204      | 4314J256    | Refrigeration Cycle Ass'y       |                   |            | 1          |
| 205      | 43121715    | Motor, Fan, SWF-280-60-1, 60W   | 1                 | 1          | 1          |
| 206      | 43146555    | Motor, P.M.V., EDM-MD12TF-3     | 1                 | 1          | 1          |
| 207      | 43146671    | Valve, P.M.V., EDM-B40YGTF-30   | 1                 | 1          | 1          |
| 208      | 43120222    | Fan, Multi Blade, 140DIA, 180L  | 2                 | 2          | 2          |
| 209      | 43170232    | Hose, Drain, 25A                | 1                 | 1          | 1          |
| 210      | 43122084    | Case, Fan, Lower                | 2                 | 2          | 2          |
| 211      | 43122085    | Case, Fan, Upper                | 2                 | 2          | 2          |
| 212      | 43079249    | Band, Hose                      | 1                 | 1          | 1          |
| 213      | 43047545    | Nut, Flare, 1/4 IN              | 1                 | 1          |            |
| 214      | 43194026    | Socket                          |                   |            | 1          |
| 215      | 43194051    | Socket                          | 1                 | 1          |            |
| 216      | 43194081    | Nut, Flare, 1/2 IN              | 1                 | 1          |            |
| 217      | 43194078    | Nut, Flare, 5/8 IN              |                   |            | 1          |
| 218      | 43194080    | Socket, 1/2 IN                  | 1                 | 1          |            |
| 219      | 43194079    | Socket, 5/8 IN                  |                   |            | 1          |
| 220      | 43151284    | Switch, Float                   | 1                 | 1          | 1          |
| 221      | 43139152    | Band, Motor                     | 2                 | 2          | 2          |
| 222      | 43179129    | Cap Drain                       | 1                 | 1          | 1          |
| 223      | 43119473    | Nut, Plate                      | 2                 | 2          | 2          |
| 224      | 43170240    | Hose Ass'y, Drain               | 1                 | 1          | 1          |
| 225      | 43107215    | Holder, Sensor                  | 1                 | 1          | 1          |
| 226      | 43047609    | Bonnet                          |                   |            | 1          |
| 227      | 43147195    | Bonnet, 1/2 IN                  | 1                 | 1          |            |
| 228      | 43194029    | Bonnet                          |                   |            | 1          |
| 229      | 43194055    | Nut, Flare, 3/8 IN              |                   |            | 1          |
| 230      | 43049697    | Bonnet                          | 1                 | 1          |            |
| 231      | 43019904    | Holder, Sensor, SUS             | 2                 | 2          | 2          |
| 232      | 43149314    | Sheet, P.M.V.                   | 1                 | 1          | 1          |
| 233      | 43179126    | Rebber, Pump Drain              | 3                 | 3          | 3          |
| 234      | 43162051    | Bushing, GUM-NR-01              | 1                 | 1          | 1          |
| 235      | 43479029    | Band, Hose                      | 1                 | 1          | 1          |
| 236      | 4316V194    | Remote Controller, SX-A3JE      | 1                 | 1          | 1          |
| 237      | 4316V195    | Remote Controller, SX-A11JE     | 1                 | 1          | 1          |
| 238      | 4316V196    | Remote Controller, EX-W2JE      | 1                 | 1          | 1          |
| 239      | 4316V197    | Remote Controller, WH-H1JE      | 1                 | 1          | 1          |

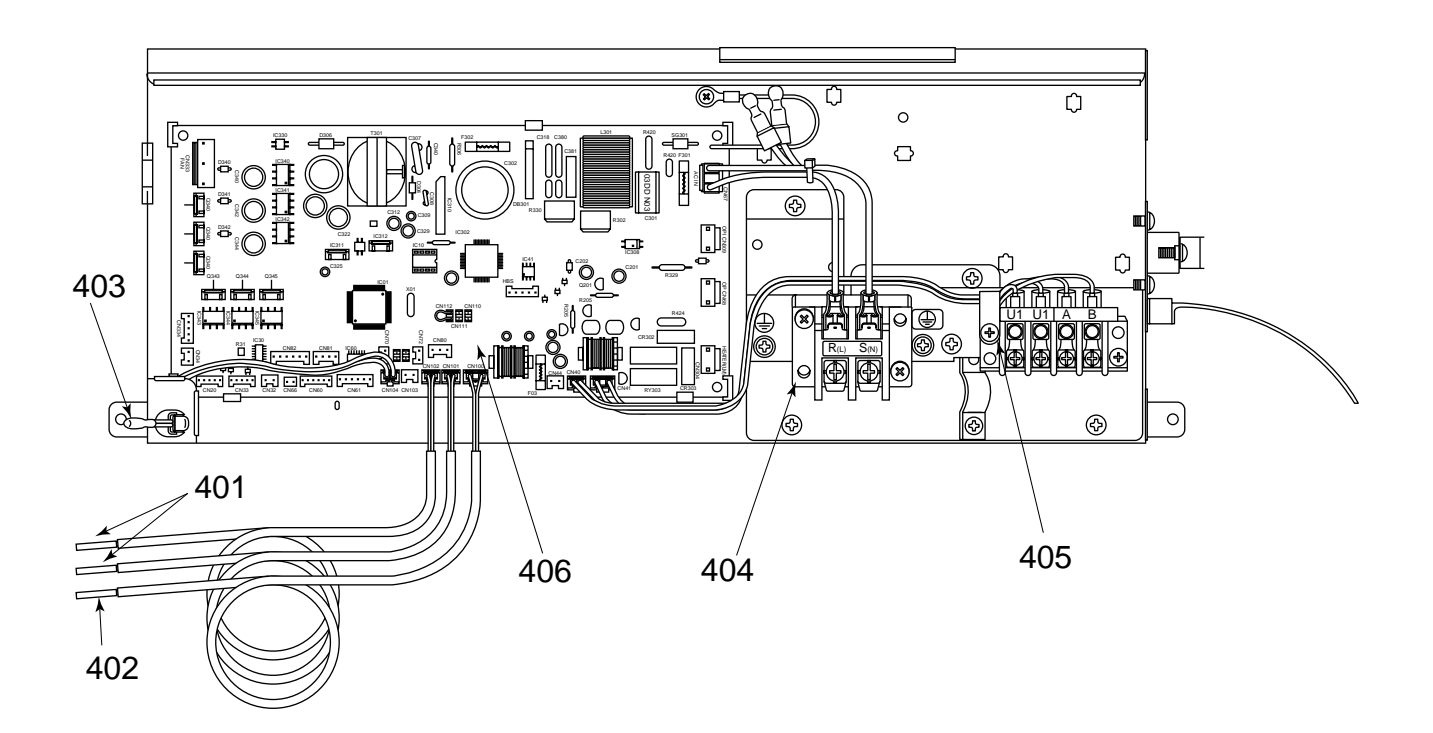

| Location | Part     | Description                           | Model Name MMU-AP |            |            |  |
|----------|----------|---------------------------------------|-------------------|------------|------------|--|
| No.      | No.      |                                       | 0152SH(-K)        | 0182SH(-K) | 0242SH(-K) |  |
| 401      | 43050382 | Sensor, TC (F6)                       | 2                 | 2          | 2          |  |
| 402      | 43050398 | Sensor, TG (F4)                       | 1                 | 1          | 1          |  |
| 403      | 43150297 | Sensor, TC                            | 1                 | 1          | 1          |  |
| 404      | 43160478 | Terminal Block, 2P, 20A, 300V         | 1                 | 1          | 1          |  |
| 405      | 43160509 | Terminal, 4P, AC30V, 1A               | 1                 | 1          | 1          |  |
| 406      | 4316V269 | P.C. Board Ass'y, MCC-1402 (220–240V) | 1                 | 1          | 1          |  |

# **TOSHIBA CARRIER CORPORATION**

2 CHOME 12-32, KONAN, MINATOKU, TOKYO, 108-0075, JAPAN Copyright © 2005 TOSHIBA CARRIER CORPORATION, ALL Rights Reserved.